# TRƯỜNG CAO ĐỔNG NGHỀ CÔNG NGHIỆP HÀ NỘI Chủ biên: Trần Thị Ngân

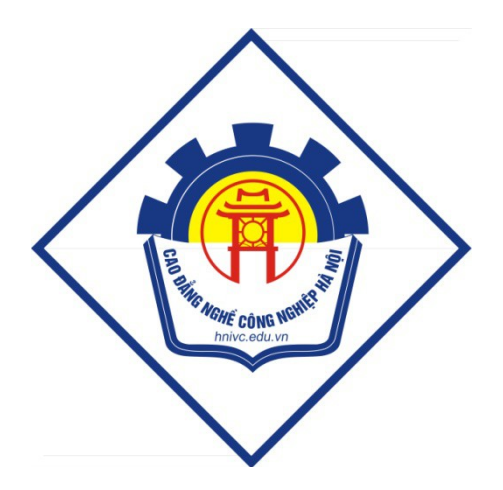

GIÁO TRÌNH MẠNG MÁY TÍNH (L**ư**u hành n<mark>ộ</mark>i b**ộ**) Hà N**ộ**i năm 2012

## Tuyên bố bản quyền

Giáo trình này sử dụng làm tài liệu giảng dạy nội bộ trong trường cao đẳng nghề Công nghiệp Hà Nội

Trường Cao đẳng nghề Công nghiệp Hà Nội không sử dụng và không cho phép bất kỳ cá nhân hay tổ chức nào sử dụng giáo trình này với mục đích kinh doanh.

Mọi trích dẫn, sử dụng giáo trình này với mục đích khác hay ở nơi khác đều phải được sự đồng ý bằng văn bản của trường Cao đẳng nghề Công nghiệp Hà Nội

PhÇn I : M¹ng c¬ b¶n

- I. Nh÷ng kh ٍi niÖm c¬ b¶n
- 1. <u>Định nghĩa</u>
- M«i trêng lμm viÖc ®¬n lÎ:

C,c m,y tÝnh c, nh©n trong m«i trêng lµm viÖc ®¬n lÎ (stand-alone) lµ c«ng cô rÊt hiÖu qu¶ gióp b¹n xö lý sè liÖu, v n b¶n, ®å ho¹ vµ c,c lo¹i th«ng tin kh,c, nhng kh«ng cho phĐp b¹n chia sĨ mét c,ch nhanh chãng c,c d÷ liÖu cña m×nh cho ngêi kh,c cïng sö dông. B¹n thêng ph¶i in c,c v n b¶n cña m×nh ra giÊy sao cho nh÷ng ngêi kh,c cã thÓ söa ch÷a hoÆc sö dông chóng. HoÆc muèn nhanh chãng h¬n, b¹n cã thÓ chĐp c,c tÖp ®ang biªn so¹n cña m×nh ra ®Üa mÒm vµ ®a sang m,y cña ngêi kh,c. Tríc khi cã m¹ng, c,ch duy nhÊt ®Ó dïng chung m,y in lµ thay nhau ngải vµo m,y tÝnh cã nèi víi m,y in. §ã chÝnh lµ nhîc ®iÓm lín nhÊt cña m«i trêng lµm viÖc ®¬n lĨ.

- M«i trêng m¹ng :

ë møc ®¬n gi¶n nhÊt, m¹ng m,y tÝnh (Network) bao gåm hai m,y tÝnh hay nhiÒu m,y vi tÝnh ®îc nèi víi nhau b»ng d©y dÉn sao cho chóng cã thÓ dïng chung d÷ li<sup>a</sup>ô vµ thiÕt bÞ cña nhau. Mäi m«i trêng m¹ng, dï phøc t¹p ®Õn ®©u còng xuÊt ph,t tõ hÖ thèng ®¬n gi¶n ®ã. ý tëng vÒ viÖc nèi hai m,y tÝnh b»ng d©y dÉn nghe ch¶ cã g× phi thêng nhng nÕu nh×n l¹i th× ®ã chÝnh lµ thµnh tùu cã ý nghÜa rÊt quan träng trong c«ng nghÖ truyÒn th«ng.

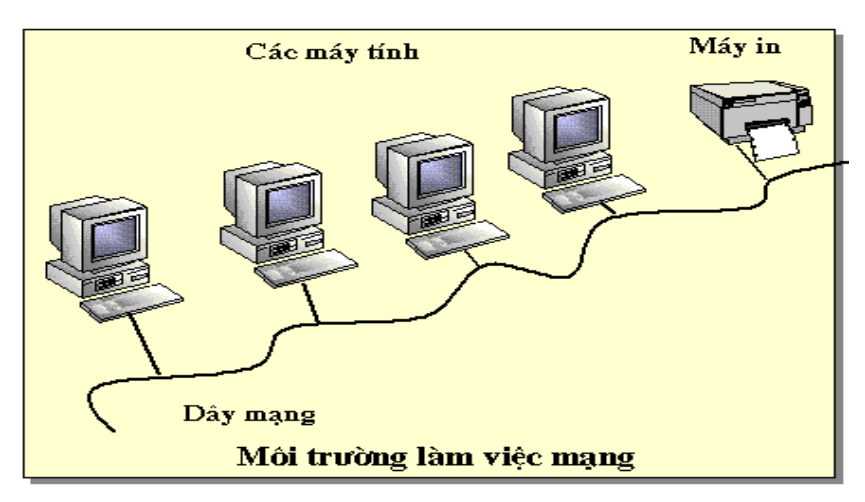

§èi víi m¹ng, viÖc chia sÎ m,y in vµ c,c thiÕt bÞ kh,c cïng víi d÷ liÖu trë lªn dÔ dµng vµ nhanh chãng, ngoµi ra cßn ®¶m b¶o tÝnh ®ång nhÊt vµ chÝnh x,c cña d÷ liÖu, c,c m,y tÝnh cÊu thµnh m¹ng cßn liªn kÕt víi c,c hÖ thèng truyÒn th«ng ®Æc biÖt viÔn th«ng ®Ó t¹o c,c m¹ng cã ph¹m vi toµn cÇu.

Maïng maùy tính laø moät taäp hôïp caùc maùy tính ñöôïc noái vôùi nhau bôûi ñöôøng truyeàn theo moät caáu truùc naøo ñoù vaø thoâng qua ñoù caùc maùy tính trao ñoåi thoâng tin qua laïi cho nhau.

Ñöôøng truyeàn laø heä thoáng caù c thieát bò truyeàn daãn coù daây hay khoâng daây duøng ñeå chuyeån caù c tín hieäu ñieän töû töø maù y tính naøy ñeán maù y tính khaù c. Caù c tín hieäu ñieän töû ñoù bieåu thò caù c giaù trò döö lieäu döôù i daïng caù c xung nhò phaân (on - off). Taát caû caù c tín hieäu ñöôï c truyeàng iöõa caù c maù y tính ñeàu thuoäc moät daïng soù ng ñieän töø. Tuøy theo taàn soá cuû a soù ng ñieän töø coù theå duøng caù c ñöôøng truyeàn vaät lyù khaù cnhau ñeå truyeàn caù c tín hieäu. ÔÙ ñaây ñöôøng truyeàn nöôï c keát noái coù theå laø daây caù p ñoàng tru; caù p xoaén, caù p quang, daây ñieän thoaiï, soù ng voâ tuyeán... Caù c ñöôøng truyeàn vaø caáu truù c laø nhöõng ñaë c tröng cô baûn cuû a maïng maù y tính.

Vôùi söï trao ñoåi qua laïi giöõa maùy tính naøy vôùi maùy tính khaùc ñaõ phaânbieätmaïng maùy tính vôùi caùc heä thoáng thu phaùtmoätchieàu nhö truyeànhình, phaùtthoâng tin töø veä tinh xuoáng caùc traïm thu thuï ñoäng... vì taiï ñaây chæ coù thoâng tin moät chieàu töø nôi phaùt ñeán nôi thu maø khoâng quanta âm ñeán coù baonhie âu nôi thu, coù thu toáthay khoâng.

Ñaëc tröng cô baûn cuûa ñöôøng truyeàn vaät lyù laø giaûi thoâng. Giaûi thoâng cuûa moät ñöôøng chuyeàn chính laø ñoä ño phaïm vi taàn soá maø noù coù theå ñaùp öùng ñöôïc. Toác ñoä truyeàn döö lieäu treân ñöôøng truyeàn coøn ñöôïc goïi laø thoâng löôïng cuûa ñöôøng truyeàn - thöôøng ñöôïc tính baèng soá löôïng bit ñöôïc truyeàn ñi trong moät giaây (Bps). Thoâng löôïng coøn ñöôïc ño baèng ñôn vò khaùc laø Baud (laáy töø teân nhaø baùc hoïc - Emile Baudot). Baud bieåuthò soá löôïng thay ñoåi tín hieäutrong moät giaây.

ÔÛ ñaâyBaud vaø Bps khoângphaûi baogiôø cuõng ñoàngnhaát. Ví duï: neáu treân ñöôøng daây coù 8 möùc tín hieäu khaùc nhau thì moãi möùc tín hieäu töông öùng vôùi 3 bit hay laø 1 Baud töông öùng vôùi 3 bit. Chækhi coù 2 möùc tín hieäu trong ñoù moãi möùc tín hieäu töông öùng vôùi 1 bit thì 1 Baud môùi töông öùng vôùi 1 bit.

### 2. <u>Phân lo**ạ**i</u>

#### 1.1 Phân loại theo khoảng cách địa lý

### Mạng cục bộ LAN(Local Area Network )

Lµ m<sup>1</sup>ng m,y tÝnh tèc ®é cao ®îc thiÕt kÕ ®Ó kÕt nèi c,c m,y tÝnh vµ c,c thiÕt bÞ xö lý d÷ liÖu kh,c cïng ho<sup>1</sup>t ®éng víi nhau trong mét khu vùc ®Þa lý nhá. Sù bïnh næ c«ng nghiÖp LAN ph¶n ,nh nhu cÇu thùc tÕ cña c,c c¬ quan nhµ níc, c,c doanh nghiÖp, c,c tæ chøc... cÇn kÕt nèi c,c hÖ thèng ®¬n lÎ thµnh m<sup>1</sup>ng néi bé ®Ó t<sup>1</sup>0 kh¶ n¨ng trao ®æi th«ng tin, ph©n chia tµi nguy<sup>a</sup>n

### Mạng diện rộng WAN (Wide Area Network)

§Ó tËn dông hÕt nh÷ng u ®iÓm cña m¹ng LAN ngêi ta kÕt nèi c,c LAN riªng biÖt vµo m¹ng diÖn réng (WAN). Th«ng thêng WAN lµ kÕt qu¶ tÝch hîp l¹i cña mét sè m¹ng LAN víi nhau th«ng qua c,c thiÕt bÞ viÔn th«ng nh brigde, getway, modem.... nªn tæ chøc phøc t¹p, cã quy m« lín, tèc ®é chËm h¬n m¹ng LAN. §«i khi, ngêi ta cßn chia nhá m¹ng WAN thµnh c,c m¹ng nhá h¬n n÷a nh m¹ng ®« thÞ MAN(Metropolitan Network), m¹ng diÖn réng cã tÇm cì quèc giaCountry WAN, m¹ng khu vùc Regional WAN, m¹ng toµn cÇu Global WAN. M¹ng intranet, Internet còng lµ nh÷ng hÖ thèng thuéc diÖn m¹ng WAN.

*Sự phân biệt giữa mạng WAN & LAN*: Maïng cuïc boä vaø maïng dieän roäng coù theå ñöôïc phaân bieät bôûi: ñòa phöông hoaït ñoäng, toác ñoä ñöôøngtruyeànvaø tyû leä loãi treân ñöôøng truyeàn, chuû quaûn cuûa maïng, ñöôøng ñi cuûa thoâng tin treân maïng, daïng chuye ång iao thoâng tin.

Ñòa phöông hoaït ñoäng: M¹ng LAN thêng ®îc cµi ®Æt trong mét ph¹m vi t¬ng ®èi nhá, nh trong mét toµ nhµ, mét khu c¨n cø qu©n sù,..víi ®êng kÝnh cña m¹ng tõ vµi chôc mĐt tíi vµi Km trong ®iÒu kiÖn c«ng nghÖ hiÖn nay. Haïn cheá ñoù laø haïn cheá cuûa khaû naêng kyõ thuaät cuûa ñöôøng truyeàn döõ lieäu. Ngöôïc laïi maïng dieän roäng laø maïng coù khaû naêng lieân caùc maùy tính trong moät vuøng roäng lôùn nhö laø moät thaønl moät mieàn, moät ñaát nöôùc, maïng dieän roäng ñöôïc xaây döïng i hai hoaëc nhieàu khu vöïc ñòa lyù rieâng bieät.

Toác ñoä ñöôøng truyeàn vaø tyû leä loãi treân ñöôøng truyeàn : Do caùc ñöôøng caùp cuûa maïng cuïc

boä ñöôc xaây döïng trong moät khu vöïc nhoù cho neân noù ít bò aûnh höôûng bôûi taùc ñoäng cuûa thieân nhieân (nhö laø saám chôùp, aùnh saùng...). Ñieàu ñoù cho pheùp maïng cuïc boä coù theå truyeàn döö lieäu vôùi toác ñoä cao mag chæ chòu moät tyû leä loãi nhoû. Ngöôïc laïi vôùi maïng dieän roäng do phaûi truyeàn ôû nhöõng khoaûng caùch khaù xa vôùi nhöõng ñöôøng truyeàn daãn daøi coù khi leân tôùi haøng ngaøn km. Do vaäy maïng dieän roäng khoâng theả truyeàn vôùi toác ñoä guaù cao vì khi ñoù tæ leä loãi seõ trôû neân khoù chaáp nhaän ñöôïc. Maïng cuïc boä thöôøng coù toác ñoä truyeàn döö lieäu töø 4 ñeán 16 Mbps vag ñaït tôùi 100 Mbps. Cogn phaàn lôùn caùc maïng dieän roäng cung caáp ñöôøng truyeàn coù toác ñoä thaáp hôn nhieàu nhö T1 vôùi 1.544 Mbps hay E1 vôùi 2.048 Mbps(ÔÛ ñaây bps (Bit Per Second) lag moät ñôn vò trong truyeàn thoàng töông nöông vôùi 1 bit nöôïc truyeàn trong moät giaây, ví duï nhö toác ñoä ñöôøng truyeàn laø 1 Mbps töùc lag coù theå truyeàn toái ña 1 Megabit trong 1 giaây treân ñöôøng truyeàn ñoù). Thoâng thöôøng trong maïng cuïc boä tyû leä loãi trong truyeàn döõ lieäu vaøo khoaûng 1/10<sup>7</sup>-10<sup>8</sup> cogn trong maing dieän roäng thì tyû leä ñoù vago khoaûng 1/10<sup>6</sup> - 10<sup>7</sup>

*Chuû quaûn vaø ñieàu haønh cuûa maïng:* Do söï phöùc taïp trong vieäc xaây döïng, quaûn lyù, duy trì caùc ñöôøng truyeàn daãn neân khi xaây döïng maïng dieän roäng ngöôøi ta thöôøng söû duïng caùc ñöôøng truyeàn ñöôïc thueâ töø caùc coâng ty vieãn thoâng hay caùc nhaø cung caáp dòch vuï truyeàn soá lieäu. Tuøy theo caáu truùc cuûa maïng nhöõng ñöôøng truyeàn ñoù thuoäc cô quan quaûn lyù khaùc nhau nhö caùc nhaø cung caáp ñöôøng truyeàn noäi haït, lieân tænh, lieân quoác gia... Caùc ñöôøng truyeàn ñoù phaûi tuaân thuû caùc quy ñònh cuûa chính phuû caùc khu vöïc coù ñöôøng daây ñi qua nhö: toác ñoä, vieäc maõ hoùa...

thì coâng vieäc ñôn giaûn hôn nhieàu, khi moät cô quan caøi ñaët maïng cuïc boä thì toaøn boä maïng seõ thuoäc quyeàn quaûn lyù cuûa cô quan ñoù.

**Nöôøng ñi cuûa thoâng tin treân maïng:** Trong maïng cuïc boä thoâng tin ñöôïc ñi theo con ñöôøng xaùc ñònh bôûi caáu truùc cuûa maïng. Khi ngöôøi ta xaùc ñònh caáu truùc cuûa maïng thì thoâng tin seõ luoân luoân ñi theo caáu truùc ñaõ xaùc ñònh ñoù. Coøn vôùi maïng dieän roäng döõ lieäu caáu truùc coù theå phöùc taïp hôn nhieàu do vieäc söû duïng caùc dòch vuï truyeàn döõ lieäu. Trong quaù trình hoaït ñoäng caùc ñieåm nuùt coù theå thay ñoải ñöôøng ñi cuûa caùc thoâng tin khi phaùt hieän ra coù truïc traëc treân ñöôøng truyeàn hay khi phaùt hieän coù quaù nhieàu thoâng tin caàn truyeàn giöõa hai ñieåm nuùt naøo ñoù. Treân maïng dieän roäng thoâng tin coù theå coù caùc con ñöôøng ñi khaùc nhau, ñieàu ñoù cho pheùp coù theå sôû duïng toái ña caùc naêng löïc cuûa ñöôøng truyeàn hay naâng cao ñieàu kieän an toaøn trong truyeàn döõ lieäu.

Daïng chuyeån giao thoâng tin: Phaàn lôùn caùc maïng dieän roäng hieän nay ñöôïc phaùt trieån cho vieäc truyeàn ñoàng thôøi treânñöôøngtruyeànnhieàudaïngthoângtin khaùcnhaunhö: video, tieáng noùi, döõ lieäu... Trong khi ñoù caùc maïng cuïc boä chuû yeáu phaùttrieån trong vieäc truyeàn döõ lieäu thoâng thöôøng. Ñieàu naøy coù theå giaûi thích do vieäc truyeàn caùc daïng thoâng tin nhö video, tieáng noùi trong moät khu vöïc nhoû ít ñöôïc quan taâm hôn nhö khi truyeàn qua nhöõng khoaûng caùchlôùn.

Söï phaânbieättreânchæcoù tính chaátöôù cleä, caù cphaânbieättreân caøng trôû neân khoù xaù cñònh vôù i vieäc phaùt trieån cuûa khoa hoï vaø kyố thuaät cuống nhö caù cphöông tieän truyeàn daãn. Tuy nhieân vôù i söï phaân bieät treân phöông dieän ñòa lyù ñaõ ñöa tôù i vieäc phaân bieät trong nhieàu ñaë c tính khaù c nhau cuûa hai loaï maïng treân, vieäc nghieân cöù caù c phaânbieät ñoù cho ta hieåu roõ hôn veà caù cloaï maïng.

### 1.2 Phân loại theo cung cầu tài nguyên

Caên cöù vaøo vieäc truy nhaäptaøi nguyeântreân maïng ngöôøi ta chia caùc thöïc theå trong maïng thaønh hai loaïi chuû vaø khaùch, trong ñoù maùy khaùch (Client) truy nhaäpñöôïc vaøo taøi nguyeâncuûa maïng nhöng khoâng chia seû taøi nguyeâncuûa noù vôùi maïng, coøn maùy chuû (Server) laø maùy tính naèm treân maïng vaø chia seû taøi nguyeân cuûa noù vôùi caùc ngöôøi duøng maïng.

M¹ng ngang hµng : Lµ m¹ng mµ trong ®ã kh«ng tản t¹i bÊt kú m,y chñ chuyªn dông nµo, hoÆc cÊu tróc ph©n cÊp gi÷a c,c m,y.C,c m,y tÝnh ®Òu cã vai trß b×nh ®¹⁄4ng víi nhau trong viÖc khai th,c tµi nguyªn. Mçi m,y tÝnh trong m¹ng ngang hµng võa ho¹t ®éng víi vai trß m,y chñ (tù chia sÎ tµi nguyªn cho ngêi dïng m¹ng), ®ång thêi c¶ vai trß cña mét tr¹m lµm viÖc (khai th,c tµi nguyªn dïng chung trªn m¹ng). M¹ng ngang hµng thêng kh«ng cã ngêi qu¶n lý hÖ thèng chuyªn tr«ng coi viÖc qu¶n trÞ cho toµn m¹ng. Mçi ngêi dïng tù qu¶n lý lÊy m,y tÝnh cña m×nh. C,c m,y tÝnh ®Òu ph¶i lu tr÷ c,c th«ng tin vÒ quyÒn truy cËp cña riªng m×nh.

*M*<sup>1</sup>*ng nµy cã u* ®*i*Ó*m lµ* : Gi, thµnh thÊp, dÔ l¾p ®Æt vµ sö dông, thuËn tiÖn cho viÖc triÓn khai m« h×nh c¬ së d÷ liÖu ph©n t,n, phï hîp víi nh÷ng nhãm lµm viÖc nhá cã sè lîng m,y tÝnh h<sup>1</sup>n chÕ ë gÇn nhau

 $M^{1}ng n\mu y c \tilde{a} nh c @i Om : |\mu kh «ng th O @i Ou hµnh vµ qu¶n lý t Ep trung, kh «ng c atµi kho¶n t Ep trung, t c ¶ c, c m, y trong m<sup>1</sup>ng @ Ou ph¶i tham gia qu, tr×nh gi, m s, t vµ qu¶n lý m<sup>1</sup>ng do ® a m<sup>1</sup>ng s lµm vi Oc kĐm hi Ou qu¶ khi c anhi Ou tr<sup>1</sup>m c ng µµm vi Oc. Mét h<sup>1</sup>n ch O n÷a |µ møc ®é an toµn vµ b¶o m Et c na m<sup>1</sup>ng r Et kĐm.$ 

M¹ng ph©n cÊp : Lµ m¹ng cã mét hoÆc nhiÒu m,y tÝnh trong m¹ng ®îc sö dông lµm m,y chñ chuyªn dông(m,y phôc vô) . M,y chñ chuyªn dông cã tÝnh chuyªn dông v× chóng ®îc tèi u ®Ó phôc vô nhanh nh÷ng yªu cÇu cña kh,ch hµng trªn m¹ng, ®¶m b¶o an toµn cho tµi nguyªn m¹ng v× vËy nã kh«ng kiªm vai trß cña m,y tr¹m lµm viÖc. Trong lo¹i m¹ng nµy, c,c m,y chñ sï ch¹y phÇn mÒm Server cã chøc n¨ng qu¶n lý ngêi dïng, tµi nguyªn m¹ng , cßn c,c m,y tr¹m sï ch¹y c,c phÇn mÒm Client ®Ó khai th,c d÷ liÖu trªn m,y chñ. M¹ng lo¹i nµy cã u ®iÓm lµ tÝnh b¶o mËt cao v× d÷ liÖu ®îc lu tr÷ ë mét

chç vµ cã thÓ cho phĐp hoÆc kh«ng cho phĐp ngêi dïng truy cËp vµo. Ngoµi ra cã thÓ dÔ dµng gi,m s,t vµ qu¶n lý hÖ thèng, c,c tr¹m lµm viÖc kh«ng phôc vô c,c m,y tÝnh kh,c v× thÕ tèc ®é lµm viÖc ®îc ®¶m b¶o.Tuy nhiªn m¹ng ph©n cÊp còng cã nh÷ng nhîc ®iÓm riªng nh : tµi nguyªn m¹ng kh«ng ®îc chia sÎ toµn bé, tèn m,y chĩ vµ trong trêng hîp m,y chĩ cã sù cè th× toµn bé m¹ng bÞ ¶nh hëng.

 $> M^{4}ng k \tilde{O}t h \hat{p} : K^{a}t h \hat{p} hai lo^{1}i m^{1}ng, m^{1}ng ngang hµng, m^{1}ng kh, ch/chñ víi nhau t^{1}o c¶m gi, c vÒ mét hÖ thèng hoµn chØnh n¬i ng$  $êi qu¶n trÞ.C, c m, y chñ ch^{1}y c, c hÖ ®iÒu hµnh Novell NetWare, WindowsNT, Unix,..chÞu tr, ch nhiÖm qu¶n trÞ, chia sî c, c øng dông vµ d÷ liÖu chÝnh. M, y kh, ch ch^{1}y c, c hÖ ®iÒu hµnh Windows, .$ Chóng võa cã thÓ truy nhËp tµi nguy<sup>a</sup>n tr<sup>a</sup>n m, y chñ®· chØ ®Þnh võa chia sî ®Üa cøng vµ ®¶m b¶o cho d÷ liÖu c, nh©n lu«n cã s½n khi cÇn. Lo<sup>1</sup>i m¹ng nµy rÊt phæ biÕn, nhng nã ®ßi hái nhiÒu c«ng søc còng nh thêi gian ho¹ch ®Þnh vµ ®µo t¹o míi cã thÓ b¶o ®¶m sù thi hµnh ®óng ®¾n vµ møc ®é an toµn tho¶ ®, ng.

# 3. Úng dụng của mạng máy tính

Ngaøy nay vôùi moät löôïng lôùn veà thoâng tin, nhu caàu xöû lyù thoâng tin ngaøy caøng cao. Maïng maùy tính hieän nay trôû neân quaù quen thuoäc ñoái vôùi chuùng ta, trong moïi lónh vöïc nhö khoa hoïc, quaân söï, quoác phoøng, thöông maïi, dòch vuï, giaùo duïc... Hieän nay ôû nhieàu nôi maïng ñaõ trôû thaønh moät nhu caàu khoâng theå thieáu ñöôïc. Ngöôøi ta thaáy ñöôïc vieäc keát noái caùc maùy tính thaønh maïng cho chuùng ta nhöõng khaû naêng môùi to lôùn nhö:

trong nhiÒu trêng hîp chØ cÇn tËp trung n©ng cÊp m,y chñ, thay ®æi hÖ ®iÒu hμnh m¹ng lμ ®ñ kh«ng cÇn n©ng cÊp tÊt c¶ c,c m,y.

Söû duïng chung taøi nguyeân: chöông trình, döõ  $\geq$ lieäu,.. khi ñöôïc trôû thaønh caùc taøi nguyeân chung thì moïi thaønh vieân cuûa maïng ñeàu coù theå tieáp caän ñöôïc maø khoâng quan taâm tôùi nhöõng taøi nguyeân ñoù ôû ñaâu. Ngoµi ra, c c phi<sup>a</sup>n b¶n cña nhiÒu bé phCn mÒm cã thÓ ch¹y tr<sup>a</sup>n m¹ng cho phĐp tiÕt kiÖm ® ng kÓ khi ®em so s nh víi viÖc mua nhiÒu phian b¶n dïng cho nhiÒu m y lÎ. Tr<sup>a</sup>n m¹ng, c c phÇn mÒm tiÖn Ých vµ tÖp tin d÷ liÖu ®îc lu ë m y chñ dÞch vô tÖp (File Server) mäi ngêi cã thÓ truy cËp ®Õn xem vµ sö dông. H¬n n÷a, m¹ng cã thÓ dïng ®Ó chuÈn ho, c,c øng dông, ch¼ng h¹n ch¬ng tr×nh sö lý v¨n b¶n, nh»m ®¶m b¶o r»ng mäi ngêi dïng tran m1ng ®Òu sö dông cïng phian b¶n, cïng øng dông.H¼n nhiªn, n¾m v÷ng mét øng dông râ rµng sÏ dÔ dµng h¬n lµ cè t×m hiÓu 4,5 øng dông kh c nhau. Ngoui ra nèi m¹ng sï gióp cho viÖc thu th<u>E</u>p d÷ li<u>O</u>u  $\otimes$  îc k<u>P</u>p thêi, vµ qu¶n lý t<u>E</u>p trung n<sup>a</sup>n s<u>I</u> an toµn h¬n, nhanh chãng h¬n. VÝ dô : Mét nhãm ngêi cïng thùc hiÖn mét ®Ò n nÕu nèi m<sup>1</sup>ng hä cã thÓ dÔ dụng dïng chung d÷ liÖu cña ®Ò n, dïng chung tÖp tin chÝnh (*master file*) cña ®Ò n, hä trao ®æi th«ng tin víi nhau dÔ dµng h¬n.

Taêng ñoä tin caäy cuûa heä thoáng: Ngöôøi ta coù theå deã daøng baûo trì maùy moùc vaø löu tröö (backup) caùc döö lieäu chung vaø khi coù truïc traëc trong heä thoáng thì chuùng coù theå ñöôïc khoâi phuïc nhanh choùng. Trong tröôøng hôïp coù truïc traëc treân moät traïm laøm vieäc thì ngöôøi ta cuõng coù theå söû duïng nhöõng traïm khaùc thay theá.

Sei víi ngêi sö dông th× u viÖt cña m¹ng lµ hÕt søc râ rµng : Kh¶ n¨ng cña m¹ng lµ v« h¹n ®Æc biÖt lµ m¹ng Internet. Ngêi sö dông cã thÓ sö dông m¹ng nh mét c«ng cô ®Ó phæ biÕn tin tøc hoÆc trao ®æi , liªn l¹c víi ngêi sö dông kh,c. Hä chØ cÇn ë mét n¬i song cã thÓ trao ®æi th«ng tin víi nh÷ng ngêi kh,c ë bÊt cø m,y nµo vÝ dô nh Email, chat, göi nhËn File, tham gia h«i th¶o, qu¶ng c,o, kinh doanh trªn m¹ng, gi¶i trÝ, t×m kiÕm vµ truy cËp vµo kho d÷ liÖu khæng lå ®Ó tra cøu t×m hiÓu c,c vÊn ®Ò x∙ héi, khoa häc, ..... võa tiÕt kiÖm ®îc thêi gian ®i l¹i, thêi gian t×m kiÕm, tra cøu... §èi víi hä mäi thø trong tÇm tay.

Vôùi nhu caàu ñoøi hoûi ngaøy caøng cao cuûa xaõ hoäi neân vaán ñeà kyõ thuaät trong maïng laø moái quan taâm haøng ñaàu cuûa caùc nhaø tin hoïc. Ví duï nhö laøm theá naøo ñeå truy xuaát thoâng tin moät caùch nhanh choùng vaø toái öu nhaát, trong khi vieäc xöû lyù thoâng tin treân maïng quaù nhieàu ñoâi khi coù theå laøm taéc ngheõn treân maïng vaø gaây ra maát thoâng tin moät caùch ñaùng tieác.

Hieän nay vieäc laøm sao coù ñöôïc moät heä thoáng maïng chaïy thaät toát, thaät an toaøn vôùi lôïi ích kinh teá cao ñang raát ñöôïc quan taâm. Moät vaán ñeà ñaët ra coù raát nhieàu giaûi phaùp veà coâng ngheä, moät giaûi phaùp coù raát nhieàu yeáu toá caáu thaønh, trong moãi yeáu toá coù nhieàu caùch löïa choïn. Nhö vaäy ñeå ñöa ra moät giaûi phaùp hoaøn chænh, phuø hôïp thì phaûi traûi qua moät quaù trình choïn loïc döïa treân nhöõng öu ñieåm cuûa töøng yeáu toá, töøng chi tieát raát nhoû.

Ñeå giaûi quyeát moät vaán ñeà phaûi döïa treân nhöõng yeâu caàu ñaët ra vaø döïa treân coâng ngheä ñeå giaûi quyeát. Nhöng coâng ngheä cao nhaát chöa chaéc laø coâng ngheä toát nhaát, maø coâng ngheä toát nhaát laø coâng ngheä phuø hôïp nhaát.

#### 4. Quá trình phát triển của mạng máy tính (tham khảo)

## 1.1 Quá trình phát triển

Vago giöõa nhöõng naêm 50 khi nhöõng theá heä maùy tính ñaàu tieân nöôïc ñöa vago hoaït noäng thöïc teá vôùi nhöõng boùng negn nieän töû thì chuùng coù kích thöôùc raát coàng keành vag toán nhieàu naêng löôïng. Hoài noù vieäc nhaäp döõ lieäu vago caùc maùy tính nöôïc thoâng qua caùc taám bìa mag ngöôgi vieát chöông trình não nuïc loã saün. Moãi taám bìa töông nöông vôùi moät dogng leänh mag moãi moät coät cuûa noù coù chöùa taát caû caùc kyù töï caàn thieát mag ngöôgi vieát chöông trình phaûi nuïc loã vago kyù töï mình löïa choïn. Caùc taám bìa nöôïc nöa vago moät "thieát bò" goïi lag thieát bò noïc bìa mag qua noù caùc thoâng tin nöôïc nöa vago maùy tính (hay cogn goïi lag trung taâm xöû lyù) vag sau khi tính toaùn keát quaû seõ nöôïc nöa ra maùy in. Nhö vaäy caùc

thieát bò ñoïc bìa vaø maùy in ñöôïc theå hieän nhö caùc thieát bò vaøo ra (I/O) ñoái vôùi maùy tính. Sau moät thôøi gian caùc theá heä maùy môùi ñöôïc ñöa vaøo hoaït ñoäng trong ñoù moät maùy tính trung taâm coù theå ñöôïc noái vôùi nhieàu thieát bò vaøo ra (I/O) maø qua ñoù noù coù Cuøng vôùi söï phaùt trieån cuûa nhöõng öùng duïng treân maùy tính caùc phöông phaùp naâng cao khaû naêng giao tieáp vôùi maùy tính trung taâm cuõng ñaõ ñöôïc ñaàu tö nghieân cöùu raát nhieàu. Vaøo giöõa nhöõng naêm 60 moät soá nhaø cheá taïo maùy tính ñaõ nghieân cöùu thaønh coâng nhöõng thieát bò truy caäp töø xa tôùi maùy tính cuûa hoï. Moät trong nhöõng phoông phaùp thaâm nhaäp töø xa ñöôïc thöïc hieän baèng vieäc caøi ñaët moät thieát bò ñaàu cuoái ôû moät vò trí caùch xa trung taâm tính toaùn, thieát bò ñaàu cuoái naøy ñöôïc lieân keát vôùi trung taâm baèng vieäc söû duïng ñöôøng daây ñieän thoaïi vaø vôùi hai

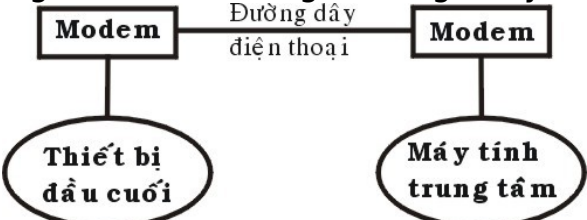

Nhööng daïng ñaàu tieân cuûa thieát bò ñaàu cuoái bao goàm maùy ñoïc bìa, maùy in, thieát bò xôû lyù tín hieäu, caùc thieát bò caûm nhaän. Vieäc lieân keát töø xa ñoù coù theå thöïc hieân thoâng qua nhöõng vuøng khaùc nhau vaø ñoù laø nhööng daïng ñaàu tieân cuûa heä thoáng maïng. Trong luùc ñöa ra giôùi thieäu nhööng thieát bò ñaàu cuoái töø xa, caùc nhaø khoa hoïc ñaõ trieån khai moät loaït nhööng thieát bò ñieàu khieån, nhööng thieát bò ñaàu cuoái ñaëc bieät cho pheùp ngöôøi söû duïng naâng cao ñöôïc khaû naêng töông taùc vôùi maùy tính. Moät trong nhöõng saûn phaåm quan troïng ñoù laø heä thoáng thieát bò ñaàu cuoái 3270 cuûa IBM. Heä thoáng ñoù bao goàm caùc maøn hình, caùc heä thoáng ñieàu khieån, caùc thieát bò truyeàn thoâng ñöôïc lieân keát vôùi caùc trung taâm tính toaùn. Heä thoáng 3270 ñöôïc giôùi thieäu vaøo naêm 1971 vaø ñöôïc söû duïng duøng ñeå môû roäng khaû naêng tính toaùn cuûa trung taâm maùy tính tôùi caùc vuøng xa. Ñeå laøm giaûm nhieäm vuï truyeàn thoâng cuûa maùy tính trung taâm vaø soá löôïng

 $\triangleright$ Thieát bò kieåm soaùt truyeàn thoâng: coù nhieäm vuï nhaän caùc bit tín hieäu töø caùc keânh truyeàn thoâng, gom chuùng laïi thaønh caùc byte döö lieäu vaø chuyeån nhoùm caùc byte ñoù tôùi maùy tính trung taâm ñeå xöû lyù, thieát bò naøy cuống thöic hieän coâng vieäc ngöôic laii neå chuyeån tín hieäu traû lôøi cuûa maùy tính trung taâm tôùi caùc traïm ôû xa. Thieát bò treân cho pheùp giaûm bôùt ñöôïc thôgi gian xöû lyù treân maùy tính  $\triangleright$ Thieát bò kieåm soaùt nhieàu ñaàu cuoái: cho pheùp cuøng moät luùc kieåm soaùt nhieàu thieát bò ñaàu cuoái. Maùy tính trung taâm chæ caàn lieân keát vôùi moät thieát bò nhö vaäy laø coù theå phuïc vuï cho taát caû caùc thieát bò ñaàu cuoái ñang ñöôïc gaén vôùi thieát bò kieåm soaùt treân. Nieàu naøy ñaëc bieät coù yù nghóa khi thieát bò kieåm soaùt naèm ôû caùch xa maùy tính vì chæ caàn söù duïng moät ñöôøng ñieän thoaïi laø coù theå phuïc

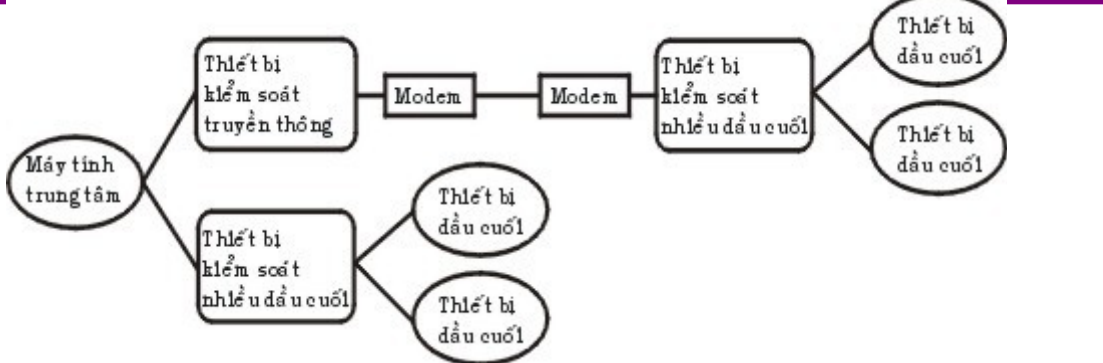

#### Hình 1.2: Moâ hình trao ñoải maïng cuûa heä thoáng 3270

Vaøo giöõa nhöõng naêm 1970, caùc thieát bò ñaàu cuoái söù duïng nhööng phöông phaùp lieân keát qua ñöôøng caùp naèm trong moät khu vöïc ñaõ ñöôïc ra ñôøi. Vôùi nhöõng öu ñieåm töø naâng cao toác ñoä truyeàn döö lieäu vag qua ñoù keát hôïp ñöôïc khaû naêng tính toaùn cuûa caùc maùy tính laïi vôùi nhau. Ñeå thöïc hieän vieäc naâng cao khaû naêng tính toaùn vôùi nhieàu maùy tính caùc nhaø saûn xuaát baét ñaàu xaây döïng caùc maïng phöùc taïp. Vaøo nhöõng naêm 1980 caùc heä thoáng ñöôøng truyeàn toác ñoä cao ñaõ ñöôïc thieát laäp ôû Baéc Myõ vaø Chaâu AÂu vaø töø ñoù cuõng xuaát hieän caùc nhaø cung caáp caùc dònh vuï truyeàn thoâng vôùi nhöõng ñöôøng truyeàn coù toác ñoä cao hôn nhieàu laàn so vôùi ñöôøng daây ñieän thoaii. Vôùi nhöõng chi phí thueâ bao chaáp nhaän ñöôïc, ngöôøi ta coù theå söû duïng ñöôïc caùc ñöôøng truyeàn naøy ñeå lieân keát maùy tính laïi vôùi nhau vaø baét ñaàu hình thaønh caùc maïng moät caùch roäng khaép. ÔŨ ñaây caùc nhaø cung caáp dòch vuï ñaõ xaây döïng nhöõng ñöôøng truyeàn döõ lieäu lieân keát giöõa caùc thaønh phoá vaø khu vöïc vôùi nhau vaø sau Vaøo naêm 1974 coâng ty IBM ñaõ giôùi thieäu moät loaït caùc thieát bò ñaàu cuoái ñöôïc cheá taïo cho lónh vöïc ngaân haøng vaø thöông maïi, thoàng qua caùc daây caùp maïng caùc thieát bò ñaàu cuoái coù theå truy caäp cuøng moät luùc vaøo moät maùy tính duøng chung. Vôùi vieäc lieân keát caùc maùy tính naèm ôû trong moät khu vöïc nhoù nhö moät toøa nhaø hay laø moät khu nhaø thì tieàn chi phí cho caùc thieát bò vaø phaàn meàm lag thaáp. Tög ñoù vieäc nghieân cöùu khaû naêng söû duïng chung Vaøo naêm 1977, coâng ty Datapoint Corporation ñao baét ñaàu baùn heä ñieàu haønh maïng cuûa mình laø "Attached Resource Computer Network" (hay goïi taét laø Arcnet) ra thò tröôøng. Maïng Arcnet cho pheùp lieân keát caùc maùy tính vaø caùc traïm ñaàu cuoái laïi baèng daây caùp maïng, gua ñoù ñaõ trôû thaønh laø heä ñieàu haønh maïng cuïc boä ñaàu Tög ñoù ñeán nay ñaõ coù raát nhieàu coâng ty ñöa ra caùc saûn phaåm cuûa mình, ñaëc bieät khi caùc maùy tính caù nhaân ñöôïc söû duïng moät caùnh roäng raõi. Khi soá löôïng maùy vi tính trong moät vaên phoøng hay cô guan ñöôïc taêng leân nhanh choùng thì vieäc keát noái chuùng trôû neân voâ cuøng caàn thieát vaø seõ mang laïi nhieàu hieäu quaû cho

#### 1.2 Giới thiệu một số mạng tiêu biểu

#### Maïng Novell NetWare

Ñöôïc ñöa ra bôûi haõng Novell töø nhöõng naêm 80 vaø ñaõ ñöôïc söû duïng nhieàutrong caùc maïng cuïc boä . Heä ñieàu haønh maïng Novell

NetWare laø moät heä ñieàu haønh coù ñoä an toaøn cao ñaëc bieät laø vôùi caùc maïng coù nhieàu ngöôøi söû duïng. Heä ñieàu haønh maïng Netwarekhaùphöùctaïp ñeålaép ñaët vaø quaûnlyù nhöng noù laø moät heä ñieàu haønh maïng ñang ñöôïc duøng khá phoå bieán hieän nay. Heä ñieàu haønh maïng Novell NetWare ñöôïc thieát keá nhö moät heät hoáng maïng *client-server* trong ñoù caùc maùyt ính ñöôïc chia thaønh hai loaïi:

Nhööngmaùytêêínhcungcaáptaøi nguyeâncho maïnggoïi laø server haycoøngoïi laø maùychuûmaïng.

Maùy söûduïngtaøi nguyeânmaïnggoiï laø *clients* hay coøn goiï laø traïmlaøm vieäc.

Caùcserver (File server) cuûa Netwarekhoângchaïy DOS maøbaûn thaân Netwarelaø moät heäñie au haøn hcho serverñie au ñoù ñaõgia û i phoùng Netwarera khoû i nhööng haïn cheá cuûa DOS. Server cuûa Netwareduøng moät caáut ruù chie au qua û hôn DOS ñe ato a choù c caù cta apt in vaøt hömuïc, vôù i Netware, chuùng ta coù the ach ia moãi o a ñóa thaøn hmo at hoa e cnhie au ta ap ñóa (volumes), töông töï nhö caù co a ñóa logi c cuûa DOS. Caù cta ap ñóa cuûa Novell coù te an choù kho ang pha û i laø cho caù i. Tuy nhie an, ñe a truy ca ap mo at ta ap ñóa cuûa Netwaret o moattraïm laøm vie a chaïy DOS, moat cho caù i ñoôi c gaùn cho ta ap ñóa.

Caùc traïm laøm vieäc treân moät maïng Netware coù theå laø caùc maùy tính DOS, chaïy OS/2 hoaëc caùc maùy Macintosh. Neáu maïng vöøa coù maùy PC vaø Macintosh thì Netwarecoù theå laø söï löïa choïn toát.

Taát caû caùc phieân baûn cuûa Netware ñeàu coù ñaëctröng ñöôïc goiï laø tính chòu ñöïng sai hoûng cuûa heä (System Fault Tolerance SFT) ñöôïc thieát keá ñeå giöõ cho maïng vaãn chaïy ngay caû khi phaàn coù ng coù sai hoûng.

NetWarelaø moätheä ñieàu haønh nhöng khoâng phaûi laø moätheä ñieàu haønh ña naêng maøtaäptrung chuû yeáu cho caù cöùng duïng truy xuaáttaøi nguyeân treân maïng, noù coù moättaäphôïp xaù c ñònh saün caù cdò ch vuï daønh cho ngöôøi söû duïng.

#### Maïng Windows NT

Maïng duøng heä ñieàu haønh **Windows NT** ñöôïc ñöa ra bôûi haõng Microsoft vôùi phieân baûn môùi nhaát hieän nay laø Windows NT 5.0, cuïm töø windows NT ñöôïc hieåu laø coâng ng heä maïng trong moâi tröôøng Windows (Windows Network Technology). Hieän maïng Windows NT ñang ñöôïc ñaùnh giaù cao vaø ñöôïc ñua vaøo söû duïng ngaøy moät nhieàu. Windows NT laø moät heä ñieàu haønh ña nhieäm, ña xöû lyù vôùi ñòa chæ32 bit boä nhôù. Ngoaøi vieäc yeåmtrô caùc öùng duïng DOS, Windows 3.x, Win32 GUI vaø caùc öùng duïng döïa treân kyù töï, Windows NT coøn bao goàm caùc thaønh phaàn maïng, cô cheá an toaøn, caùc coâng cuï quaûn trò coù khaû naêng maïng dieän roäng, caùc phaàn meàmtruy caäp töø xa. Windows NT cho pheùp keát noái vôùi maùy tính lôùn, mini vaø maùyMac.

Heä ñieàu haønh maïng Windows NT coù theå chay treân maùy coù moät CPU cuống nhö nhieàu CPU. Heä ñieàu haønh maïng coøn coù ñöa vaøo kyõ thuaätgöông ñóa qua ñoù söû duïng toát heä thoáng nhieàu ñóa naâng cao naêng löïc hoaït ñoäng. Heä ñieàu haønh maïng Windows NT ñaûm baûo traùnh ñöôïc nhöõng ngöôøi khoâng ñöôïc pheùp vaøo trong heä thoáng hoaëcthaâm nhaäp vaøo caùc file vaø chöông trình treân ñóa cöùng. Heä ñieàu haønh maïng Windows NT cung caáp caùc coâng cuï ñeå thieát laäp caùc lôùp quyeàn daønh cho nhieàu nhieäm vuï khaùc nhau laøm cho pheùp xaây döïng heä thoáng an toaøn moät caùch meàm deûo. Windows NT ñöôïc thieát keá daønh cho giaûi phaùp nhoùm (Workgroup) khi baïn muoán coù kieåm soaùt nhieàu hôn ñoái vôùi maïng ngang haøng (nhö Windows For

Workgroup, LANtastic hay Novell lite). Ngoaøi ra chöùc naêng môùi cuûa Windows NT serverlaø moâ hình vuøng (Domain) ñöôïc thieátlaäp cho caùc maïnglôùn vôùi khaû naêng keát noái caùc maïng toaøn xí nghieäphay lieân keát caùc keát noái maïng vôùi caùc maïng khaùc vaø nhöõng coâng cuï caàn thieát ñeå ñieàu haønh.

### Maïng Apple talk

Vaøo ñaàunhööng naêm 1980, khi coângty maùy tính Apple chuaån bò giôùi thieäu maùy tính Macintosh, caù ckyō sö Apple ñaō thaáy raèng maïng seō trôû neân raát caàn thieát. Hoï muoán raèng maïng MAC cuống laø moät böôù ctieán môí trong cuoäc caù chmaïng veà giao dieän tha ân thieän ngöô ai duøng do Apple khôu i xöôùng. Vôùi yù ñònh nhö vaäy, Apple xaây döïng moät giao thöù c maïng cho hoï maùy Macintosh, vaø tích hôïp giao thöù c treân vaøo maùy tính ñe abaøn. Caáu truù c maïng môùi do Apple xaây döïng ñöôïc goïi laø Apple Talk. Maëc duø Apple Talk laø giao thöù c maïng ñoä cquyeàn cuûa Apple, nhöng Apple cuống ñaõ aán haønh nhieàu taơi lieäu veà Apple Talk trong coá gaé ng khuyeán khích caù c nhaø saûn xuaát phaàn meàm khaù c phaù t trie an treân Apple Talk. Ngaøy nay ñaõ coù nhieàu saûn pha an thöông maii treân neàn Apple Talk nhö cuûa Novell, Microsoft...

Ban ñaàu **AppleTalk** chæcaøi ñaëttreân heä thoáng caùp rieâng cuûa haõng laø Local Talk vaø coù phaïm vi öùng duïng raáthaïn cheá. Phieân baûn ñaàu cuûa Apple Talk ñöôic thieát keá cho nhoùmngöôøi duøng cuïc boä hay ñöôic goïi laø *Apple Talk phase 1*. Sau khi tung ra thò tröôøng 5 naêm, soá ngöôøi duøng ñaõ vöôit quaù 1,5 trieäu ngöôøi caøi ñaët, Apple nhaän thaáy nhööng nhoùm ngöôøi duøng lôùn ñaõ vöôit quaù giôùi haïn cuûa *Apple Talk phase 1*, neân hoï ñaõ naâng caáp giao thöùc. Giao thöùc ñaõ ñöôic caûi tieán ñöôic bieát döôùi caùi teân *Apple Talk phase 2*, caûi tieán khaû naêng tìm ñöôøng cuûa Apple Talk vaø cho pheùp Apple Talk chaïy treân nhöõng maïng lôùn hôn.

#### > Maing Arpanet

Ñaây laø maïngñöôïc thieátlaäptaïi Myõ vaøo giöõa nhöõng naêm60 khi boä quoác phoøng Myõ muoáncoù moätmaïng duøng ñeåra leänhvaø kieåmsoaùtmaø coù khaû naêng soáng coøn cao trong tröôøng hôïp coù chieán tranh haït nhaân. Nhöõng maïng söû duïng ñöôøng ñieän thoaiï thoâng thöôøng vaøo luùc ñoù toû ra khoâng ñuû an toaøn khi maø moät ñöôøng daây hay moättoång ñaøi bò phaù huûy cuống coù theå daã n ñeán moïi cuoäc noù i chuyeän hay lieân laïc thoâng qua noù bò giaùn ñoaïn, vieäc ñoù coøn ñoâi khi daã n ñeán caét rôøi lieân laïc.

Ñeålaømñöôïcñieàunaøykhi boäquoácphoøngMyõñöara chöôngtrìnhARPA (Advanced Research Projects Agency) vôùi söï tham gia cuûa nhieàu tröôøngñaïi hoïc vaø coâng ty döôùi söï quaûnlyù cuûakhi boäquoácphoøngMyõ.

Vaøo ñaàu nhöõng naêm 1960 nhöõng yù tuôûng chuû yeáu cuûa chuyeån maïch goùi ñaõ ñöôïc Paul Baran coâng boá vaø sau khi tham khaûo nhieàu chuyeân gia thì chöông trình ARPA quyeátñònh maïng töông lai cuûa khi boä quoác phoøng Myõ seõ laø maïng chuyeån maïch goùi vaø noù bao goàmmoät maïng lieân keát vaø caù ctraïm (host). Maïng lieân keát bao goàm caù c maùy tính duøng ñeå lieân keát caù c ñöôøng truyeàn döö lieäu ñöôïc goïi laø caù c ñieåm trung chuyeån thoâ âng tin (IMP - Interface Message Processor).

Moät IMP seõ ñöôïc lieân keát vôùi ít nhaátlaø hai IMP khaùc vôùi ñoä an toaøn cao, caùc thoângtin ñöôïc chuyeåntreân maïng lieân keát döôùi daïng caùc goùi döõ lieäu taùch rôøi, coù nghóa laø khi coù moät soá ñöôøng vaø nuùt bò phaù huûy thì caùc goùi tin töï ñoäng ñöôïc chuyeån theo nhöõng ñöôøng khaùc. Moãi nuùt moät maùy tính cuûa heä thoáng bao goàm moät traïm coù ñöôïc keát noái vôùi moät IMP treân maïng, noù göûi thoâng tin cuûa mình ñeánIMP ñeå roài sau ñoù IMP seõ phaângoùi, roài laàn löôit göûi caùc goùi tin theo nhöôngñöôøngmaønoù löia choin ñeå ñeánñích.

Thaùng 10 naềm 1968 ARPA quyeát ñònh löïa choïn haõng BBN moät haõng tö vaán taïi Cambridge, Massachsetts laøm toång thaàu. Luùc ñoù BBN ñaõ löïa chon maùy DDP-316 laøm IMP, caùc IMP ñöôïc noái vôùi ñöôøng thueâ bao 56 Kbps töø caùc coâng ty ñieän thoaïi. Phaàn meàmñöôïc chia laøm hai phaàn: phaàn lieân keát maïng vaø phaàn cho nuùt, vôùi phaàn meàmcho lieân keát maïng bao goàm phaàn meàmtaïi caùc IMP ñaàu cuoái vaø caùc IMP trung gian, caùc giao thöùc lieân keát IMP vôùi khaû naêng ñaûm baûo an toaøn cao.

Phaànmeàmtaii nuùtbaogoàmphaànmeàmdanhchovieäclieânkeátgiöõanuùtvôùi IMP, caùcgiaothöùcgiöõacaùcnuùtvôùi nhautrongquaùtrìnhtruyeàndöõlieäu.

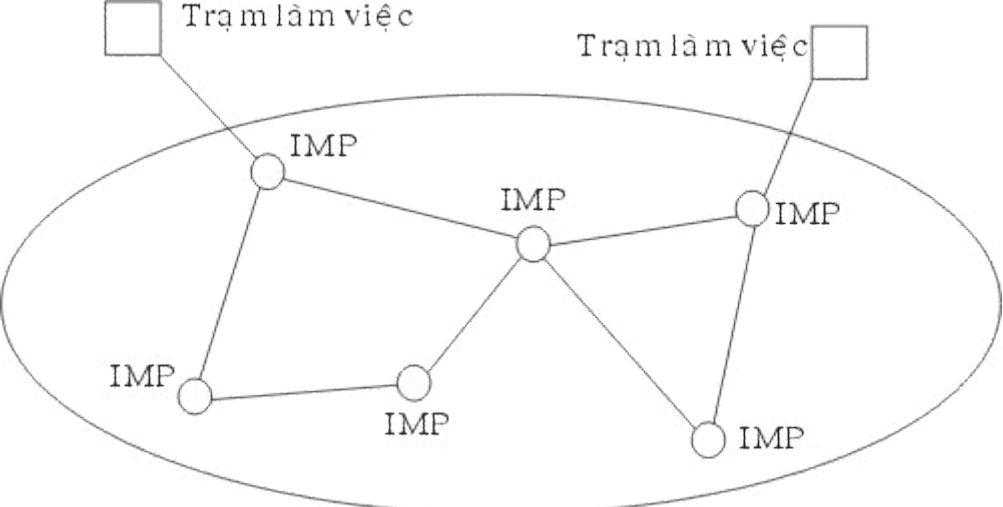

#### Mang liên kết

Vaøo thaùng 10 naêm 1969 maïng ARPANET baét ñaàu ñöôïc ñöa vaøo hoaït ñoäng thöû nghieäm vôùi 4 nuùt laø nhööng tröôøng ñaïi hoïc vaø trung taâm nghieân coùu tham gia chính vaøo döï aùn, maïng phaùttrieån raát nhanhñeán thaùng 3 naêm 1971 ñaõ coù 15 nuùt vaø thaùng 9 naêm 1972 ñaõ coù tôùi 35 nuùt. Caùc caûi tieán tieáp theo cho pheùp nhieàu traïm coù theå lieân keát vôùi moät IMP do vaäy seõ tieát kieäm taøi nguyeân vaø moät traïm coù theå lieân keát vôùi nhieàu IMP nhaèm traùnh vieäc IMP hö hoûng laøm giaùn ñoaïn lieân laïc.

Cugng vôùi vieäc phaùttrieån caùc nuùt ARPA cuống dag nh ngaân khoa ûn cho phaùttrieån caùc maïng truyeàn döõ lieäu duøng kyõ thuaät veä tinh vaø duøng kyõ thuaätradio. Ñieàu ñoù cho pheùpthieátlaäp caù c nuùttaii nhöõng ñieãm caù c khoaûng caù chraát xa. Veà caù c giao thöùc truyeàn thoâng thì sau khi thaáy raèng caùc giao thöùc cuûa mình khoâng chaïy ñöôïc treân nhieàu lieân keát maïng vaøo naêm 1974 ARPA ñaõ ñaàu tö nghieân cöùu heä giao thöùc TCP/IP vaø döïa treân hôïp ñoàng giöõa BBN vaø Tröôøng ñaii hoïc toång hôïp Berkeley - California caùc nhaø nghieân cöùu cuûa tröôøng ñaii hoic ñaõ vieát raát nhieàu phaàn meàm, chöông trình quaûn trò treân cô ôù heä ñieàu haønh UNIX. Döïa treân caùc phaàn meàmmôùi veà truyeàn thoâng treân cô sôû TCP/IP ñao cho pheùp dea daønh lieân keátcaùc maing LAN vago maing ARPANET. Vago naêm 1983 khi maing ñao hoait ñoang oån ñòng thì phaàn guoác phoøng cuûa maïng (goàm khoaûng 160 IMP vôùi 110 IMP taïi nöôùc Myõ vag 50 IMP ôû nöôùc ngoagi, hag ng traêm nuùt) ñöôïc taùch ra thag nh maïng MILNET vag phaàncogn la ii vaãn tieáp tuic hoait ño ang nho lag moatmaing ng hieâncoù u. Trong nhööng naêm 1980 khi coù nhieàu maïng LAN ñöôïc noái vago ARPANET ñeågia ûm vieäc tìm kieám ñòa chætreân maing ngöôøi ta chia vuøng caùc maùy tính ñöa teân caùc maùy vago ñòa chæl P vag xaây döing heäguaûntrò cô sôû phaântaùn caù cteân caù ctraim cuûa maïng Heä cô sôû döõ lieäu ñoù goii laø DNS (Domain Naming System) trong ñoù coù chöù cmoii thoângtin lieân quan ñeán teân caù ctraïm.

Vaøo naêm1990 vôùi söï phaùttrieån cuûa nhieàu maïng khaùc maø ARPANET laø khôûi xöôùngthì ARPANET ñaõ keátthuùchoaïtñoängcuûa mình, tuy nhieân MILNET vaãn hoaït ñoängcho ñeán ngaøy nay.

#### > Maïng NFSNET

Vaøo cuoái nhööng naêm 1970 khi Quyõ khoa hoïc guoác gia Hoa kyø (NFS - The U.S. National Science Foundation) thaáy ñöôïc söï thu huùt cuûa ARPANET trong nghieân cöùu khoa hoïc mag gua ñoù caùc nhag khoa hoïc coù theå chia seû thoâng tin hay cug nhau nghieân cöùu caùc ñeà aùn. Tuy nhieân vieäc söû duïng ARPANET caàn thoâng gua boä guoácphogng Myő vôùi nhieàuhain cheávag nhieàucô sôû nghieâncöùu khoa hoic khoâng coù khaû naêngñoù. Ñieàu ñoù khieán NFS thieát la ap moat maing a ûo coù tean la ø CSNET trong ñoù söû duïng caùc maùy tính taïi coâng ty BBN cho pheùp caùc nhaø nghieân cöùu coù the å keát no ái vago ñe å tie á ptuïc no ái vôù i maïng ARPANET hay goù i thö ñie äntoù cho nhau. Vago naêm 1984 NFS baét ñaàu nghieân coùu tôùi vieäc thieát la ap moat maing toác ñoä cao daønhcho caùc nhoùmnghieâncöùu khoa hoïc nhaèmthay theámaïng ARPANET, böôùc ñaàu NFS guyeát ñònh xaây döing ñöôic ñöôøng truic truyeàn soá lieäu noái 6 maùy tính lôùn (Supercomputer) taii 6 trung taâmmaù y tính. Taii moãi trung taâmmaù y tính lôùn taji ñaây ñöôjc noái vôùi moätmaùy mini loaji LSI-11 vag caùc maùy mini ñöôjc noái vôùi nhau baèng ñöôøng thueâ bao 56 Kbps töông töï nhö kyõ thuaät ñaõ söû duing ôû maing ARPANET. Ñoàngthôøi NFS cuõng cung caáp ngaânkhoaûn cho khoaûng 20 maïng vuøng ñeå lieân keát vôùi caùc maùy tính lôùn treân vag gua ñoù tôùi caùc maùy tính lôùn khaùc. Toaøn boä maïng bao goàm maïng truïc vaø caùc maïng vuøng ñöôïc goïi laø NFSNET, maïngNFS coùñöôïc keátnoái vôùi maïngARPANET.

Maïng NFS ñöôïc phaùttrieånraátnhanh, saumoätthôøi gianhoaït ñoäng ñöôøng truïc chính ñöôïc thay theába eng ñöôøng caùp quang 448 Kbps vaø caùc maùy IBM RS6000 ñöôïc söû duïng laøm coâng vieäc keát noái. Ñeán naêm 1990 ñöôøng truïc ñaõ ñöôïc naâng leân ñeán 1.5 Mbps.

Vôùi vieäcphaùttrieånraátnhanhvaøNFS thaáyraèngchínhquyeànkhoângcoù khaûnaêng tieáptuïc taøi trôï nhöngdo caùccoângty kinh doanhkhoângtheåsöû duïng maïngNFSNET (do bin caámtheo luaät) neânNFS yeåmtrôï caùccoângty MERIT, MCI, IBM thaønhlaäp moät coâng ty khoâng sinh lôïi (nonprofit corporation) coù teân laø ANS (Advanced Networks and Services) nhaèmphaùttrieån vieäc kinh doanhhoùa maïng. ASN tieáp nhaän maïngNFSNET vaø baétñaàunaängcaápñöôøngtruïc leântöø 1.5 Mbps leân 45 Mbps ñeå thaønhlaäp maïngANSNET.

Vaøo naêm1995 khi caùc coângty cung caáp dòch vuï lieân keát phaùttrieån khaép nôi thì maïng truïc ANSNET khoâng coøn caàn thieát nöõa vaø ANSNET ñöôïc baùn cho coâng ty America Online. Hieän nay caùc maïng vuøng cuûa NFS mua caùc dòch vuï truyeàn döõlieäu ñeålieân keát vôùi nhau, maïng NFS ñang söû duïng dòch vuï cuûa 4 maïng truyeàn döölieäu laø Pac Bell, Ameritech, MFS, Sprint maøqua ñoù caùc maïng vuøng NFS coù theålöïa choïn ñeå keát noái vôùi nhau.

#### > Maïng Internet

Cuøng vôùi söï phaùttrieån cuûa NFSNET vaø ARPANET nhaátlaø khi giao thöùc TCP/IP ñaõ trôû thaønhgiao thöùc chính thöôùc duy nhaáttreân caùc maïng treân thì soá löôïng caùc maïng, nuùt muoán thamgia keát noái vaøo hai maïng treân ñaõ taêng leân raát nhanh. Raát

nhieàucaùc maïng vuøng ñöôïc keát noái vôùi nhau vaø coøn lieân keát vôùi caùc maïng ôû Canada, chaâu Aâu...

Vaøo khoaûnggiöõanhöõngnaêm1980 ngöôøi ta baétñaàuthaáyñöôic söi hình thaønhcuûa moätheäthoánglieân mainglôùn maøsau naøyñöôic goii laø Internet. Söi phaùttrieån cuûa Internetñöôic tính theocaápsoá nhaân, neáunhö naêm1990 coù khoaûng200.000 maùytính vôùi 3.000 maing con thì naêm1992 ñaõ coù khoaûng1.000.000 maùytính ñöôic keát noái, ñeánnaêm1995 ñaõ coù haøng traêmmaing caáp vuøng, chuic ngaøn maing con vaø nhieàu trieäu maùytính. Raát nhieàu maing lôùn ñang hoait ñoäng cuống ñaõ ñöôic keát noái vaøo Internet nhö caù cmaing SPAN, NASA network, HEPNET, BITNET, IBM network, EARN... Vieäc lieân keát caù cmaing ñöôic thöic hieän thoâng qua raát nhieàu ñöôøng noái coù toác ñoä raát cao.

Hieän nay moätmaùytính ñöôïc goiï laø thaønhvieân cuûa Internetneáu maùytính ñoù coù giao thöùctruyeàndöö lieäu TCP/IP, coù moätñòa chæl P treânmaïng vaø noù coù theågöû i caù cgoùi tin IP ñeántaát caû caù cmaùytính khaù ctreân maïng Internet.

Tuy nhieân trong nhieàu tröôøng hôïp thoâng qua moät nhaø cung caáp dòch vuï Internet ngöôøi söû duïng keát noái maùycuûa mình vôùi maùychuû cuûa nhaø phuïc vuï vaø ñöôïc cung caáp moät ñòa chætaïm thôøi tröôùc khi khai thaùc caùc taøi nguyeân cuûa Internet. Maùy tính cuûa ngöôøi ñoù coù theågöûi caùc goùi tin cho caùc maùykhaùc baèng ñòa chæ taïm thôøi ñoù vaø ñòa chæñoù seõ traûlaïi cho nhaø cung caáp khi keát thuùc lieân laïc. Vì maùy tính cuûa ngöôøi ñoù söû duïng trong thôøi gian lieân keát vôùi Internet cuống coù moät ñoa chæl P neân ngöôøi ta vaãn coi maùyt ính ñoù laø thaøn hvieân cuûa Internet. Vaøo naêm 1992 coäng ñoàng Internet ñaõ ra ñôøi nhaèm thuùc ñaåy söï phaùt trieån cuûa Internet vaø ñieàu haøn hnoù. Hieän nay Internet coù 5 dòch vuï chính:

Thö ñieän töû (Email): ñaâylaø dòch vuï ñaõ coù töø khi maïng ARPANET môùi ñöôïc thieát laäp, noù cho pheùp göûi vaø nhaän thö ñieán töû cho moïi thaønh vieân khaùctrong maïng.

Thoâng tin môùi (News): Caùc vaânñeàthôøi söi ñöôic chuyeånthaønhcaùc dieãn ñaøn cho pheùp moii ngöôøi quan taâm coù theå trao ñoåi caùc thoâng tin cho nhau, hieännay hieännay coù haøng nghìn dieã ñaøn veà moii maëttreân Internet.

 $\tilde{N}a\hat{e}ng nhaäp töø xa$  (Remote Login): Baèng caùc chöông trình nhö Telnet, Rlogin ngöôøi söû duïng coù the åtöø moättraïm cuûa Internetña engnhaäp (logon) vaøo moättraïm khaù cne áu nhö ngöôøi ñoù ñoôic ña engkyù tre anmaù yt ính kia.

Chuyeån file (File transfer): Baèng chöông trình FTP ngöôøi söù duïng coù theåcheùpcaùcfile töø moätmaùytính treânmaïng Internettôùi moätmaùytính khaùc. Ngöôøi ta coù theåcheùpnhieàuphaànmeàm, cô sôù döö lieäu, baøi baùo baèng caùch treân.

Dòch vuĩ WWW (World Wide Web): WWW laø moät dòch vuĩ ñaëc bieät cung caáp thoângtin töø xa treân maïng Internet. Caùc taäp tin sieâu vaên baûn ñöôic löu tröõ treân maùy chuû seõ cung caáp caùc thoâng tin vaø daãn ñöôøng treân maïng cho pheùp ngöôøi söû duïng deã daøng Truy caäp caùc taäp tin vaên baûn, ñoà hoïa, aâm thanh.Ngöôøi söû duïng nhaän ñöôic thoâng tin döôùi daïng caùc trang vaên baûn, moät trang laø moät ñôn theå naèm trong maùy chu. Ñaây laø dòch vuĩ ñang mang laïi söùc thu huùt to lôùn cho maïng Internet, chuùng ta coù theå xaây döing caùc trang Web baèng ngoân ngöõ HTML (Hypertext Markup Language) vôùi nhieàudaïng phong phuù nhö vaên baûn, hình veõ, video, tieáng noùi vaø coù theå coù caùc keát noái vôùi caùc trang Web khaùc. Khi caùc trang ñoù ñöôic ñaët treân caùc maùy chuû Web thì thoâng qua Internet ngöôøi ta coù theå xem ñöôic söï theå hieän cuûa caùc trang Web treân vaø coù theå xem caùc trang web khaùc maø noù chæñeán. Caùc phaàn meàm thoâng duïng

ñöôïc söû duïng hieän nay ñeå xaây döïng vaø duyeät caùc trang Web Iaø Mosaic, NavigatorcuûaNetscape,InternetExplorercuûaMicrosoft,WebAccesscuûaNovell.

#### Internet tại Việt Nam

Internet chÝnh thøc nèi m¹ng ë ViÖt Nam ®îc h¬n s,u n¨m ®· më th«ng nguån th«ng tin trong níc víi xa lé th«ng tin thÕ giíi, lµm cho "cuéc sèng tinh thÇn-th«ng tin" ë ViÖt Nam thªm phong phó, ®Çy ®ñ víi nh÷ng kiÕn thøc, tin tøc, sù kiÖn ®îc cËp nhËp tõng ngµy, tõng giê. KÓ tõ khi chÝnh thøc xuÊt hiÖn t¹i ViÖt Nam th,ng 12/1997 tÝnh ®Õn thêi ®iÓm th,ng 12/2003 ViÖt Nam ®· cã thuª bao Internet. §èi víi c,c b¹n trÎ ViÖt Nam th× Internet lµ mét m«i trêng ®Ó hä cã thÓ giao lu vµ häc hái nh÷ng kinh nghiÖm víi rÊt nhiÒu ngêi trªn thÕ giíi. Cßn ®èi víi c,c nhµ doanh nghiÖp th× Internet lµ thÞ trêng réng lín ®Ó hä qu¶ng b, c,c s¶n phÈm cña m×nh víi thÕ giíi.

B¾t ®Çu tõ ngµy7/11/2000 c«ng ty VDC ®· phèi hîp víi bu ®iÖn 61 tØnh vµ thµnh phè trong c¶ níc triÓn khai thö nghiÖm dÞch vô gäi VNN quèc tÕ. §©y lµ dÞch vô truy cËp Internet gi,n tiÕp, ®îc cung cÊp, qu¶n lý vµ tÝnh gi, cíc theo sè ®iÖn tho¹i truy nhËp. VDC hiÖn ®· thiÕt lËp c,c ®êng truyÒn Interrnet riªng víi dung lîng lín cho ba khu phÇn mÒm lµ C«ng viªn phÇn mÒm Sµi Gßn, C«ng viªn phÇn mÒm Quang Trung vµ Khu c«ng nghÖ Cao Hoµ L¹c. Víi viÖc kÕt nèi c,c ®êng truyÒn Internet riªng tèc ®é cao (2 Mbps), VDC ®· gióp c,c doanh nghiÖp phÇn mÒm cã nhiÒu lîi thÕ trong viÖc kÕt nèi víi c,c ®èi t,c níc ngoµi còng nh trong viÖc xuÊt khÈu phÇn mÒm.

KÓ tõ ngµy 1/2/2001 ®êng c,p §«ng Nam A - Trung Quèc ®· chÝnh thøc ®i vµo ho¹t ®éng dÞch vô th¬ng m¹i. §êng c,p nµy dµi 7000 Km, sö dông c«ng nghÖ Sdh (ph©n cÊp sè ®ång bé), c«ng suÊt thiÕt kÕ 2,5 Gbps, nèi tiÕp s,u níc t¹i bû ®iÓm bao gåm Thîng H¶i, Qu¶ng Ch©u (Trung Quèc), Hµ néi (ViÖt Nam), Viªn Ch¨m (Lµo), B¨ng Cèc(Th,i Lan), Kuala Lumpur(Malaysia) vµ Singapore. ®©y lµ hÖ thèng c,p ch¹y trªn ®Êt liÒn. Do mçi quèc gia tù x©y dùng trªn c¬ së thèng nhÊt c,c chuÈn chung ®Ó co thÓ kÕt nèi víi c,c quèc gia cïng tham gia. Còng nhê hÖ thèng nµy, tèc ®é ®êng truyÒn Internet tai ViÖt Nam sĩ t¨ng tõ 24 Mbps lªn 34 Mbps. TuyÕn ®êng c,p nµy sĩ cung cÊp c,c lo¹i dÞch vô cho c,c ®ên c,p ngÇm díi biÓn nèi §«ng Nam A víi §«ng A vµ kÕt nèi c,c m¹ng th«ng tin quan träng kh,c trªn thÕ giíi.

C«ng ty §iÖn To,n vµ TruyÒn Sè LiÖu (VDC) ®· chÝnh thøc t<sup>°</sup>ng th<sup>a</sup>m 10 Mbps dung lîng cho cæng truy nhËp Internet quèc tÕ (t<sup>1</sup>i cæng ®i H«ng K«ng) vµo ngµy 6/1/2001. Nh vËy tæng dung lîng ®êng truyÒn Internet quèc tÕ hiÖn nay cña VDC lµ 34 Mbps. T<sup>1</sup>i Hµ Néi, cã 3 cæng Internet quèc tÕ víi tæng dung lîng 20 Mbps lµ c,c cæng ®i H«ng K«ng (16 Mbps) vµ Singapore (8 Mbps). Dù kiÕn trong n<sup>°</sup>m nay, VDC sï t<sup>°</sup>ng dung lîng k<sup>a</sup>nh Internet quèc tÕ l<sup>a</sup>n tíi 150 Mbps t<sup>1</sup>o ra mét si<sup>a</sup>u xa lé th«ng tin cho Internet t<sup>1</sup>i ViÖt Nam.

#### Mét sè dÞch vô míi:

- VNN 1260, 1268, 1269: DÞch vô truy cËp Internet qua ®iÖn tho¹i c«ng céng. §©y lµ dÞch vô míi ®Ó truy cËp Internet th«ng qua m¹ng ®iÖn tho¹i c«ng céng theo ph¬ng thøc tr¶ tiÒn tríc VNN 126X ®¬n gi¶n trong ®¨ng ký vµ sö dông dÞch vô gióp ngêi sö dông dÞch vô dÔ dµng kiÓm so,t chi phÝ vµ c,c kÕ ho¹ch sö dông hîp lý. Ngêi sö dông cßn dÔ dµng n¹p tiÒn vµo tµi kho¶n, cã riªng mét ®Þa chØ email cïng tµi kho¶n Internet vµ ®îc gi¶m cíc phÝ h¬n 30% so víi thuª bao. VNN 126X tiÖn lîi cho ngêi sö dông vµ kh,ch du lÞch chØ cã nhu cÇu sö dông Internet trong mét thêi gian nhÊt ®Þnh. DÞch vô nµy ®· ®îc VNN cung cÊp t¹i Hµ Néi vµ TP HCM vµo th,ng 8/2001.
- Bu ®iÖn Hµ Néi chÝnh thøc triÓn khai dÞch vô Internet 1267. IDSN (truy cËp sè ho, tèc ®é cao), truy cËp b»ng c,ch quay sè qua m¹ng IDSN, m· sè truy cËp lµ 1267.
- VNUNET, m¹ng IT ¶o trªn Internet cung cÊp nhiÒu th«ng tin liªn quan ®Õn c«ng nghÖ th«ng tin nh: ViÔn th«ng, ®iÖn tho¹i di ®éng, c¬ së d÷ liÖu, c,c hÖ ®iÒu hµnh ...
- FPT còng ph,t hµnh thî email, lo¹i thî tr¶ tiÒn tríc. Víi lo¹i thî nµy, ngêi dïng cã thÓ sö dông c,c dÞch vô chuyªn vÒ email th«ng dông hiÖn nay nh FPTnetmail, Yahoomail, hotmail vµ c,c dÞch vô email cña c,c ISP kh,c sö dông POP 3 / SMTP.
- FPT ph,t hµnh Internet Card: Gi÷a th,ng 6/2000, FPT ®· ph,t hµnh Internet Card trªn toµn quèc. Sau khi mua Card kid ®Ó vµo Internet cho lÇn kÕt nèi ®Çu tiªn, kh,ch hµng cã thÓ tù ®æi tªn vµ Password theo ý thÝch
- Tháng 12/2003 FPT đã phát hành dịch vụ 1280 tương tự như VNN1269 nhưng với giá cước chỉ bằng 40%.

- Ngoµi ra c,c nhµ cung cÊp dÞch vô cßn cung cÊp c,c kªnh thuª riªng tèc
   ®é cao
- Tõ th,ng 10/2003 ®· cung cÊp dÞch vô m¹ng ADSL ( 3Mbps)

# II. M« h×nh truyÒn th«ng - M« h×nh OSi

## 1. ChuÈn ho, c,c m« h×nh truyÒn th«ng

Tríc ®©y, c,c chuÈn ®îc dïng trong c«ng nghÖ m,y tÝnh cña c,c tæ chøc quèc tÕ kh,c nhau ®Ò cËp chñ yÕu ®Õn c,c ho¹t ®éng bªn trong cña m,y tÝnh hay c,c kÕt nèi thiÕt bÞ ngo¹i vi mang tÝnh côc bé. KÕt qu¶ lµ c,c hÖ thèng phÇn cøng vµ phÇn mÒm truyÒn sè liÖu xuÊt hiÖn sím tõ mçi nhµ m,y chØ cho phĐp ch¹y trªn c,c m,y tÝnh cña chÝnh nhµ s¶n xuÊt ®ã ®Ó trao ®æi th«ng tin víi nhau.C,c hÖ thèng nh thÕ gäi lµ ®îc gäi lµ *hÖ thèng* ®*ãng*. Sù kh«ng t¬ng thÝch ®ã lµm trë ng¹i cho sù t¬ng t,c cña ngêi sö dông

Ngîc l<sup>1</sup>i, c c tæ chøc quèc tÕ kh c li<sup>a</sup>n quan ®Õn c c m<sup>1</sup>ng ®iÖn tho<sup>1</sup>i c«ng céng ®· tr¶i qua nhiÒu n¨m x©y dùng nªn cã c c tiªu chuÈn thèng nhÊt mang tÝnh quèc tÕ ®Ó kÕt nèi c,c thiÕt bÞ vµo trong m<sup>1</sup>ng. C,c khuyÕn nghÞ cña hä gåm c,c khuyÕn nghÞ hä Vlµ ti<sup>a</sup>u chuÈn kÕt nèi m y tÝnh vụo Modem ®Ó truyÒn qua m<sup>1</sup>ng PSTN, c c khuyÕn nghÞ X cho kÕt nèi DTE vµo m¹ng PSDN, c c khuyÕn nghÞ I cho kÕt nèi DTE vµo m¹ng ISDN.. KÕt qu¶ lµ cã sù t¬ng thÝch gi÷a c,c thiÕt bÞ tõ c,c nhµ cung cÊp s¶n phÈm kh,c nhau, cho phĐp kh,ch hụng cã thÓ chän thiÕt bÞ phĩ hîp tõ nhiÒu nhụ m y kh c nhau. GÇn ®©y, c,c c«ng ty truyÒn dÉn ® · b¾t ®Çu cung cÊp nhiÒu dÞch vô th«ng tin ph©n bè më réng nh trao ®æi c c b¶n tin ®iÖn tö vµ truy xuÊt vµo c c c - së d÷ liÖu. §Ó phôc vô cho c c dÞch vô nµy, c c tæ chøc chuÈn ho, lian quan ®Õn c«ng nghÖ viÔn th«ng ®· x©y dùng kh«ng chØ c,c chuÈn giao tiÕp m¹ng m¹ng mµ cßn x©y dùng c,c chuÈn møc cao h¬n li<sup>a</sup>n quan ®Õn d¹ng thøc, có ph p, vµ ®iÒu khiÓn trao ®æi th«ng tin gi÷a c c hÖ thèng. Tran c¬ së ®ã, thiÕt bÞ tõ bÊt cø nhụ m,y nụo tu©n thñ c,c chuÈn nụy cã thÓ ®îc dïng thay thÕ víi thiÕt bÞ tõ bÊt kú nhµ m y kh c còng tu©n thñ c c ti<sup>a</sup>u chuÈn nµy. Mét hÖ thèng ®îc x©y dùng theo nguy<sup>a</sup>n t¾c nh vËy gäi lµ *HÖ thèng më* hay nãi ®Çy ®ñ h¬n lµ m«i trêng liªn kÕt hÖ thèng më.

#### 2. M« h×nh OSI-m« h×nh kÕt nèi c,c hÖ thèng më

N°m 1984 tæ chøc ti<sup>a</sup>u chuÈn ho, quèc tÕ ISO (International Standards Orgaization) - do c,c níc thµnh vi<sup>a</sup>n s,ng lËp, @. c«ng bè tËp ti<sup>a</sup>u chuÈn @Çu ti<sup>a</sup>n @Ò cËp ®Õn kiÕn tróc tæng thÓ cña hÖ thèng th«ng tin hoµn chØnh trong mçi m,y tÝnh ®îc gäi lµ *M*« *h*×*nh tham chiÕu cña ISO cho viÖc nèi kÕt c,c hÖ thèng m¹ng m*ë gäi t³4t lµ m« h×nh OSI( Open Systems Interconnection).

Öu ñieåm chính cuûa OSI laø ôû choã noù höùa heïn giaûi phaùp cho vaán ñeà truyeàn tho ânggiöõa caù c maùy tính kho ânggio áng nhau. Hai heä tho áng, duø coù khaù c nhau ñeàu coù the å truyeàn tho âng vôù i nhau moät caù chie äuqua û ne áu chuùng ña û mba û on hö õng ñie àu kie än chungsau ña ây:

Chuùngcaøi ñaëtcuøngmoättaäpcaùcchöùcnaêngtruyeànthoâng. Caùcchöùcnaêngñoù ñöôïctoå chöùcthaønhcuøngmoättaäpcaùc taàng.caùctaàngñoàngmöùcphaûi cungcaápcaùcchöùcnaêngnhö nhau.

Caùctaàngñoàngmöùckhi traoñoåi vôùi nhausöû duïng chungmoät giaothöùc

Moâ hình OSI taùch caùc maët khaùc nhau cuûa moät maïng maùy tính thaønh baûy taàng theo moâ hình phaân taàng. Moâ hình OSI laø moät khung maø caùc tieâu chuaån laäp maïng khaùc nhau coù theå khôùp vaøo. Moâ hình OSI ñònh roõ caùc maët naøo cuûa hoaït ñoäng cuûa maïng coù theå nhaèm ñeán bôûi caùc tieâu chuaån maïng khaùc nhau. Vì vaäy, theo moät nghóa naøo ñoù, moâ hình OSI laø moät loaïi tieâu chuaån cuûa caùc

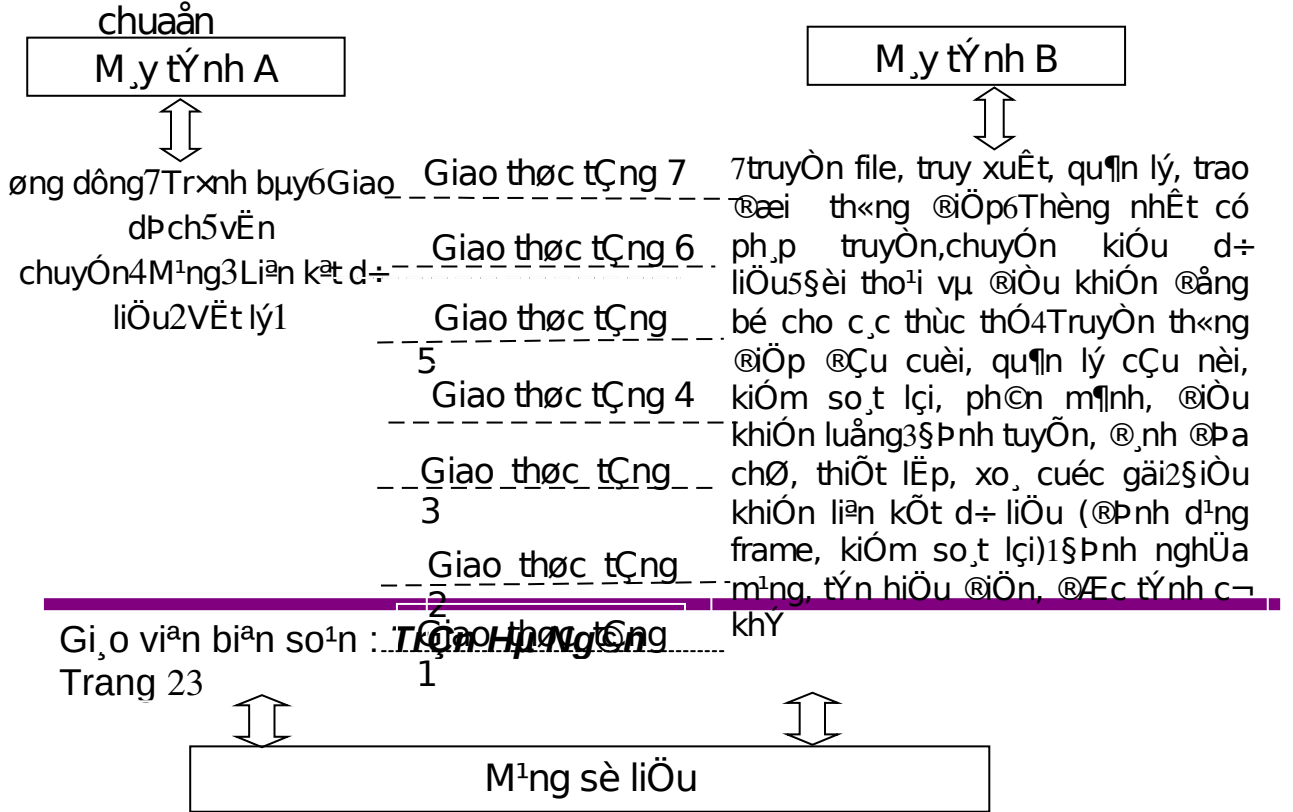

#### Chøc n¨ng cña c,c tÇng

### > TÇng vËt lý

Taàng vaätlyù (Physical layer) laø taàng döôùi cuøng cuûa moâ hình OSI laø. Noù moâ taû caùc ñaëc tröng vaätlyù cuûa maïng: Caùc loaïi caùp ñöôïc duøng ñeå noái caùc thieát bò, caùc loaïi ñaàu noái ñöôïc duøng, caùc daây caùp coù theå daøi bao nhieâu v.v... Maët khaùc caùc taàng vaätlyù cung caáp caùc ñaëc tröng ñieän cuûa caùc tín hieäu ñöôïc duøng khi chuyeån döõ lieäu treân caùp töø moät maùy naøy ñeán moät maùy khaùc cuûa maïng, kyố thuaät noái maïch ñieän, toác ñoä caùp truyeàn daãn. *Ví duï:* Tieâu chuaån Ethernet cho caùp xoaén ñoâi 10 base T ñònh roõ caùc ñaëc tröng ñieän cuûa caùp xoaén ñoâi, kích thöôùc vaø daïng cuûa caùc ñaàu noái, ñoä daøi toái ña cuûa caùp...

Taàng vaät lyù khoâng qui ñònh moät yù nghóa naøo cho caùc tín hieäu ñoù ngoaøi caùc giaù trò nhò phaân 0 vaø1, döõ lieäu ñöôïc truyeàn ñi theo doøng bit. ÔÛ caùc taàng cao hôn cuûa moâ hình OSI yù nghóa cuûa caùc bit ñöôïc truyeànôû taàng vaät lyù seõ ñöôïc xaùc ñònh.

Moät giao thöùctaàng vaätlyù toàn taïi giöõa caùctaàng vaätlyù ñeå quy ñònh veà phöông thöùctruyeàn (ñoàng boä, phi ñoàng boä), toác ñoä truyeàn... Caùc giao thöùc ñöôïc xaây döïng cho taàng vaätlyù ñöôïc phaân chia thaønh phaân chia thaønh hai loaïi giao thöùc söû duïng phöông thöùc truyeàn thoâng dò boä (asynchronous) vaø phöông thöùc truyeàn thoâng ñoàng boä (synchronous).

*Phöông thöùc truyeàn dò boä*: khoângcoù moättín hieäuquy ñònhcho söï ñoàng boä giöõa caùc bit giöõa maùy göûi vaø maùy nhaän, trong quaù trình göûi tín hieäu maùy göûi söû duïng caùc bit ñaëc bieät START vaø STOP ñöôïc duøng ñeå taùch caùc xaâu bit bieåu dieãn caùc kyù töï trong doøngdöö lieäu caàn truyeànñi. Noù cho pheùpmoätkyù töï ñöôïc truyeàn ñi baát kyø luùc naøo maø khoâng caàn quan taâm ñeán caùc tín hieäu ñoàngboä tröôùc ñoù. *Phöông thöùc truyeàn ñoàng boä*: söû duïng phöông thöùc truyeàn caàn coù ñoàng boä giöõa maùy göûi vaø maùy nhaän, noù cheøn caùc kyù töï ñaëc bieät nhö SYN (Synchronization), EOT (End Of Transmission) hay ñôn giaûnhôn, moätcaùi "côø" (flag) giöõa caùc döö lieäu cuûa maùy göûi ñeå baùo hieäu cho maùy nhaän bieát ñöôïc döö lieäu ñang ñeán hoaëc ñaõ ñeán.

# ➢ TÇng li⁴n kÕt d÷ liÖu

Taànglieân keátdöö lieäu (datalink layer) laø taàngmaøôû ñoù yù nghóa ñöôïc gaùn cho caùc bít ñöôïc truyeàn treân maïng. Taàng lieân keát döö lieäu phaûi quy ñònh ñöôïc caùc daïng thöùc, kích thöôùc, ñòa chæmaùy göûi vaø nhaän cuûa moãi goùi tin ñöôïc göûi ñi. Noù phaûi xaùc ñònh cô cheá truy nhaäp thoâng tin treân maïng vaø phöông tieän göûi moãi goùi tin sao cho noù ñöôïc ñöa ñeán cho ngöôøi nhaänñaõ ñònh.

Taànglieânkeátdöölieäucoù hai phöôngthöùclieânkeátdöïa treâncaùch keátnoái caùc maùytính, ñoù laø phöôngthöùc "moätñieåm-moätñieåm" vaø phöôngthöùc "moätñieåm-nhieàuñieåm". Vôùi phöôngthöùc "moätñieåmmoätñieåm" caùc ñöôøng truyeàn rieâng bieät ñöôïc thieát laâp ñeå noái caùc caëp maùytính laïi vôùi nhau. Phöông thöùc "moätñieåm-nhieàuñieåm" taát caû caùc maùyphaânchia chung moätñöôøng truyeàn vaät lyù.

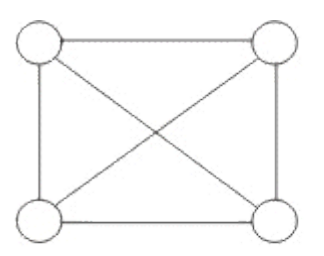

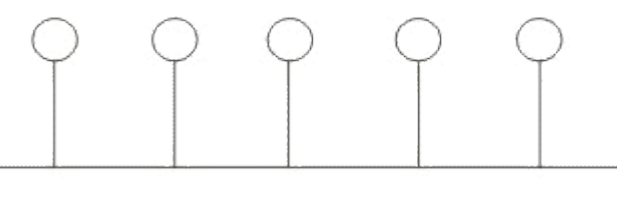

một điể m - một điể m

một điểm - nhiều điểm

Taànglieân keátdöö lieäu cuõng cung caáp caù chphaù thieän vaø söùa loãi cô baûn ñeå ñaûm baûo cho döö lieäu nhaän ñöôïc gioáng hoaøn toaøn vôùi döö lieäu göûi ñi. Neáu moätgoùi tin coù loãi khoâng söûa ñöôïc, taànglieân keát döö lieäu phaûi chæra ñöôïc caù chthoâng baù o cho nôi göûi bieátgoùi tin ñoù coù loãi ñeå noù göûi laïi.

Caùc giao thöùctaànglieân keátdöõ lieäu chia laøm2 loaïi chính laø caùc giao thöùc höôùng kyù tö vaø caùc giao thöùc höôùng bit. Caùc giao thöùc höôùng kyù töï ñöôïc xaây döïng döïa treân caùc kyù töï ñaëc bieät cuûa moät

boä maõ chuaånnaøo ñoù (nhö ASCII hay EBCDIC), trong khi ñoù caùc giao thöùchöôùngbit laïi duøngcaùccaáutruùcnhò phaân(xaâubit) ñeå xaây döïng caùc phaàn töû cuûa giao thöùc (ñôn vò döõ lieäu, caùc thuû tuïc...) vaø khi nhaän, döõ lieäu seõ ñöôïc tieáp nhaän laàn löôït töøng bit moät.

# > TÇng m<sup>1</sup>ng

Taàngmaïng (network layer) nhaémñeán vieäc keát noái caùc maïng vôùi nhau baèng caùch tìm ñöôøng (routing) cho caùc goùi tin töø moät maïng naøy ñeán moät maïng khaùc. Noù xaùc ñònh vieäc chuyeån höôùng, vaïch ñöôøng caùc goùi tin trong maïng, caùc goùi naøy coù theå phaûi ñi qua nhieàu chaëng tröôùc khi ñeán ñöôïc ñích cuoái cuøng. Noù luoân tìm caùc tuyeán truyeàn thoâng khoâng taé cng heonñeå ñöa caùc goùi tin ñeán ñích.

Taàng maing cung caùc caùc phöông tieän ñeå truyeàn caùc goùi tin qua maing, thaämchí qua moät maing cuûa maing (network of network). Bôûi vaäy noù caàn phaûi ñaùp öùng vôùi nhieàu kieåu maing vaø nhieàu kieåu dòch vui cung caáp bôûi caùc maing khaùc nhau. hai chöùc naêng chuû yeáu cuûa taàng maing laø choin ñöôøng (routing) vaø chuyeån tieáp (relaying). Taàng maing laø quan troing nhaát khi lieân keát hai loaii maing khaùc nhau nhö maing Ethernet vôùi maing Token Ring khi ñoù phaûi duøng moät boä tìm ñöôøng (quy ñònh bôûi taàng maing) ñeå chuyeån caùc goùi tin töø maing naøy sang maing khaùc vaø ngöôic laii.

# TÇng vËn chuyÓn

Taàng vaän chuyeån (transport layer) laø taàng cô sôû maø ôû ñoù moät maùy tính cuûa maïng chia seû thoâng tin vôùi moät maùy khaùc. Taàng vaän chuyeånñoàng nhaát moãi traïm baèng moät ñòa chæduy nhaát vaø quaûn lyù söï keát noái giöõa caùc traïm. Taàng vaän chuyeån cuõng chia caùc goùi tin lôùn thaønh caùc goùi tin nhoû hôn tröôùc khi göûi ñi. Thoâng thöôøng taàng vaän chuyeån ñaùnh soá caùc goùi tin vaø ñaûm baûo chuùng chuyeån theo ñuùng thöù töï.

Taàng vaänchuye an laø taàng cuo ái cuøng chòutraù chnhie amve a möù cño an toa øn trong truye and ö õlie au ne angia oth öù ctaàng va an chuye anghuï thuo ac raátnhie au va ø oba ûn cha át cuû at a angmaïng.

# TÇng giao dPch

Taàng giao dòch (session layer) thieát laäp "caùc giao dòch" giöõa caùc traïmtreânmaïng, noù ñaëtteânnhaátquaùncho moiï thaønhphaànmuoánñoái thoaiï vôùi nhau vaø laäp aùnh xa giöõa caùc teân vôùi ñòa chæcuûa chuùng. Moät giao dòch phaûi ñöôïc thieát laäp tröôùc khi döõ lieäu ñöôïc truyeàntreân maïng, taànggiao dòch ñaûmbaûocho caùc giao dòch ñöôïc thieát laäp vaø duy trì theoñuùngqui ñònh.

Trong tröôøng hôïp maïng laø hai chieàu luaân phieân thì naåy sinh vaán ñeà: hai ngöôøi söù duïng luaân phieân phaûi "laáy löôït" ñeå truyeàn döö lieäu. Taàng giao dòch duy trì töông taùc luaân phieân baèng caùch baùo cho moãi ngöôøi söù duïng khi ñeán löôït hoï ñöôïc truyeàn döö lieäu. Vaán ñeà ñoàng boä hoùa trong taàng giao dòch cuống ñöôïc thöïc hieän nhö cô cheá kieåm tra/phuïc hoài, dòch vuï naøy cho pheùp ngöôøi söû duïng xaùc ñònh caùc ñieåm ñoàng boä hoùa trong doøng döö lieäu ñang chuyeån vaø khi caàn thieát coù theå khoâi phuïc vieäc hoäi thoaïi baét ñaàu töø moät trong caùc ñieåm ñoù

## ➢ TÇng tr×nh bµy

Trong giao tieáp giöõa caù cöùng duïng thoâng qua maïng vôùi cuøng moät döõ lieäu coù theå coù nhieàu caù ch bieåu dieãn khaù c nhau. Thoâng thöôøng daïng bieåu dieãn duøng bôûi öùng duïng nguoàn vaø daïng bieåu dieãn duøng bôûi öùng duïng ñích coù theå khaù c nhau do caù coù ng duïng ñöôï c chaïy treân caù c heä thoáng hoaøn toaøn khaù c nhau (nhö heä maù y Intel vaø heä maù y Motorola). Taàng trình baøy (Presentation layer) phaûi chòu traù ch nhieäm chuyeånñoåi döö lieäugöûi ñi treân maïng töø moätloaïi bieåu dieãn naøy sang moät loaïi khaù c. Ñeå ñaït ñöôï c ñieàu ñoù noù cung caáp moät daïng bieåu dieãn chung duøng ñeå truyeàn thoâng vaø cho pheù p chuyeånñoåi töø daïng bieåu dieãn cuï c boä sang bieåu dieãn chung vaø ngöôï c laïi.

Taàngtrình baøy cuống coù the ả ñöôic duøng kó thua ätma õhoù a ñe ả xaù o tro än caù c döölie äu trö ôù c khi ñöôic truye à nñi vaøgia û i ma õ ô û ña à u ñe á nñe å baû o ma ät. Ngo a øi ra taàng bie å u die ãn cuống coù the å duøng caù c kó thua ät ne ùn sao cho chæca à nmo ät ít byte döölie äu ñe å the å hie än tho âng tin khi noù ñöôic truye à nô û tre ân maing, ô û ña à un ha än, taàng trình baøy bung trô û la ïi ñe å ñöôic döölie äu ban ña à u.

TÇng øng dông

TÇng nµy cã nhiÖm vô phốc vô trùc tiÕp cho ngêi dïng, cung cÊp c,c dÞch vô m¹ng cho c,c øng dông cña ngêi dïng. C,c yªu cÇu phốc vô chung nh chuyÓn c,c tÖp sö dông ®Çu cuèi cña hÖ thèng, truy xuÊt, qu¶n lý, trao ®æi th«ng ®iÖp, giao t,c . §©y lµ tÇng duy nhÊt trong qu, tr×nh truyÒn th«ng ®îc ngêi sö dông nh×n thÊy. TÇng nµy b¶o ®¶m sù tù ®éng ho, trong qu, tr×nh th«ng tin, gióp cho ngêi dïng khai th,c m¹ng tèt nhÊt.

# III. C,c thiÕt bÞ m¹ng

# 1. M<sub>.</sub>y tÝnh

 $\triangleright$ 

## M<sub>y</sub> chñ: (Server):

Lµ thiÕt bÞ cã vai trß ®Æc biÖt quan träng kh«ng thÓ thiÕu ®îc trong hÖ thèng m¹ng lín, nã ®îc cµi ®Æt c,c hÖ ®iÒu hµnh m¹ng ph©n cÊp WindowsNT server, UNIX, Nowell Netware, .... M,y chĩ thêng xuyªn ph¶i tiÕp nhËn, ph©n tÝch yªu cÇu, qu¶n lý ho¹t ®éng cĩa c,c m,y tr¹m, ph©n chia tµi nguyªn vµ ®,p øng mäi yªu cÇu cĩa c,c m,y tr¹m, ®ång thêi lµ n¬i lu tr÷ kho th«ng tin trªn m¹ng. V× vËy ®ßi hái m,y chĩ lµ m,y cã cÊu h×nh m¹nh nhÊt trong m¹ng, thêng cã CPU (mét hoÆc nhiÒu ) tèc ®é cao, bé nhí RAM vµ ®Üa cøng (HD) lín vµ cã ®é æn ®Þnh , ®é tin cËy cao vµ thêng ®îc thiÕt kÕ s¹⁄₂n cã kh¶ n¨ng phßng nhgõa sù cè.

Víi m¹ng lín, m,y chñ lµ c,c lo¹i m,y chuyªn dông ®îc ph©n chia c«ng viÖc thµnh nhiÒu lo¹i : m,y chñ th«ng tin, m,y chñ Fax, m,y chñ qu¶n lý th tÝn, m,y chñ øng dông, m,y chñ qu¶n lý tÖp vµ m,y in.

 $\triangleright$ 

# M<sub>y</sub> tr<sup>1</sup>m: ( Work

*station) :* C,c m,y tÝnh c, nh©n ®îc kÕt nèi vµo m¹ng, ®Ó chia sÎ tµi nguyªn, thu hÑp kho¶ng c,ch, gi¶m chi phÝ cho ngêi sö dông ®Òu cã liªn quan trùc tiÕp ®Õn sù ®iÒu hµnh cña m¹ng. Tuy nhiªn sù kÕt nèi ph¶i cã hiÖu qu¶, chÊt lîng vµ gi, thµnh h¹ nÕu c,c m,y tÝnh sö dông tÝnh to,n, xö lý th«ng thêng th× kh«ng cÇn m,y cã cÊu h×nh cao, cã thÓ cã hoÆc kh«ng cã æ ®Üa cøng vµ æ mÒm. Khi kh«ng dïng æ ®Üa riªng th× m,y tr¹m sö dông ch¬ng tr×nh øng dông vµ d÷ liÖu trªn

æ chung cu¶ Server nªn t¨ng ®é an toµn hÖ thèng. M,y tr¹m cã thÓ ho¹t ®éng víi hÖ ®iÒu hµnh riªng hoÆc phÇn mÒm kh,ch m¹ng.

# 2. NIC (card m¹ng)

NIC (Network Interface Card) cßn ®îc gäi lµ bé thÝch nghi m¹ng côc bé (LAN adapter), nã ®îc g¾n vµo trong mainboad vµ cung cÊp mét cæng ®Ó nèi ®Õn m¹ng. Mét card m¹ng th«ng tin víi m¹ng côc bé qua mét kÕt nèi nèi tiÕp vµ th«ng tin víi m,y tÝnh th«ng qua mét kÕt nèi song song. Mçi card cÇn mét IRQ, mét ®Þa chØ I/O vµ mét ®Þa chØ bé nhí trªn ®Ó lµm viÖc víi DOS hoÆc Windows.

Vai trß cña NIC lµ chuÈn bÞ d÷ liÖu ®a lªn c,p, göi d÷ liÖu ®Õn c,c m,y tÝnh kh,c, kiÓm so,t luång d÷ liÖu gi÷a m,y tÝnh vµ hÖ thèng c,p, nhËn d÷ liÖu tõ c,p vÒ vµ chuyÓn thµnh d¹ng CPU xö lý . Cô thÓ nh sau:

*ChuÈn bÞ d÷ liÖu*: d÷ liÖu ®îc xö lý trong m,y tÝnh lµ 16 hay 32 bit d÷ liÖu ch¹y // trªn mét ®êng BUS. Trªn c,p m¹ng d÷ liÖu ®îc truyÒn nèi tiÕp vµ chØ ch¹y theo mét híng. Nh vËy NIC ph¶i nhËn c,c tÝn hiÖu // theo côm cña m,y tÝnh vµ s¾p xÕp l¹i sao cho chóng sÏ truyÒn nèi tiÕp vµ biÕn ®æi nã thµnh tÝn hiÖu mµ ®êng truyÒn m¹ng ®ßi hái vµ khi nhËn tÝn hiÖu th× NIC ph¶i chuyÓn ®æi ngîc l¹i. Bé phËn thùc hiÖn t,c vô nµy lµ bé thu ph,t ( Transceiver).

•Gëi vµ kiÓm so,t d÷ liÖu : §Ó göi, nhËn d÷ liÖu trªn m¹ng th× card m¹ng ph¶i cho biÕt ®Þa chØ cña nã ®Ó phÇn m¹ng cßn l¹i ph©n biÖt nã víi c,c card kh,c. §Þa chØ nµy do IEEE g,n cho tông h·ng s¶n xuÊt . C,c h·ng s¶n xuÊt nèi cøng nh÷ng ®Þa chØ nµy víi chÝp card vµ ®iÒu nµy lµm cho mçi card ( mçi m,y tÝnh) cã ®Þa chØ riªng trªn m¹ng. §©y chÝnh lµ ®Þa chØ vËt lý cña m,y tÝnh trªn m¹ng( mäi lo¹i ®Þa chØ kh,c trªn m¹ng vÝ dô ®Þa chØ IP ®Òu ®îc chuyÓn ®æi thµnh ®i¹ chØ vËt lý). Tríc khi card ë ®Çu gëi thËt sù gëi tÝn hiÖu nã tiÕn hµnh göi c,c th«ng sè cña nã vµ ®µm ph,n víi card ë ®Çu nhËn ®Ó c¶ hai cïng thèng nhÊt mét sè ®iÓm vÝ dô tèc ®é truyÒn, lîng d÷ liÖu ®îc gëi ®i, kÝch thíc tèi ®a cña côm d÷ liÖu.... sau ®ã hai card míi b¾t ®Çu truyÒn vµ nhËn d÷ liÖu.

M¹ng M,y tÝnh

•Nhën d÷ liöu : Nhën tÝn hiöu tõ c,p vÒ vµ tiÕn hµnh biÕn ®æi vÒ d¹ng CPU xö lý ®îc

Trong NIC cßn cã chøa giao thøc ( c,c thñ tôc phÇn mÒm ng¾n ®îc lu tr÷ ë trong bé nhí chØ ®äc) ®Ó thùc hiÖn chøc n¨ng ë t©ng ph¬ng tiÖn, ngoµi ra NIC thêng kh«ng xö lý kÞp d÷ liÖu nªn d÷ liÖu ®îc gëi vµo bé ®Öm cña card t¹i ®©y nã ®îc lu gi÷ t¹m thêi trong suèt qu, tr×nh truyÒn nhËn d÷ liÖu.

Khi lùa chän card m¹ng cÇn chó ý :

+Card giao tiÕp m¹ng ph¶i cã mét ®Çu nèi hîp víi c,p. NÕu dïng c,p ®ång trôc lo¹i nhá th× ch¾c ch¾n lµ card m¹ng ph¶i cã ®Çu nèi BNC, nÕu dïng c,p ®ång trôc lo¹i dÇy ph¶i cã ®Çu nèi AUI, nÕu dïng c,p xo¾n ph¶i cã ®Çu nèi RJ-45

+ Trong mét sè m«i trêng sù b¶o mËt lµ yÕu tè quan träng ®Õn nçi c,c tr¹m lµm viÖc ®Òu kh«ng cã æ ®Üa. §Ó khëi ®éng vµ nèi m¹ng trong trêng hîp nµy, card m¹ng cã thÓ ®îc trang bÞ bé chip ®Æc biÖt Remote boot PROM (PROM khëi ®éng tõ xa). Chip nµy cã chøa m· khëi ®éng m,y tÝnh vµ nèi ngêi dïng víi m,y chĩ

+ Cã nh÷ng card m¹ng v« tuyÕn chuyªn dông ®Ó thiÕt lËp c,c m¹ng LAN kh«ng d©y. Nh÷ng card nµy thêng cã: ¨ngten, phÇn mÒm m¹ng ®Ó lµm cho card ho¹t ®éng ®îc víi m¹ng cô thÓ nµo ®ã, phÇn mÒm cµi ®Æt, chuÈn ®o,n vµ gì rèi.

# 3. Hub (bé tËp trung)

Hub lµ thiÕt bÞ trung t©m dïng ®Ó nèi c,c ®êng truyÒn víi nhau trong s¬ ®å STAR, hçn hîp. Mét Hub th«ng thêng gåm nhiÒu cæng

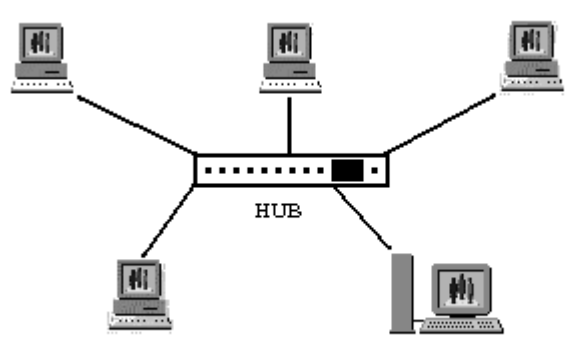

nèi víi nhiÒu m,y tÝnh. Khi tÝn hiÖu ®îc truyÒn tõ mét tr¹m tíi Hub, nã

®îc lÆp l¹i trªn kh¾p c,c cæng kh,c cña Hub.

Tuú theo chÕ ®é ho<sup>1</sup>t ®éng vµ chợc n"ng ngêi ta ph©n biÖt 3 lo<sup>1</sup>i Hub kh c nhau : Hub thô ®éng, Hub chñ ®éng, Hub th«ng minh. Hub thô ®éng kh«ng xö lý c c tÝn hiÖu d÷ liÖu mµ nã chØ cã chøc n ng duy nhÊt lµ tæ hîp c,c tÝn hiÖu tõ mét ®o¹n c,p m¹ng. Kho¶ng c,ch gi÷a mét my tÝnh vµ Hub thô ®éng kh«ng thÓ lín h¬n mét nöa kho¶ng c ch tèi ®a cho phĐp gi÷a hai m y tÝnh tr<sup>a</sup>n m¹ng. Lo¹i Hub chĩ ®éng l<sup>1</sup>i cã c c linh kiÖn ®iÖn tö cã thÓ khuÕch ®<sup>1</sup>i vụ xö lý tÝn hiÖu ®iÖn tö truyÒn gi c,c thiÕt bÞ m¹ng.Qu, tr×nh xö lý tÝn hiÖu ®îc gäi lµ t i sinh tÝn hiÖu , nã lµm cho m<sup>1</sup>ng ho<sup>1</sup>t ®éng tèt h¬n, Ýt nh<sup>1</sup>y c¶m víi lçi vµ kho¶ng c,ch gi÷a c,c thiÕt bÞ t"ng lan. Tuy nhian nh÷ng u ®iÓm ®ã còng cã thÓ kĐo theo gi, thµnh cña Hub chñ ®éng cao h¬n ® ng kÓ so víi Hub bÞ ®éng. Cßn ®èi víi Hub th«ng minh th× còng gièng nh Hub chĩ ®éng nhng cã th<sup>a</sup>m chợc n"ng qu¶n trÞ Hub, nã cho phĐp Hub nµy göi c c gãi tin vÒ tr<sup>1</sup>m ®iÒu khiÓn trung t©m ®ång thêi cho phĐp tr<sup>1</sup>m trung t©m qu¶n lý Hub ch¼ng h<sup>1</sup>n cho Hub huû bá mét li<sup>a</sup>n kÕt ®ang g©y lçi cho m<sup>1</sup>ng.Cuèi cïng lµ Hub th«ng minh, ®©y lµ lo<sup>1</sup>i Hub míi nhÊt cho phĐp chän ®êng nhanh cho c c tÝn hiÔu gi÷a c c cæng tr<sup>a</sup>n Hub

Chó ý : Nªn ®Ó Hub ë vÞ trÝ trung t©m ®Ó cho c,c d©y c,p dÔ dµng tiÕp cËn vµ ®Ó Hub ë n¬i mµ mäi ngêi Ýt va ch<sup>1</sup>m. NÕu cã qu, nhiÒu tr<sup>1</sup>m th× c,c Hub cã thÓ xÕp chång (nèi cæng chuÈn trªn hai Hub b»ng c,p) hoÆc nèi c,c Hub b»ng c,p ®ång trôc lo<sup>1</sup>i máng

## 4. §êng truyÒn

## ≻ <u>Caùp xoaén caëp</u>

Ñaây laø loaïi caùp goàm hai ñöôøng daây daãn ñoàng ñöôïc xoaén vaøo nhau nhaèmlaøm giaûm nhieãu ñieän töø gaây ra bôûi moâi tröôøng xung quanhvaø giöõa chuùngvôùi nhau. Hieän nay coù hai loaïi caùp xoaén laø caùp coù boïc kim loaïi (STP - Shield Twisted Pair) coøn goïi laø caùp choáng nhieãu vaø caùp khoâng boïc kim loaïi (UTP - Unshield Twisted Pair).

Caùp coù boïc kim loaïi (STP): Lôùp boïc beânngoaøi coù taùc duïng choángnhieãuñieäntöø, coù loaïi coù moätñoâi giaâyxoaénvaøo nhauvaø coù loaïi coù nhieàuñoâi giaâyxoaénvôùi nhau.

 Caùp khoâng boïc kim Ioaïi (UTP): Tính töông töï nhö STP nhöng keùm hôn veà khaû naêng choáng nhieãu vaø suy hao vì khoâng coù voû boïc.

STP vaøUTP coù caù cloaïi (Category - Cat) thöôøngduøng:
 Loaïi 1 & 2 (Cat1 & Cat2): Thöôøngduøngcho truyeànthoaïi vaø nhööngñöôøngtruyeàntoácñoä thaáp(nhoûhôn 4Mb/s).
 Loaïi 3 (Cat 3): toác ñoä truyeàndöö lieäu khoaûng 16 Mb/s, noù laø chuaåncho haàuheátcaù cmaïngñieänthoaïi.
 Loaïi 4 (Cat4): Thích hôïp cho ñöôøngtruyeàn20Mb/s.
 Loaïi 5 (Cat5): Thích hôïp cho ñöôøngtruyeàn100Mb/s.
 Loaïi 6 (Cat6): Thích hôïp cho ñöôøngtruyeàn300Mb/s.

# Caùp ñoàng truïc

- Caùp ñoàng truïc coù hai ñöôøng daây daãn vaø chuùng coù cuøng moät truïc chung: moät daây daãn trung taâm (thöôøng laø daây ñoàng cöùng) ñöôøng daây coøn laïi taïo thaønhñöôøng oáng bao xung quanh daây daãn trung taâm (daây daãn naøy coù theå laø daây beänkim loaïi, noù coù chöùc naêng choáng nhieãu neân coøn goïi laø lôùp boïc kim). Giöõa hai daây daãn treân coù moätlôùp caù chly (NÕu hai líp nµy bÞ ch¹m vµo nhau th× x¶y ra hiÖn tîng ®o¶n m¹ch), vaø beân ngoaøi cuøng laø lôùp voû plastic ñeå baûo veä caùp. Coù hai loaïi caùp ñoàng truïc ñoù laø caùp ñoàng truïc moûng vaø caùpñoàng truïc daøy
- C,p ®ång trôc lo¹i máng (Thinnet): Lo¹i c,p nµy cã ®êng kÝnh kho¶ng 0,25 inch. Lo¹i c,p ®ång trôc nµy mÒm vµ dÔ kĐo d©y nªn ngêi ta cã thÓ dïng lo¹i c,p nµy cho gÇn nh bÊt kú kiÓu l¾p ®Æt m¹ng nµo. M,y tÝnh nèi vµo c,p th«ng qua mét bé ®Çu nèi ch÷ T cã ®Çu nèi BNC. Mét ®Çu c¾m ®Æc biÖt gäi lµ cót bÞt ®Çu nèi (Terminator) ®îc sö dông ë mçi ®Çu cuèi ch÷ T kh«ng cã c,p c¾m vµo nh»m triÖt tÝn hiÖu déi khi tíi ®Çu cuèi nµy.
- C,p ®ång trôc dµy (Thicknet) : C,p ®ång trôc nµy cã ®êng kÝnh kho¶ng 0,5inch, t¬ng ®èi cøng vµ thêng cã mµu vµng, cø c,ch 2.5m th× ®îc ®,nh dÊu mµu ®en ®Ó chØ thiÕt bÞ m¹ng nèi vµo c,p. Lâi

®ång cµng dµy th× c,p cµng mang tÝn hiÖu ®i xa h¬n do vËy nã kh«ng ®îc dïng nhiÒu trong c,c m¹ng nhá, mµ ®îc dïng lµm trôc c,p chÝnh nèi liÒn c,c m¹ng cã quy m« nhá h¬n truyÒn b»ng c,p m¶nh. Mçi m,y tÝnh ®îc ®êng c,p chÝnh ( ®ång trôc dµy) th«ng qua mét bé thu ph,t ®iÖn gäi lµ Transceiver . M,y tÝnh nèi víi Transceiver th«ng qua mét ®o¹n c,p cña Transceiver vµ mét thiÕt bÞ ghĐp nèi lµ DB-15. KÕt cÊu nµy kh, ®¾t tiÒn .

- Hieännaycoùcaùpñoàngtruïcsau:

RG -58,50ohm: duøngchomaingThin Ethemet

- RG -59,75ohm: duøngchotruyeànhình caùp
- RG -62,930hm: duøngchomaïngARCnet

## Caùp sôïi quang (Fiber - Optic Cable)

- Caùp sôii quangbao goàmmoätdaây daãn trungtaâm (laø moäthoaë cmoät boù sôii thuûy tinh coù theå truyeàn daãn tín hieäu quang) ñöôic boic moät lôùp voû boic coù taùc duing phaûnxai caùc tín hieäu trôû laii ñeå giaûm söi maát maùt tín hieäu. Beân ngoaøi cuøng laø lôùp voû plastic ñeå baûo veä caùp. Nhö vaäy caùp sôii quang khoâng truyeàn daãn caùc tín hieäu ñieän maø chæ truyeàn caùc tín hieäu quang (caùc tín hieäu döö lieäu phaûi ñöôic chuyeån ñoåi thaønh caùc tín hieäu quang vaø khi nhaän chuùng seö laii ñöôic chuyeånñoåi trôû laii thaønhtín hieäuñieän).
- Caùp quang coù ñöôøng kính töø 8.3 100 m, Do ñöôøng kính loõi sôïi thuyû tinh coù kích thöôùc raát nhoû neân raát khoù khaên cho vieäc ñaáu noái, noù caàn coâng ngheäñaëc bieätvôùi kyô thuaät cao ñoøi hoûi chi phí cao.
- Daûi thoâng cuûa caùp quang coù theå leân tôùi 2 Gbps vaø cho pheùp khoaûng caùch ñi caùp khaù xa do ñoä suy hao tín hieäu treân caùp raát thaáp. Ngoaøi ra, vì caùp sôïi quang khoâng duøng tín hieäu ñieän töø ñeå truyeàndöö lieäu neân noù hoaøn toaøn khoâng bò aûn hhöôûng cuûan hieãu ñieän töø vaø tín hieäu truyeàn khoâng theå bò phaùt hieän vaø thu troäm bôûi caùc thieát bò ñieän töû cuûa ngöôøi khaùc. Chætröø nhöôïc ñieåm khoù laép ñaët vaø giaù thaøn hcoøn cao, nhìn chung caùp quang thích hôïp cho moïi maïng hieän nay vaø sau naøy.

Sau ®©y lµ tãm t¾t mét sè th«ng sè kü thuËt cho c¸c lo¹i c¸p nãi trªn

| Loaїї са <i>ù</i> р                       | Caùp xoaén                                                   | Thinnet                                   | Thicknet                                    | Caùp quang                                                  |
|-------------------------------------------|--------------------------------------------------------------|-------------------------------------------|---------------------------------------------|-------------------------------------------------------------|
| Chi tieát                                 | Baèng ñoàng,<br>coù 4 hoaëc 25<br>caëp daây (Cat<br>3, 4, 5) | Baèng ñoàng,<br>2daây, ñöôøng<br>kính 5mm | Baèng ñoàng, 2<br>daây, ñöôøng<br>kính 10mm | Thuûy tinh, 2<br>sôïi                                       |
| Loaïi keát noái                           | RJ-45                                                        | BNC                                       | N-series                                    | ST                                                          |
| Chieàu daøi<br>ñoaïn toái ña              | 100m                                                         | 185m                                      | 500m                                        | 3000m                                                       |
| Soá ñaàu noái<br>toái ña treân 1<br>ñoaïn | 2                                                            | 30                                        | 100                                         | 2                                                           |
| Chaïy 10Mbit/s                            | Ñöôïc                                                        | Ñöôïc                                     | Ñöôïc                                       | Ñöôïc                                                       |
| Loaїї са <i>ù</i> р                       | Caùp xoaén                                                   | Thinnet                                   | Thicknet                                    | Caùp quang                                                  |
| Chaïy<br>100Mbit/s                        | Ñöôïc                                                        | Khoâng                                    | Khoâng                                      | Ñöôïc                                                       |
| Choáng nhieãu                             | Toát                                                         | Toát                                      | Raáttoát                                    | Hoaøntoaøn                                                  |
| Baûo maät                                 | Trungbình                                                    | Trungbình                                 | Trungbình                                   | Hoaøntoaøn                                                  |
| Ñoä tin caäy                              | Toát                                                         | Trungbình                                 | Toát                                        | Toát                                                        |
| Laép ñaët                                 | Deãdaøng                                                     | Trungbình                                 | Khoù                                        | Khoù                                                        |
| Khaéc phuïc<br>loãi                       | Toát                                                         | Dôû                                       | Dôû                                         | Toát                                                        |
| Quaûn lyù                                 | Deã daøng                                                    | Khoù                                      | Khoù                                        | Trung bình                                                  |
| Chi phí                                   | Raátthaáp                                                    | Thaáp                                     | Trungbình                                   | Сао                                                         |
| Öùng duïng<br>toát nhaát                  | Heäthoáng<br>Workgroup                                       | Ñöôøngtruïc                               | Ñöôøngñöôøngtruïc<br>trongtuû maïng         | Ñöôøngtruïc daøi<br>trongtuû maïng<br>hoaëccaùctoøa<br>nhaø |

M¹ng M,y tÝnh

# ≻ TruyÒn tin kh«ng d©y

C, c tÝn hi<br/>
Öu kh«ng d©y lµ c, c sãng  $\circledast$ iÖn tõ bao gåm : sãng radio, sãng viba,<br/>sãng hång ngo¹i, sãng ,nh s, ng nh×n thÊy, sãng ,nh s, ng cùc

tÝm, tia X. TÊt c¶ di chuyÓn víi vËn tèc ,nh s,ng(c = tÇn sè bíc sãng = 299.792.458 m/s ), cã thÓ ®i xuyªn qua ch©n kh«ng vµ c,c m«i trêng kh«ng khÝ tuy nhiªn chóng cã t¬ng t,c kh,c nhau ®èi víi c,c m«i trêng vËt chÊt . Do ®ã kh«ng cÇn m«i trêng vËt lý ®Æc biÖt nµo cho c,c tÝn hiÔu kh«ng d©y nªn chóng rÊt linh ho¹t trong x©y dùng m¹ng. øng dông phæ biÕn cña truyÒn sè liÔu kh«ng d©y lµ trong th«ng tin di ®éng vÝ dô :

> Con ngêi ®ang ë trong xe h¬i, tµu háa, m,y bay Trong c,c vÖ tinh, tµu vò trô, tr¹m kh«ng gian BÊt cø ai , bÊt cø ®©u, bÊt cø lóc nµo cã yªu cÇu d÷ liÖu m¹ng

øng dông phæ biÕn cña truyÒn tin kh«ng d©y ®ã lµ c c m¹ng LAN kh«ng d©y (m¹ng v« tuyÕn). M¹ng nµy ®ang næi lªn nh mét ph¬ng ph p truyÒn dµnh cho m¹ng côc bé, m¹ng côc bé më réng vµ ®iÖn to n di ®éng. Së dÜ nh vËy v× trong c c m¹ng LAN dïng c p, nÕu kiÕn tróc cña s¬ ®å kÕt nèi m y tÝnh thay ®æi th× chi phÝ ®Ó thùc hiÖn t¬ng ®¬ng víi chi phÝ l¾p ®Æt tõ ®Çu khi thay ®æi kÕ ho<sup>1</sup>ch nèi d©y. Lý do thø hai lµ sù xuÊt hiÖn c c thiÕt bÞ ®Çu cuèi hiÖn ®<sup>1</sup>i vµ m y tÝnh x ch tay. Khi kü thuËt nguy cung trë n<sup>a</sup>n ti<sup>a</sup>n tiÕn th× c<sub>.</sub>c thiÕt bÞ nh vËy nhanh chãng so s nh ®îc søc m<sup>1</sup>nh víi c c m y tÝnh cè ®Þnh. MÆc dï lý do chÝnh ®Ó dïng c c thiÕt bÞ nµy lµ tÝnh di ®éng, chóng thêng ph¶i th«ng tinli<sup>a</sup>n l<sup>1</sup>c víi c c m y tÝnh kh c, hoÆc m<sup>1</sup>ng kh c. M<sup>1</sup>ng v« tuyÕn ti<sup>a</sup>u biÓu ho<sup>1</sup>t ®éng hÖt nh m<sup>1</sup>ng c p. Card m<sup>1</sup>ng v« tuyÕn cïng víi m y thu ph t ®îc g¾n vµo m y tÝnh vµ ngêi sö dông giao tiÕp víi m¹ng y nh Rang ngåi tríc my tÝnh nèi cyp. Cyc LAN kh«ng d©y dïng cyc sãng radio (VD 902MHz), sãng viba(VD 2,4 Hz), sãng hång ngo<sup>1</sup>i (VD 820nm) ®Ó th«ng tin.

M<sup>1</sup>ng côc bé cßn cã thÓ @îc më réng nhê mét thµnhphÇn cã t<sup>a</sup>n lµ cÇu nèi v« tuyÕn, gióp li<sup>a</sup>n kÕt c,c toµ nhµ n»m c,ch nhau tr<sup>a</sup>n díi 25 dÆm mµ kh«ng cÇn c,p

# 5. Repeater(bé lÆp)

Repeaterlaø loaïi thieátbò phaàn cöùng ñôn giaûn nhaáttrong caùc thieátbò lieân keátmaïng, noù ñöôïc hoaït ñoängtrong taàng vaätlyù cuûa moâhình heä

thoáng môù OSI. Repeater duøng ñeå noái 2 maïng gioáng nhau hoaëc caùc phaàn moät maïng cã cïng giao thöùc truyeàn thoâng (nhö hai maïng Ethernet hay hai maïng Token ring) nhöng khoâng theå noái hai maïng coù giao thöùc truyeàn thoâng khaùc nhau (nhö moät maïng Ethernet vaø moät maïng Token ring). Khi Repeater nhaän ñöôïc moät tín hieäu töø moät phía cuûa maïng thì noù seõ phaùttieáp vaøo phía kia cuûa maïng.

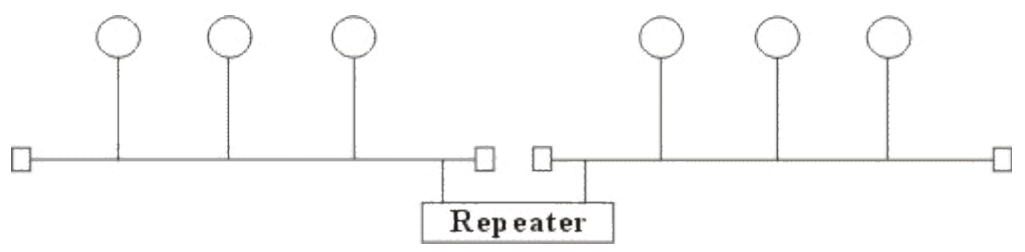

Repeaterkhoâng coù xöû lyù tín hieäu maø noù chæloaii boû caùc tín hieäu meùo, nhieãu, khueáchñaii tín hieäu ñaõ bò suy hao (vì ñaõ ñöôic phaùtvôùi khoaûng caùch xa) vaø khoâi phuic laii tín hieäu ban ñaàu. Theâm nöõa Repeaterkhoâng laøm thay ñoåi khoái löôing chuyeån vaän treân maing neân vieäc söû duing khoâng tính toaùn noù treân maing lôùn seõ hain cheá hieäu naêng cuûa maing. Khi löa choin söû duing Repeatercaàn chuù yù löia choin loaii coùtoácñoä chuyeån vaän phuøhôip vôùi toácñoä cuûa maing.

Vieäcsöûduïng Repeaterñaõ laømtaêng theâmchieàudaøi cuûa maïng.

Hieän nay coù hai loaii Repeaterñang ñöôic söû duing laø Repeaterñieän vaø Repeaterñieänquang.

*Repeater ñieän* noái vôùi ñöôøngdaâyñieänôû caû hai phía cuûanoù, noù nhaäntín hieäu ñieän töø moät phía vaø phaùt laïi veà phía kia. Khi moät maïng söû duïng Repeater ñieän ñeå noái caùc phaàn cuûa maïng laïi thì coù theå laømtaêngkhoaûngcaùch cuûa maïng, nhöngkhoaûngcaùch ñoù luoân bò haïn cheá bôûi moät khoaûng caùch toái ña do ñoä treã cuûa tín hieäu. Ví duï vôùi maïng söû duïng caùp ñoàng truïc 50 thì khoaûng caùch toái ña laø 2.8 km, khoaûng caùch ñoù khoâng the å keù o the âm cheá meater.

*Repeater ñieän quang* lieânkeátvôùi moätñaàucaùpquangvaømoätñaàu laøcaùpñieän, noù chuyeånmoättín hieäuñieäntöøcaùpñieänra tín hieäu quang ñeå phaùt treân caùp quang vaø ngöôïc laïi. Vieäc söû duïng Repeaterñieänquangcuõnglaømtaêngtheâmchieàudaøi cuûamaïng.
#### 6. Bridge(cÇu nèi)

Bridge laø moätthieátbò coù xöû lyù duøng ñeå noái hai maïng gioáng nhau hoaëc khaùc nhau, noù coù theå ñöôïc duøng vôùi caùc maïng coù caùc giao thöùc khaùc nhau. Caàu noái hoaït ñoäng treân taàng lieân keát döõ lieäu, khi nhaän ñöôïc caùc goùi tin Bridge choïn loïc vaø chæchuyeån nhöõng goùi tin maø noù thaáy caàn thieát. Ñieàu naøy laøm cho Bridge trôû neân coù ích khi noái moät vaøi maïng vôùi nhau vaø cho pheùp noù hoaït ñoäng moät caùch meàmdeûo.

Ñeå thöïc hieän ñöôïc ñieàu naøy trong Bridge ôû moãi ñaàu keát noái coù moät baûng caùc ñòa chæcaùc traïm ñöôïc keát noái vaøo phía ñoù, khi hoaït ñoäng caàu noái xem xeùt moãi goùi tin noù nhaänñöôïc baèng caùch ñoïc ñòa chæcuûa nôi göûi vaø nhaän vaø döïa treân baûng ñòa chæphía nhaän ñöôïc goùi tin noù quyeát ñòn hgöûi goùi tin hay khoâng vaø boå xung baûng ñòa chæ.

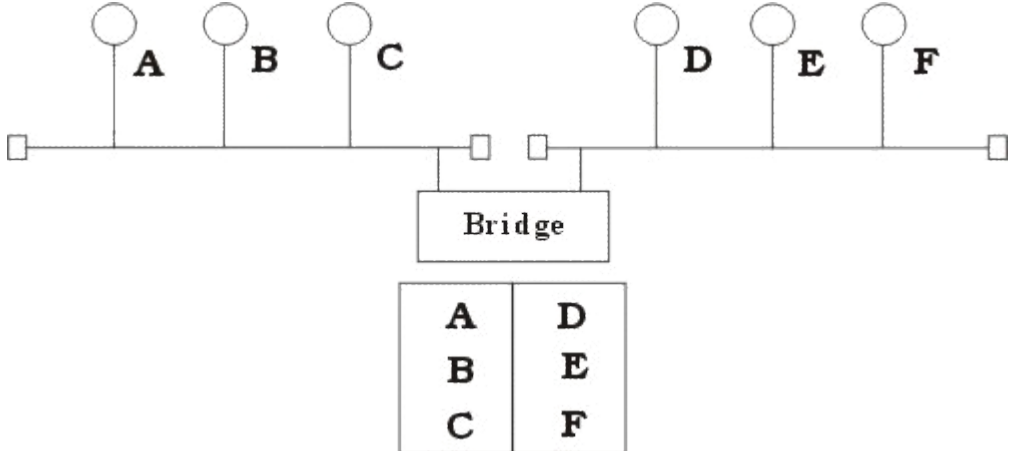

Khi ñoïc ñòa chænôi göûi Bridgekieåmtra xemtrong baûngñòa chæcuûa phaàn maïng nhaän ñöôïc goùi tin coù ñòa chæñoù hay khoâng, neáu khoâng coù thì Bridgetöï ñoäng boå xung baûng ñòa chæ(cô cheá ñoù ñöôïc goïi laø töï hoïc cuûa caàu noái).

Khi ñoïc ñòa chænôi nhaän Bridge kieåmtra xem trong baûng ñòa chæ cuûa phaànmaïng nhaänñöôïc goùi tin coù ñòa chæñoù hay khoâng, neáucoù thì Bridgeseõ cho raèngñoù laø goùi tin noäi boä thuoä cphaànmaïng maø goùi tin ñeánneân khoâng chuyeångoùi tin ñoù ñi, neáungöôïc laïi thì Bridge môùi chuyeånsang phía beân kia. ÔÛ ñaây chuùng ta thaáy moättraïm khoâng caàn thieát chuyeån thoâng tin treân toaøn maïng maø chæ treân phaàn maïng coù traïm nhaänmaø thoâi.

Hieän nay coù hai Ioaïi Bridge ñang ñöôïc söû duïng laø Bridge vaän chuyeånvaø Bridgebieândòch. Bridgevaän chuyeån duøngñeånoái hai maïng

cuïc boä cuøngsöù duïng moätgiao thöùc truyeàn thoâng cuûa taàng lieân keát döö lieäu, tuy nhieân moãi maïng coù the åsöû duïng loaïi daây noái khaù cnhau. Bridge vaän chuye ån khoâng coù khaû naêng thay ño åi caáu truù c caù c goùi tin maø noù nhaän ñöôï c maø chæquan taâm tôùi vieä cxem xeù tvaø chuye ån vaän goùi tin ñoù ñi. Bridge bieân dòch duøng ñe å noái hai maïng cuïc boä coù giao thöù ckhaù cnhau noù coù khaû naêng chuye ån moätgoùi tin thuoä cmaïng naøy sang goùi tin thuoä cmaïng kia tröôù c khi chuye ån qua. Tuy nhie ân chuù yù ôû ñaây caàu noái khoâng the å chia moätgoùi tin ra laøm nhie àugoùi tin cho ne ân phaû i haïn cheák í ch thöôù ctoái ña caù cgoùi tin phuøh ôïp vôù i caû hai maïng. Ngöôøi ta söû duïng Bridge trong caù ctröôøng hôïp sau:

Môû roäng maïng hieäntaii khi ñaõ ñaït tôùi khoaûng caùch toái ña do Bridgesaukhi söû lyù goùi tin ñaõ phaùtlaii goùi tin treân phaànmaing coøn laii neântín hieäutoáthôn boätieáp söùc.

Giaûm bôùt taéc ngheõn maïng khi coù quaù nhieàu traïm baèng caù ch söû duïng Bridge, khi ñoù chuùng ta chia maïng ra thaønhnhieàu phaàn baèng caù c Bridge, caù c goù i tin trong noäi boä tuøng phaàn maïng seõ khoâng ñöôï c pheù pqua phaàn maïng khaù c.

Ñeå noái caùcmaïngcoù giao thöùckhaùcnhau.

Moät soá Bridge ñöôïc cheá taïo thaønh moät boä rieâng bieät, chæcaàn noái daâyvaø baät. Caùc Bridge khaùc cheá taïo nhö card chuyeânduøng caéïmvaøo maùy tính, khi ñoù treân maùy tính seõ söû duïng phaàn meàm Bridge. Vieäc keát hôïp phaàn meàmvôùi phaàn cöùng cho pheùpuyeån chuyeån hôn trong hoaït ñoäng cuûa Bridge.

### 7. Switch(chuyÓn m¹ch)

Switch còng lµ mét thiÕt bÞ ë líp 2 v× nã còng lµ mét Bridge nhng lµ mét Bridge ®a cæng. Míi nh×n qua th× Switch rÊt gièng víi Hub, c¶ hai ®Òu cã nhiÒu cæng nèi v× chøc n¨ng cña chóng lµ kÕt nèi tËp trung. Hub th× truyÒn d÷ liÖu ra tÊt c¶ c,c cæng lµm cho tÊt c¶ c,c host cã thÓ nh×n thÊy vµ xö lý tÊt c¶ d÷ liÖu. Switch th× chØ ®a ®óng tÝn hiÖu ra ®óng c,c cæng thÝch hîp ®Ó truyÒn d÷ liÖu ®Õn c,c host thùc sù cÇn.

### 8. Router (Bé chän ®êng- bé ®Þnh tuyÕn)

Routerlaø moätthieátbò hoaïtñoängtreântaàngmaïng, noù coù theåtìm ñöôïc ñöôøng ñi toát nhaátcho caùc goùi tin qua nhieàu keát noái ñeå ñi töø

traïmgöûi thuoäcmaïngñaàuñeántraïmnhaänthuoäcmaïngcuoái. Routercoù theå ñöôïc söû duïng trong vieäc noái nhieàu maïng vôùi nhau vaø cho pheùp caùcgoùi tin coù theåñi theonhieàuñöôøngkhaùcnhauñeåtôùi ñích.

Khaùc vôùi Bridge hoaït ñoäng treân taàng lieân keát döö lieäu neân Bridgephaûi xöû lyù moïi goùi tin treânñöôøngtruyeànthì Routercoù ñòa chæ rieâng bieät vaø noù chætieáp nhaän vaø xöû lyù caùc goùi tin göûi ñeán noù maø thoâi. Khi moättraïm muoángöûi goùi tin qua Routerthì noù phaûi göûi goùi tin vôùi ñòa chætröïc tieáp cuûa Router (Trong goùi tin ñoù phaûi chöùa caùc thoâng tin khaùc veà ñích ñeán) vaø khi goùi tin ñeán Routerthì Router môùi xöû lyù vaø göûi tieáp.

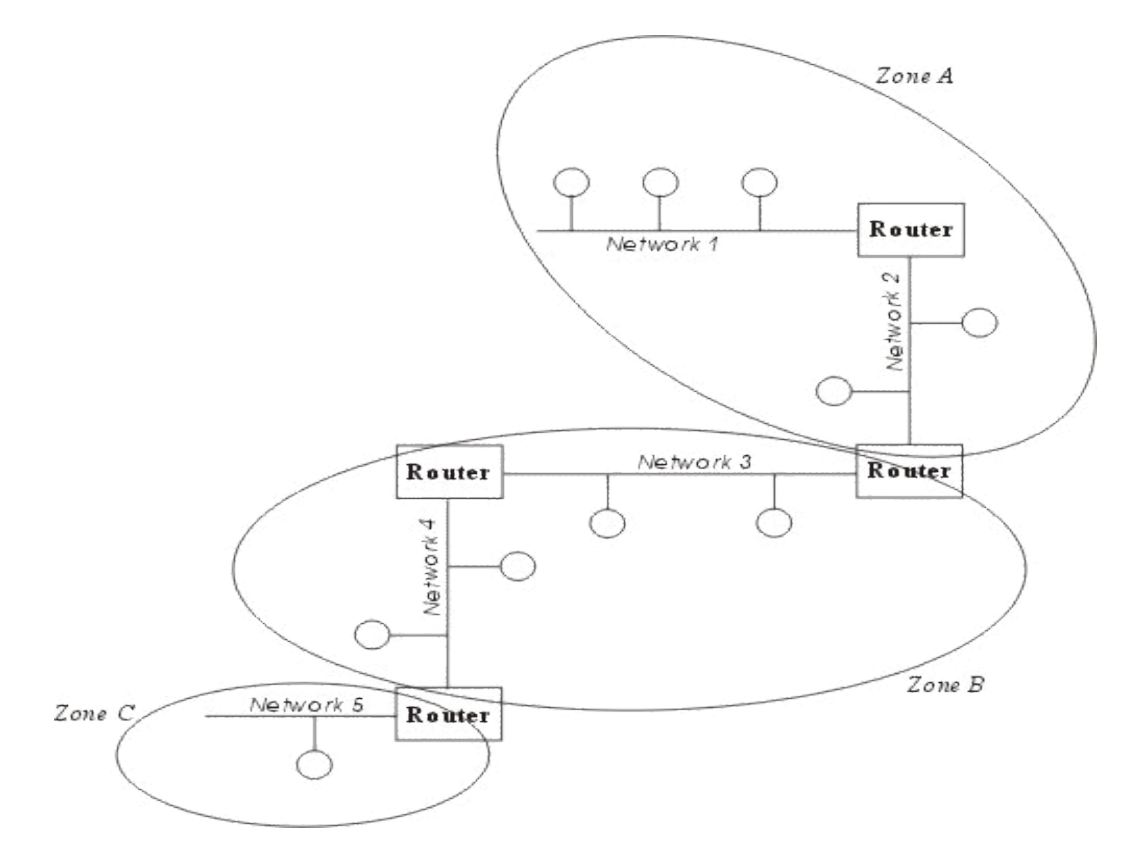

Khi xöù lyù moätgoùi tin Routerphaûi tìm ñöôïc ñöôøngñi cuûa goùi tin qua maïng. Ñeå laøm ñöôïc ñieàu ñoù Router phaûi tìm ñöôïc ñöôøng ñi toát nhaát trong maïng döïa treân caùc thoâng tin noù coù veà maïng, thoâng thöôøng treân moãi Router coù moät baûng chæ ñöôøng (Router table). Döïa treândöö lieäu veà Routergaàn ñoù vaø caùc maïng trong lieân maïng, Router tính ñöôïc baûngchæñöôøng (Routertable) toái öu döïa treânmoätthuaättoaùn xaùc ñònh tröôùc. Ñeå ngaên chaën vieäc maát maùt soá lieäu Router coøn nhaän bieát ñöôïc ñöôøng naøo coù theå chuyeån vaän vaø ngöøng chuyeån vaänkhi ñöôøngbò taéc.

Ngöôøi ta phaân chia Router thaønh hai Ioaïi Iaø Router coù phuï thuoäc giao thöùc (The protocol dependent routers) vaø Router khoâng phuï thuoäc vaøo giao thöùc (The protocol independentrouter) döïa vaøo phöông thöùc xöû Iyù caùcgoùi tin khi qua Router.

*Router coù phuï thuoäc giao thöùc:* Chæ thöïc hieän vieäc tìm ñöôøng vaø truyeàn goùi tin töø maïng naøy sang maïng khaùc chöù khoângchuyeånñoåi phöôngcaùchñoùnggoùi cuûagoùi tin cho neâncaû hai maïngphaûiduøngchungmoätgiaothöùctruyeànthoâng.

*Router khoâng phuï thuoäc vaøo giao thöùc*: coù theå lieân keát caùc maïng duøng giao thöùc truyeàn thoâng khaùc nhau vaø coù theå chuyeånñoâiø goùi tin cuûa giao thöùc naøy sang goùi tin cuûa giao thöùc kia, Router cuống ù chaáp nhaän kích thöùc caùc goùi tin khaùc nhau (Routercoù theå chia nhoû moät goùi tin lôùn thaønhnhieàu goùi tin nhoû tröôù ctruyeàn treân maïng).

Caùclyù do söû duïng Router:

Router coù caùc phaàn meàmloïc öu vieät hôn laø Bridge do caùc goùi tin muoán ñi qua Router caàn phaûi göûi tröïc tieáp ñeán noù neângiaûmñöôïc soá löôïng goùi tin qua noù. Routerthöôøngñöôïc söû duïng trong khi noái caùc maïng thoâng qua caùc ñöôøng daây thueâbao ñaéttieàndo noù khoângtruyeàndö leân nöôøngtruyeàn. Router coù theå duøng trong moät lieân maïng coù nhieàu vuøng, moãi vuøngcoù giao thöùcrieângbieät.

Router coù theå xaùc ñònh ñöôïc ñöôøng ñi an toaøn vaø toát nhaát trong maïng neân ñoä an toaøn cuûa thoâng tin ñöôïc ña ûmba û ohôn. Trong moät maïng phöùc hôïp khi caùc goùi tin lua ân chuye ån caùc ñöôøng coù the å ga ây neân tình traïng ta éc ngheon cuûa maïng thì caùc Router coù the å ñöôïc caøi ña ët caùc phöông thoùc nha èm traùnh ñöôïc ta éc ngheon.

### 9. Modem

Modem lµ mét thiÕt bÞ ®îc dïng ®Ó th«ng tin gi÷a hai m,y tÝnh qua ®êng d©y th«ng thêng. D©y dÉn th«ng thêng ®îc dïng nhiÒu nhÊt cho c«ng viÖc nµy lµ c,p ®iÖn tho¹i. Nã ®iÒu chÕ vµ gi¶i ®iÒu chÕ tÝn hiÖu tõ sè - tho¹i vµ ngîc l¹i. Nã ®îc dïng ®Ó kÕt nèi c,c m,y tÝnh th«ng qua ®êng ®iÖn tho¹i. Modem kh«ng thÓ dïng ®Ó nèi c,c m¹ng xa víi nhau vµ trao ®æi d÷ liÖu trùc tiÕp ®îc. Hay nãi c,ch kh,c Modem kh«ng ph¶i lµ thiÕt bÞ liªn m¹ng nh bé chän ®êng. Tuy nhiªn Modem cã thÓ ®îc dïng kÕt hîp víi mét bé ®Þnh tuyÕn ®Ó kÕt nèi c,c m¹ng qua m¹ng ®iÖn tho¹i c«ng céng.

### 10. Getway

Gateway duøng ñeå keát noái caùc maïng khoâng thuaàn nhaát chaúng haïn nhö caùc maïng cuïc boä vaø caùc maïng maùy tính lôùn (Mainframe), kÕt nèi c,c m¹ng diÖn réng l¹i víi nhau.

Gatewaycoù caùc giao thöùc xaùc ñònh tröôùc thöôøng laø nhieàugiao thöùc, thöôøng ñöôïc cheá taïo nhö caùc Card coù chöùa caùc boä xöû lyù rieâng vaø caøi ñaët treân caùc maùy tính hoaëc thieát bò chuyeân bieät Chóng cã thÓ dÞch c,c th«ng ®iÖp tõ ®Þnh d¹ng nµy sang ®Þnh d¹ng kh,c b»ng c,ch sö dông c,c dÞch vô chuyÓn ®æi giao thøc vµ chän ®êng ®i

Trong cæng nèi hÖ thèng phÇn mÒm ®îc x©y dùng thµnh c,c Module ®Ó cã thÓ thùc hiÖn chøc n¨ng ®Þnh tuyÕn, b¶o mËt, qu¶n lý dÞch vô, tÝnh cíc.

### IV. Giao thøc m<sup>1</sup>ng

### 1. Kh<sub>,</sub>i niÖm vÒ giao thøc

ViÖc trao ®æi th«ng tin, cho dï ®¬n gi¶n nhÊt còng ph¶i tu©n theo nh÷ng quy t¾c nhÊt ®Þnh. Ngay c¶ hai ngêi nãi chuyÖn víi nhau muèn cho cuéc nãi chuyÖn cã kÕt qu¶ th× Ýt nhÊt c¶ hai còng ph¶i ngÇm tu©n thñ nguyªn t¾c: khi ngêi nµy nãi th× ngêi kia ph¶i nghe vµ ngîc l¹i. ViÖc truyÒn d÷ liÖu trªn m¹ng còng vËy, cÇn ph¶i cã nh÷ng quy t¾c, quy íc vÒ nhiÒu mÆt tõ khu«n d¹ng d÷ liÖu cho tíi c,c thñ tôc gëi nhËn d÷ liÖu, kiÓm so,t hiÖu qu¶ vµ chÊt lîng, xö lý lçi vµ sù cè khi truyÒn tin...TËp hîp tÊt c¶ quy t¾c vµ quy íc nµy ®îc gäi lµ giao thøc cña m¹ng.

Giao thøc lµ nh÷ng nguy<sup>a</sup>n t¾c vµ thñ tôc ®iÒu khiÓn sù giao tiÕp vµ t¬ng t,c gi÷a c,c m,y tÝnh nèi m¹ng - lµ mét tËp c,c ti<sup>a</sup>u chuÈn ®Ó trao ®æi th«ng tin gi÷a hai hÖ thèng m,y tÝnh hoÆc hai thiÕt bÞ m,y tÝnh víi nhau

 Cã 3 ®iÓm cÇn ghi nhí khi nghÜ ®Õn giao thøc trong m«i trêng m¹ng ®ã lµ:

+ *Cã nhi*Ôu giao thøc: MÆc dĩ mçi giao thøc cho phĐp c<sub>s</sub>c cuéc giao tiÕp c¬ b¶n, nhng chóng cã nh÷ng môc ®Ých kh<sub>s</sub>c nhau vµ thi hµnh nh÷ng t<sub>s</sub>c vô kh<sub>s</sub>c nhau, mçi lo¹i ®Òu cã nh÷ng u, nhîc ®iÓm ri<sup>a</sup>ng

+ Mét sè giao thøc ho¹t ®éng ë nhiÒu tÇng cña m« h×nh OSI TÇng n¬i giao thøc ho¹t ®éng sï m« t¶ chøc n¨ng cña giao thøc ®ã

+ NhiÒu giao thøc ho¹t ®éng phèi hîp nhau trong chẳng giao thøc, d y giao thøc.

#### 2. Ph¬ng thøc m¹ng göi d÷ liÖu

D÷ liÖu cã khuynh híng tån t<sup>1</sup>i díi d<sup>1</sup>ng tÖp tin lín. Tuy nhi<sup>a</sup>n m<sup>1</sup>ng kh«ng thÓ ho<sup>1</sup>t ®éng nÕu m,y tÝnh ®a mét lîng lín d÷ liÖu l<sup>a</sup>n c,p cïng mét lóc do : Thø nhÊt lîng d÷ liÖu lín sĩ lµm c,p ngËp trµn d÷ liÖu, c,c m,y kh,c kh«ng t¬ng t,c vµ giao tiÕp ®óng thêi h<sup>1</sup>n. Thø hai lµ nÕu cã lçi truyÒn th× ph¶i truyÒn l<sup>1</sup>i c¶ mét khèi lîng lín d÷ liÖu. §Ó cïng mét lóc cã nhiÒu ngêi dïng truyÒn d÷ liÖu nhanh chãng vµ dÔ dµng tr<sup>a</sup>n m<sup>1</sup>ng th× d÷ liÖu ph¶i ®îc chia thµnh gãi(packet hoÆc khung-frame hai thuËt ng÷ nµy ®îc dïng thay thÕ nhau).

Gãi lµ ®¬n vÞ c¬ b¶n truyÒn th«ng trªn m¹ng. Mçi gãi cã ®Þa chØ nguån, ®Þa chØ ®Ých, nh÷ng chØ thÞ híng dÉn c,c thµnh phÇn m¹ng biÕt c,ch chuyÓn d÷ liÖu, th«ng tin cho m,y nhËn biÕt c,ch nèi gãi nµy víi gãi kia ®Ó t,i l¾p ghĐp hoµn chØnh khèi d÷ liÖu, th«ng tin kiÓm tra lçi ®Ó ®¶m b¶o d÷ liÖu truyÒn ®Õn n¬i nguyªn vÑn(thêng cã CRC)

Toµn bé ho<sup>1</sup>t ®éng truyÒn d÷ liÖu tr<sup>a</sup>n m<sup>1</sup>ng ph¶i ®îc chia thµnh nhiÒu bíc ri<sup>a</sup>ng biÖt cã hÖ thèng. ë mçi bíc, mét sè ho<sup>1</sup>t ®éng nhÊt ®Þnh sl diÔn ra vµ ph¶i cã nhng nguy<sup>a</sup>n t¾c ri<sup>a</sup>ng vµ tu©n theo sù ®iÒu khiÓn cña mét sè giao thøc nhÊt ®Þnh. C,c bíc ph¶i ®îc thùc hiÖn theo mét tr×nh tù nhÊt qu,n gièng nhau tr<sup>a</sup>n mçi m,y tÝnh m<sup>1</sup>ng. ë m,y tÝnh göi, nh÷ng bíc nµy ph¶i ®îc thùc hiÖn tõ tr<sup>a</sup>n xuèng, ë m,y tÝnh nhËn chóng ph¶i ®îc thùc hiÖn tõ díi lªn. Qu, tr×nh truyÒn d÷ liÖu gi÷a hai m,y tÝnh trªn m¹ng diÔn ra gåm c,c bíc c¬ b¶n sau

Bíc 1 : Protocol Engineer (gãi th«ng tin )

Qu<sub>1</sub> tr×nh t¹o gãi ®îc thùc hiÖn nh sau: b¾t ®Çu tõ tÇng øng dông lµ n¬i d÷ liÖu ®îc t¹o ra, th«ng tin ®îc göi xuèng tÇng tr×nh diÔn ®Ó m· ho<sub>1</sub> liÖu,...ë mçi tÇng c<sub>1</sub>c th«ng tin li<sup>a</sup>n quan ®Õn tÇng ®ã ®îc th<sup>a</sup>m vµo.

Bíc 2 : Transmiter(TruyÒn tÝn hiÖu)

ChuÈn bÞ d÷ liÖu vµ cho truyÒn thËt sù qua card m¹ng råi lªn c,p m¹ng

**Bíc 3** : Receiver (nhËn vµ gi¶i m·)

ë m,y nhën giao thøc thùc hiÖn c,c bíc theo thø tù ngîc l<sup>1</sup>i: lÊy gãi d÷ liÖu ra khái c,p vµ ®a vµo m,y tÝnh th«ng qua card m¹ng, tíc bá khái gãi nh÷ng th«ng tin truyÒn do m,y göi thªm vµo, sao chĐp d÷ liÖu tõ gãi vµo bé nhí ®Öm ®Ó t,i l¾p ghĐp . Sau khi ®· l¾p ghĐp xong th× chuyÓn cho ch¬ng tr×nh øng dông díi d¹ng dïng ®îc

C¶ m,y göi vµ m,y nhËn ®Òu cÇn thùc hiÖn tõng bíc theo cïng mét c,ch ®Ó d÷ liÖu lóc nhËn sĩ kh«ng thay ®æi so víi lóc göi v× vËy giao thøc ®iÒu khiÓn lµ ph¶i dïng chung

### 3. Giao thøc TCP / IP

Giao thöùc TCP/IP ñöôïc phaùttrieån töø maïng ARPANET vaø Internet. Hoï giao thöùc TCP/IP hieän nay laø giao thöùc ñöôïc söû duïng roäng raõi nhaátñeå lieân keát caùc maùy tính vaø caùc maïng. Hieän nay caùc maùy tính cuûa haàu heát caùc maïng coù theå söû duïng giao thöùc TCP/IP ñeå lieân keát vôùi nhau thoâng qua nhieàu heä thoáng maïng vôùi kyõ thuaät khaùc nhau. Giao thöùc TCP/IP thöïc chaát laø moät hoï giao thöùc cho pheùp caùc heä thoáng maïng cuøng laøm vieäc vôùi nhau thoâng qua vieäc cung caáp phöông tieän truyeàn thoâng lieân maïng. Trong ®ã: TCP (Transmission Control Protocol) laø giao thöùc thuoäc taàng vaän chuyeån vaø IP (Internet Protocol) laø giao thöùc thuoäc taàng maïng cuûa moâh nhOSI.

#### 3.1 Giao thöùc IP

Chøc n¨ng chÝch chÝnh cña IP lµ truyÒn d÷ liÖu gi÷a c,c m,y trong cïng mét m¹ng hoÆc kh,c m¹ng, hay nãi c,ch kh,c lµ cung cÊp kh¶ n¨ng kÕt nèi c,c m¹ng con thµnh liªn m¹ng ®Ó truyÒn d÷ liÖu.TÊt c¶ c,c hÖ thèng thµnh viªn cña liªn m¹ng ®ßi hái ph¶i cµi ®Æt IP ë líp m¹ng.

IP lµ mét giao thøc kiÓu kh«ng li<sup>a</sup>n kÕt cã nghÜa lµ kh«ng cÇn cã giai ®o¹n thiÕt lËp li<sup>a</sup>n kÕt d÷ liÖu tríc khi truyÒn. §¬n vÞ d÷ liÖu dïng trong IP ®îc gäi lµ datagram(gãi d÷ liÖu). TÊt c¶ c,c datagram ®îc truyÒn ®éc lËp vµ IP kh«ng quan t©m ®Õn viÖc c,c datagram cã ®îc truyÒn trän vÑn ®Õn ®Ých hay kh«ng.

<u>Noa chæ IP</u>: Sô ñoà ñòa chæhoùa ñeå ñònh danh caù ctraïm (host) trong lieân maïng ñöôic goiï laø ñòa chælP 32 bits (32 bit IP address). Moãi giao dieäntrong 1 maùy coù hoã trôi giao thöù cIP ñeàu phaûi ñöôic gaùn 1 ñòa chælP. Ñòa chælP goàm2 phaàn: ñòa chæmaïng (netid) vaø ñòa chæmaùy (hostid). Moãi ñòa chælP coù ñoä daøi 32 bits ñöôic taù chthaønh4 vuøng (moãi vuøng 1 byte), coù theå bieåu thò döôùi daïng thaäp phaân, baù t phaân, thaäp luïc phaân hay nhò phaân. Caù ch vieát phoå bieán nhaát laø duøng kyù phaù pthaäp phaân coù daáu chaám (dotted de cimal notation) ñeå taù ch caù c vuøng. Muïc ñích cuûa ñòa chælP laø ñeå ñònh danh duy nhaát cho moät maùytính baát kyø treân lieân maïng.

Do toå chöùc vaø ñoä lôùn cuûa caùc maïng con (subnet) cuûa lieân maïng coù theå khaùc nhau, ngöôøi ta chia caùc ñòa chæIP thaønh 5 lôùp, kyù hieäulaø A, B, C, D vaø E. Tronglôùp A, B, C chöùañòa chæcoù theågaùn ñöôïc. Lôùp D daønh rieâng cho lôùp kyố thuaätquaûng baù (multicasting). Lôùp E ñöôïc daønh nhööngöùng duïng trong töônglai. Netid trong ñòa chæ maïng duøng ñeå nhaän daïng töøng maïng rieâng bieät. Caùc maïng lieân keátphaûi coù ñòa chæmaïng (netid) rieâng cho moãi maïng. ÔÛ ñaây caùc bit ñaàutieân cuûa byte ñaàutieân ñöôïc duøng ñeå ñònh danhlôùp ñòa chæ (0 - lôùp A, 10 - lôùp B, 110 - lôùp C, 1110 - lôùp D vaø 11110 - lôùp E). Neáu duøng heä thaäp phaân thì giaù trò thaäp phaân ôû byte ñaàu tieân quyeát ñònh lôùp, lôùp A(1-127), lôùp B(128 - 191), lôùp C(192-223), lôùp D(224-239), lôùp E(>241).

Ôû ñaâyta xeùt caáut ruùc cuûa caùc lôùp ñòa chæ coù the å gaùn ñöôïc laø lôùp A, lôùp B, lôùp C.

CaáutruùccuûacaùcñòachælP nhösau:

Maïng lôùp A: ñòa chæ maïng (netid) laø 1 Byte vaø ñòa chæ host (hostid) laø 3 byte. Lôùp A cho pheùpñònh danhtôùi 126 maïng, vôùi toái ña 16 trieäu host treân moãi maïng. Lôùp naøy ñöôïc duøng cho caùcmaïngcoù soátraïmcöïc lôùn.

Maïng lôùp B: ñòa chæ maïng (netid) laø 2 Byte vaø ñòa chæ maùy (hostid) laø 2 byte. Lôùp B cho pheùp ñònh danh tôùi 16384 maïng, vôùi toái ña 65534 host treân moãi maïng.

Maïng lôùp C: ñòa chæ maïng (netid) laø 3 Byte vaø ñòa chæ host (hostid) laø 1 byte.Lôùp C cho pheùp ñònh danh tôùi 2 trieäu maïng, vôùi toái ña 254 host treân moãi maïng. Lôùp naøy ñöôïc duøng cho caùcmaïngcoù ít traïm.

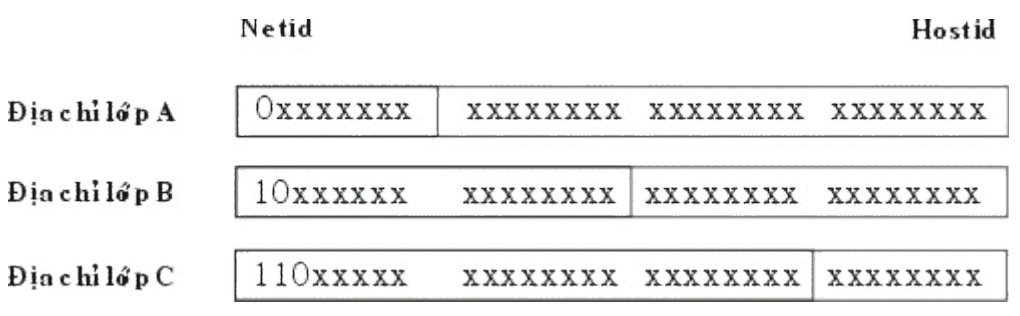

Hình: Caáu truùc caùc lôùp ñòa chæ IP

Tríc khi m,y cã thÓ truyÒn d÷ liÖu, ®Þa chØ IP cña m,y ®Ých ph¶i ®îc chuyÓn sang ®Þa chØ vËt lý (chÝnh lµ ®Þa chØ card m¹ng do nhµ s¶n xuÊt ghi s½n) cña m¹ng LAN. §Þa chØ IP vµ ®Þa chØ vËt lý cña nã ®îc lu tr÷ trong b¶ng chuyÓn ®æi APR. NÕu ®Þa chØ vËt lý cña m,y ®Ých kh«ng cã trong APR th× ta ph¶i sö dông giao thøc ARP ( Address Resolution Protocol) ®Ó chuyÓn ®æi tõ ®Þa chØ IP sang ®Þa chØ vËt lý khi cÇn thiÕt, ngîc l¹i giao thøc RARP ( Reverce Address Resolution Puotocol) ®îc dïng ®Ó chuyÓn ®æi tõ ®Þa chØ vËt lý sang ®Þa chØ IP. Chó ý r»ng c¶ ARP vµ RARP ®Òu kh«ng ph¶i lµ bé phËn cña IP vµ IP sÏ dïng ®Õn chóng khi cÇn.

### ≻<u>Ñòa chæ Subnetmask</u>

MÆt n<sup>1</sup> m<sup>1</sup>ng bao gåm 32 bit dïng ®Ó nguþ trang phÇn ®Þa chØ IP sao cho TCP/IP cã thÓ ph©n biÖt ®îc netid vaøøhostidë ®©y c,c sè 1 ë vÞ trÝ c,c netid, c,c sè 0 ë vÞ trÝ trêng hostid Thay v× viÕt díi d<sup>1</sup>ng thËp ph©n ta cã thÓ viÕt díi d<sup>1</sup>ng hexa hoÆc thËp ph©n.

VÝ dô 1111111 1111111 1111111 0000000 ta cã thÓ viÕt díi d¹ng hexa ffffff00 hoÆc díi d¹ng thËp ph©n 255.255.255.0.§Ó hiÓu râ c,ch lµm viÖc cña mÆt n¹ m¹ng con nh thÕ nµo ta gi¶ thiÕt m,y cña chóng ta n»m trong mét m¹ng LAN cã ®i¹ chØ IP lµ 128.36.12.27 vµ cã mÆt n¹ m¹ng con lµ 255.255.0.0. NÕu chóng ta truyÒn d÷ liÖu tíi ®Þa chØ IP lµ 128.36.12.14 coù maëtnaï maïnglaø 255.255.0.0 th× mÆt n¹ m¹ng con sï cho chóng ta biÕt c¶ m,y nguån vµ m,y ®Ých thuéc cïng mét m¹ng con cã ®Þa chØ 128.36. Do ®ã nã cã thÓ truyÒn trùc tiÕp qua m¹ng ®ã.

### <u>Ñòa chæ Defaul Getway(IP Router)</u>

§Ó giao tiÕp víi m,y chñ trªn m¹ng kh,c, mét m,y chñ IP ph¶i ®îc thiÕt IËp cÊu h×nh víi mét tuyÕn(Router) dÉn ®Õn m¹ng ®Ých. NÕu kh«ng t×m ra tuyÕn ®îc ®îc IËp cÊu h×nh, m,y chñ dïng cæng giao tiÕp ngÇm ®Þnh (defaul gateway- ®ång nghÜa víi bé chän ®êng tøc Router) truyÒn ®Õn maý chñ ®Ých. NÕu kh«ng ®Þnh râ mét cæng giao tiÕp mÆc ®Þnh th× sù giao tiÕp ®îc giíi h¹n ë m¹ng côc bé.

VÝ dô : Gi¶ sö m,y cña chóng ta (IP lµ 128.36.12.27) muèn thiÕt lËp li<sup>a</sup>n kÕt víi mét m,y cã ®Þa chØ IP lµ 192.35.89.5. Râ rµng lµ m,y nµy kh«ng cïng trong mét m¹ng con víi m,y cña chóng ta vµ trong trêng hîp nµy IP ph¶i tham kh¶o néi dung cña cæng nèi. Muèn xem néi dung cña cæng nèi, ta sö dông lÖnh *Netsat-nr* ®Ó in ra néi dung cña cæng nèi mµ ta ®ang ®øng

ch¼ng h¹n sau ®©y lµ mét ®o¹n néi dung cña mét cæng nèi

| Destination | Gateway(route | flags | Refcnt | User  | Interface |
|-------------|---------------|-------|--------|-------|-----------|
|             | r)            |       |        |       |           |
| 127.0.0.1   | 127.0.0.1     | UH    | 1      | 130   | lo0       |
| 138.36.12.  | 128.36.12.27  | U     | 20     | 22199 | le0       |
| 0           |               |       |        |       |           |
| 192.35.89.  | 128.36.12.1   | UG    | 0      | 29    | le0       |
| 0           |               |       |        |       |           |
| 130.132.0.  | 128.36.12.1   | UG    | 3      | 26621 | le0       |

M¹ng M,y tÝnh

| 0         |               |    |   |       |     |  |  |  |  |
|-----------|---------------|----|---|-------|-----|--|--|--|--|
| 128.36.17 | . 128.36.12.1 | UG | 0 | 0     | le0 |  |  |  |  |
| 0         |               |    |   |       |     |  |  |  |  |
| Defaul    | 128.36.12.1   | UG | 0 | 21325 | le0 |  |  |  |  |

Gi¶i thÝch

+ §Þa chØ ®îc b¾t ®Çu b»ng 127 ®îc sö dông lµ ®Þa chØ Loopback v× vËy ®Þa chØ ë dßng ®Çu tiªn lµ ®Þa chØ quay l¹i

+ §Þa chØ dßng thø 2: 128.36.12.0 chÝnh lµ m¹ng ®Þa ph¬ng cã chøa m,y cña chóng ta. Néi dung cña Router chÝnh lµ ®Þa chØ cña m,y chóng ta.

+ §i<sup>1</sup> chØ ë dßng thø 3 lµ 192.35.89.0 lµ ®i<sup>1</sup> chØ m<sup>1</sup>ng thuéc líp C. M<sup>1</sup>ng nµy ®îc truy cËp tíi nhê Router cã ®i<sup>1</sup> chØ lµ 128.36.12.1. NÕu m,y cña chóng ta muèn kÕt nèi víi m,y cã ®Þa chØ 192.35.89.5 th× ta thÊy ngay m,y ®ã n»m tr<sup>a</sup>n m<sup>1</sup>ng nµy vµ ph¶i truyÒn qua Router cã ®Þa chØ lµ 192.35.89.0

+§Þa chØ ë dßng thø 4 lµ 130.132.0.0 lµ ®Þa chØ m¹ng thuéc líp B vµ muèn truy nhËp tíi nã ph¶i th«ng qua Router cã ®Þa chØ 128.36.12.2 +§Þa chØ ë dßng thø 5 lµ 128.36.17.0 lµ ®Þa chØ m¹ng thuéc líp B vµ muèn truy nhËp tíi nã ph¶i th«ng qua Router cã ®Þa chØ 128.36.12.1 +§Þa chØ dßng cuèi cïng lµ Default lµ quan träng nhÊt. BÊt cø ®êng truyÒn nµo kh«ng x,c ®Þnh ®îc nhê c,c dßng trªn th× ®îc truyÒn tíi Default

Cßn c,c cét kh,c cã ý nghÜa nh sau : Cét Flag cho ta biÕt Router cã thÓ sö dôngU(usable) hoÆc m,y H(host) hay lµ G(gateway). Cét REF cho ta biÕt sè lîng c,c li<sup>a</sup>n kÕt ®ang ®îc sö dông tr<sup>a</sup>n ®êng truyÒn. Cét USE cho ta biÕt sè gãi truyÒn tr<sup>a</sup>n ®êng truyÒn. INTERFACE Io0 lµ giao diÖn logic ®îc sö dông trong viÖc kiÓm tra vßng lÆp l<sup>1</sup>i. TÊt c¶ c,c ®êng truyÒn ngo<sup>1</sup>i vi truyÒn qua giao diÖn Ethernet ®Òu lµ Ie0.

≻§¬n vÞ d÷ liÖu cña IP

Ñôn vò döõlieäuduøngtrong IP ñöôïc goïi laø goùi tin (datagram), coù khuoândaïng

|                           | <sup>… ´</sup> u dÞch vô                                                                                      | - 15                                                                                        | 16 μ dμi tæng céng<br>Sé dêi ph©n ®c                  | 31                                                                                                    |
|---------------------------|----------------------------------------------------------------------------------------------------|---------------------------------------------------------------------------------------------|-------------------------------------------------------|----------------------------------------------------------------------------------------------------|
| Thêi gian sèng            | Giao thøc                                                                                                    |                                                                                             | Tæng kiÓm tra tiªu ®Ò                                 |                                                                                                    |
| §i <sup>1</sup> chØ nguån |                                                                                                    |                                                                                             |                                                       |                                                                                                    |
| §Þa chØ ®Ých              |                                                                                                    |                                                                                             |                                                       |                                                                                                    |
| Tïy chän                  |                                                                                                    |                                                                                             | PhÇn chÌn                                             |                                                                                                    |
| D÷ liÖu ( tèi ®a 6        | 5.535 byte)                                                                                                   |                                                                                             |                                                       |                                                                                                    |
|                           | 0 E 3 4 7 8<br>Thêi gian sèng<br>Si <sup>1</sup> chØ nguån<br>SÞa chØ ®Ých<br>Tïy chän<br>D÷ liÖu ( tèi ®a 65 | 0E3478Thêi gian sèngGiao thøcSi¹ chØ nguån§Þa chØ ®ÝchTïy chänD÷ liÖu ( tèi ®a 65.535 byte) | $\begin{array}{c ccccccccccccccccccccccccccccccccccc$ | $0 \stackrel{\text{main formula}{\text{E}}}{\text{E}} 3 4 7 8$ $u \text{ d} \text{Pch vo}$ $15 \stackrel{\text{n}}{16} \stackrel{\text{u}}{\text{gensor}} u \text{ d} \mu \text{i tæng céng}$ $0 \stackrel{\text{main formula}{\text{E}}}{\text{E}} 3 4 7 8$ $15 \stackrel{\text{n}}{16} \stackrel{\text{n}}{\text{gensor}} u \text{ d} \mu \text{i tæng céng}$ $\underline{15 \text{ loc}} 16 \stackrel{\text{main formula}{\text{gensor}} u \text{ d} \mu \text{i tæng céng}$ Thêi gian sèngGiao thøcTæng kiÓm tra ti <sup>a</sup> u ®Ò§i <sup>1</sup> chØ nguånSþa chØ ®Ých $\overline{15 \text{ hom formula}} u \text{ loc}$ Tiy chänPhÇn chÌnD÷ liÖu ( tèi ®a 65.535 byte) |

ý nghÜa c,c tham sè nh sau:

+ VER(4 bits): chØ phi<sup>a</sup>n b¶n hiÖn hµnh cña IP ®îc cµi ®Æt

+ IHL(4bits): chØ ®é dµi phÇn ®Çu (Internet Header Length) cña datagram, tÝnh theo ®¬n vÞ tõ (word=32 bits). NÕu kh«ng cã tuú chän th× ®é dµi cã thÓ cã lµ 5 tõ (20 bytes).NÕu cã mét hoÆc nhiÒu tuú chän th× nã sï ph¶i th<sup>a</sup>m c,c sè 0 vµo sao cho ®Çy 32bit.

+ KiÓu dÞch vô (8 bits): ®Æc t¶ c,c tham sè vÒ dÞch vô, trong
®ã 3 bit ®Çu chØ quyÒn u ti<sup>a</sup>n göi gãi d÷ liÖu, 1 bit tiÕp theo chØ
®é trÔ y<sup>a</sup>u cÇu, 1 bit tiÕp theo chØ th«ng lîng y<sup>a</sup>u cÇu, mét bit sau ®ã chØ ®é tin cËy y<sup>a</sup>u cÇu, cuèi cïng cßn l<sup>1</sup>i 2 bit ®Ó dµnh ri<sup>a</sup>ng

+ ChiÒu dµi tæng céng(16 bits): chØ ®é dµi toµn bé datagram, kÓ c¶ phÇn phÇn ®Çu vµ phÇn d÷ liÖu (tÝnh theo ®¬n vÞ bytes). IP chuÈn yªu cÇu tÊt c¶ c,c m,y ph¶i cã kh¶ n¨ng nhËn datagram cã ®é dµi tíi 576 byte

+NhËn d<sup>1</sup>ng(16 bits): cïng víi c,c tham sè kh,c (nh ®Þa chØ nguån vµ ®Þa chØ ®Ýc) tham sè nµy dïng ®Ó ®Þnh danh duy nhÊt cho mét datagram trong kho¶ng thêi gian nã tån t<sup>1</sup>i tr<sup>a</sup>n li<sup>a</sup>n m<sup>1</sup>ng.

+ Cê (3 bits) :Li<sup>a</sup>n quan ®Õn sù ph©n ®o¹n (flagment) c,c datagram.

+ §é dêi ph©n ®o¹n(13 bits): chØ vÞ trÝ cña ®o¹n(fragment) ë trong datagram, tÝnh theo ®¬n vÞ 64 bits, cã nghÜa lµ mçi ®o¹n (trõ ®o¹n cuèi cïng) ph¶i chøa cét vïng d÷ liÖu cã ®é dµi lµ béi sè cña 64 bits.

+ Thêi gian sèng (8 bits): qui ®Þnh thêi gian tản t<sup>1</sup>i lín nhÊt tÝnh b»ng gi©y cña datagram trong li<sup>a</sup>n m<sup>1</sup>ng( nhiÒu nhÊt lµ 255gi©y t-¬ng ®¬ng víi 4,25 phót). BÊt cø mét datagram nµo kh«ng tíi ®Ých trong kho¶ng thêi gian sèng th× ®Òu bÞ lo<sup>1</sup>i bá. Tr<sup>a</sup>n thùc tÕ kh«ng cã mét c,ch chÝnh x,c nµo ®Ó theo dâi ®îc thêi gian nµy. Thêi gian sèng ®îc cµi ®Æt nh mét m,y ®Õm ®¬n gi¶n vµ khi truyÒn qua Router th× ®îc gi¶m ®i 1.

+ Giao thøc (8 bits): chØ giao thøc tÇng tr<sup>a</sup>n kÕ tiÕp sï nhËn vïng d÷ liÖu ë tr¹m ®Ých (HiÖn t¹i thêng lµ TCP hoÆc UDP ®îc cµi ®Æt trªn IP).

+ Tæng kiÓm tra ti<sup>a</sup>u  $\mathbb{R}$ Ò (16 bits): m· kiÓm so,t lçi theo ph¬ng ph,p CRC, chØ cho vïng ti<sup>a</sup>u  $\mathbb{R}$ Ò.

+ §Þa chØ nguån (32 bits) vμ §Þa chØ tr¹m ®Ých (32 bits): Trêng ®Þa chØ IP bao gåm 32 bit cã cÊu t¹o xem ë môc díi

+ Tuú chän (®é dμi thay ®æi): khai b,o c,c tuú chän do ngêi göi y<sup>a</sup>u cÇu.

+ PhÇn chÌn (®é dµi thay ®æi): vïng ®Öm, ®îc dïng ®Ó ®¶m b¶o cho phÇn tiªu ®Ò lu«n kÕt thóc ë mèc 32 bits.

+ D÷ liÖu ( $@é d\mu i thay @æi$ ): vïng d÷ liÖu, cã  $@é d\mu i \ l\mu béi sè cña 8 bits, v\mu tèi @a lµ 65535 bytes.$ 

### Caùc böôùc hoaït ñoäng cuûa giao thöùc IP

Khi giaothöùcIP ñöôïc khôûi ñoängnoù trôû thaønhmoätthöïc the åtoàntaïi trong maùy tính vaø baét ñaàu thöïc hieän nhöõng chöùc naêng cuûa mình, luùc ñoù thöïc the å IP laø caáu thaønhcuûa taàngmaïng, nhaänye âu caàu töø caù ctaàng tre ânnoù vaø göûi ye âu caàu xuoáng caù ctaàng döôù i noù. Ñoái vôù i thöïc the å IP ôû maùy nguoàn, khi nhaän ñöôïc moät ye âu caàu

göûi töøtaàngtreân, noù thöïc hieäncaù cböôù csauñaây:

Taïo moätIP datagramdöïa treânthamsoá nhaänñöôïc.

Tính checksumvaøgheùpvaøoheadercuûagoùitin.

Ra quyeát ñònh choïn ñöôøng: hoaëc laø traïm ñích naèm treân cuøng maïnghoaëcmoätgatewayseõ ñöôïc choïn cho chaëngtieáptheo.

Chuyeångoùi tin xuoángtaàngdöôùi ñeåtruyeànqua maïng.

Ñoái vôùi router, khi nhaän ñöôïc moät goùi tin ñi qua, noù thöïc hieän caùc ñoängtaùcsau:

Tính chesksum, neáusai thì loaïi boûgoùi tin.

Giaûmgiaù trò thamsoá Time- to Live. neáu thô øi gian ña õ heát thì Ioaïi boû goù i tin.

Ra quyeátñònhchoïn ñöôøng.

Phaânñoaïngoùitin, neáucaàn.

Kieán taïo laïi IP header, bao goàmgiaù trò môùi cuûa caù cvuøng Time

- to -Live, Fragmentationva@Checksum.

Chuyeåndatagramxuoángtaàngdöôùiñeåchuyeånquamaïng.

Cuoái cuøng khi moät datagramnhaän bôûi moät thöïc theå IP ôû traïm ñích, noù seõ thöïc hieän bôûi caùccoâng vieäcsau:

Tính checksum.Neáusai thì loaïi boûgoùi tin.

Taäphôïp caù cñoaïn cuûagoù i tin (neáu coù phaân ñoaïn)

Chuyeån döö lieäu vaø caùc tham soá ñieàu khieån leân

### 3.2 Giao thöùc TCP

- TCP lµ mét giao thøc giao thøc kiÓu "cã liªn kÕt" (connection oriented), nghÜa lµ cÇn ph¶i thiÕt lËp liªn kÕt (logic) gi÷a mét cÆp thùc thÓ TCP tríc khi chóng trao ®æi d÷ liÖu víi nhau.
- Giao thøc TCP : thùc hiÖn c«ng viÖc chia c,c gãi d÷ liÖu thµnh c,c gãi tíi c,c ®Ých riªng vµ sau khi ph,t ®i chóng ®îc tËp hîp ë d¹ng ban ®Çu ®Ó n¬i nhËn cã thÓ nh×n ra vµ sö dông ®îc. TCP trªn m,y host cã nhiÖm vô ®¶m b¶o d÷ liÖu truyÒn tíi ®Ých ph¶i : chÝnh x,c, liªn tôc, trän vÑn, kh«ng cã hiÖn tîng truyÒn lÆp
- Trong qu, tr×nh kÕt nèi TCP, mét øng dông cã göi d÷ liÖu cho mét øng dông ë m,y kh,c vµ cïng lóc ®ã nã nhËn d÷ liÖu tõ øng dông kia. TCP cung cÊp dÞch vô song c«ng cho c,c øng dông.
- BÊt cø øng dông nµo göi th«ng tin qua TCP th× TCP nh
   mµ c,c øng dông göi ®Õn, t

   mµ c,c øng dông göi ®Õn, t

chóng t<sup>1</sup>i vïng ®Öm ®Ó xö lý th«ng tin göi. T<sup>1</sup>i ®©y TCP sl chia nhá d÷ liÖu ra vµ th<sup>a</sup>m vµo mét sè th«ng tin vµo ®Çu mçi ®o<sup>1</sup>n d÷ liÖu. Mçi ®o<sup>1</sup>n d÷ liÖu khi ®îc th<sup>a</sup>m th«ng tin vµo ®îc gäi lµ segment(®o<sup>1</sup>n d÷ liÖu)

- TCP vµ IP dùa vµo nhau ®Ó cã ®îc th«ng tin cÇn thiÕt. IP t¹o ra c,c datagram vµ tiªu ®Ò trªn c¬ së th«ng tin truyÒn xuèng cña TCP. Khi c,c datagram tíi IP sÏ th«ng b,o cho TCP biÕt néi dung cña IP Header nh ®Þa chØ nguån, kiÓu dÞch vô ... cho TCP
- Mét tiÕn tr×nh øng dông trong mét tr¹m truy c\"Ep ®Õn mét m,y chn nµo ®ã th× nã chØ c\"Cn chØ ra ®Þa chØ IP c\"na m,y ®ã vµ sè c\"æng c\"na TCP. TCP c\"ã sè l\"ing c,c c\"æng trong kho¶ng 0 ®Õn 2<sup>16</sup> -1. C,c c\"æng c\"ã sè n\"m trong kho¶ng t\"O 0 t\"i 1023 lµ ®\"ic bi\"Ot nhi\"Ou nh\"Et v× c,c c\"æng nµy ®\"ic s\"O d\"ong trong vi\"Oc truy nh\"Ep t\"i c,c d\"Pch v\"o ti\"au chu\"En . V\"Y d\"O c\"æng 9(Hu\"u b\"a t\"Et c\" d\"- li\"Ou), c\"æng 20(c\"æng h\"et i tho\"i truy\"On file), c\"æng 23(c\"æng truy nh\"Ep t\"o xa), c\"æng 110(s\"O d\"ong cho d\"Pch v\"O mail),...
- Sù kÕt hîp gi÷a ®Þa chØ IP vµ cæng ®îc sö công cña TCP cho li<sup>a</sup>n kÕt ®îc gäi lµ ®Þa chØ socket. Mét kÕt nèi TCP ®îc hoµn toµn x,c
   ®Þnh bëi ®Þa chØ socket cña hai ®Çu cña nã.
- Ph¬ng thøc ho¹t ®éng cña TCP ®îc sö dông trong viÖc truyÒn d÷ liÖu mét c,ch tin cËy, ®Çy ®ñ theo ®óng thø tù nh sau:
- §,nh sè vµ tÝn hi<code></code> v,c nh<code>Ën</code>
  - +TCP sö dông c,ch ®,nh sè vµ tÝn hiÖu x,c nh
    En ®
    Ó lµm cho tÝn hi
    Öu nh
    En ®
    îc mét c,ch tin c
    Ey
  - +TÊt c¶ c,c byte d÷ liÖu ®îc truyÒn trong kÕt nèi TCP ®Òu ®îc ®,nh sè theo mét d·y sè li<sup>a</sup>n tôc. BÊt kú header cña segment TCP nµo còng chøa sè cña byte ®Çu ti<sup>a</sup>n trong phÇn d÷ liÖu cña segment
  - + N¬i nhËn ph¶i cã tr,ch nhiÖm x,c nhËn ®· nhËn ®îc bao nhiªu d÷ liÖu råi. NÕu tÝn hiÖu x,c nhËn kh«ng ®Õn ®îc m,y ph,t trong thêi gian cho phĐp th× d÷ liÖu sï ®îc ph,t l¹i.
  - + TCP t<sup>1</sup>i m,y nh
    En s
    I theo d
    âi k
    ü s
    è segment, b
    ng c,ch n
    µy TCP c
    ã
    th
    Ó x¾p x
    O
    p d
    ÷ li
    Ö
    u theo 
    ®
    ó
    ng th
    ø t
    ù l
    ó
    c ph,t 
    ®
    Ó
    ®
    ¶m b
    ¶o kh
    «
    ng
    c
    ã d
    ÷ li
    Ö
    u n
    µo b
    P m
    Êt trong qu, tr×nh truy
    O
    n.

②C, ch thiÕt l\u00ecp kÕt n\u00eci

- + M,y chñ ph,t ®i tÝn hiÖu passive ®Ó vµo cho TCP biÕt lµ nã ®· s½n sµng cho viÖc kÕt nèi
- + TCP kh, ch khëi t<sup>1</sup>o sè ®Çu ti<sup>a</sup>n cña mét d·y sè li<sup>a</sup>n tôc(trêng hîp vÝ dô nµy lµ 700) sau ®ã göi mét tÝn hiÖu ®ång bé(SYN) ®Ó mang sè nµy
- + Khi SYN ®Õn, TCP m,y chñ khëi t¹o sè ®Çu tiªn cña d·y sè liªn tôc cña nã(trêng hîp vÝ dô nµy lµ 400). TCP m,y chñ göi SYN segment cã chøa sè ®Çu tiªn cña d·y sè liªn tôc SYN 400 vµ th«ng b,o ACK 701(b,o nhËn)
- + Sau khi TCP kh,ch nh
  ¨en ®îc th«ng b,o SYN,ACK cña TCP m,y chñ th× nã göi l<sup>1</sup>i TCP m,y chñ th«ng b,o ACK lµ 401, ®i
  Ou ®ã cã ngh
  Üa lµ byte d÷ li
  Ou ®
  Çu tiªn ®îc göi tõ TCP m,y chñ nªn ®,nh sè lµ 401
- + TCP kh, ch th«ng b, o cho tÇng trªn biÕt liªn kÕt ®· ®îc thiÕt lËp
- + Khi TCP m,y chñ nh
  ¨en 
  ®îc th«ng b,o ACK cña TCP kh,ch th× nã còng b,o l<sup>a</sup>n tÇng tr<sup>a</sup>n biÕt lµ li<sup>a</sup>n kÕt 
  ®· ®îc thiÕt l
  ¨ep.
- + Khi TCP m,y chñ nh
  ¨en 
  ®îc th
  «ng b,o ACK cña TCP kh,ch th
  × nã còng th
  «ng b,o lan t
  Çng tran bi
  Õt l
  µ lian k
  Õt 
  ®·
  ®îc thi
  Õt l
  ¨ep.

③TruyÒn d÷ liÖu

TCP M<sub>y</sub> kh<sub>s</sub>chData 1401, ACK401TCP m<sub>y</sub> chñACK1501,Data 401Data 1501, ACK 501ACK 1601, Data 601<u>ACK 1601, Data 601No Data, A</u>CK 701

M« h×nh tr<sup>a</sup>n m« t¶ viÖc trao  $\mathbb{R}$ æi d÷ liÖu hai chiÒu gi÷a Client vµ Server. Segment  $\mathbb{R}$ Çu ti<sup>a</sup>n chøa 100 byte d÷ liÖu 1401 - 1501 tõ

Client tíi Server, Client vÉn ®îi d÷ liÖu b¾t ®Çu tõ byte 401 cña Server. Server ph,t d÷ liÖu tõ 401 ®Õn 500, sau ®ã c¶ hai tiÕp tôc trao ®æi d÷ liÖu víi nhau

### ④KÕt thóc kÕt nèi

C¶ hai bªn (n¬i ph,t vµ n¬i nhËn) sÏ cïng kÕt thóc kÕt nèi cïng mét lóc. C,c bíc cña kÕt thóc nèi diÔn ra nh sau :

- + M,y chñ kÕt thóc c«ng viÖc vµ b,o cho TCP biÕt lµ nã muèn kÕt thóc c«ng viÖc
- + TCP m,y chñ sl göi th«ng v,o FIN(kÕt thóc) ®Ó b,o cho ®Çu kia biÕt r»ng nã sl kh«ng truyÒn d÷ liÖu n÷a
- + TCP kh,ch x,c nhËn ®∙ nhËn ®îc th≪ng b,o FIN
- + TCP kh,ch th«ng b,o cho øng dông cña nã biÕt r»ng nã sl kÕt thóc kÕt nèi
- + M,y kh,ch b,o cho TCP ®Ó kÕt thóc kÕt nèi
- +TCP kh,ch göi th«ng b,o FIN
- + TCP m,y chñ nh Ën ®îc th<br/>«ng b,o FIN cña TCP kh,ch v<br/>µ@,pl¹i b»ng th<br/>«ng b,o ACK
- + TCP m,y chĩ b,o cho øng dông cĩa nã biÕt lµ kÕt nèi ®· ®îc ®ãng

### V. HÖ ®iÒu hµnh m¹ng

### 1. Kh i niÖm hÖ ®iÒu hµnh m¹ng

Cĩng víi viÖc ghĐp nèi c,c m,y tÝnh thµnh m¹ng, cÇn thiÕt ph¶i cã c,c hÖ ®iÒu hµnh trªn ph¹m vi toµn m¹ng, cã chợc n¨ng qu¶n lý vµ ®iÒu phèi t¬ng t,c toµn bé qu, tr×nh ho¹t ®éng gi÷a hÖ thèng phÇn cơng vµ phÇn mÒm ơng dông ch¹y trªn c,c m,y tr¹m cña m¹ng. C,c hÖ thèng nh vËy gäi lµ hÖ ®iÒu hµnh m¹ng NOS. §èi víi c,c hÖ ®iÒu hµnh m¹ng ngoµi c,c chợc n¨ng cña mét hÖ ®iÒu hµnh c, nh©n nãi chung th× hÖ ®iÒu hµnh cßn ph¶i ®¶m nhiÖm c,c c«ng viÖc sau:

+ Qu¶n lý, ph©n phèi c,c tµi nguy<sup>a</sup>n dïng chung trong toµn bé hÖ thèng m¹ng

+ §,nh ®Þa chØ c,c tµi nguyªn, kiÓm so,t viÖc truy nhËp tíi c,c tµi nguyªn dïng chung

+ Thùc hiÖn viÖc qu¶n trÞ hÖ thèng m¹ng trong ®ã cã : qu¶n lý ngêi dïng, tèi u hiÖu suÊt, b¶o mËt th«ng tin + HÖ ®iÒu hµnh m¹ng ®ãng vai trß mét giao diÖn trong suèt lµm cho mäi tµi nguyªn trªn m¹ng trë thµnh côc bé víi ngêi dïng.

Tãm l<sup>1</sup>i hÖ ®iÒu hµnh m¹ng lµ c¬ së cho mäi ho¹t ®éng phÇn cøng vµ phÇn mÒm cña m,y tÝnh trªn m¹ng

### 2. Ph©n lo¹i hÖ ®iÒu hµnh m¹ng

- Heä ñieàu haønh maïng ngang haøng: moãi maùy tính treân maïng coù theå vöøa ñoùng vai troø chuû laãn khaùch töùc laø chuùng vöøa coù theå söû duïng taøi nguyeân cuûa maïng laãn chia seû taøi nguyeân cuûa noù cho maïng, ví duï: LANtastic cuûa Artisoft, NetWare lite cuûa Novell, Windows (for Workgroup, 95, NT Client) cuûa Microsoft. Trong hÖ thèng ®¬n lÎ, khi ngêi sö dông gâ lÖnh y<sup>a</sup>u cÇu m,y tÝnh thùc hiÖn mét nhiÖm vô nµo ®ã, y<sup>a</sup>u cÇu nµy sï ®îc göi tíi CPU .Trong m«i trêng m¹ng, khi ngêi sö dông cã y<sup>a</sup>u cÇu khai th,c mét tµi nguy<sup>a</sup>n tr<sup>a</sup>n m,y kh,c cña m¹ng , y<sup>a</sup>u cÇu nµy cÇn ®îc chuyÓn híng vµo m¹ng, híng tíi m,y cã chøa tµi nguy<sup>a</sup>n ®ã. Qu, tr×nh chuyÓn híng ®îc thùc hiÖn bëi bé chuyÓn híng(redirector). §©y lµ mét ®o¹n m· nhá trong hÖ ®iÒu hµnh cã chøc n¨ng : nhËn y<sup>a</sup>u cÇu tõ m,y tÝnh vµ x,c ®Þnh xem ph¶i thùc hiÖn y<sup>a</sup>u cÇu trong m,y hay chuyÓn ra m¹ng tíi m,y chĩ kh,c.
- Heä ñieàuhaønhmaïngphaâncÊp: caùc maùytính ñöôïc phaânbieätchuû vaø khaùch, trong ñoù maùy chuû maïng (Server) giöõ vai troø chuû vaø caùc maùycho ngöôøi söû duïnggiöõ vai troø khaùch (caùctraïm). Khi coù nhu caàutruy nhaäptaøi nguyeântreânmaïng caùc traïm taïo ra caùc yeâu caàu vaø göûi chuùngtôùi maùy chuû sau ñoù maùy chuû thöïc hieän vaø göûi traû lôøi. Ví duï caùc heä ñieàu haønh maïng phaân bieät: Novell Netware, LAN Manager cuûa Microsoft, Windows NT Server cuûa Microsoft, LAN Server cuûa IBM, Vines cuûa Banyan Systemvôùi server duøngheäñieàuhaønhUnix.

### 3. Nguyªn t¾c thiÕt kÕ vµ cµi ®Æt hÖ ®iÒu hµnh m¹ng

Nguyªn t¾c 1 : T«n träng tÝnh ®éc lËp cña c,c hÖ ®iÒu hµnh m¹ng côc bé ® cã trªn m,y tÝnh cña m¹ng.

Lóc ®ã hÖ ®iÒu hµnh m¹ng ®îc cµi ®Æt nh mét tËp c,c ch¬ng tr×nh tiÖn Ých ch¹y trªn c,c m,y kh,c nhau cña m¹ng.

¦u : §é phøc t¹p Ýt, kh«ng v« hiÖu ho¸ c¸c phÇn mÒm ®∙ cã

Nhîc : ChØ kh¶ thi khi mµ tÊt c¶ c,c file cÇn thiÕt ®Òu ®îc biÕt tríc ®Ó c,c tiÕn tr×nh ®ång nhÊt cã thÓ göi chóng tíi hÖ thèng côc bé khi ch¬ng tr×nh b¾t ®Çu thùc hiÖn.

Nguyan t¾c nµy thêng dĩng ®Ó x©y dùng hÖ ®iÒu hµnh m¹ng WAN

 Nguyªn t¾c 2 : Bá qua c,c hÖ ®iÒu hµnh m¹ng côc bé ® cã trªn c,c m,y vµ cµi ®Æt mét hÖ ®iÒu hµnh m¹ng thuÇn nhÊt trªn toµn m¹ng. u : VÒ ph¬ng diÖn hÖ thèng Nhîc : §é phøc t¹p cña c«ng viÖc lín h¬n Nguyªn t¾c nµy ®îc dïng trong c,c m¹ng LAN

### VI. ®Æc tÝnh kü thuËt cña m¹ng côc bé

Treân thöïc teá maïng cuïc boä laø moät heä thoáng truyeàn döö lieäu giöõa caùc maùytính vôùi moätkhoaûngcaùchtöông ñoái heïp, ñieàu ñoù cho pheùp coù nhöõng löïa choïn ña daïng veà thieát bò . Tuy nhieân nhöõng löïa choïn ña daïng veà thieát bò . Tuy nhieân nhöõng löïa choïn ña daïng naøylaïi bò haïn cheábôûi caùc ñaëctính kyố thuaätcu û amaïng cuïc boä, ñoù laøø taäphôïp caùc quy taéc chuaån ñaõ ñöôïc quy öôùc maø taát caû caùc thöïc theå tham gia truyeàn thoâng treân maïng phaûi tuaân theo ñeå ñaûm baûo cho maïng hoaït ñoäng toát. Caùc ñaëc tính chính cuûa maïng cuïc boä maø chuùng ta noùi tôùi sau ñaâylaø:

Caáu truùc cuûa maïng (hay topology cuûa maïng maø qua ñoù theå hieän caùchnoái caùcmaïng maùytính vôùi nhaura sao).

Caùc nghi thöùc truyeàn döölie äutre ân maïng (caùc thuû tuïc höôùng da ãn traïm la øm vie ä cla øm the án a øova øluùc na øocoù the å tha âm nha äpva øo ñöô øng da âycaù pñe å göûi caù cgoù i tho âng tin ).

Caùcloaïi ñöôøngtruyeànvaø caùcchuaåncuûachuùng. Caùcphöôngthöùctín hieäu

1.

## CÊu tróc m¹ng côc

### bé(topology)

Hình traïng cuûa maïng cuïc boä theå hieän qua caáu truùc hay hình daùng hình hoïc cuaû caùc ñöôøng daây caùp maïng duøng ñeå lieân keát caùc maùy tính thuoäcmaïng vôùi nhau. Tröôùc heát chuùng ta xem xeù thai phöông thöùc

noái maïngchuû yeáuñöôïc söû duïngtrongvieäclieân keátcaùc maùytính laø "moätñieåm- moätñieåm"vaø"moätñieåm- nhieàuñieåm".

Vôùi phöôngthöùc"moätñieåm-moätñieåm"caùcñöôøngtruyeànrieâng bieätñöôïc thieátlaâp ñeå noái caùc caëp maùy tính laïi vôùi nhau. Moãi maùy tính coù theåtruyeàn vaø nhaäntröïc tieáp döõ lieäu hoaëc coù theå laøm trung gian nhö löu tröõ nhöõng döõ lieäu maø noù nhaänñöôïc roài sau ñoù chuyeån tieáp döö lieäu ñi cho moät maùyk haùcñeå döö lieäu ñoù ñaït tôùi ñích.

Theo phöôngthöùcquaûngbaù "moätñieåm- nhieàuñieåm" taátcaû caùc traïm phaânchia chung moätñöôøng truyeàn vaät lyù. Döõ lieäu ñöôïc göûi ñi töø moätmaùytính seõ coù theåñöôïc tieáp nhaänbôûi taátcaû caùc maùytính coøn laïi, bôûi vaäy caàn chæra ñiaï chæñích cuûa döõ lieäu ñeå moãi maùy tính caên cöù vaøo ñoù kieåm tra xem döõ lieäu coù phaûi daønh cho mình khoâng neáuñuùng thì nhaän coøn neáukhoâng thì boû qua.

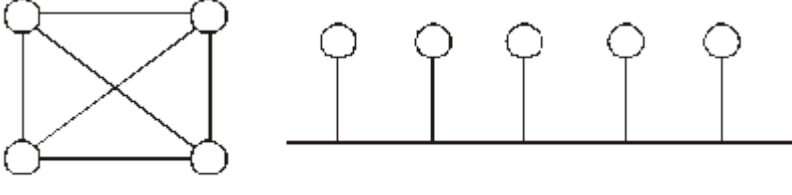

một điểm - một điểm

một điểm - nhiều điểm

Thoângthöôøngcoù 3 Ioaïi caáutruùc maïngcuïc boä chính: Maïng hình sao, maïng voøng, maïng ñöôøng thaúng. Ngoaøi ra coøn coù moät soá daïng khaùc bieántöôùngtöø 3 daïng treânnhö maïng caây, maïng sao-voøng, maïng hoãnhôïp.

a. Maïng hình sao(STAR)

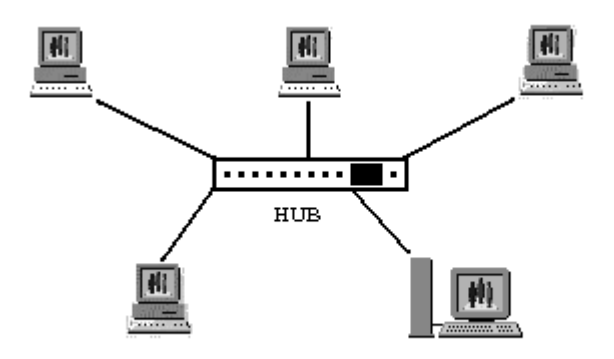

M<sup>1</sup>ng h×nh sao bao gåm mét trung t©m  $\mathbb{R}i$ Òu khiÓn vµ c,c nót th«ng tin  $\mathbb{R}i$ c nèi vµo trung t©m nµy. ThiÕt bÞ trung t©m cã nhiÖm vô

nhền tÝn hiồu tõ c,c tr<sup>1</sup>m vµ chuyÓn ®Õn ®Ých. Tuú theo y<sup>a</sup>u cÇu truyÒn th«ng trong m<sup>1</sup>ch th× c,c thiÕt bÞ trung t©m cã thÓ lµ Switch, Hub,... Vai trß cña c,c thiÕt bÞ trung t©m lµ thiÕt lËp c,c cÆp li<sup>a</sup>n kÕt gi÷a c,c tr<sup>1</sup>m cÇn trao ®æi d÷ liÖu víi nhau.Trung t©m cña m<sup>1</sup>ng ®iÒu phèi mäi ho<sup>1</sup>t ®éng trong m<sup>1</sup>ng víi c,c chøc n¨ng c¬ b¶n lµ:

X<sub>s</sub>c ®Þnh cÆp ®Þa chØ göi vμ nhËn ®îc phĐp chiÕm tuyÕn th«ng tin vμ li<sup>a</sup>n l¹c víi nhau.

Cho phĐp theo dâi vµ sö lý sai trong qu, tr×nh trao @æi th«ng tin. Th«ng b,o c,c tr¹ng th,i cña m¹ng...

C,c u ®iÓm cña m¹ng h×nh sao:

Ho<sup>1</sup>t ®éng theo nguy<sup>a</sup>n lý nèi song song n<sup>a</sup>n nÕu cã mét thiÕt bÞ nµo ®ã ë mét nót th«ng tin bÞ háng th× m<sup>1</sup>ng vÉn ho<sup>1</sup>t ®éng b×nh thêng.

CÊu tróc m<sup>1</sup>ng  $\[mu] n$  gi¶n vµ c,c thuËt to,n  $\[mu] n$  khiÓn æn  $\[mu] p$ nh. M<sup>1</sup>ng cã thÓ më réng hoÆc thu hÑp tuú theo y<sup>a</sup>u cÇu cña ngêi

sö dông.

DÔ kiÓm so t v $\mu$  kh¾c phôc sù cè

ThÝch hîp víi ®i¹ h×nh phøc t¹p

Nhîc ®iÓm cña m¹ng h×nh sao:

Kh¶ n"ng më réng m¹ng hoµn toµn phô thuéc vµo kh¶ n"ng cña trung t©m

Khi trung t©m cã sù cè th× toµn m¹ng ngõng ho¹t ®éng.

M<sup>1</sup>ng y<sup>a</sup>u cÇu nèi ®éc lËp ri<sup>a</sup>ng rl tõng thiÕt bÞ ë c,c nót th«ng tin ®Õn trung t©m. Kho¶ng c,ch tõ m,y ®Õn trung t©m rÊt h<sup>1</sup>n chÕ (100 m).

Tèn c,p vμ ®ßi hái ph¶i cã thªm thiÕt bÞ

### b. Maïng ñöôøng thaúng(BUS - tuyeán tính)

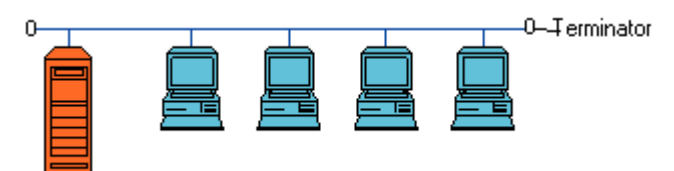

Theo c, ch bè trÝ hµnh lang c, c  $\hat{\mathbb{R}}$  end nh h×nh vĩ th× m, y chĩ (*host*) còng nh tÊt c¶ c, c m, y tÝnh kh, c (*workstation*) hoÆc c, c nót (*node*)

®Òu ®îc nèi víi nhau trªn mét trôc ®êng d©y c,p chÝnh lµm hµnh lang ®Ó truyÒn t¶i tÝn hiÖu(Bus). PhÝa hai ®Çu d©y c,p ®îc giíi h¹n bëi mét thiÕt bÞ gäi lµ *terminator.* C,c tÝn hiÖu vµ gãi d÷ liÖu khi di chuyÓn lªn xuèng trong d©y c,p ®Òu mang theo ®Þa chØ cña n¬i ®Õn. Mçi tr¹m ®îc nèi vµo Bus th«ng qua mét ®Çu nèi BNC ch÷ T(®èi víi c,p ®ång trôc máng)hoÆc mét bé thu ph,t (®èi víi c,p ®ång trôc dµy). Khi moättraïmtruyeàndöõlieäu,tín hieäuñöôïc truyeàntreâncaû hai chieàucuûa ñöôøng truyeàntheo töøng goùi moät, moãi goùi ñeàuphaûi mang ñòa chætraïm ñích. Caùc traïm khi thaáy döõlieäu ñi qua nhaänlaáy, kieåmtra, neáuñuùng vôùi ñòa chæcuûa mình thì noù nhaänlaáy coøn neáu khoâng phaûi thì boû qua.

KiÕn tróc tuyÕn cã u ®iÓm lµ ®¬n gi¶n, kinh tÕ, lo¹i h×nh m¹ng nµy dïng d©y c,p Ýt nhÊt, dÔ l¾p ®Æt. Tuy nhiªn do kiÓu ch¹y ®êng c,p kh«ng cã cÊu tróc, cã nghÜa kh«ng cã mét ®iÓm tËp trung, nªn thêng khã kh n trong viÖc ph,t hiÖn lçi vµ khi cã sù háng hãc ë ®o¹n nµo ®ã th× rÊt khã ph,t hiÖn vµ mét sù ngõng trªn ®êng d©y ®Ó söa ch÷a sĩ ngõng toµn bé hÖ thèng. MÆt kh,c sĩ cã sù ïn t¾c giao th«ng khi di chuyÓn d÷ liÖu víi lu lîng lín. Lo¹i m¹ng nµy kh«ng thÝch hîp víi ®Þa h×nh phøc t¹p, khã b¶o hµnh, khi sù cè x¶y ra trªn mét nót sĩ g©y lçi trªn toµn hÖ thèng.

#### c. Maïng voøng(RING)

Caùc maùy tính ñöôïc lieân keát vôùi nhau thaønh moät voøng troøn theophöôngthöùc"moätñieåm- moätñieåm", quañoù moãi moättraïmcoù theånhaänvaøtruyeàndöö lieäu theovoøngmoätchieàuvaø döö lieäu ñöôïc truyeàntheo töøng goùi moät. Moãi goùi döö lieäu ñeàucoù mang ñòa chæ traïm ñích, moãi traïm khi nhaän ñöôïc moät goùi döö lieäu noù kieåm tra neáu ñuùng vôùi ñòa chæcuûa mình thì noù nhaän laáy coøn neáu khoâng phaûi thì noù seõ phaùtlaïi cho traïm keá tieáp, cöù nhö vaäy goùi döö lieäu ni ñöôïc ñeán ñích. Vôùi daïng keát noái naøy coù öu ñieåm laø khoâng toán nhieàudaây caùp, toác ñoä truyeàndöö lieäu cao, khoâng gaây aù chtaéc tuy nhieân caùc giao thöù c ñeå truyeàndöö lieäu phöù ctaïp vaø neáu coù truïc traëctreân moättraïm thì cuõng a ûn höôûng ñeán toaøn maïng.

#### 2. Phöông thöùc truyeàn tín hieäu

Thoângthöôøngcoù hai phöôngthöùctruyeàntín hieäutrongmaïngcuïc boä laø duøngbaêngtaàncô sôû (baseband)vaø baêngtaànroäng (broadband). Söï khaùc nhau chuû yeáu giöõa hai phöông thöùc truyeàntín hieäu naøy laø baêngtaàngcô sôû chæchaápnhaänmoätkeânhdöõ lieäu duy nhaáttrong khi baêngroäng coù theå chaápnhaänñoàngthôøi hai hoaëcnhieàu keânhtruyeàn thoângcuøngphaânchia giaûi thoângcuûa ñöôøngtruyeàn.

Haàu heát caùc maïng cuïc boä söû duïng phöông thöùc baêng taàn cô sôû. Vôùi phöông thöùc truyeàn tín hieäu naøy naøy tín hieäu coù theå ñöôïc truyeàn ñi döôùi caû hai daïng: töông töï (analog) hoaëc soá (digital). Phöông thöùc truyeàn baêng taàn roäng chia giaûi thoâng (taàn soá) cuûa ñöôøng truyeàn thaønh nhieàu giaûi taàn con trong ñoù moãi daûi taàn con ñoù cung caáp moät keânh truyeàn döõ lieäu taùch bieät nhôø söû duïng moät caëp modemñaëc bieät goïi laø boä giaûi / Ñieàu bieán RF cai quaûn vieäc bieán ñoåi caùc tín hieäu soá thaønhtín hieäu töông töï coù taàn soá voâ tuyeán(RF) baèngkyõ thuaätgheùpkeânh.

### 3. Caùc giao thöùc truy caäp ñöôøng truyeàn treân maïng LAN

Ñeå truyeàn ñöôïc döõ lieäu treân maïng ngöôøi ta phaûi coù caùc thuû tuïc nhaèmhöôùng daãn caùc maùy tính cuûa maïng laøm theá naøo vaø luùc naøo coù theå thaâm nhaäp vaøo ñöôøng daây caùp ñeå göûi caùc goùi döõ kieän. Ví duï nhö ñoái vôùi caùc daïng bus vaø ring thì chæcoù moät ñöôøng truyeànduy nhaátnoái caùc traïm vôùi nhau, cho neân caàn phaûi coù caùc quy taéc chung cho taát caû caùc traïm noái vaøo maïng ñeå ñaûm baûo raèng ñöôøng truyeànñöôïc truy nhaäp vaø söû duïng moät caùc hôïp lyù.

Coù nhieàu giao thöùc khaùc nhau ñeå truy nhaäp ñöôøng truyeàn vaät lyù nhöngphaânthaønhhai loaïi: caùcgiao thöùctruy nhaäpngaãunhieân vaø caùc giao thöùctruy nhaäpcoù ñieàukhieån.

### Giao thöùc ñöôøng daây ña truy caäp vôùi caûm nhaän va chaïm (Carrier Sense Multiple Access with Collision Detection hay CSMA/CD)

Giao thöùc ñöôøng daây ña truy caäp cho pheùp nhieàu traïm thaâm nhaäpcuøng moätluùc vaøo maïng, giao thöùc naøy thöôøng duøng trong sô ñoà maïng daïng ñöôøng thaúng. Moïi traïm ñeàu coù theå ñöôïc truy nhaäp vaøo ñöôøng daây chung moät caù chng aã un hieân vaø do vaäy coù theå daã n ñeán xung ñoät (hai hoaë cn hieàu traïm ñoàng thôøi cuøng truy eàn döö lieäu).

Caùc traïm phaûi kieåmtra ñöôøng truyeàngoùi döõ lieäu ñi qua coù phaûi cuûa noù hay khoâng. Khi moät traïm muoán truyeàn döõ lieäu noù phaûi kieåmtra ñöôøng truyeàn xemcoù raûnhhay khoâng ñeågöûi goùi döö lieäu cuûa, neáu ñöôøng truyeàn ñang baän traïm phaûi chôø ñôïi chæ ñöôïc truyeànkhi thaáy ñöôøng truyeàn raûnh. Neáu cuøng moät luùc coù hai traïm cuøng söû duïng ñöôøng truyeàn thì giao thöùc phaûi phaù thieän ñieàu naøy vaø caùc traïm phaûi ngöng thaâm nhaäp, chôø ñôïi laàn sau caùc thôøi gian ngaãunhieânkhaù cnhau.

Khi ñöôøngcaùpñangbaäntraïmphaûichôøñôii theomoättrongbaphöông thöùcsau:

Traïm taïm chôø ñôïi moätthôøi gian ngaãunhieân naøo ñoù roài laïi baétñaàukieåmtra ñöôøngtruyeàn.

Traïm tieáp tuïc kieåm tra ñöôøng truyeàn ñeán khi ñöôøng truyeàn raûnhthì truyeàndöölieäuñi.

Traïm tieáp tuïc kieåm tra ñöôøng truyeànñeán khi ñöôøng truyeàn raûnhthì truyeàndöö lieäu ñi vôùi xaùc suaátp xaùc ñònh tröôùc (0 < p < 1).

Taïi ñaây phöông thöùc 1 coù hieäu quaû trong vieäc traùnh xung ñoät vì hai traïm caàn truyeàn khi thaáy ñöôøng truyeàn baän seõ cuøng ruùt lui vaø chôø ñôïi trong caùc thôøi gian ngaãu nhieân khaùc nhau. Ngöôïc laïi phöông thöùc 2 coá gaéng giaûm thôøi gian troáng cuûa ñöôøng truyeàn baèng caùc cho pheùp traïm coù theå truyeàn ngay sau khi moät cuoäc truyeàn keát thuùc song neáu luùc ñoù coù theâm moät traïm khaùc ñang ñôïi thì khaû naêng xaåy ra xung ñoät laø raát cao. Phöông thöùc 3 vôùi giaù trò p phaûi löïa choïn hôïp lyù coù theå toái thieåu hoùa ñöôïc khaû naêng xung ñoät laãn thôøi gian troáng cuûa ñöô øng truyeàn.

Khi löu löôïng caùc goùi döõ lieäu caàn di chuyeåntreân maïng quaù cao, thì vieäc ñuïng ñoä coù theå xaåy ra vôùi soà löôïng lôùn coù gaây taéc ngheõn nöô øng truyeàn da an neán la øm cha äm toác ño ä truyeàn tin cuûa he ä thoáng.

#### Giao thöùc duøng theû baøi voøng (Token ring)

Ñaây laø giaothöùctruy nhaäpcoù ñieàukhieånchuû yeáuduøngkyõ thuaätchuyeåntheû baøi (token) ñeå caáp phaùtquyeàntruy nhaäpñöôøng truyeàntöùc laø quyeànñöôïc truyeàndöõ lieäu ñi. Theû baøi ôû ñay laø

moät ñôn vò döõ lieäu ñaëc bieät, coù kích thöoùc vaø noäi dung (goàm caùc thoâng tin ñieàu khieån) ñöôïc quy ñònh rieâng cho moãi giao thöùc. Theo giao thöùc duøng theû baøi voøng trong ñöôøng caùp lieân tuïc coù moät theû baøi chaïy quanh trong maïng Theû baøi laø moät ñôn vò döö lieäu ñaëc bieät trong ñoù coù moät bit bieåu dieãn traïng thaùi söû duïng cuûa noù (baän hoaëc roãi). Moät traïm muoántruyeàndöõ lieäu thì phaûi ñôïi ñeánkhi nhaänñöôïc moät theû baøi raûnh. Khi ñoù traïm seõ ñoåi bit traïng thaùi cuûa theû baøi thaønhbaän, neùpgoùi döõ lieäu coù keøm theo ñòa chænôi nhaänvaøo theû baøi vaø truyeànñi theo chieàu cuûa voøng.

Vì theû baøi chaïy voøng quang trong maïng kín vaø chæcoù moät theû neân vieäc ñuïng ñoä döõ lieäu khoâng theå xaåy ra, do vaäy hieäu suaáttruyeàndöö lieäu cuû amaïng khoâng thay ñoåi.

Trong caùc giao thöùc naøy caàn giaûi quyeáthai vaán ñeà coù theå daãn ñeán phaù vôõ heä thoáng. Moät laø vieäc maáttheû baøi laøm cho treân voøng khoâng coøn theû baøi löu chuyeån nöõa. Hai laø moät theû baøi baänlöu chuyeånkhoângdöøngtreânvoøng.

#### Giao thöùc dung theû baøi cho daïng ñöôøng thaúng (Token bus)

Ñaây laø giao thöùc truy nhaäp coù ñieàu khieån trong ñeå caáp phaùt quyeàntruy nhaäpñöôøngtruyeàn cho caù ctraïmñang coù nhu caàu truyeàn döõ lieäu, moät theû baøi ñöôïc löu chuyeån treân moät voøng logic thieát laäp bôûi caù c traïm ñoù. Khi moät traïm coù theû baøi thì noù coù quyeàn söû duïng ñöôøng truyeàn trong moät thôøi gian xaù c ñònh tröôù c. Khi ñaõ heát döõ lieäu hoaë cheát thôøi ñoaïn cho pheùp, traïm chuyeån theû baøi ñeán traïm tieáp theotrong voøng logic.

Nhö vaäytrong maïng phaûi thie átlaäp ñöôïc voøng logic (hay coøngoïi laø voøng aûo) bao goàm caùc traïm ñang hoaït ñoäng noái trong maïng ñöôïc xaùc ñònh vò trí theomoätchuoãi thöùtöï maøtraïm cuoái cuøng cuûa chuoãi seõ tie áplie àn sau bôûi traïm ñaàu tie ân. Moãi traïm ñöôïc bie át ñòa chæ cuûa caùc traïm ke à tröôùc vaø sau noù trong ñoù thöù töï cuûa caùc traïm tre ân voøng logic coù the å ñoä claäp vôùi thöù töï vaätlyù. Cuøng vôùi vie äc thie át laäp voøng thì giao thöù c phaûi luo ân luo ân theo doõi söï thay ño åi theotraïng thaùi thöi c te á cuûa maïng.

#### 4. Ñöôøng caùp truyeàn maïng

Ñöôøng caùp truyeàn maïng laø cô sôû haï taàng cuûa moät heä thoáng maïng, neânnoù raátquantroïng vaø aûnh höôûng raátn hieàuñeán khaû naêng hoaït ñoäng cuûa maïng. Hieän nay ngöôøi ta thöôøng duøng 3 loaïi daây caùp laø caùp xoaéncaëp, caùp ñoàng truïc vaø caùp quang (phaànt röôùc)

# PhÇn II : M<sup>1</sup>ng Internet

### I. kü thuËt m1ng internet

### 1. INTERNET lµ g× ?

Internet ®îc xem lµ nguån tµi nguyªn th«ng tin lín nhÊt, ®a d¹ng nhÊt cña thÕ giíi hiÖn nay.

Internet ®îc x©y dùng dùa tr<sup>a</sup>n mét tËp hîp c,c m¹ng m,y tÝnh bao trïm tr<sup>a</sup>n kh¾p thÕ giíi. Nh÷ng m¹ng nµy chøa rÊt nhiÒu kiÓu m,y tÝnh kh,c nhau, v× vËy ngêi ta ®· thiÕt lËp mét ph¬ng ph,p tæng qu,t cho viÖc truyÒn tin gi÷a c,c m,y tÝnh, ®Ó li<sup>a</sup>n kÕt tÊt c¶ mäi thø víi nhau. M¹ng Internet phôc vô cho viÖc chia sî c,c tµi nguyªn th«ng tin nhiÒu h¬n lµ chia sî nh÷ng phÇn cøng.

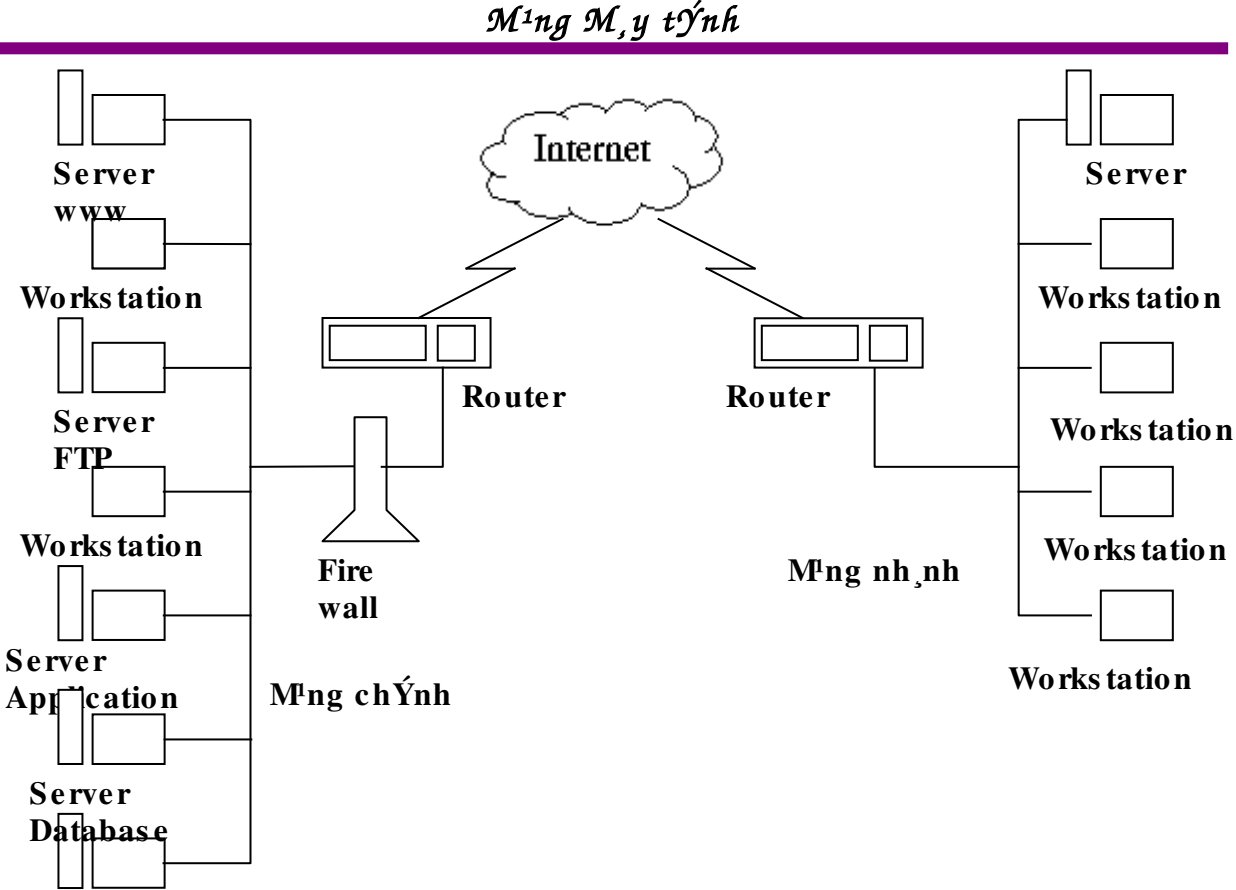

Other Server

KÕt cÊu vËt lý cña m¹ng Internet gåm c,c m¹ng chÝnh chøa c,c Server cung cÊp dÞch vô cho m¹ng, m¹ng nh,nh bao gåm c,c tr¹m lµm viÖc sö dông dÞch vô do Interenet cung cÊp . "§,m m©y Internet" bao gåm c,c m¹ng chÝnh, m¹ng nh,nh vµ bao phñ toµn thĐ giíi.

HiÓu vÒ Internet vµ sù ho¹t ®éng cña nã thËt lµ khã. Chóng ta cã thÓ coi Internet nh lµ ®,m m©y, Internet nh lµ mét m¹ng nhÖn, Internet nh lµ mét c,i c©y hay Internet nh lµ mét "hép ®en", ...khã cã thÓ hiÓu ®îc c,i g× ®· x¶y ra. H¬n thÕ, Internet kh«ng ph¶i lµ mét ch-¬ng tr×nh (program), kh«ng ph¶i lµ phÇn cøng ( hardware), kh«ng ph¶i lµ phÇn mÒm (software). Internet kh«ng ph¶i lµ mét hÖ thèng cã sù liªn hÖ mËt thiÕt víi nhau nh m¹ng néi bé hay m¹ng diÖn réng. Sù thùc m¹ng Internet lµ mét hÖ thèng láng lÎo cña c,c m¹ng nhá hay m¹ng cña c,c m,y tÝnh ®îc ghĐp nèi víi nhau b»ng c,c ®êng d©y dÉn. C,c m¹ng riªng rÏ nµy cã khuynh híng sö dông truy xuÊt vµ nhËn lÊy th«ng tin (information), t¹o nªn tËp hîp nh÷ng th«ng tin vµ lµ n¬i gÆp gì nh÷ng ngêi m×nh quan t©m ë kh¾p n¬i trªn thÕ giíi víi mét tèc

®é cña "thêi gian sèng" (live speed) vµ mét sù thuËn tiÖn cËp nhËp tuyÖt vêi gióp mäi ngêi cã thÓ li<sup>a</sup>n l<sup>1</sup>c, nãi chuyÖn ®îc víi nhau vµ thu thËp nh÷ng th«ng tin cÇn thiÕt.

Nãi tãm l<sup>1</sup>i, m<sup>1</sup>ng Internet hay Net lµ mét m<sup>1</sup>ng cña c,c m<sup>1</sup>ng m,y tÝnh ®îc ghĐp nèi víi nhau tr<sup>a</sup>n ph<sup>1</sup>m vi toµn cÇu. C,c m,y tÝnh ®îc ghĐp nèi vµo Internet, thêng ®îc gäi lµ c,c m,y chñ, cã nhiÖm vô cung cÊp c,c dÞch vô th«ng tin cho c,c m,y tÝnh kh,c trong m<sup>1</sup>ng.

M¹ng Internet ho¹t ®éng cã hiÖu qu¶ lµ nhê vµo c,c ch¬ng tr×nh. C,c ch¬ng tr×nh cho phĐp ngêi dïng nhËn vµ göi th ®iÖn tö, truy cËp vµo m¹ng kh,c, chuyÓn c,c tÖp d÷ liÖu tõ c,c m,y chñ (m,y lu tr÷ c,c th«ng tin), chia sî vµ thu thËp c,c th«ng tin. C,c ch¬ng tr×nh nµy ph©n lµm hai lo¹i: tr×nh chñ vµ tr×nh kh,ch. Tr×nh chñ lµ ch¬ng tr×nh cung cÊp c,c dÞch vô c tró trªn c,c m,y tÝnh chñ hoÆc m,y tÝnh trung t©m. Tr×nh kh,ch lµ ch¬ng tr×nh c tró trªn c,c m,y tÝnh riªng rÏ yªu cÇu c,c dÞch vô cho ngêi dïng.

HiÖn nay trong Internet cã rÊt nhiÒu kho d÷ liÖu ®å sé lu«n më cöa phôc vô miÔn phÝ cho mäi ngêi. DÞch vô nµy t¹o ®iÒu kiÖn cho ngêi sö dông ®i kh¾p thÕ giíi mµ vÉn cã thÓ th«ng tin liªn lac trªn Internet gièng nh ®ang ë nhµ. Víi c,c chøc n¨ng th«ng tin trªn, m¹ng Internet ®ang trë thµnh mét c¬ së h¹ tÇng cho x· héi vµ kinh tÕ. Nh vËy m¹ng Internet sï trë thµnh mét phÇn kh«ng thÓ thiÕu víi nh÷ng gia ®×nh, c,c c¬ quan gi,o dôc, th«ng tin,nghiªn cøu, thu¬ng m¹i nh c,c nhµ so¹n b,o, c,c trung t©m nghiªn cøu khoa häc, c,c trêng ®¹i häc,... vµ h¬n hÕt vÉn lµ nh÷ng ngêi yªu thÝch thêi gian, thùc thÝch kh,m ph, thÕ giíi bµn phÝm (keyboard)vµ con chuét (mouse).

Lîi Ých, sù  $\[mathbb{R}a\] d^1ng\] v\mu\] kh\P\] n"ng\] cung\] cÊp\] th«ng\] tin\] <math>\[mathbb{R}\cdot\] l\mu m$ Internet trë n<sup>a</sup>n thËt gÇn gòi víi con ngêi.

### 2. C,c dÞch vô Internet

2.1

### DÞch vô Telnet(®¨ng nhËp tõ xa)

Telnet lµ mét trong c,c dÞch vô cña Internet dùa trªn nÒn t¶ng c,c nghi thøc chuÈn (standard protocol). DÞch vô cho phĐp chóng ta nèi víi mét host cña Internet tõ xa gäi lµ Telnet. B¹n chØ cÇn ch¹y 1 ch¬ng tr×nh Telnet trªn m,y tÝnh cña b¹n, ch¬ng tr×nh nµy dïng Internet ®Ó nèi mét m,y tÝnh mµ b¹n x,c ®Þnh. KÕt nèi lÇn ®Çu tiªn, Telnet sï ®ãng vai trß nh mét ngêi trung gian gi÷a b¹n víi mét m,y tÝnh kh,c . Nh÷ng g× mµ b¹n gâ trªn bµn phÝm cña b¹n ®Òu ®îc chuyÓn ®Õn m,y tÝnh kh,c. Nh÷ng g× mµ m,y tÝnh kh,c hiÓn thÞ ®Òu ®îc xuÊt hiÖn trªn mµn h×nh m,y tÝnh cña b¹n. KÕt qu¶ cuèi cïng lµ bµn phÝm vµ mµn h×nh cña b¹n ®îc cãi trùc tiÕp víi m,y tÝnh kh,c.

Trong thuËt ng÷ cña Telnet, m,y tÝnh cña b¹n ®îc gäi lµ mét m,y tÝnh côc bé (Local computer). M,y tÝnh kh,c, c,i mµ dïng ch¬ng tr×nh Telnet ®Ó kÕt nèi, th× ®îc gäi lµ m,y tÝnh ë xa (remote computer). Chóng ta dïng thuËt ng÷ nµy kh«ng nhÊt thiªt lµ m,y tÝnh kh,c ®ã ë xa hay gÇn, thùc tÕ cã cã thÓ ë mét vïng rÊt xa trªn thÕ giíi hoÆc cã thÓ c,ch m,y tÝnh cña b¹n vµi c¨n phßng.

### C,c thao t,c khëi ®éng vµ kÕt thóc Telnet:

 Cã hai c, ch ®Ó khëi ®éng Telnet. HoÆc lµ gâ lÖnh kÌm víi ®Þa chØ cña host ë xa:

telnet fuzzball.ucsb.edu

hoÆc gâ lÖnh **telnet**:

telnet

- vμ sau ®ã t¹i dÊu nh¾c cña telnet, hâ vµo mét lÖnh **open**: open fuzza.ucsb.edu
- Cã hai c,ch ®Ó kÕt thóc ch¬ng tr×nh telnet. NÕu b¹n ®· nèi vµo mét host ë xa, tho,t ra b»ng c,ch thøc th«ng thêng vµ telnet sï tù ®éng kÕt thóc. NÕu kh«ng th×, t¹i dÊu nh¾c cña telnet, gâ vµo lÖnh:

Quit

2.2

### DÞch vô FTP(truyÒn tÖp)

DÞch vô truyÒn tÖp tr<sup>a</sup>n Internet ®îc ®Æt theo t<sup>a</sup>n giao thøc mµ nã sö dông lµ FTP (File Transfer Protocol). FTP lµ mét dÞch vô, nã cho phĐp chóng ta sao chĐp bÊt kú mét file tõ mét tr<sup>1</sup>m (Internet host) ®Õn mét tr<sup>1</sup>m kh,c bÊt kÓ tr<sup>1</sup>m ®ã ë ®©u vµ sö dông hÖ ®iÒu hµnh g×, chØ cÇn chóng ®Òu ®îc nèi víi Internet vµ cã cµi ®Æt FTP. xa vµo m,y cña m×nh c«ng viÖc nµy gäi lµ *t¶i xuèng* (Downloading) hoÆc chuyÓn tÖp tõ m,y tÝnh cña chóng ta vµo m,y chñ tõ xa, c«ng viÖc nµy gäi lµ ®a *lªn m¹ng*(Uploading)

**Khëi ®éng ch¬ng tr×nh FTP** :Cã hai c,ch ®Ó khëi ®éng ch¬ng tr×nh **ftp**.

➢ §Ó khëi ®éng ftp, tõ tr¹m lµm viÖc ngêi sö dông chØ viÖc gâ : ftp < domain name or IP Address>

#### . vÝ dô: ftp rtfm.mit.edu

FPT sĩ thiÕt lËp li<sup>a</sup>n kÕt víi tr<sup>1</sup>m xa vµ lóc ®ã ph¶i lµm c,c thao t,c quen thuéc ®Ó ®¨ng nhËp vµo hÖ thèng m<sup>1</sup>ng. Mét khi sù kÕt nèi ®îc thiÕt lËp, sĩ tèn Ýt thêi gian nÕu nh host ë xa m<sup>1</sup>ng, b<sup>1</sup>n sĩ thÊy mét th«ng ®iÖp nh sau:

Connected to CHADON.MIT.EDU

220 charon FTP Server (Version 6.6 Wed apr 14 21: 00:27 EDT 1993) ready

Name (rtfm.mit.edu: harley):

Dßng ®Çu ti<sup>a</sup>n cña th«ng ®iÖp nµy b,o cho chóng ta biÕt ®· thiÕt lËp ®îc sù kÕt nèi. Chó ý r¾ng t<sup>a</sup>n cña m,y tÝnh mµ chóng ta ®· kÕt nèi tíi lµ: **charon.mit.edu**.Bëi v× t<sup>a</sup>n rtfm thùc sù lµ mét biÖt hiÖu víi **charon.mit.edu** 

≻ C,ch thø hai lµ khëi ®éng ch¬ng tr×nh ftp mµ kh«ng cÇn m« t¶ host:

Ch¬ng tr×nh sl khëi ®éng, nhng nã kh«ng thùc hiÖn viÖc kÕt nèi. Thay v×, b¹n sl thÊy :... ftp>

§©y lµ dÊu nh¾c cña **ftp.** NghÜa lµ ch¬ng tr×nh ®îi b¹n gâ lÖnh vµo. §Ó kÕt nèi vµo mét host tõ xa, gâ **Open** theo sau bëi ®Þa chØ cña host nµy. VÝ dô:

... Open rtfm.mit.edu

Sù kÕt nèi sï ®îc thiÕt lËp chØ khi b¹n ®· m« t¶ ®Þa chØ khi b¹n gâ lÖnh **ftp** vµo. NÕu ®Þa chØ nµy kh«ng lµm viÖc th× b¹n thö gâ vµo ®Þa chØ kh,c. NÕu b¹n quyÕt ®Þnh bá cuéc, nh,n Quit. ViÖc nµy sï chÊm døt ch¬ng tr×nh **ftp.** 

Sau khi ®· khëi ®éng xong FPT, mµn h×nh xuÊt hiÖn dÊu nh¾c

FTP> ta cã thÓ gâ tiÕp c,c lÖnh cho phĐp c,c lÖnh truyÒn tÖp theo hai chiÒu. §Ó chuyÓn mét tÖp tõ m,y ta ®ang lµm ®Õn m,y ë xa ta dïng lÖnh PUT, muèn lÊy mé tÖp tõ xa vÒ ta dïng lÖnh GET. Có ph,p nh sau :

FTP>PUT tÖp nguån tÖp ®Ých

FTP>GET tÖp nguån tÖp ®Ých

Trong trêng hîp b<sup>1</sup>n cha  $\mathbb{B}$  ng ký (cha cã account) tr<sup>a</sup>n Internet th× b<sup>1</sup>n kh«ng thÓ sö dông FPT  $\mathbb{B}$  îc.

2.3

#### News Group

DÞch vô nµy lµ mét hÖ thèng trao ®æi tin tøc cã tæ chøc nã cho phĐp nhiÒu ngêi ë nhiÒu n¬i kh,c nhau cïng sö dông chung mét nhãm th«ng tin nµo ®ã nh trß ch¬i, ©m nh¹c, héi ho¹, c«ng viÖc, së thÝch...Mçi nhãm tin cã thÓ cã nhiÒu néi dung. Th«ng thêng tªn cña mçi nhãm tin ®îc tæ chøc theo kiÓu ph©n cÊp. Internet cã h¬n 10.000 nhãm kh,c nhau víi chñ ®Ò rÊt réngvµ cã nhiÒu Server News kh,c nhau ®îc thu nhËp tõ nhiÒu nguån tin kh,c nhau. Ngêi sö dông truy cËp m,y chñ qua mét ch¬ng tr×nh ®äc tin. Ngêi sö dông còng chØ biÕt ®Õn mét Server duy nhÊt, ®ã lµ Server mµ m×nh kÕt nèi vµo. Mäi sù t¬ng t,c gi÷a Server News víi c,c nhãm tin lµ hoµn toµn trong suèt víi ngêi sö dông. Víi dÞch vô nµy ngêi sö dông cã thÓ nhËn ®îc th«ng tin mµ m×nh quan t©m tõ nhiÒu ngêi trªn kh¾p hµnh tinh, ®ång thêi cã thÓ göi th«ng tin cña m×nh ®Õn nh÷ng ngêi kh,c.

2.4

#### Archie( t×m kiÕm tÖp)

Tr<sup>a</sup>n Internet cã mét sè m,y tÝnh ®îc gäi lµ Archie server, nã cung cÊp mét dÞch vô quan träng: cho phĐp t×m kiÕm theo chØ sè c,c tÖp kh¶ dông tr<sup>a</sup>n c,c m,t chñ c«ng céng cña m¹ng. B¹n cã thÓ y<sup>a</sup>u cÇu Archie t×m kiÕm c,c tÖp cã chøa c,c x©u v¨n b¶n nµo ®ã hoÆc chøa mét tõ nµo ®ã. Archies còng sï tr¶ lêi b»ng t<sup>a</sup>n cña tÖp tho¶ m·n y<sup>a</sup>u cÇu vµ chØ ra t<sup>a</sup>n cña c,c m,y chñ chøa tÖp ®ã. V× vËy, tÊt c¶ nh÷ng g× b¹n cÇn lµm lµ FTP ®Õn host ®ã vµ b¹n chän nh÷ng g× mµ

§Ó dïng Archies b¹n ph¶i chän mét m,y chñ Archies nµo ®ã gÇn b¹n nhÊt vÒ mÆt ®Þa lý, sau ®ã dïng TELNET ®Ó truy nhËp tíi nã vµ tiÕn hµnh t×m kiÕm tÖp mong muèn.

#### Gopher( tra cou the the thuc $\normalfont{B}_n$ )

§©y lµ mét hÖ thèng tra cøu th«ng tin m¹ng theo chĩ ®Ò dùa trªn hÖ thèng thùc ®¬n, mµ kh«ng cÇn thiÕt ph¶i biÕt ®Õn ®Þa chØ IP t-¬ng øng, viÖc t×m kiÕm kh«ng nhÊt thiÕt trªn mét m,y chĩ mµ cã thÓ trªn nhiÒu m,y chĩ .Gopher ho¹t ®éng theo ph¬ng thøc kh,ch/ chĩ, nghÜa lµ ph¶i cã hai ch¬ng tr×nh: Gopher kh,ch vµ Gopher chĩ. Mçi ch¬ng tr×nh Gopher kh,ch ®îc cÊu h×nh tríc víi ®Þa chØ IP cĩa Gopher chĩ nµo ®ã. §Ó sö dông Gorpher, tÊt c¶ nh÷ng ®iÒu b¹n cÇn lµm lµ thùc hiÖn viÖc chän lùa tõ mét menu.

TiÒm lùc cña Gorpher ë chç nguån tµi nguy<sup>a</sup>n ®îc hiÓn thÞ tr<sup>a</sup>n mét menu cã thÓ xuÊt hiÖn bÊt cø n¬i nµo tr<sup>a</sup>n m¹ng Internet khi b¹n chän môc, Gorpher sï lÊy nã hoÆc thùc hiÖn bÊt cø ®iÒu g× ®îc xem lµ cÇn thiÕt ®Ó thùc hiÖn y<sup>a</sup>u cÇu ®ã. HÇu hÕt thêi gian, gorpher sï ph¶i ®¨ng nhËp ®Õn mét m,y tÝnh kh,c nhng tÊt c¶ nh÷ng ®iÒu nµy sï hiÓn thÞ cho b¹n thÊy. TÊt c¶ nh÷ng ®iÒu b¹n nªn quan t©m ®Õn lµ nh÷ng y<sup>a</sup>u cÇu cña b¹n sï ®îc thùc hiÖn mét c,ch ®¬n gi¶n vµ dÔ dµng.

§Ó b¾t ®Çu sö dông Gorpher cña m×nh ta cÇn nhËp: Gorpher

#### 2.6

#### Wais( t×m kiÕm th«ng tin theo diÖn

réng)

Còng gièng nh Gopher , WAIS lµ mét hÖ tra cøu th«ng tin m¹ng cho phĐp t×m kiÕm th«ng tin trªn m¹ng mµ kh«ng cÇn biÕt chóng ®ang n»m ë ®©u.Wais sö dông nghi thøc TCP/IP ®Ó kÕt nèi c,c ngêi sö dông ®Õn c,c m,y chĩ th«ng tin vµ ngêi sö dông cã thÓ lÊy c,c v n b¶n hoÆc v n b¶n multimedia ®îc lu tr÷ trªn c,c m,y chĩ ®ã

§Ó lµm ®îc ®iÒu nµy, b¹n m« t¶ nhiÒu tõ gäi lµ tõ kho, (Keyword), vµ Wais sÏ t×m mäi tµi nguyªn hé b¹n. Wais sÏ t×m toµn bé v¨n b¶n cña tõng môc trong nh÷ng nguån tµi nguyªn mµ b¹n m« t¶, vµ t×m thÊy

### 2.5

nguån th«ng tin ®,p øng ®îc ti<sup>a</sup>u chuÈn cña b¹n. VÝdô, b¹n cã thÓ chØ ®Þnh Wais t×m kiÕm c,c c«ng thøc thùc phÈm cã chøa tõ: Garlic, chicken, rice, HoÆc b¹n cã thÓ t×m kiÕm mét su tËp nh÷ng bµi diÔn v¨n cña cùu Tæng thèng Bill Clinton tõ chiÕn dÞch bÇu cö tæng thèng t¹i Mü vµo n¨m 1992 vµ t×m tÊt c¶ c,c bµi diÔn v¨n cã ®Ò cËp ®Õn tõ : Tax, cut vµ promise. HoÆc b¹n cã thÓ t×m tµi nguyªn tham kh¶o vÒ nh÷ng lo¹i protein vµ c,c mÉu cña chóng, vµ chän lùa tÊt c¶ nh÷ng c©u trÝch dÉn cã chøa tõ dihydrofolase reductase.

§Ó b¾t ®Çu dÞch vô Wais, b¹n cã thÓ dïng Telnet ®Ó truy cËp ®Õn mét trong nh÷ng client c«ng céng.

VÝ dô:telnet quake.think.com

Wais sĩ th©m nhËp nh÷ng m,y tÝnh chøa tµi nguyªn nµy vµ yªu cÇu chóng tiÕn hµnh viÖc t×m kiÕm. D÷ liÖu xuÊt sĩ lµ mét danh s,ch nh÷ng bµi b,o hoÆc nh÷ng dßng chó dÉn. Wais sĩ hiÓn thÞ cho b¹n xem nh÷ng danh s,ch nµy vµ tr×nh bµy tõ cao xuèng thÊp. Nh÷ng th«ng tin cã gi, trÞ dùa trªn sù xuÊt hiÖn cña mét sè tõ kho, trªn mçi bµi b,o. Wais cho r»ng nh÷ng bµi b,o cã gÝa trÞ nhÊt lµ nh÷ng bµi cã sè tõ kho, xuÊt hiÖn nhiÒu nhÊt.

### 2.7 IRC (Internet Relay Chat)

Lµ dÞch vô cho phĐp ngêi sö dôngcã thÓ héi tho¹i trùc tiÕp víi mét ngêi kh,c th«ng qua m¹ng Internet. DÞch vô nµy ®îc Jarkko Oikarinen(phÇn Ian) viÕt n¨m 1988 vµ phæ biÕn trªn 60 quèc gia. §©y lµ mét hÖ thèng héi tho¹i nhiÒu ngêi dïng cho phĐp héi tho¹i trªn nh÷ng "kªnh ¶o" theo nhãm hoÆc c, nh©n.

### 2.8 Email(th tÝn ®iÖn tö)

Th ®iÖn tö lµ mét trong sè nh÷ng dÞch vô quan träng cña Internet, lµ dÞch vô ®îc nhiÒu ngêi sö dông nhÊt vµ cã hiÖu qu¶ nhÊt . Th ®iÖn tö cho phĐp ngêi dïng so¹n vµ göi th tíi tõng c, nh©n hoÆc tõng nhãm. Mét khÝa c¹nh kh,c lµ nã cho phĐp ngêi dïng ®äc th mµ hä nhËn ®îc. Th ®iÖn tö cã nhiÒu u ®iÓm nªn ngêi sö dông Internet ®· dïng nã cho nh÷ng b,o c,o th¬ng m¹i th«ng thêng. MÆc dï cã nhiÒu hÖ thèng th ®iÖn tö tån t¹i, viÖc sö dông TCP/IP lµm cho

c«ng viÖc ph©n ph,t th ℝ,ng tin cËy h¬n bëi v× nã kh«ng phô thuéc vµo m,y tÝnh trung gian ®Ó chuyÓn th. HÖ thèng ph©n ph,t th TCP/IP ho¹t ®éng nhê sù liªn hÖ trùc tiÕp gi÷a m,y cña ngêi göi vµ ngêi nhËn. Do ®ã, ngêi göi biÕt r»ng, cïng lóc bøc th«ng ®iÖp ®îc göi ®i, nã sÏ ®Õn víi ngêi nhËn ngay.

Mçi ngêi sö dông ph¶i cã mét hép th ®Ó thùc hiÖn viÖc giao dÞch b»ng Email( ®i¹ chØ th). Hép th cña ngêi sö dông th«ng thêng kh«ng chØ ®Þnh vµo mét m,y duy nhÊt mµ cã tÝnh chÊt khu vùc, n¬i ngêi sö dông ®¨ng ký vµo Internet. Khi so¹n xong th vµ ®Ò râ ®i¹ chØ ngêi nhËn, ngêi viÕt th ph¶i chuyÓn ®Õn mét mét Email Server cña m×nh ®Ó tõ ®ã nã chuyÓn tíi Email Server ®Ýchvµ lu t¹i ®ã. Khi ngêi nhËn thiÕt lËp mét kÕt nèi tíi Email Server cña hä th× thÊy trªn mµn h×nh xuÊt hiÖn c,c th míi ®îc chuyÓn ®Õn, chän läc c,c th m×nh quan t©m vµ nÕu cÇn th× cho in ra. C,ch göi th ®iÖn tö thuËn tiÖn h¬n, rÎ h¬n vµ nhanh h¬n rÊt nhiÒu so víi göi th th«ng thêng hoÆc göi qua FAX

#### 2.9 Web

#### T×m kiÕm th«ng tin dùa trªn siªu v¨n b¶n

WWW cßn ®îc gäi ng¾n gän lµ Web lµ mét trong nh÷ng dÞch vô ph,t triÓn(ra ®êi 1992vµ ph,t triÓn 1994) vµ quen thuéc nhÊt hiÖn nay, lµ mét ch¬ng tr×nh cã môc ®Ých lµ ®a ra mét giao diÖn ®¬n gi¶n dÔ sö dông ®Ó khai th,c tÊt c¶ c,c tµi nguyªn cña Internet.

Web lµ dÞch vô dùa trªn kü thuËt biÓu diÔn th«ng tin cã tªn gäi lµ *siªu v"n b¶n*(hypertext).Trong mçi trang Web cã v"n b¶n, h×nh ¶nh, ©m thanh, th«ng tin kh,c còng nh c,c liªn kÕt(tham chiÕu) tíi c,c trang trªn cïng ®Þa ®iÓm hoÆc trªn c,c ®Þa ®iÓm kh,c th«ng qua c,c tõ ®îc chän trong v"n b¶n. Mét liªn kÕt trªn mét trang Web cã thÓ t¶i xuèng mét tÖp, hiÖn mét h×nh ¶nh, ch¬i nh¹c hoÆc tr×nh diÔn video. §Ó thùc hiÖn viÖc truy nhËp, liªn kÕt c,c tµi nguyªn th«ng tin kh,c Web sö dông URL. §©y chÝnh lµ mét d¹ng tªn ®Ó ®Þnh danh duy nhÊt cho mét tµi liÖu hoÆc mét dÞch vô trong Web. CÊu tróc cña URL gåm: giao thøc Internet ®îc sö dông, vÞ trÝ cña Server, tµi liÖu cô thÓ trªn

Server. Sè lîng c«ng viÖc mμ mét li<sup>a</sup>n kÕt tr<sup>a</sup>n trang Web cã thÓ lμm ®îc kh«ng giíi h¹n. Ta t¹m gäi c«ng nghÖ WEB lμ c«ng nghÖ cho phĐp truy nhËp vμ xö lý c,c trang d÷ liÖu ®a ph¬ng tiÖn tr<sup>a</sup>n Internet.

M,y tÝnh cïng víi phÇn mÒm cung cÊp dÞch vô tra cøu web nµy gäi lµ m,y chĩ Web (Web Server - Cã rÊt nhiÒu h ng phÇn mÒm cung cÊp c,c phÇn mÒm cho m,y chĩ. Ta cã thÓ mua c,c phÇn mÒm nµy vÒ cµi ®Æt trªn m,y tÝnh cĩa m×nh ®Ó lµm trang web. ThËm chÝ mét sè hÖ ®iÒu hµnh cung cÊp lu«n kh¶ n¨ng nµy. VÝ dô trong WindowsNT ® cã s½n phÇn IIS (Internet information System) ®ã chÝnh lµ mét v¨n b¶n web server). C,c trang Web n»m trªn c,c m,y chĩ Web (Web Server) r¶i r,c trªn thÕ giíi.

PhÇn mÒm tra cøu web ®Æt tr<sup>a</sup>n m<sub>,</sub>y cña ngêi kÕt nèi ®Õn (chÝnh lµ c,c bé duyÖt web) gäi lµ client Web. T<sup>1</sup>i tr<sup>1</sup>m kh,ch, ngêi sö dông sï dïng bé duyÖt Web ®Ó göi y<sup>a</sup>u cÇu t×m kiÕm c,c tÖp tin Web ®Õn c,c m,y chñ Web tr<sup>a</sup>n m<sup>1</sup>ng nhê ®Þa chØ URL. M,y chñ Web nhËn c,c y<sup>a</sup>u cÇu ®ã, thùc hiÖn vµ göi kÕt qu¶ tr¶ vÒ cho Web client.

Gi¶ sö ta muèn t¹o cho m×nh mét trang Web siªu v¨n b¶n ®Ó cho mäi ngêi tra cøu ®îc hay nãi c,ch kh,c lµ muèn t¹o mét WebStie trªn m¹ng. §iÒu nµy rÊt cÇn thiÕt cho c,c c¬ quan, c,c tæ chøc, c,c nhµ kinh doanh muèn giíi thiÖu m×nh trªn Internet. Muèn vËy ta cÇn cã:

- Mét c¬ së d÷ liÖu bao gåm c,c trang Web ®· chuÈn bÞ s½n hoÆc do c,c phÇn mÒm t¹o ngay lËp tøc theo yªu cÇu.
- Mét phÇn mÒm göi trang Web theo y<sup>a</sup>u cÇu cña mét ngêi sö dông kÕt nèi vµo th«ng tin qua mét bé duyÖt web nµo ®ã.

C«ng viÖc cßn l¹i lµ thiÕt c,c tµi liÖu siªu v n b¶n mµ ®Õn nay ngêi ta ®· quen gäi lµ c,c trang web trong ®ã cã mét trang ®Çu tiªn mµ ai yªu cÇu kh«ng thËt cô thÓ trang nµo th× trang nµy sl ®îc göi tíi. Trang nµy ®îc gäi lµ trang chñ (Homepage). Th«ng thêng trang chñ sl cung cÊp c,c liªn kÕt ®Õn c,c trang kh,c trong kho tµng. §Ó x©y dùng c,c th«ng tin ®a ph¬ng tiÖn, Web sö dông mét ng«n ng÷ cã t<sup>a</sup>n lµ HTML, ng«n ng÷ nµy cho phĐp ®äc vµ li<sup>a</sup>n kÕt c,c kiÓu d÷ liÖu kh,c nhau tr<sup>a</sup>n mét trang th«ng tin tõ mäi nguån tin chØ cÇn m· nhËn d¹ng cho c¶ m,y chñ vµ client. Khi mét ch¬ng tr×nh client kh«ng hiÓu ®îc mét ®Þnh d¹ng d÷ liÖu nµo ®ã vÝ dô file fim cã d¹ng MPEG nã sï coi d÷ liÖu ë d¹ng tæng qu,t vµ yÒu cÇu ch¬ng tr×nh nµo sï xö lý d÷ liÖu ®ã sau khi l©ý vÒ.

### 3. Nhµ cung cÊp dÞch vô

§Ó ®îc cung cÊp dÞch vô Internet, tríc hÕt chóng ta ph¶i ®îc nhµ cung cÊp kh¶ n¨ng truy nhËp Internetc - IAP(Internet Access Provider) cho phĐp , sau ®ã míi tiÕp xóc víi nhµ cung cÊp dÞch vô Internet ISP (Internet Service Provider – chÝnh lµ c,c m¹ng truyÒn th«ng). ISP lµ n¬i ®¨ng ký quyÒn gia nhËp vµo Internet vµ sö dông nh÷ng dÞch vô mµ nã cung cÊp nh : Web, Email,..

IAP cã thÓ lµm lu«n chøc n ng cña ISP, nhng ngîc l<sup>1</sup>i th× kh«ng. Mét IAP cã thÓ phôc vô cho nhiÒu ISP kh,c nhau. Khi ® n»m trong Internet, c,c m,y chĩ ®îc thiÕt kÕ ®Ó kÕt nèi víi nhau, mçi m,y chĩ cã mét ®i<sup>1</sup> chØ ri<sup>a</sup>ng gäi lµ URL, ngêi dïng cã thÓ truy cËp trùc tiÕp tíi m,y chĩ qua c,p m<sup>1</sup>ng nhng phÇn lín lµ truy cËp tõ xa qua ®iÖn tho<sup>1</sup>i hoÆc vÖ tinh viÔn th«ng.C,c ISP l<sup>1</sup>i nèi vµo IAP ®Ó giao tiÕp víi Internet

Mçi ngêi dïng Internet thêng cã nh÷ng y<sup>a</sup>u cÇu ri<sup>a</sup>ng cña m×nh. Tr<sup>a</sup>n c¬ së ®ã, nhiÒu ISP ®· ph©n chia thÞ trêng thµnh c,c lÜnh vùc kh,c nhau, còng nh gi, c¶ vµ c,ch tÝnh tiÒn. Nãi chung, ngêi dïng Internet ph¶i biÕt râ nhu cÇu cña m×nh: CÇn lo¹i dÞch vô Internet nµo, ph¬ng thøc tÝnh tiÒn cña ISP nµo lµ phï hîp nhÊt. HiÖn nay cã 3 lo¹i thanh to,n chi phÝ sö dông ISP ®Ò xuÊt

- 1.C, ch th«ng thêng (Flat Rate). Hµng th,ng tr¶ mét kho¶n tiÒn mét lÇn ®Ó cã quyÒn truy cËp kh«ng h¹n chÕ. C,ch nµy thÝch hîp víi nh÷ng ngêi dïng nhiÒu, ngêi dïng cã nh÷ng cuéc hÑn ph¶i chê, kh«ng cÇn tíi tèc ®é vµ cã kh¶ n¨ng tµi chÝnh nhÊt ®Þnh.
- 2. TÝnh theo thêi gian ( Time- Based). C,<br/>ch nµy hi Ôu qu¶ víi nh÷ng ngêi kh«ng c Çn nèi m¹ng trong kho<br/>¶ng thêi gian dµi vµ ${\ensuremath{\mathbb R}}$ îc yªu
thÝch víi nh÷ng ngêi dïng Internet thêng xuyªn ph¶i truyÒn ®i c,c tËp tin lín

3.TÝnh theo lîng d÷ liÖu (Volume- Base). Thanh to,n theo sè lîng ®¬n vÞ dc liÖu ®· göi ®i hoÆc nhËn th«ng qua Internet. C,ch thanh to,n nµy phï hîp víi nh÷ng ngêi dïng nhiÒu thêi gian trªn m¹ng nhng truyÒn vµ nhËn d÷ liÖu l¹i Ýt.

Khi ®¨ng ký víi ISP nµo ®ã ngêi sö dông cÇn chó ý:

- §Þa chØ  $\mathbb{R}^n$ ng ký : N<sup>a</sup>n tham kh¶o kü  $\mathbb{R}$ Ó chän ISP
- Gi ®¨ng ký vµ thu<sup>a</sup> bao: Gi c¶ ë c,c nhµ cung cÊp dÞch vô kh«ng gièng nhau vÝ dô chi phÝ ®¨ng ký, gi thu<sup>a</sup> bao th,ng, chi phÝ cµi ®Æt, gi c¶ ph¶i tr¶ khi truy cËp tõng cæng. Th«ng thêng ISP chia ra lµm 2 lo¹i cæng :
  - Cæng 1 : Truy cËp Internet díi d¹ng c,c trang web quèc tÕ. Cæng nµy thêng cã mét sè ®iÖn tho¹i riªng ®Ó kÕt nèi. Gi, truy cËp cæng nµy thêng cao nªn ngêi sö dông cÇn n¾m ®îc thêi gian truy cËp cã gi, rÎ nhÊt trong ngµy ®Ó tiÕt kiÖm chi phÝ
  - Cæng 2: bao gåm viÖc göi th  ${\rm I}$ iÖn tö v $\mu$  m¹ng néi bé. Gi, truy cËp rl h¬n

M<sup>1</sup>ng néi bé intranet:C,c ISP ®Òu cã m<sup>1</sup>ng néi bé ri<sup>a</sup>ng cña m×nh.
 Giao diÖn gÇn gièng m<sup>1</sup>ng Internet vµ thêng dïng tiÕng viÖt

## 4. KÕt nèi m,y tÝnh vµo Internet

4.1

## C,c ph¬ng ph,p kÕt nèi vµo Internet

Cã 3 ph¬ng ph,p kÕt nèi 1 m,y tÝnh vµo Internet

KÕt nèi qua c,c dÞch vô th«ng tin trùc tuyÕn (Online)

KÕt nèi trùc tiÕp víi ISP

KÕt nèi gi n tiÕp qua ®êng ®iÖn tho¹i víi ISP

KÕt nèi qua c,c dÞch vô th«ng tin trùc tuyÕn (Online): cã nhiÒu c«ng ty viÔn th«ng cung cÊp dÞch vô th«ng tin trùc tuyÕn cho kh,ch hµng nh American Oline, Delfi,...nã cho phĐp kh,ch hµng cã thÓ truy cËp Internet qua dÞch vô nµy. Qua mét c«ng ty nh vËy lµ c,ch nhanh nhÊt ®Ó nèi vµo Internet.Thùc chÊt kh,ch hµng truy cËp ®Õn dÞch vô nµy còng nh truy cËp vµo mét m¹ng nµo ®ã ®Ó tõ ®ã b¹n cã thÓ truy cËp

Internet. Th«ng thêng dÞch vô nµy cã thÓ ®äc c,c trang web, cßn c,c giao thøc kh,c nh FTP,Telnet cha ch¾c ®· cã nªn ph¶i ®äc tµi liÖu giíi thiÖu

KÕt nèi trùc tiÕp víi ISP: §©y lµ mét c,ch kÕt nèi rÊt nhanh vµ trùc tiÕp b»ng ®êng thu<sup>a</sup> ri<sup>a</sup>ng (ë níc ta dïng ®êng d©y E1)®êng d©y nµy nèi tõ 1 ISP ®Õn m¹ng LAN cña b¹n vµ mäi m,y tÝnh tr<sup>a</sup>n m¹ng nµy ®Òu khai th,c ®¬cj Internet víi tèc ®é rÊt cao. Ngoµi ra cã thÓ kÕt nèi trùc tiÕp mµ kh«ng dïng ®êng d©y ri<sup>a</sup>ng gäi lµ kÕt nèi v« tuyÕn WIA
KÕt nèi gi,n tiÕp qua ®êng ®iÖn tho¹i víi ISP: Kh,ch hµng dïng modem ®Ó kÕt nèi víi m,y chñ cña ISP vµ sö dông c,c dÞch vô mµ nã cung cÊp. §©y lµ kÕt nèi phæ biÕn nhÊt hiÖn nay nhng cã nhîc ®iÓm lµ tèc ®é truyÒn dÉn chËm

#### 4.2 Cμi ®Æt vμ kÕt nèi m,y tÝnh víi Internet gi,n tiÕp qua ®êng ®iÖn tho¹i

<u>a. Cµi ®Æt Modem</u>

- Bíc 1: Shutdown m,y vμ t¾t nguån m,y tÝnh
- Bíc 2: NÕu sö dông modem internal th× ph¶i g¾n chóng vµo Slot trªn mainboard cña m,y tÝnh . NÕu sö dông Modem external th× chØ nèi c,p vµo cæng COM1 hay COM 2 hoÆc vµo cæng LPT.
- Bíc 3 : §a ®Üa chøa ch¬ng tr×nh cµi ®Æt modem (Driver Modem) vµo æ ®Üa CD.ROM hay ®Üa A.
- Bíc4 : Sau khi khëi ®éng m,y tÝnh , nÕu m,y kh«ng tù ®éng t×m thÊy thiÕt bÞ, click Start\Settings\Control panel.

M¹ng M,y tÝnh

| Modems Properties                                             |
|---------------------------------------------------------------|
| General Diagnostics                                           |
| The following modems are set up on this computer:             |
|                                                               |
| Add Remove Properties                                         |
| Dialing preferences                                           |
| Dialing from: New Location                                    |
| Click Dialing Properties to modify how your calls are dialed. |
| Dialing Properties                                            |
|                                                               |
| Close Cancel                                                  |

+ Trong hép tho<sup>1</sup>i Control Panel, click môc Modems. Trong hép tho<sup>1</sup>i Modems properties, click Add...

+ ë hép tho¹i install new modem, nÕu b¹n muèn tù cµi ®Æt modem cho m,y tÝnh, click ®,nh dÊu môc Don't detect my modem; I will select it my a list, sau ®ã Click next.

+ ë hép tho¹i kÕ, Click chän lo¹i modem trong danh s,ch manufacture, sau ®ã chän kiÓu modem t¬ng thÝch trong danh s,ch Models. Th«ng thêng Ms. Windows chØ cung cÊp nh÷ng s¶n phÈm cña nh÷ng nhµ s¶n xuÊt cã ®¨ng ký. NÕu b¹n cã ®Üa Driver Modem, Click Have Disk....

+ Trong hép tho1i Install from disk, click nót Browse.

 + Trong hép tho<sup>1</sup>i Open, chän ®Üa chøa ch¬ng tr×nh cµi ®Æt trong khung Drive, chän folder chøa ch¬ng tr×nh cµi ®Æt. Sau ®ã click OK
 ®Ó chän ch¬ng tr×nh cµi ®Æt.

+ Click OK ®Ó cµi ®Æt.

- <u>Bíc5.</u> Trong hép tho<sup>1</sup>i liÖt k<sup>a</sup> danh s,ch thiÕt bÞ modem sl cµi ®Æt vµo m,y, click Next.
- <u>Bíc 6.</u> ë hép tho<sup>1</sup>i kÕ, chän cæng kÕt nèi mµ modem nèi vµo. NÕu b<sup>1</sup>n dïng modem External th× cæng kÕt nèi ph¶i chän lµ COM1 hay

COM2 hoÆc LPT... NÕu sö dông Modem Internal th× ch¬ng tr×nh sl chØ ®Þnh cæng kÕt nèi cho b¹n, sau khi chän cæng kÕt nèi, click Next ®Ó tiÕp tôc cµi ®Æt. Lóc nµy Window sl chĐp c,c file cÇn thiÕt vµo hÖ thèng.

- <u>Bíc 7</u>. Sau cïng click Finish ®Ó kÕt thóc cµi ®Æt.
- <u>Bíc 8</u>. Sau khi cµi ®Æt Modem, ta sï thÊy thiÕt bÞ Modem ®ã hiÓn thÞ trong hép tho<sup>1</sup>i ban ®Çu (Modem properties) . §Ó kiÓm tra

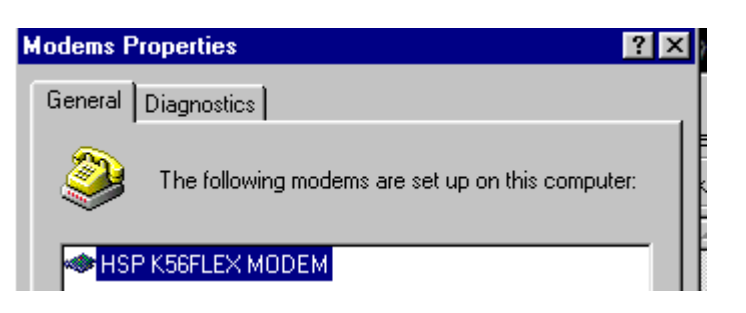

Modem cã ho¹t ®éng kh«ng, click chän líp Diagnoustics.

- Bíc 9 Trong líp Diagnotics, chän cæng COM nèi víi Modem. Click nót More info...NÕu xuÊt hiÖn hép tho<sup>1</sup>i th«ng tin vÒ Moem chøng tá Modem ®ã ho<sup>1</sup>t ®éng tèt. Ngîc l<sup>1</sup>i nÕu thÊy xuÊt hiÖn th«ng b,o hay b¶ng th«ng tin ®ã kh«ng chøa gi, trÞ, khi ®ã thiÕt bÞ Modem mµ b<sup>1</sup>n cµi ®Æt cha ®óng hay Modem ®ã kh«ng hoat ®éng ®îc ( bÞ h háng), do vËy b<sup>1</sup>n cÇn cµi ®Æt l<sup>1</sup>i hay thay ®æi modem.
- Bíc 10. Sau cïng click Close ®Ó ®ãng hép tho<sup>1</sup>i cµi ®Æt Modem

## b. Cµi ®Æt kÕt nèi Adapter vµ TCP/IP

Sau khi cµi ®Æt thiÕt bÞ Modem b¹n cÇn kiÓm tra l¹i hÖ thèng cña b¹n ®· cµi ®Æt ph¬ng thøc kÕt nèi Dial-up Adapter vµ TCP/IPcha, nÕu cha cµi ®Æt cÇn ®Æt b¹n cÇn cµi ®Æt chóng tríc khi cµi ®Æt kÕt nèi Internet. §Ó kiÓm tra hay cµi ®Æt ph¬ng thøc kÕt nèi, b¹n thùc hiÖn nh sau:

- Click Star\Settings\Control Panel.
- Trong cöa sæ Control Panel, click chän môc Network.

 Trong hép tho<sup>1</sup>i Network, nÕu thÊy xuÊt hiÖn dßng Dial-up adapter vµ TCP/IP th× hÖ thèng cña b<sup>1</sup>n ®· cµi ®Æt ph¬ng thøc kÕt nèi , nÕu cha cµi ®Æt th×:

| Network ?>                                       |
|--------------------------------------------------|
| Configuration   Identification   Access Control  |
| The following network components are installed:  |
| 📃 Client for Microsoft Networks                  |
| 🕮 Dial-Up Adapter                                |
| Realtek RTL8029(AS) PCI Ethernet NIC             |
| 🙀 NetBEUI -> Dial-Up Adapter                     |
| 🐨 NetBEUI -> Realtek RTL8029(ASAPCI Ethernet NIC |
| TCP/IP -> Dial-Up Adapter                        |
|                                                  |
| Add Remove Properties                            |

+ Click nót Add ®Ó më hép tho<sup>1</sup>i Select network component type.Trong hép tho<sup>1</sup>i nμy, click chän môc Adapter vμ tiÕp tôc click Add.

+ Trong hép tho¹i Select Network Adapters, click chän môc Microsoft bªn danh s,ch Manufactures vμ click chän môc Dial- up Adapter bªn danh s,ch Network Adapter . Sau ®ã click OK ®Ó cμi ®Æt.

Sau khi cµi ®Æt Dial- up Adapter, b¹n cÇn cµi ®Æt TCP/IP.

+ ë hép tho<sup>1</sup>i Select NetworkComponent Type, click chän môc Protocol, click Add.

+ Trong hép tho¹i Select Network Protocol, click chän môc Microsoft bªn danh s,h Manufactures vμ click chän môc TCP/IP bªn danh s,ch Network Protocols. Sau cïng click OK ®Ó cμi ®Æt.

+ Click OK ®Ó chÊp nhËn cµi ®Æt ph¬ng thøc, lóc nµy Windows sÏ chĐp c,c file cÇn thiÕt vµo hÖ thèng.

Lu ý: Trong lóc chĐp c,c file vµo hÖ thèng, nÕu Windows kh«ng t×m thÊy bé file nguån cµi ®Æt Windows, th× Windows y<sup>a</sup>u cÇu b¹n chØ ra file nguån chøa cµi ®Æt Windows (Th«ng thêng bé cµi ®Æt n»m tr<sup>a</sup>n CD-ROM hay ®îc chĐp vµo ®Üa cøng cña m,y b¹n).

<u>с. Сµі ®Æt Dial-up Networking:</u>

Dial-up Networking cho phĐp m,y tÝnh cña chóng ta kÕt nèi víi bÊt kú mét m,y tÝnh nµo kh,c qua Modem. Cho phĐp truy cËp tµi nguyªn chung tr<sup>a</sup>n m¹ng m,y tÝnh. ViÖc cµi ®Æt DIAL UP NETWORKING rÊt cÇn thiÕt khi ta muèn cµi ®Æt thªm kÕt nèi vµo c,c dÞch vô m¹ng kh,c . §Ó cµi ®Æt kÕt nèi ta thùc hiÖn :

- Bíc1 : Chän START/PROGRAM/ACCESSORIES/COMMUNICATION/ DIAL UP NETWORKING .hay click νμο My computer tr<sup>a</sup>n nÒn mμn h×nh Desktop νμ Click νμο DIAL UP NETWORKING .
- Bíc 2 : Trong hép tho<sup>1</sup>i <u>DIAL UP NETWORKING</u> click môc <u>MAKE</u> <u>NEW CONNECTION</u>. Trong hép tho<sup>1</sup>i MAKE NEW CONNECTION, ®Æt t<sup>a</sup>n môc kÕt nèi trong khung Type a name for the computer you are chaling. Chän thiÕt bÞ Modem sï kÕt nèi trong khhung SELECT A DEVICE. Click NEXT.

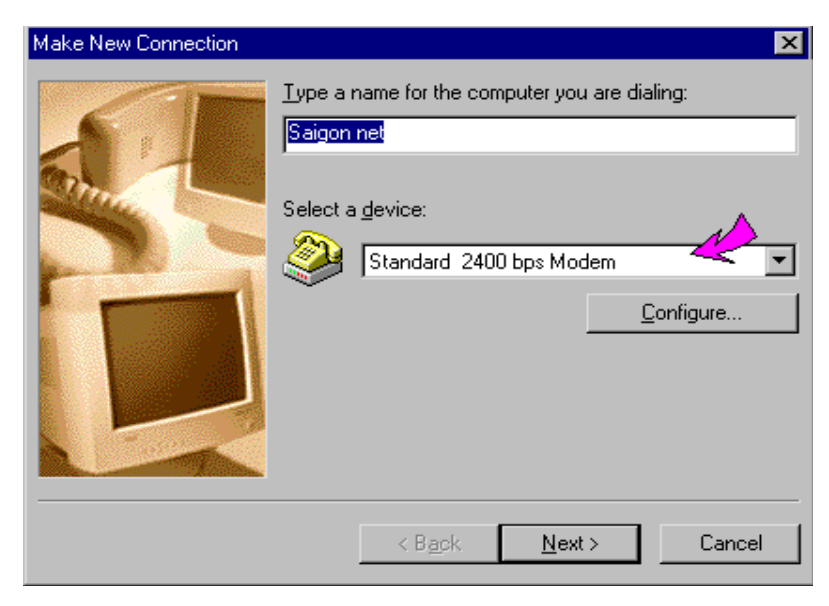

Bíc 3 : ë hép tho<sup>1</sup>i kÕ nÕu nhµ cung cÊp dÞch vô INTERNET n»m ë kh,c vïng cña b<sup>1</sup>n , b<sup>1</sup>n ph¶i nhËp m· vïng trong khung AREA CODE. Ngîc l<sup>1</sup>i cã thÓ bá trèng.NhËp sè ®iÖn tho<sup>1</sup>i trong khung Telephone number(VD1268 -vnn). NÕu b<sup>1</sup>n sö dông tæng ®µi néi bé, b<sup>1</sup>n cÇn nhËp th<sup>a</sup>m sè tæng ®µi vµo tríc sè ®iÖn tho<sup>1</sup>i (vÝ dô 04-hµ néi); Cã thÓ chän m· Quèc Gia trong khung Country or region code(ViÖt nam-84).Click Next.

| Make New Connection | x                                                                                            |
|---------------------|----------------------------------------------------------------------------------------------|
|                     | Type the phone number for the computer you want to call:<br>Area code:elephone number:<br>To |
|                     | < <u>B</u> ack <u>N</u> ext > Cancel                                                         |

 Bíc 4 : Click Finish ®Ó kÕt thóc cµi ®Æt DIAL UP NETWORKING . Sau khi cµi ®Æt kÕt nèi , b¹n cã thÓ thay ®æi 1 sè thuéc tÝnh cho kÕt nèi cña b¹n . §Ó hiÖu chØnh thuéc tÝnh ta thùc hiÖn: kÝch ph¶i chuét vµo biÓu tîng m¹ng võa t¹o kÕt nèi vµ chän Properties.

Trong hép tho¹i ®îc liÖt kª ë líp GENERAL, b¹n cã thÓ thay ®æi m· vïng, sè ®iÖn tho¹i hay m· Quèc Gia... B¹n cã thÓ bá dÊu chän ë USE AREA CODE and DIALING PROPERTIES nÕu n¬i nèi kÕt n»m cïng vïng víi b¹n.

§Ó thay ®æi ph¬ng thøc kÕt nèi, Click Server Types. Trong líp nµy nÕu b¹n t¹o kÕt nèi ®Ó truy cËp INTERNET, bá ®,nh dÊu vµo môc Logon network vµ NetBEUI vµ TPX/SPX Compatiable.Cilck OK ®Ó chÊp nhËn thay ®æi.

d. Sau khi c,c bíc tran ®. t1o xong ta b34t ®Çu kÕt nèi b»ng c,ch:

- Nh¾p chuết kĐp vµo biốu tîng M¹ng th«ng tin  $\mathbb{B}$ · t¹o.
- Nh
   - Nh
   Password do nh
   ISP cung c

   (v

   (v
   Ýdô m¹ng VNN l
   vn1268 v

   password c
- Nh¾p chuét chän Connect
- Khi kÕt nèi thµnh c«ng ë gãc ph¶i bªn díi mµn h×nh sl cã biÓu tîng hai m,y tÝnh kÕt nèi víi nhau. B©y giê chóng ta cã thÓ sö dông dÞch vô Internet.

 NÕu kh«ng muèn nèi m¹ng n÷a th× huû kÕt nèi b»ng c,ch nh,y kĐp chuét vµo biÓu tîng hai m,y tÝnh kÕt nèi víi nhau ë gãc ph¶i bªn díi cïng mµn h×nh

## 5. Qu, tr×nh truyÒn d÷ liÖu trªn m¹ng Internet

§Ó cã thÓ truyÒn d÷ liÖu qua m¹ng Internet, d÷ liÖu ph¶i ®îc xö lý qua c,c tÇng. Ingternet cã 4 tÇng xö lý d÷ liÖu ®ã lµ:

\* TÇng application

\* TÇng transport cßn gäi lµ tÇng TCP (Transmission Control Protocol).

\* TÇng Network cßn gäi lµ tÇng IP (Internet Protocol)

\* TÇng datalink/physical

Gi¶ sö b¹n ®ang ë mét m,y A vµ muèn göi mét th«ng ®iÖp tíi m,y B. B¹n dïng mét tr×nh so¹n th¶o th ®Ó so¹n th, sau ®ã nhÊn nót Send. TÝnh tõ thêi ®iÓm ®ã th× d÷ liÖu ®îc xö lý nh h×nh vÏ:

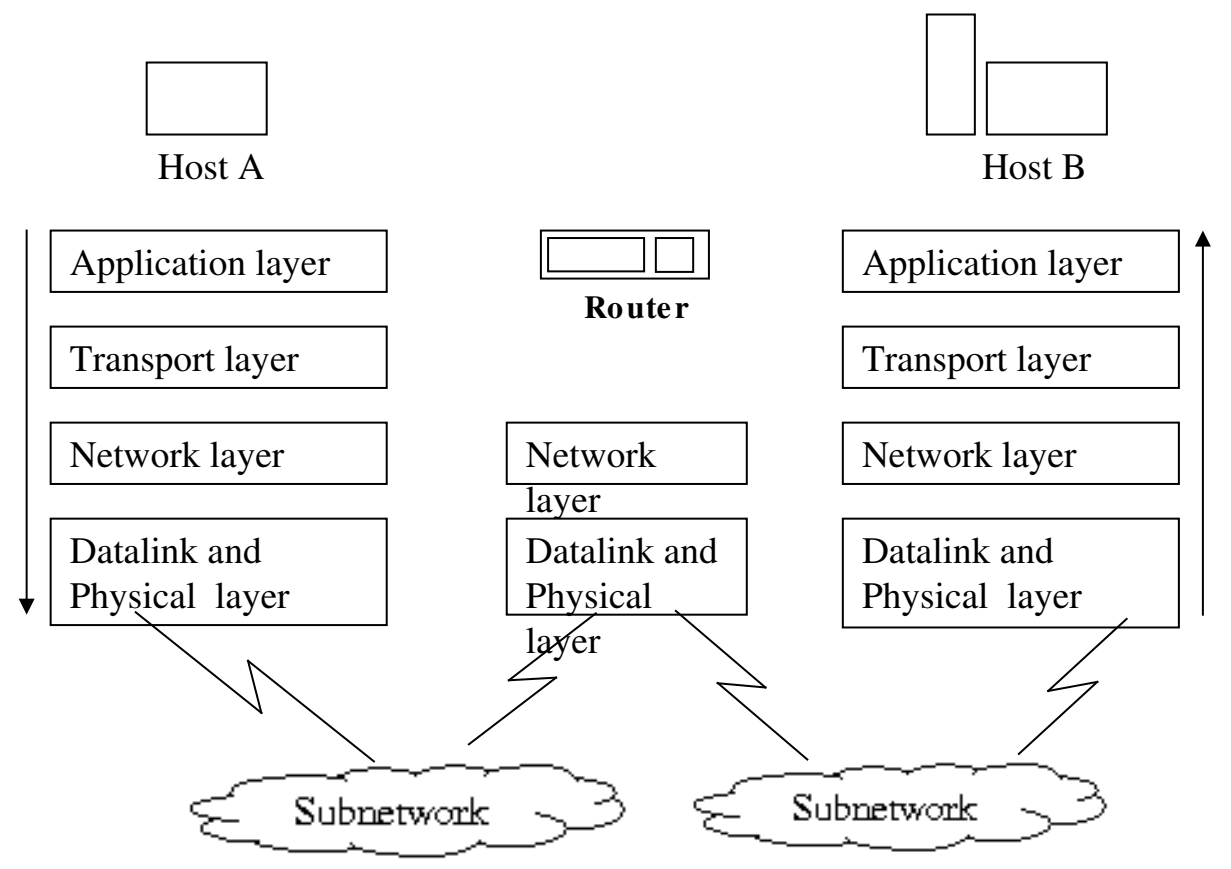

§Çu ti<sup>a</sup>n d÷ li Öu ®îc xö lý bëi tÇng application. TÇng nµy cã nhi Öm vô tæ chøc d÷ li Öu theo khu«n d¹ng vµ tr Ët tù nh Êt ®Þnh ®Ó

tÇng application ë m,y B cã thÓ hiÓu ®îc. TÇng application göi d÷ liÖu xuèng tÇng díi theo dßng byte nèi byte. Cïng víi d÷ liÖu, tÇng application còng göi xuèng c,c th«ng tin ®iÒu khiÓn kh,c gióp x,c ®Þnh ®Þa chØ ®Õn-®i cña d÷ liÖu.

Khi xuèng tíi tÇng Transport, dßng d÷ liÖu sÏ ®îc ®ãng thµnh c,c gãi (<64KB). CÊu tróc cña gãi d÷ liÖu TCP gåm mét phÇn headr chøa th«ng tin ®iÒu khiÓn vµ sau ®ã lµ d÷ liÖu. Sau khi ®ãng gãi xong ë tÇng Transport, d÷ liÖu ®îc chuyÓn xuèng cho tÇng Network (IP). Gãi d÷ liÖu xuèng tíi tÇng IP sÏ tiÕp tôc bÞ ®ãng gãi l¹i thµnh c,c gãi d÷ liÖu nhá h¬n. Trong khi ®ãng gãi, IP còng chÌn thªm phÇn headr cña nã vµo gãi d÷ liÖu råi chuyÓn xuèng cho tÇng Datalink/Phisical. Khi c,c gãi d÷ liÖu tíi tÇng Datalink sÏ ®îc g¾n thªm 1 header kh,c vµ chuyÓn tíi tÇng Phisical ®i vµo m¹ng. Gãi d÷ liÖu lóc nµy gäi lµ Farme. KÝch thíc cña mét trang Frame hoµn toµn phô thuéc vµo m¹ng mµ m,y A kÕt nèi.

Trong khi chu du tr<sup>a</sup>n m<sup>1</sup>ng Internet, frame ®îc c,c router chØ dÉn ®Ó cã thÓ tíi ®óng ®Ých cÇn tíi. Router thùc ra chØ lµ Module chØ cã hai tÇng lµ Network vµ Datalink/Phisical. C,c frame tíi router sÏ ®îc tÇng Datalink/Phisical läc bá header mµ tÇng nµy th<sup>a</sup>m vµo vµ chuyÓn l<sup>a</sup>n tÇng Network (IP). TÇng IP dùa vµo c,c th«ng tin diÒu khiÓn trong header mµ nã th<sup>a</sup>m vµo ®Ó quyÕt ®Þnh ®êng ®i tiÕp theo cho gãi IP. Sau ®ã gãi IP nµy l<sup>1</sup>i ®îc chuyÓn xuèng tÇng Datalink/Phisical ®Ó ®i vµo m<sup>1</sup>ng . Qóa tr×nh cø thÕ tiÕp tôc cho ®Õn khi d÷ liÖu tíi ®Ých lµ m,y B. Khi tíi m,y B c,c d÷ liÖu ®îc xö lý theo qui tr×nh ngîc l<sup>1</sup>i víi m,y A.Theo chiÒu mòi t<sup>a</sup>n, ®Êu ti<sup>a</sup>n d÷ liÖu qua tÇng Datalink/Physical. T<sup>1</sup>i ®©y frame bÞ bá ®i phÇn header vµ chuyÓn l<sup>a</sup>n tÇng IP. T<sup>1</sup>i tÇng IP, d÷ liÖu ®îc bung gãi IP, sau ®ã l<sup>a</sup>n tÇng TCPvµ cuèi cïng l<sup>a</sup>n tÇng Application ®Ó hiÓn thÞ ra mµn h×nh.

#### 6. T<sup>a</sup>n vµ ®Þa chØ Internet

**Internet** lµ m<sup>1</sup>ng réng phñ toµn cÇu, cã hµng ngµn m,y chñ vµ hµng triÖu ngêi ttruy nhËp t<sup>1</sup>i c,c thiÕt bÞ m,y tÝnh cña hä. VËy lµm thÕ nµo ®Ó cã thÓ truy nhËp lÉn nhau? Râ rµng r»ng chØ cã mét c,ch lµ biÕt ®Þa chØ cña nhau. Khi ngêi ta nãi ®Þa chØ tr<sup>a</sup>n m<sup>1</sup>ng tøc

M¹ng M,y tÝnh

lμ nãi vÒ c,c ®Þa chØ Web hoÆc c,c ®Þa chØ ®ã lμ ®i¹ chØ Internet vμ ®Þa chØ Email

## 6.1 §Þa chØ vËt lý

§Þa chØ nµy g¾n liÒn víi b¶ng m¹ch m,y tÝnh hay trªn thiÕt bÞ kÕt nèi trùc tiÕp víi m,y nh modem hay card m¹ng,...ThiÕt bÞ nhËn d÷ liÖu kiÓm tra ®Þa chØ vËt lý ®Ých cña gãi d÷ liÖu ë tÇng vËt lý. NÕu ®Þa chØ ®Ých nµy phï hîp víi ®Þa chØ vËt lý cña thiÕt bÞ th× gãi d÷ liÖu sï ®îc chuyÓn lªn tÇng trªn, nÕu kh«ng nã sï bÞ bá qua.

## 6.2 **§Þa chØ IP**:

C,c m,y tÝnh tham gia m¹ng Internet ph¶i cã mét ®i¹ chØ IP riªng biÖt. §Þa chØ nµy gåm 32 bÝt vµ chia lµm 4 bé, mçi bé c,ch nhau mét dÊu chÊm (Xem phÇn giao thøc TCP/ IP). Mçi m,y tÝnh chñ m¹ng chÝnh ®Êu nèi vµo Internet ®iÒu cÇn tríc hÕt lµ ®¨ng ký víi InterNIC ( trung t©m th«ng tin m¹ng Internet). InterNIC ph©n ®Þnh phÇn ®Þa chØ m¹ng con cña IP cho m,y chñ m¹ng chÝnh cßn ®i¹ chØ m,y ®îc c,c nhµ qu¶n lý m¹ng t¹i khu vùc sï ph©n ®Þnh cho c,c m,y tÝnh trªn m¹ng cña hä mét c,ch riªng biÖt.

ViÖc tån t¹i hai lo¹i ®Þa chØ ®Þa chØ vËt lý vµ ®Þa chØ IP lµ do

- Hai hÖ thèng ®Þa chØ ®îc ph,t triÓn mét c,ch ®éc l\"Ep b\"ei c,c t\"æ ch\"øc kh,c nhau.
- Khi m<sup>1</sup>ch m<sub>y</sub> háng th×  $\mathbb{R}$ Þa chØ vËt lý còng mÊt
- Tr<sup>a</sup>n quan ®iÓm ngêi thiÕt kÕ m¹ng th× sï rÊt hiÖu qu¶ khi tÇng IP kh«ng li<sup>a</sup>n quan g× ®Õn c,c tÇng díi.

§Ó liªn l¹c hay truy cËp th«ng tin cña m,y tÝnh nµo ®ã trªn Internet ngêi sö dông ph¶i nhí ®i¹ chØ IP cña m,y ®ã. Nhng ®i¹ chØ nµy rÊt khã nhí v× vËy ngêi ta ®Æt tªn ®Ó thay thÕ, tªn nµy gäi lµ tªn miÒn. Khi ta truy cËp ®Õn tªn miÒn, sï cã dÞch vô chuyÓn ®æi tªn miÒn thµnh ®Þa chØ IP t¬ng øng. DÞch vô nµy gäi lµ dÞch vô DNS (ra ®êi 1984). Cã hai lo¹i ®Þa chØ tªn miÒn trªn Internet ®ã lµ ®Þa chØ Web vμ ®Þa chØ Email. Khi ngêi ta nãi ®Õn c,c ®Þa chØ trªn m¹ng tøc lμ nãi ®Õn hai lo¹i ®Þa chØ nμy

#### 6.3 §Þa chØ Web

Kh<sub>s</sub>i niÖm : §Þa chØ Web hay cßn gäi lμ ®Þa chØ URL (Universal Resource Locator) lμ t<sup>a</sup>n th môc tr<sup>a</sup>n mét m<sub>s</sub>y chñ, chøa mét tμi nguy<sup>a</sup>n tr<sup>a</sup>n m<sup>1</sup>ng Internet.

Mét ®Þa chØ URL gåm:

- PhÇn giao thøc.
- PhÇn m,y chñ
- T<sup>a</sup>n t liÖu

+ PhÇn m,y chñ cña ®Þa chØ URL

**C**,c m,y chñ (Server hoÆc host) n»m r¶i r,c tr<sup>a</sup>n c,c ®Þa ®iÓm kh,c nhau tr<sup>a</sup>n thÕ giíi. Trõ c,c m,y chñ n»m tr<sup>a</sup>n níc Mü, t<sup>a</sup>n c,c m,y chñ n»m tr<sup>a</sup>n tÊt c¶ c,c quèc gia tr<sup>a</sup>n thÕ giíi cã hËu tè ®Æc trng cho quèc gia ®ã.PhÇn m,y chñ trong mét ®Þa chØ URL gåm:

- & M<sub>,</sub>y chñ
- & Tªn cña c¬ quan hay tæ chøc
- & Lo¹i c¬ quan
- & T<sup>a</sup>n níc

VÝ dô mét vµi ®Þa chØ URL

http://home.vnn.vn: $\parsin \parsin \parsin$ 

<u>news://news.announce.newusers</u> : **§**Þa chØ nhãm tin tøc Usenet. Th«ng thêng mét ®Þa chØ t¬ng øng víi mét t liÖu nµo ®ã sÏ tån t¹i trªn Internet

ftp://fpt.simtel.net : §Þa chØ lÊy d÷ liÖu t¹i trang chñ

#### Trong ®ã tªn c,c lo¹i c¬ quan ®îc quy ®Þnh nh sau :

| T <sup>a</sup> n | M« t¶                                           |
|------------------|-------------------------------------------------|
| Com              | C,c tæ chøc th¬ng m¹i (commercial organization) |

M¹ng M,y tÝnh

| Edu | C,c c¬ së gi,o dôc (educational institutions)                           |
|-----|-------------------------------------------------------------------------|
| Gov | Tæ chøc chÝnh phñ liªn bang (federal government)                        |
| Int | Tæ chøc quèc tÕ (international organization)                            |
| Mil | Tæ chøc gu©n sù (military organization)                                 |
| Net | Tæ chøc m <sup>1</sup> ng th«ng tin (networking organization)           |
| Org | Tæ chợc phi th $\neg$ ng m <sup>1</sup> i (non-commercial organization) |

Tªn níc ®îc quy ®Þnh nh sau :

| Khu vùc | ý nghÜa      | Khu vùc | ý nghÜa   |
|---------|--------------|---------|-----------|
| Ar      | Argentina    | Jp      | NhËt B¶n  |
| Au      | Australia    | Kr      | Hµn Quèc  |
| Ве      | ВØ           | Mx      | Mªhic«    |
| Bg      | Bungari      | HI      | Hµ Lan    |
| Br      | Brazil       | PI      | Ba Lan    |
| Са      | Canada       | Se      | Thôy §iÓn |
| Us      | Mü           | Sq      | Singapore |
| CI      | Chile        | Th      | Th i Lan  |
| Cn      | Trung Ouèc   | Uk      | Anh       |
| Cs      | Céng hou SĐc | Ve      | Venezuela |
| De      | Søc          | Vn      | ViÖt Nam  |
| Tw      | §µi Ioan     | nz      | Niudil©n  |

#### 6.4 . §Þa chØ Imail

TÊt c¶ nh÷ng ngêi sö dông Internet ®Òu cã thÓ li<sup>a</sup>n l<sup>1</sup>c víi nhau qua th ®iÖn tö (email). §i<sup>1</sup> chØ th ®iÖn tö gåm 2 phÇn: m· sè ngêi sö dông vµ ®Þa chØ m,y chñ cung cÊp hép th, hai phÇn ®ã ®îc nèi kÕt víi nhau bëi ký tù @. VÝ dô ®Þa chØ th ®iÖn tö : <u>ThanhHoa@vol.vnn.vn</u> hoÆc Maianh@.hcm.vn

#### 7. Sö dông tr×nh duyÖt Web ®Ó truy cËp tµi nguyªn trªn Internet

Ngµy nay, do sù ph t triÓn cña Internet, do vËy còng xuÊt hiÖn nhiÒu ch¬ng tr×nh duyÖt web kh c nhau. Hai ch¬ng tr×nh duyÖt Web phæ biÕn nhÊt lu Internet Explorer cña h ng Microsoft vu Netscape Navigator cña h ng Netscape. ë ®©y chóng ta t×m hiÓu s¬ lîc vÒ tr×nh duyÖt web Internet explorer cña h·ng Microsoft.

#### 7.1 Khëi ®éng vµ tho t khái Internet explorer.

- Start\ Programs\ Internet Explorer th× ®Þa chØ Website mÆc ®Þnh cña Microsoft lu www.msn.com sl t¶i xuèng(cã thÓ ®æi trang mÆc  $\mathbb{R}$   $\mathbb{P}$  nh nµy lµ trang tr<sup>3</sup>/<sub>4</sub>ng).
- NÕu b<sup>1</sup>n cha kÕt nèi, th× hép tho<sup>1</sup>i y<sup>a</sup>u cÇu kÕt nèi xuÊt hiÖn. NhËp tªn vµ mËt m · ®Ó kÕt nèi.

- File\ Close hay click dÊu (X) n»m gãc tran ph¶i cöa sæ Internet explorer.

#### Chøc n"ng th«ng dông cña Internet 7.2 explorer.

7.2.1

#### <u>C c nót c $\neg$ b¶n trong thanh</u>

#### **ToolBar**

§Ó thao t c nhanh chãng qu, tr×nh duyÖt Web, chóng ta t×m hiÓu s lîc vÒ c c chøc n"ng cña c c nót trong thanh Toolbar.

- Back: Trë vÒ trang Web (Website) tríc ®ã.
- Forward: Tíi trang Web (Websitea0 ® duyÖt tríc ®ã.
- Stop: T<sup>1</sup>m dõng tiÕn tr×nh t¶i Web.

M¹ng M,y tÝnh

| <u>F</u> ile <u>E</u> d | it <u>V</u> iew | F <u>a</u> vorites | <u>T</u> ools | <u>H</u> elp |      | <b>11</b>   |
|-------------------------|-----------------|--------------------|---------------|--------------|------|-------------|
| +                       | _               | → _                | $\otimes$     | ¢            |      | »           |
| Back                    | For             | ward               | Stop          | Refresh      | Home | 🥥 Search    |
| A <u>d</u> dress 🧔      | about:          | blank              |               | •            | ∂Go  | 🚺 Favorites |
|                         |                 |                    |               |              |      | 🎯 History   |
|                         |                 |                    |               |              |      | 🛃 Mail      |
|                         |                 |                    |               |              |      | 🎒 Print     |
|                         |                 |                    |               |              |      | Customize   |

- Refesh: T¶i (load) I¹i trang Web ( Website) hiÖn hμnh.
- Home: Trë vÒ Website chñ ®· ®Þnh d¹ng.
- Search: Më cöa sæ cho phĐp ngêi dïng t×m kiÕm c,c Website cÇn thiÕt.
- Favorites: Më cöa sæ cho chøa c,c trang Web a thÝch.
- History : Më cöa sæ chøa @ùng c,c trang Web @· @îc duyÖt.
- Mail: Khëi ®éng tr×nh nhËn , göi mail( Outlook Explorer).
- Print: In trang Web hiÖn hµnh.

#### 7.2.2

## C, c thuéc tÝnh cña Internet Explorer.

§«i khi b¹n cÇn thay ®æi c,c thuéc tÝnh trong Internet Explorer nh : Thay

| Real Rea cho                                           | Internet Options                                                                                                    |
|--------------------------------------------------------|----------------------------------------------------------------------------------------------------|
| font ch÷, thay                                         | General Security Content Connections Programs Advanced                                                                                                    |
| - Trong ci                                             | Home page xplorer 5.                                                                                                    |
| νμο Τοο                                                | You can change which page to use for your home page.                                                                                                    |
| - Trong he                                             | Address: http://www.yahoo.com                                                                                                    |
|                                                        | Use <u>Current</u> Use <u>D</u> efault Use <u>B</u> lank                                                                                                    |
|                                                        | Temporary Internet files                                                                                                    |
|                                                        | Pages you view on the Internet are stored in a special folder for quick viewing later.                                                                                                    |
|                                                        | Delete <u>Fi</u> les <u>S</u> ettings                                                                                                    |
|                                                        | History         Image: The History folder contains links to pages you've visited, for quick access to recently viewed pages.         Days to keep pages in history:       20 ⊕         Clear History |
| Gi,o vi <sup>a</sup> n bi <sup>a</sup> n s<br>Trang 86 | Colors Fonts Languages Accessibility                                                                                                    |
|                                                        | OK Cancel Apply                                                                                                    |

#### > Thay ®æi ®Þa chØ Website:

Nh ®→ tr×nh bµy trong phÇn tríc, mçi khi khëi ®éng Internet Explorer th× mét ®Þa chØ Website sï tù ®éng t¶i xuèng, nhng ®Þa chØ Website ®ã kh«ng phï hîp víi ta. Do vËy lµm thÕ nµo thay ®æi ®îc ®Þa chØ Website ®ã. §Ó thay ®æi Website nhËp ®Þa chØ Website cÇn thay ®æi trong khung Address. Muèn khëi ®éng lµ mét trang Web tr¾ng th× ta kÝch chuét chän Use Blank

#### > Temporary Internet File:

Thay ®æi c,c file HTML chøa trong nh th môc t¹m. Nguyªn t¾c khi ta truy cËp ®Õn ®Þa chØ hay trang Web nµo ®ã th× c,c th«ng tin cña trang ®ã sÏ lu l¹i trong th môc t¹m. ë nh÷ng lÇn truy cËp sau néi dung ®ã sÏ t¶i vÒ nhanh h¬n nÕu chóng vÉn lu l¹i trong m,y tÝnh.

- Delete Files: Xo, c,c file HTML trong th môc t<sup>1</sup>m.
- Settings: Thay ®æi th«ng sè lu tr÷. Trong hép tho¹i Settings, ®Ó thay ®æi dung lîng lu tr÷ chän dung lîng cÇn lu tr÷ trong khung Amount of disk space to use, sau cïng click OK .

#### History:

Cho biÕt sè ngµy lu tr÷ c,c trang Web ®· duyÖt. B¹n cã thÓ thay ®æi sè ngµy cÇn lu tr÷ c,c ®Þa chØ Website ®· t¶i vÒ b»ng c,ch thay ®æi gi, trÞ trong khung Days to keep Pages in history, hay hñy bá c,c ®Þa chØ ®ã b»ng c,ch click Clear History.

#### Thay ®æi Font hiÓn thÞ:

NÕu b<sup>1</sup>n sö dông Internet Explorer 5. tr<sup>a</sup>n m«i trêng Win9.x th× c,c trang Web tiÕn ViÖt kh«ng thÓ hiÖn ®îc dÊu, do vËy ta cÇn chän l<sup>1</sup>i font hiÓn thÞ cho chóng b»ng c,ch: Click nót Fonts. Trong hép tho<sup>1</sup>i fonts chän lo<sup>1</sup>i font TiÕn ViÖt bÊt kú nh (vni-time,vntime v.v...) Sau ®ã click OK ®Ó chän Font. Khi ®ã c,c trang Web tiÕng ViÖt sï thÓ hiÖn ®óng Font cña m×nh miÔn lµ tr<sup>a</sup>n hÖ thèng cña b<sup>1</sup>n ®· cµi ®Æt Font ®ã.

#### ➢ Thay ®æi mµu:

§Ó thay  ${
m \ R}$ æi cho trang Web hay mµu cho c,c Text cã t¹o Hyperlink (T¹o siªu liªn kÕt),.

- Click chän nót Colors.
- Trong hép tho<sup>1</sup>i Colors, ®Ó thay ®æi mµu nÒn, click bá ®,nh dÊu chän môc use Windows colors, sau ®ã chän mµu ch÷ trong khung Text vµ mµu nÒn trong khung Background . §Ó thay ®æi mµu cho c,c Text cã t¹o Hyperlink, chän mµu trong c,c môc:

+ Visted: Mμu cho Text cã t¹o Hyperlink nhng néi dung ®ã ®· ®îc duyÖt.

+ Unvisited: Mµu cho Text cã t¹o Hyperlink nhng cha ®îc duyÖt. +use hover color: NÕu chän môc nµy khi ®a trá chuét ®Õn Text cã t¹o Hyperlink th× ®èi tîng ®ã sÏ ®æi mµu theo maï ®îc chän.

- Sau cïng click OK ®Ó chÊp nhËn c,c thay ®æi.

## 7.3 DuyÖt Web

- Số duyÖt ®Õn c,c néi dung kh,c trong mét Website, ®a ®Õn c,c ®èi tîng h×nh, c,c Text cã g¹ch ch©n, c,c button hay c,c môc néi dung trªn trang. Th«ng thêng khi ®a trá chuét ®Ó phÇn cã liªn kÕt th× trá chuét thay ®æi biÓu tîng h×nh bµn tay chØ, ta chØ cÇn kÝch ®óp chuét ®Õn néi dung cÇn xem.

## 7.4 T×m kiÕm ®Þa chØ Website

ThËt khã cã thÓ t×m ®îc nh÷ng trang Web chøa néi dung mµ ta cÇn t×m, trong khi ta ch¼ng cã mét chót th«ng tin g× vÒ ®Þa chØ Website ®ã hay nãi c,ch kh,c lµ chóng ta kh«ng biÕt ®îc ®Þa chØ Website nµo cung cÊp th«ng tin ®ã. Do vËy ®Ó sö dông hiÖu qu¶ trªn Internet chóng ta ph¶i biÕt vËn dông chóng b»ng c,ch vµo nh÷ng ®Þa chØ Website chøa ®ùng th«ng tin mµ ta quan t©m. Ph¬ng ph,p tèt nhÊt vµ dÔ nhí nhÊt lµ ta h·y ®i t×m chóng. ë ®©y chóng t«i cung cÊp 2 ®Þa chØ Website phôc vô nh÷ng ®iÒu mµ chóng ta mong muèn ®ã lµ ®Þa chØ t×m kiÕm cña Microsoft vµ Yahoo

 $\triangleright$ 

#### <u>Sö dông ®Þa chØ cña Microsoft ®Ó t×m kiÕm.</u>

- KÕt nèi vµo Internet.
- Khëi ®éng tr×nh duyÖt Web.
- NÕu Website mÆc ®Þnh kh«ng lµ Website cña Microsoft www.msn.com, b¹n nhËp ®Þa chØ Website www.msn.com trong thanh Address. Chê ®Ó cho th«ng tin trang web nµy t¶i vÒ.
- §Ó t×m kiÕm, click nót search tr<sup>a</sup>n thanh c«ng cô. Trong cöa sæ ®îc liÖt k<sup>a</sup>, nhËp néi dung cÇn t×m trong khung Find a Web page containing b<sup>a</sup>n cöa sæ Search vµ click nót Search, hay nhËp néi dung cÇn t×m trong khung Search the Web trong trang Web hiÖn hµnh vµ click Go ®Ó b¾t ®Çu t×m kiÕm.
- Khi t×m thÊy chñ ®Ò liªn quan, mét trang Web chøa c,c chñ ®Ò liªn quan sï ®îc thÓ hiÖn. Lóc nµy b¹n chØ t×m nh÷ng chñ ®Ò cÇn tra kh¶o vµ click chuét ®Ó xem th«ng tin.

#### Sö dông Yahoo ®Ó t×m kiÕm.

- KÕt nèi vµo Internet.
- Khëi ®éng tr×nh duyÖt Web.
- NÕu Website kh«ng ph¶i www.yahoo.com b¹n nh\"Ep ®Þa chØ
   Websie www.yahoo.com trong thanh Address. Chê ®Ó th«ng tin
   Web nµy t¶i vÒ.

 Khi t×m thÊy chñ ®Ò liªn quan, mét trang Web chøa c,c chñ ®Ò liªn quan sï ®îc thÓ hiÖn. Lóc nµy b¹n chØ t×m nh÷ng chñ ®Ò cÇn tra kh¶o vµ click chuét ®Ó xem th«ng tin.

Lu ý : Khi nhËp néi dung cÇn t×m ta cã thÓ nhËp theo chñ ®Ò, theo quèc gia hay nhËp ký tù ®¹i diÖn cã liªn quan ®Õn chñ ®Ò cÇn t×m.

## II. Th ®iÖn tö (Email)

## 1. C¬ b¶n vÒ Email

Internet lµ mét m«i trêng, trong ®ã cã thÓ göi c,c lo¹i th ®iÖn tö (Email). Víi c,c ®Þa chØ Email, m¹ng cã thÓ göi chÝnh x,c c,c th«ng ®iÖp cho bÊt cø ai, nh c¶ hai ngêi cïng sö dông mét m¹ng. Ngoµi sù lu th«ng Web, nhiÒu ngêi hiÓu Internet lµ hÖ thèng bu ®iÖn ®iÖn tö v× giao lu th ®iÖn tö chiÕm phÇn lín trªn Internet.

Nguy<sup>a</sup>n t¾c ho¹t ®éng cña Th tÝn ®iÖn tö nh sau : Khi mét th ®iÖn tö ®îc göi ®i, ®Çu ti<sup>a</sup>n th ®ã sÏ ®îc göi ®Õn Server cña nhµ cung cÊp dÞch vô Internet. Tõ ®ã th sÏ ®îc göi ®Õn Internet vµ ®Õn Server( m,y chñ) cña ngêi nhËn vµ sau cïng ®Õn m,y cña ngêi nhËn.Nh vËy khi ta nhËn th× th ®ã sÏ ®îc t¶i tõ m,y chñ(server) cña nhµ cung cÊp dÞch vô Internet mµ ta ®¨ng ký xuèng m,y cña ta.

Ho¹t ®éng trao ®æi th ®iÖn tö cÇn ph¶i tiÕn hµnh nh sau :

| 1. |                                | §¨ng ký mét tµi kho¶n Email víi |
|----|--------------------------------|---------------------------------|
|    | mét ISP nµo ®ã                 |                                 |
| 2. |                                | Khëi ®éng ch¬ng tr×nh viÕt th   |
|    | ®iÖn tö.                       |                                 |
| 3. |                                | Chän vµ ®äc th n»m trong hép    |
|    | th                             |                                 |
| 4. |                                | Tr¶ lêi th, cÊt th, xo¸ th      |
| 5. |                                | Göi th míi                      |
| 6. | Tho t khái ch¬ng tr×nh viÕt th |                                 |

#### 2. §¨ng ký tµi kho¶n Email

B¹n h·y li<sup>a</sup>n hÖ víi ISP cña m×nh ®Ó t×m hiÓu vÒ dÞch vô th ®iÖn tö mµ hä cung cÊp. §Ó ®¨ng ký tµi kho¶n Email miÔn phÝ ban cã thÓ

®Õn c,c ®Þa chØ sau

http:// vol.vnn.vn/

http://www.hopthu.com

http : // yahoo.com vµo môc Check Email vµ chän Sign me  $@O \otimes^n$ ng ký

http:// www.msn.com vμo môc **hotmail** vμ chän **Sig up now** ®Ó ®<sup>¨</sup>ng ký

ë ®©y chóng ta t×m hiÓu vÒ c,ch ®<sup>¨</sup>ng ký va sö dông c,c dÞch vô mail trong hostmail

#### <u>§"ng ký tµi kho¶n Email víi Hotmail</u>

 $\delta \otimes B^{\tilde{R}}$  so  $\delta \otimes B^{\tilde{R}}$  so  $\delta \otimes B^{\tilde{R$ 

- KÕt nèi vµo Internet.
- Khëi ®éng tr×nh duyÖt Internet Explorer.
- Nh
   Pa chØ website www.msn.com trong thanh Address. Chê ®Ó cho th«ng tin trang Web nµy t¶i vÒ.
- Trong trang hiÖn hµnh click môc Hotmail. Lóc nµy trang Web Hotmail
   ®îc t¶i vÒ vµ cung cÊp cho b¹n nh÷ng th«ng tin vÒ ®¨ng ký Email

Home Hotmail search Shopping Money

- Click môc Sign up now!
- Trong trang ® ng ký, nh
   mg tin c, nh
   nh
   nn môc Profile

   Information. Nh
   mg tin v
   tµi kho¶n ® ng ký trong Account

   Information:
  - + Sign- In Name: T<sup>a</sup>n ®Þa chØ E- mail. §ay còng chÝnh lµ t<sup>a</sup>n tµi kho¶n ®¨ng ký vµo.VD: §iÒn t<sup>a</sup>n ®¨ng ký lµ: est khi ®ã ®Þa chØ E-mail sï lµ est@hotmail.com.
  - + Password: T<sup>1</sup>o mËt m $\cdot \otimes O \otimes$  ng ký .
  - + Re-Enter Pasword: X,c nhËn l<sup>1</sup>i Password, gi, trÞ trong khung nµy ph¶i gièng gi, trÞ trong khung Password.
- Sau cïng click Sign up  $\mathbb{R}O{}^{\mathbb{R}}$ ng ký tµi kho¶n E-mail.

- NÕu c,c th«ng tin trªn cha ®Çy ®ñ th× khi ®¨ng ký, Hotmail sl yªu cÇu b¹n ®iÒn c,c th«ng tin cho phï hîp, lóc nµy b¹n ®iÒn nh÷ng th«ng tin cßn thiÕu sãt vµ tiÕp tôc click Sign up ®Ó hoµn thiÖn ®¨ng ký.NÕu viÖc ®¨ng ký thµnh c«ng, b¹n ®· cã ngay mét tµi kho¶n E-mail trªn Hotmail.( Mét ®Þa chØ Email trªn Hotmail).

#### 3. Sö dông dÞch vô Email trong Hotmail

#### 3.1 **§äc th :**

B¹n cã thÓ thùc hiÖn lÊy th tõ ®Þa chØ cña b¹n trªn Hotmail tõ kh¾p n−i trªn thÕ giíi khi b¹n truy cËp vµo ®îc Internet.C«ng viÖc cã thÓ thùc hiÖn nh sau:

- KÕt nèi vµo Internet vµ më tr×nh duyÖt Web Internet Explorer.
- Trong thanh Address, nh
   <sup>¨</sup>
   <sup>¯</sup>
   <sup>¯</sup>
   <sup>¯</sup>
   <sup>¯</sup>
   <sup>¯</sup>
   <sup>¯</sup>
   <sup>¯</sup>
   <sup>¯</sup>
   <sup>¯</sup>
   <sup>¯</sup>
   <sup>¯</sup>
   <sup>¯</sup>
   <sup>¯</sup>
   <sup>¯</sup>
   <sup>¯</sup>
   <sup>¯</sup>
   <sup>¯</sup>
   <sup>¯</sup>
   <sup>¯</sup>
   <sup>¯</sup>
   <sup>¯</sup>
   <sup>¯</sup>
   <sup>¯</sup>
   <sup>¯</sup>
   <sup>¯</sup>
   <sup>¯</sup>
   <sup>¯</sup>
   <sup>¯</sup>
   <sup>¯</sup>
   <sup>¯</sup>
   <sup>¯</sup>
   <sup>¯</sup>
   <sup>¯</sup>
   <sup>¯</sup>
   <sup>¯</sup>
   <sup>¯</sup>
   <sup>¯</sup>
   <sup>¯</sup>
   <sup>¯</sup>
   <sup>¯</sup>
   <sup>¯</sup>
   <sup>¯</sup>
   <sup>¯</sup>
   <sup>¯</sup>
   <sup>¯</sup>
   <sup>¯</sup>
   <sup>¯</sup>
   <sup>¯</sup>
   <sup>¯</sup>
   <sup>¯</sup>
   <sup>¯</sup>
   <sup>¯</sup>
   <sup>¯</sup>
   <sup>¯</sup>
   <sup>¯</sup>
   <sup>¯</sup>
   <sup>¯</sup>
   <sup>¯</sup>
   <sup>¯</sup>
   <sup>¯</sup>
   <sup>¯</sup>
   <sup>¯</sup>
   <sup>¯</sup>
   <sup>¯</sup>
   <sup>¯</sup>
   <sup>¯</sup>
   <sup>¯</sup>
   <sup>¯</sup>
   <sup>¯</sup>
   <sup>¯</sup>
   <sup>¯</sup>
   <sup>¯</sup>
   <sup>¯</sup>
   <sup>¯</sup>
   <sup>¯</sup>
   <sup>¯</sup>
   <sup>¯</sup>
   <sup>¯</sup>
   <sup>¯</sup>
   <sup>¯</sup>
   <sup>¯</sup>
   <sup>¯</sup>
   <sup>¯</sup>
   <sup>¯</sup>
   <sup>¯</sup>
   <sup>¯</sup>
   <sup>¯</sup>
   <sup>¯</sup>
   <sup>¯</sup>
   <sup>¯</sup>
   <sup>¯</sup>
   <sup>¯</sup>
   <sup>¯</sup>
   <sup>¯</sup>
   <sup>¯</sup>
   <sup>¯</sup>
   <sup>¯</sup>
   <sup>¯</sup>
   <sup>¯</sup>
   <sup>¯</sup>
   <sup>¯</sup>
   <sup>¯</sup>
   <sup>¯</sup>
   <sup>¯</sup>
   <sup>¯</sup>
   <sup>¯</sup>
   <sup>¯</sup>
   <sup>¯</sup>
   <sup>¯</sup>
   <sup>¯</sup>
   <sup>¯</sup>
   <sup>¯</sup>
   <sup>¯</sup>
   <sup>¯</sup>
   <sup>¯</sup>
   <sup>¯</sup>
   <sup>¯</sup>
   <sup>¯</sup>
   <sup>¯</sup>
   <sup>¯</sup>
   <sup>¯</sup>
   <sup>¯</sup>
   <sup>¯</sup>
   <sup>¯</sup>
   <sup>¯</sup>
   <sup>¯</sup>
   <sup>¯</sup>
   <sup>¯</sup>
   <sup>¯</sup>
   <sup>¯</sup>
   <sup>¯</sup>
   <sup>¯</sup>
   <sup>¯</sup>
   <sup>¯</sup>
   <sup>¯</sup>
   <sup>¯</sup>
   <sup>¯</sup>
   <sup>¯</sup>
   <sup>¯</sup>
   <sup>¯</sup>
   <sup>¯</sup>
   <sup>¯</sup>
   <sup>¯</sup>
   <sup>¯</sup>
   <sup>¯</sup>
   <sup>¯</sup>
   <sup>¯</sup>
   <sup>¯</sup>
   <sup>¯</sup>
   <sup>¯</sup>
   <sup>¯</sup>
   <sup>¯</sup>
   <sup>¯</sup>
   <sup>¯</sup>
   <sup>¯</sup>
   <sup>¯</sup>
   <sup>¯</sup>
   <sup>¯</sup>
   <sup>¯</sup>
   <sup>¯</sup>
   <sup>¯</sup>
   <sup>¯</sup>
   <sup>¯</sup>
   <sup>¯</sup>
   <sup>¯</sup>
   <sup>¯</sup>
- Trong trang hiÖn hµnh click môc Hotmail. Lóc nµy trang Web Hotmail
   ®îc t¶i vÒ vµ cung cÊp cho b¹n nh÷ng th«ng tin vÒ ®¨ng ký E-mail.

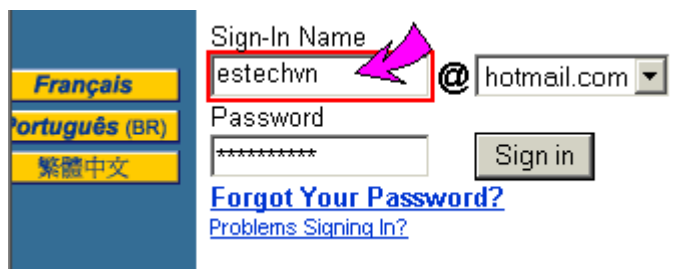

Khi ®ã trang Mail box ®îc t¶i vÒ ®ång thêi th«ng b,o sè th cã trong Inbox. §Ó ®äc th click th muèn ®äc trong khung From, khi ®ã trang néi dung ®îc xuÊt hiÖn ë khung Attachment. §Ó chĐp c,c file nµy vµo ®Üa, click ôc View Attachment. Khi ®ã trang chøa file ®Ýnh kÌm xuÊt hiÖn, click môc Down Load file.

**Lu ý:** Víi Hotmail khi cã file göi kìm th× Hotmail sï kiÓm tra virus file ®ã. NÕu cã hoÆc kh«ng cã virus th× th«ng b,o ®îc xu,t hiÖn díi môc Virus Scan Result.

#### 3.2 <u>Göi th.</u>

Muèn t<sup>1</sup>o míi th ®Ó göi cho ®Þa chØ mail kh,c, trong trang mail box, click môc compose. Khi ®ã trang t<sup>1</sup>o míi th xuÊt hiÖn, nhËp ®Þa chØ mail cÇn göi trong khung To, ti<sup>a</sup>u ®Ò nh trong khung Subject, vµ néi dung th trong khung Message. Sau khi t<sup>1</sup>o néi dung th, Click nót Send ®Ó göi th.

§Ó göi kìm file cho th, click nót Attachments, trong trang chän file, click nót Browse ®Ó chän file cÇn göi kìm. Sau khi chän file, click nót Attach to message ®Ó ®a file vµo danh s,ch, khi ®ã b¹n cã thÓ chän tiÕp c,c file kh,c ®Ó göi kìm cho th. Sau khi chän file. Click nót Done ®Ó file vµo th cÇn göi.

#### 4. PhÇn mÒm nhËn vµ göi th ®iÖn tö Oulook Express(Tham kh¶o)

#### 4.1 Giíi thiÖu Oulook Express

Ngµy nay do sù ph,t triÓn cña Internet do ®ã còng cã nhiÒu ch¬ng tr×nh ®¶m nhiÖm dÞch E-mail nµy nh: Outlook Expresscña Microsoft, Netscape, Edora v.v... Nhng ë ®©y t«i chØ giíi thiÖu vÒ bé phÇn mÒm Outlook Express. Outlook Express lµ øng dông dïng ®Ó nhËn vµ göi Email ®Õn c,c m,y tÝnh kh,c trªn toµn cÇu.

Outlook Express lµ bé phÇn mÒm kh«ng thÓ thiÕu trong bé phÇn mÒm office cña Microsoft. Khi cµi ®Æt Windows 9.x hay cµi ®Æt MS office kh,c nhau mµ bé phÇn mÒm Outlook Express nµy còng cã nh÷ng phi<sup>a</sup>n b¶n kh,c nhau.

#### 4. 2 C, c chøc n"ng c¬ b¶n trong Oulook Express

#### Khëi ®éng Outlook Express

Khi b<sup>1</sup>n muèn nhËn th, göi th hay t<sup>1</sup>o th míi v.v... tríc hÕt b<sup>1</sup>n cÇn khëi ®éng phÇn mÒm Outlook Express. Vµo Star\ Programs\ Outlook Express, hay click biÓu tîng Outlook Express tr<sup>a</sup>n thanh tr<sup>1</sup>ng th,i hay tr<sup>a</sup>n nÒn mµn h×nh Windows.

#### C,c Folder cña Outlook Express.

- Outlook Express: Chøa ®ùng c,c tÝnh n¨ng cÇn thiÕt cña Outlook
   Express nh t¹o míi ®Þa chØ E-mail, t¹o nhãm v.v....
- Local Folder: Lu tr÷ c,c Folder nh:

- + Inbox: chøa ®ùng c,c th ®îc göi tíi
- + Outbox: Chøa c, c th sı̈  $\mathbb{R}$ ùoc göi  $\mathbb{R}$ i.
- + Sent Item: Cha c,c th  $\mathbb{R}$ ·  $\mathbb{R}$ îc göi  $\mathbb{R}$ i thµnh c«n.
- +Delete Item: Chøa c,c th bÞ xo,.

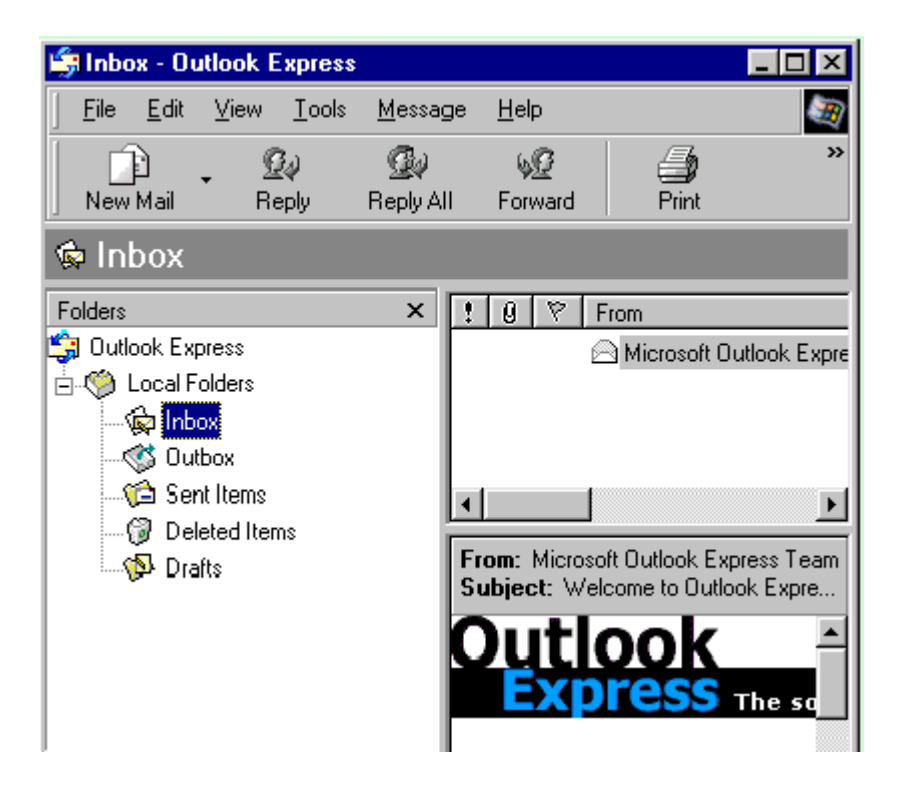

- <u>C,c chøc n¨ng tran thanh c«ng cô</u>
- Newmail: Môc nµy gäi ®Õn cöa sæ cho phĐp ngêi sö dïng t¹o th míi . Ngoµi ra cßn cung cÊp c,c mÉu t¹o th khi b¹n click vµo mòi tªn trªn môc nµy.
- *Reply*(Reply to sender)): Göi th ®ang chän cho ngêi göi ®Õn ( cho chñ nh©n cña th ®ã)
- Reply All : Göi th ®ang chän cho c,c ®Þa chØ mail ®Ýnh kÌm trong th.
- *Forward*: göi th ®ang chän cho nh÷ng ngêi kh,c.
- Print: In néi dung cña th ®ang chän .
- **Delete**: Xo, th ®ang chän.

- Addressed: Më øng dông cho phĐp b¹n cËp nhËt ®Þa chØ e-mail vµo trong danh b¹ cña m×nh.
- *Find*: Cho phĐp t×m kiÕm nh÷ng th cÇn ®äc trong Inbox.

#### 4.3 T¹o tµi kho¶n ®Ó nhËn th

§iÒu quan träng nhÊt víi Outlook Express hay bÊt cø øng dông Th tÝn ®iÖn tö nµo kh,c ®ã lµ tríc tiªn ph¶i cho ch¬ng tr×nh biÕt ®Þa chØ cña hÖ phôc vô th cña ISP ®ång thêi cho biÕt tªn ngêi sö dông vµ mËt khÈu cña hä (do ISP cung cÊp ) ®©y cßn ®îc gäi lµ t¹o mét tµi kho¶n th. §Ó t¹o tµi kho¶n cã thÓ thùc hiÖn nh sau:

- Trong cöa sæ Outlook Express, νμο Tool\ Account.

| Internet Connection W               | ∕izard                                                     | × |
|-------------------------------------|------------------------------------------------------------|---|
| Internet E-mail Addres              | \$\$                                                       | 2 |
| Your e-mail address is the          | e address other people use to send e-mail messages to you. |   |
| • I already have an e-m             | nail address that I'd like to use.                         |   |
| <u>E</u> -mail address:             | est@hcm.vnn.vn                                             |   |
|                                     | For example: someone@microsoft.com                         |   |
| O I'd like to <u>s</u> ign up for a | a new account from: Hotmail                                |   |
|                                     | < <u>B</u> ack <u>N</u> ext > Cancel                       |   |

ë hép tho<sup>1</sup>i kÕ tiÕp

| Internet Connection Wizard                                                                       | ×        |
|--------------------------------------------------------------------------------------------------|----------|
| E-mail Server Names                                                                              | ×        |
| My incoming mail <u>s</u> erver is a POP3 server.                                                |          |
| Incoming mail (POP3, IMAP or HTTP) server:                                                       |          |
| mail.hcm.vnn.vn                                                                                  |          |
| An SMTP server is the server that is used for your outgoing e-mail. Outgoing mail (SMTP) server: |          |
| smtp.hcm.vnn.vn                                                                                  |          |
|                                                                                                  | <u> </u> |
| < <u>B</u> ack <u>N</u> ext >                                                                    | Cancel   |

- T,ch phÇn sau cña ®Þa chØ Email vµ ®iÒn vµo hai trêng m,y chñ nh
   nh
   nh
   in (trong khung Incomimg mail POP3) vµ m,y chñ chuy
   ón th-(trong khung Outgoing mail SMTP). Th«ng sè nµy do nhµ cung c
   p d
   bch vô Internet t<sup>1</sup>o ra, øng víi mçi nhµ cung c
   p d
   bch vô Internet th× th«ng sè sever nµy còng kh,c nhau). Sau ®ã click Next.
- ë hép tho¹i kÕ. NhËp tªn hay mËt m∙ cña tµi kho¶n E-mail
- ë hép tho¹i sau cïng, click Finish ®Ó kÕt thóc t¹o tµi kho¶n ®¨ng ký Email.

#### 4.4 T¹o míi th ®iÖn tö

<u>a. T¹o th ®iÖn tö ®¬n gi¶n.</u>

 $\delta t^{1}$  th  $\mathbb{B}i^{a}$ n tö ta thùc hiÖn nh sau:

- Trong cöa sæ Outlook Express, click nót New Mail.

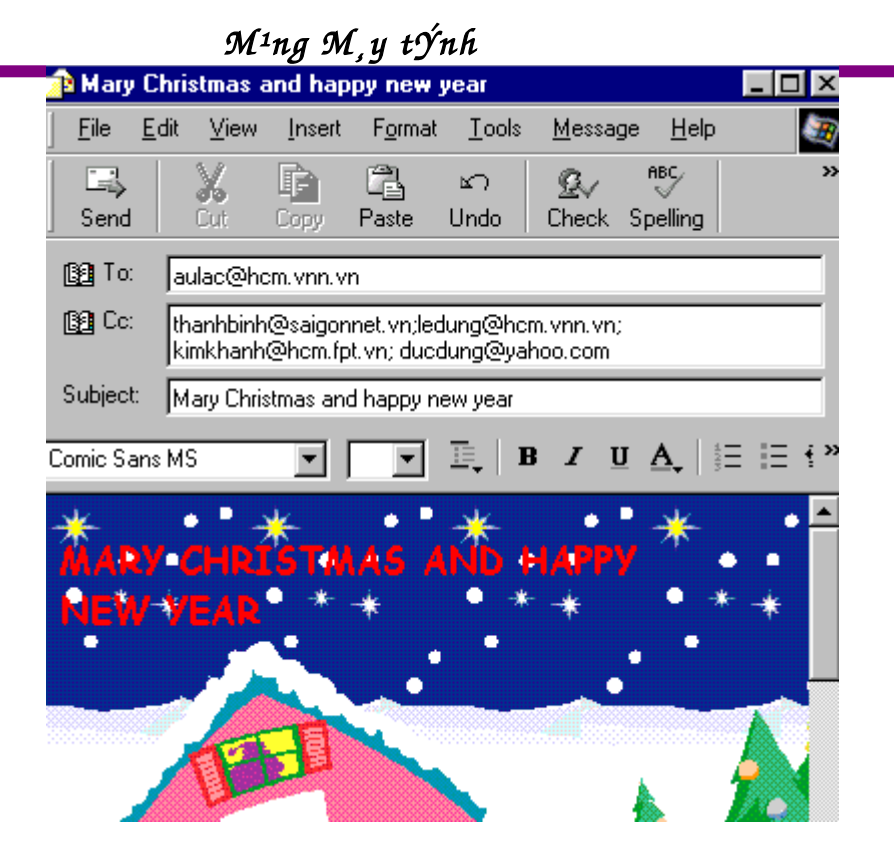

- Trong cöa dæ New Message, nh
   mail c
   mail c
   mail c
   mail c

   mail c

   mail c

   mail c

   mail c

   mail c

   mail c

   mail c

   mail c

   mail c

   mail c

   mail c

   mail c

   mail c

   mail c

   mail c

   mail c

   mail c

   mail c

   mail c

   mail c

   mail c

   mail c

   mail c

   mail c

   mail c

   mail c

   mail c

   mail c

   mail c

   mail c

   mail c

   mail c

   mail c

   mail c

   mail c

   mail c

   mail c

   mail c

   mail c

   mail c

   mail c

   mail c

   <pmail c
   </p>
   mail c

   <pmail c
   </p>
   ma c

   mail c

   mail c

   mail c

   mail c

   mail c

   <pmail c
   </p>
   mail c

   <pmail c
   </p>
   mail c

   <pmail c
   </p>
   mail c

   mail c

   <pmail c
   </p>
   mail c

   <pmail c
   </p>
   <pmail c
   </p>
- NhËp ti<sup>a</sup>u ®Ò trong khung Subjject.
- NhËp néi dung cÇn göi trong khung Message.
- Sau cïng click biÓu tîng Send tr<sup>a</sup>n thanh c«ng cô ®Ó ®a th vµo hép Outbox. Hay vµo tr×nh ®¬n File\Send Message.

#### b. §Ýnh kÌm file vụo th ®iÖn tö.

Mét  $\hat{w}i\partial u$  kh, thó vÞ víi th  $\hat{w}i\partial n$  tö lµ b¹n cã thÓ  $\hat{w}Ynh$  kÌm bÊt kú file nµo vµo trong th nh: file v"n b¶n ( text), file øng dông (exe) hay database v.v.... §Ó  $\hat{w}Ynh$  kÌm file vµo th.

- T<sup>1</sup>o th ®iÖn tö (xem phÇn tr<sup>a</sup>n).
- Click biÓu tîng Attach hay insert\File Attachment.
- Trong hép tho<sup>1</sup>i insert Attachment, chän file cÇn ®a vµo vµ click Attach. Lóc nµy t<sup>a</sup>n file sï ®îc hiÓn thÞ trong khung Attach. B<sup>1</sup>n cã thÓ ®Ýnh kìm nhiÒu file vµo th cña b<sup>1</sup>n.
- c. §Þnh ding th ®iÖn tö trong Outlook Express

Ngoµi ra b¹n cã thÓ ®Þnh d¹ng mµu nÒn, h×nh nÒn, hay mµu ch÷ v..v... cho th«ng ®iÖp cña m×nh. §Ó t¹o ®îc th cã ®Þnh d¹ng trªn, tríc hÕt b¹n ph¶i chuyÓn ®æi kiÓu thÓ hiÖn b»ng c,ch vµo Format \Rich Text (HTML) . Khi ®ã b¹n cã thÓ thùc hiÖn:

- ➢ <u>T¹o h×nh nÒn</u>.
- Vµo Format\Background\ Picture...
- Trong hép tho<sup>1</sup>i Backgroud Pictñe, chän d<sup>1</sup>ng nÒn ®îc ®Þnh s<sup>1</sup>/<sub>2</sub>n trong khung File. HoÆc click Browse ®Ó tù t<sup>1</sup>o h×nh nÒn kh,c. Trong hép tho<sup>1</sup>i ®îc liÖt k<sup>a</sup>. Chän h×nh cÇn t<sup>1</sup>o nÒn vµ click Open ®Ó chän h×nh.Clcik OK ®Ó t<sup>1</sup>o h×nh nÒn.
  - <u>T<sup>1</sup>ο mµu nÒn.</u>:Vµo Format\Background\Color\chän mµu nÒn.
  - ➤ T<u>¹o nh¹c nÒn.</u>
- Vµo Format\Background\Sound...
- Trong hép tho1i Background sound
- §Ó chän file ©m thanh, click Browse, trong hép tho¹i kÕ, chän file ©m thanh cÇn ®a vµ, Click Open ®Ó chÊp nhËn chän File.
- Click OK ®Ó t¹o nh¹c nÒn.
- ➢ §a h×nh ¶nh vµo th ®iÖn tö.
- Click biÓu tîng Insert Picture tr<sup>a</sup>n thanh Formating hay νμο Insert\Picture.
- Trong hép tho<sup>1</sup>i Picture:
  - + Click Browse, chän file h×nh ¶nh trong hép tho¹i Picture sau ®ã click Open ®Ó chän h×nh.
  - + Chän vÞ trÝ xuÊt hiÖn cho Text trong khung Alignment.
  - + Cã thÓ t<sup>1</sup>o khung cho h×nh ¶nh b»ng c,ch nhËp ®é dµy khung trong Border Thickness.
- Sau cïng click OK @O @a h×nh  $\P$ nh vµo néi dung th.

Ngoµi ra b¹n cã thÓ ®Þnh d¹ng mµu ch÷, font ch÷, kiÓu ch÷ vµ ®Þnh d¹ng c,c ®o¹n v¨n b¶n v..v... gièng nh trªn m«i trêng so¹n th¶o MS Word.

#### 4.5 §äc th

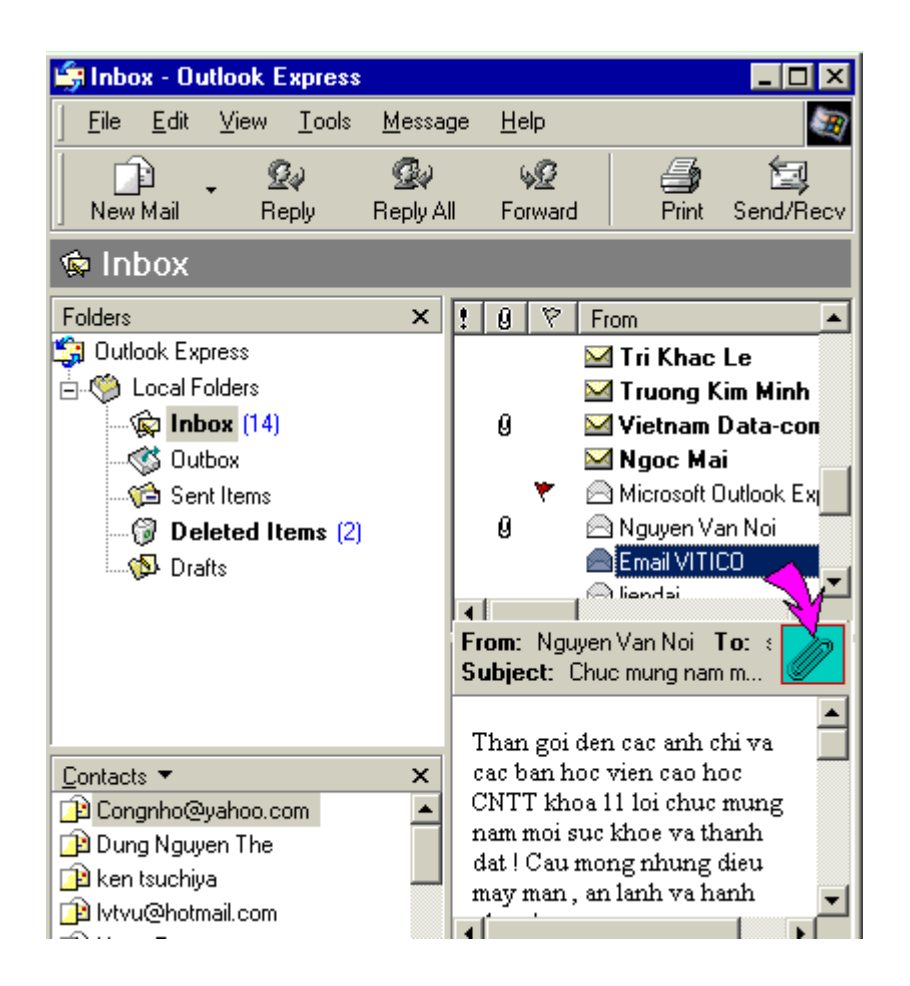

- Click vµo Folder Inbox bªn cöa sæ Folders.
- B<sup>a</sup>n cöa sæ ph¶i cña hép Inbox sl chøa tÊt c¶ nh÷ng th nh
  n vÒ. Víi nh÷ng th cha më (th míi) biÓu tîng bao th n»m c¹nh tiªu ®Ò th cha ®îc më. §Ó xem néi dung th ®ã, click chän th cÇn xem. Khi ®ã néi dung th sl ®îc hiÓn thÞ trong khung bªn díi.
- Víi nh÷ng th cã ®Ýnh kÌm theo file, mét biÓu tîng kÑp giÊy sï xuÊt hiÖn trªn tiªu ®Ò th vµ xuÊt hiÖn díi néi dung th(h×nh cã mòi tªn ë trªn). §Ó xem néi dung th ®Ýnh kÌm. Thùc hiÖn nh sau:

Click chuét vµo biÓu tîng kÑp giÊy phÇnnéi dung th. Click file cÇn xem néi dung.

Trong hép tho¹i Open Attachment Warning, chän môc Open it ®Ó xem néi dung file ®Ýnh kÌm hay click môc Save it to disk ®Ó chĐp file ®Ýnh kÌm νμο ®Üa.

click **OK** ®Ó xem file hay chĐp file. NÕu b¹n chĐp file vµo ®Üa, khi ®ã hép tho¹i Save Attachment Asli xuÊt hiÖn. Chän th môc chøa file cÇn lu vµ Click Save ®Ó lu file.

#### 4. 6 Tr¶ lêi th ®ang ®äc

§Ó tr¶ lêi th ®ang ®äc cho ngêi göi ®Õn( Chñ nh©n cña th göi ®Õn).

- Chän th cÇn tr¶ lêi.
- KÝch nót Reply tr<sup>a</sup>n thanh c«ng cô.
- KÝch nót Send ®Ó ®a th vµo Outbox

**Lu ý** : Lóc nµy th cha ra ngoµi mµ vÉn n»m trong Folder Outbox cña m,y tÝnh. §Ó göi th nµy ra ngoµi, b¹n cÇn click Send and Receive trong cöa sæ OutlookiÓm tra express @Ó göi th @i.

T¬ng tù nÕu kh«ng tr¶ lêi cho ngêi viÕt th mµ chuyÓn néi dung cho ngêi thø ba, khi ®ã chän lÖnh **Forward** trªn thanh c«ng cô vµ sau ®ã nhËp ®Þa chØ cÇn göi ®Õn

## 4.7 Xo, th trong Outlook Express

B<sup>1</sup>n cã thÓ xo, c,c th kh«ng cÇn dïng n÷a trong hép Inbox,Send Item b»ng c,ch : chän th cÇn xo, nhÊn phÝm Del(delete) @Ó xo, th-. Lóc nµy c,c th @îc xo, sï chuyÓn vµo Forder Deleted Items. Do vËy @Ó xo, thùc sù c,c th nµy,b<sup>1</sup>n vµo Folder Delete Item,chän th cÇn xo, vµ nhÊn phÝm Del(Delete) @Ó xo, th

#### 4.8 §a ®Þa chØ Email vμo danh b¹ th

B<sup>1</sup>n sï khã cã thÓ nhí hÕt ®îc ®Þa chØ E-mail cña nh÷ng ngêi thêng li<sup>a</sup>n hÖ víi b<sup>1</sup>n.Do vËy Outlook expess cung cÊp cho b<sup>1</sup>n mét cuèn sæ tay(Adress book)®Ó b<sup>1</sup>n lu l<sup>1</sup>i nh÷ng th«ng tin cña nh÷ng ngêi b<sup>1</sup>n cña b<sup>1</sup>n.Thùc hiÖn nh sau : *Click Address tr<sup>a</sup>n thanh Toolbar hay vµo Tool\Adress book.* 

➢ Th<sup>a</sup>m <sup>®</sup>Þa chØ E-mail cña mét ngêi vµo Adress Book.

M¹ng M,y tÝnh

| Le Thanh Nhan Properties                                          | ? X                          |  |  |
|-------------------------------------------------------------------|------------------------------|--|--|
| Name Home Business Personal Other NetMeeting                      | Digital IDs                  |  |  |
| Enter name and e-mail information about this contac               | t here.<br>ười cần liên hệ 🛓 |  |  |
| Eirst: Le Middle: Thanh Last:                                     | Nhan                         |  |  |
| Iitle: SAL Display: Le Thanh Nhan <mark>▼</mark> <u>N</u> ickname |                              |  |  |
| E- <u>M</u> ail Addresses: Itnhan@hcm.vnn.vn                      | Add                          |  |  |
| Dịa chỉ e-mail cần lưu                                            | <u>E</u> dit                 |  |  |
|                                                                   | <u>R</u> emove               |  |  |
|                                                                   | <u>S</u> et as Default       |  |  |
| Send E-Mail <u>u</u> sing plain text only.                        |                              |  |  |
|                                                                   | Cancel                       |  |  |

- Trong cöa sæ Address book,vµo File\New contact.
- Click Add ®Ó ®a ®Þa chØ E-mail vµo danh s,ch.
- Click OK.
- LÆp l<sup>1</sup>i c, c bíc tr<sup>a</sup>n @Ó th<sup>a</sup>m nhiÒu @Þa chØ E-mail vµo danh s, ch.

#### Tham mét nhãm lian hÖ.

ViÖc t<sup>1</sup>o nhãm nµy rÊt h÷u dông khi ta muèn göi c,c th«ng ®iÖp ®Õn nhiÒu ngêi trong nhãm mµ kh«ng cÇn®iÒn nhiÒu ®Þa chØ E-mail trong lóc göi.§Ó t<sup>1</sup>o nhãm.

- Trong cöa sæ express Book,vµo File\New Group.
- Trong hép tho¹i propeties,®Æt tªn nhãm trong Group Name. §Ó ®a
   c,c thµnh viªn ®· t¹o vµo nhãm ,click Select Member.
- Trong hép tho<sup>1</sup>i Select Group Member,chän thµnh vi<sup>a</sup>n trong danh s,ch ®îc liÖt k<sup>a</sup>.
- Click Select ®Ó ®a thµnh viªn ®ã vµo nhãm.

Ngoµi ra b¹n cã thÓ t¹o míi th,nh viªn , b»ng c,ch click nót New contact.Sau ®ã ®iÒn c,c th«ng tin cÇn ®a vµo cho thµnh viªn ®ã.LÆp l¹i bíc trªn ®Ó ®a thµnh viªn vµo nhãm

- Click OK ®Ó kÕt thóc ®a thµnh viªn vµo nhãm.
- Click OK ®Ó kÕt thóc t¹o nhãm.

## 4.9 Göi th cho nhãm ngêi trongAdress Book.

§Ó göi th cho nh÷ng ngêi hay nhãm ngêi cã trong Adress Book

- Trong cöa sæ New Message, click nót To hay CC , ®Ó më Adress Book.
- Trong hépp tho<sup>1</sup>i Select Recipients, chän mét thµnh vi<sup>a</sup>n hay nhãm thµnh vi<sup>a</sup>n.
- Click To nÕu muèn göi th«ng ®iÖp ®Õn nh÷ng ®Þa chØ ®ã hay CC hoÆc BCC.
- Sau cĩng click OK @O kÕt thóc chän thµnh vi<sup>a</sup>n.
- Click Sent ®Ó göi th vµo hép Outbox.

## III. ThiÕt kÕ Web.

# Giíi thiÖu FontPage 2000

MS Frontpage 2000 lµ øng dông kh«ng thÓ thiÕu trong office 2000 cña Microsoft. Víi Front Page b¹n dÔ dµng tiÕp cËn ®ång thêi t¹o ra cho m×nh mét trang web thËt thó vÞ. Frontpage lµ øng dông ®Ó t¹o nªn nh÷ng trang web hay nh÷ng Website mµ qua ®ã ngêi dïng kh«ng cÇn quan t©m ®Õn ng«n ng÷ HTML. ë ®©y T«i chØ tr×nh bµy c,c ý niÖm c¬ b¶n trªn Frontpage, ®Ó qua ®ã c,c b¹n cã thÓ vËn dông nh÷ng ý niÖm ®ã ®Ó ph,t triÓn nh÷ng Website cho riªng m×nh.V× ®©y lµ ch¬ng tr×nh so¹n th¶o ( thiÕt kÕ) tµi liÖu web cña MS office, do vËy phÇn nµo trang web hay c,c tÝnh n¨ng cña Frontpage, víi c,c tÝnh n¨ng th«ng dông kh,c nh : c,c thao t,c sao chĐp, chän lùa khèi hay c,c thao t,c di chuyÓn ®iÓm nh,y trong Frontpage.... th× t«i kh«ng tr×nh bµy ë ®©y.

## 1. CÊu tróc Website

Website lµ tËp hîp c,c trang Web cã liªn quan víi nhau.Trªn mçi Website lu«n cã mét trang Web ®îc gäi lµ trang chñ.Trang chñ lµ trang ®îc ngêi sö dông nh×n thÊy ®Çu ti<sup>a</sup>n khi truy cËp vµo Website. Tõ trang chñ cã thÓ truy cËp ®Õn c,c trang Web kh,c tr<sup>a</sup>n cïng mét site hay tr<sup>a</sup>n c,c site kh,c nhau th«ng qua c,c li<sup>a</sup>n kÕt.

Ngoµi trang chñ, mét Website cßn cã c,c trang Web kh,c, thêng ®îc gäi lµ c,c trang con. Mét trang con cã thÓ liªn kÕt víi trang chñ, cã thÓ liªn kÕt víi c,c trang con kh,c trong cïng Website. Th«ng thêng c,c trang con liªn kÕt ®Õn c,c trang con kh,c díi nã vµ lu«n t¹o kh¶ n¨ng quay trë vÒ trang chñ. §iÒu c¬ b¶n trong viÖc thiÕt kÕ Website lµ viÖc tæ chøc tèt c,c liªn kÕt.

B<sup>1</sup>n cã thÓ t<sup>1</sup>o Website tr<sup>a</sup>n m,y tÝnh cña b<sup>1</sup>n, sau ®ã ®a l<sup>a</sup>n mét m,y dïng ®Ó cung cÊp c,c trang Web cho nh÷ng ngêi truy cËp gäi lµ m,y chñ. M,y chñ thêng kÕt nèi víi Internet hoÆc intranet. *Mét Website th«ng thêng* ®*îc tæ chøc nh sau:* 

[My Website]

- \_ [images]
- \_index.htm
- \_page.htm

\_ ...

HoÆc

[My Website]

```
_ [images]
```

\_ [htm]

- \_ page.htm
- \_ page.htm

\_ .....

\_index.htm

**Trong**  $\ensuremath{\mathbb{R}}$ **a:** [My Website]: th môc gèc cña cÊu tróc Website víi c,c thµnh phÇn con bao gåm :

- [image]: Th môc chøa c,c h×nh ¶nh sï thÓ hiÖn trong c,c trang Web
- [html]: Th môc chøa c, c trang web cña cÊu tróc Website
- index.htm: trang chñ cña cÊu tróc Website

Do vËy khi t<sup>1</sup>o cÊu tróc Website b<sup>1</sup>n n<sup>a</sup>n tæ chøc chóng theo cÊu tróc tr<sup>a</sup>n, qua ®ã ta cã thÓ qu¶n lý chóng mét c,ch dÔ dµng.

#### Tù t¹ocÊu tróc Website

B¹n cã thÓ t¹o cÊu tróc Website b»ng ph¬ng ph,p Wizard, víi c,ch nµy FontPage sÏ t¹o vµ ®Þnh s½n theo tæ chøc nhÊt ®Þnh, nhng ®«i khi tæ chøc nµy kh«ng phï hîp víi b¹n. Do vËy b¹n nªn tù t¹o cho m×nh cÊu tróc Website ®Ó qua ®ã b¹n dÔ dµng qu¶n lý vµ n©ng cÊp chóng mét c,ch hiÖu qu¶ h¬n. §Ó tù t¹o cÊu tróc Website ta thùc hiÖn nh sau:

- Khëi ®éng FontPage b»ng c,ch Start\Programs\Microsoft FontPage.

Lóc nµy FontPage sĩ t<sup>1</sup>o mét cÊu tróc Website víi c<sub>,</sub>c Folder mÆc ®Þnh . §Ó xem cÊu tróc Website nµy, click biÓu tîng Folder b<sup>a</sup>n thanh Views, khi ®ã b<sup>1</sup>n sĩ thÊy 2 Folder ®îc t<sup>1</sup>o lµ Private vµ Image.

- §Ó t¹o thªm Folder trong cÊu tróc nµy, kÝch ph¶i chuét t¹i Folder cÇn t¹o vµ chän New Folder, ®Æt tªn cho Folder võa t¹o trong khung New Folder.
- Kh,c víi c,ch t<sup>1</sup>o Website b»ng Wizard, víi c,ch t<sup>1</sup>o nµy sl kh«ng cã trang web nµo ®îc ®Þnh s<sup>1</sup>⁄<sub>2</sub>n trong cÊu tróc Website do vËy b<sup>1</sup>n ph¶i tù t<sup>1</sup>o th<sup>a</sup>m c,c trang Web cho chóng (phÇn díi)

#### 2. T¹o Web ®¬n gi¶n, lu, më, xo, mét trang Web

#### 2.1 T<sup>1</sup>o míi trang Web

- Tríc hÕt b<sup>1</sup>n ph¶i më Website muèn t<sup>1</sup>o trang web trong  $\mathbb{R}$ ã
- Vµo tr×nh ®¬n File\ New\ Page hoÆc kÝch biÓu tîng New trªn thanh c«ng cô
- Trong hép tho<sup>1</sup>i New, chän Normal page ®Ó t<sup>1</sup>o trang web tr¾ng.
- Click OK ®Ó t¹o míi trang web.

#### 2.2 Lu trang Web

§Ó mäi c«ng viÖc ®îc ®¬n gi¶n h¬n nh khi ta th<sup>a</sup>m h×nh ¶nh, t<sup>1</sup>o li<sup>a</sup>n kÕt.... Ta n<sup>a</sup>n lu l<sup>1</sup>i trang Web míi t<sup>1</sup>o tríc khi b¾t tay vµo thiÕt kÕ trang Web . §Ó lu trang Web.

- Vμο tr×nh ®¬n File\Save hoÆc kÝch vμο biÓu tîng Save trªn thanh c«ng cô.
- NÕu trang Web nµy cha ®îc lu th× hép tho¹i Save as sï më ra. Ngîc l¹i tÊt c¶ c,c thay ®æi sï ®îc lu vµo trang Web hiÖn hµnh.
- Trong hép tho<sup>1</sup>i Save as, chän Folder cÇn lu trong khung Save in (Lu ý ta n<sup>a</sup>n lu trang nµy cïng Folder chøa c,c file .htm).
- NhËp t<sup>a</sup>n tËp tin( t<sup>a</sup>n File) cÇn lu trong khung File Name.
- KÝch Save ®Ó lu file.

#### 2.3 Xo, trang Web.

- KÝch biÓu tîng Navigation hay Folder tr<sup>a</sup>n thanh View bar.
- KÝch ph¶i chuét vµo trang Web muèn xo, chän nôc Delete. Trong hép tho¹i Delete Page, click tuú chän Delete this page from the Web, sau ®ã click nót OK ®Ó ®ång ý xo, trang Web.

#### 2.4 Më trang Web.

Trong FontPage cã 02 c,ch më trang Web kh,c nhau, tuú mçi chÕ ®é kh,c nhau mµ FontPage sï hiÓn thÞ kh,c nhau.

#### Më trang Web trong cÊu tróc Website:

- Click File\Open Web hoÆc Ctrl+O
- Trong hép tho<sup>1</sup>i Open Web chän æ ®Üa vµ th môc chøa Website muèn më trong khung "Look in" kÝch Website muèn më vµ kÝch Open.
- Tr<sup>a</sup>n thanh Views, kÝch vµo biÓu tîng Folder.
- Trong danh s,ch Folder, douple click vµo tÖp tËp tin b¹n muèn më.
   Khi ®ã trang Web sï ®îc thÓ hiÖn bªn mµn h×nh ph¶i.

§Ó cho viÖc hiÖu chØnh hay thiÕt kÕ ®îc dÔ dµng b¹n cã thÓ t¾t thanh Views b»ng c,ch: Vµo tr×nh ®¬n View\View bar ®Ó t¾t hay më thanh View Bar. §Ó t¾t hay më Folders vµo View\Folderlist.

## Më trang Web bÊt kú

- Tríc ti<sup>a</sup>n, b<sup>1</sup>n ph¶i chuyÓn mµn h×nh FontPage sang chÕ ®é xem
   Page b»ng c,ch click vµo biÓu tîng Page tr<sup>a</sup>n thanh Views.
- Vμο File\ Open hay click biÓu tîng Open tr<sup>a</sup>n thanh c«ng cô.

 Trong hép tho<sup>1</sup>i Open chän æ ®Üa vµ th môc chøa file muèn më trong khung "Look in". Click file muèn më vµ click Open. Lóc nµy c,c thÓ hiÖn cña trang Web ®ã ®îc thÓ hiÖn

#### 3. Lµm viÖc víi Website

#### Sa mét trang Web vµo website

Nh ta  $\circledast$ · biÕt, viÖc t<sup>1</sup>o mét cÊu tróc Website sÏ lµm cho c,c trang Web cña chóng ta râ rµng, dÔ qu¶n lý. Víi c¬ chÕ nµy b<sup>1</sup>n cã thÓ  $\circledast$ a trang web  $\circledast$ · tån t<sup>1</sup>i vµo trong cÊu tróc Website cña m×nh. C,ch tiÕn hµnh nh sau

- Chän File\ Import.
- Trong hép tho<sup>1</sup>i Import, click nót Add File.
- Trong hép tho<sup>1</sup>i Add File to import List, chän t<sup>a</sup>n æ ®Üa vµ t<sup>a</sup>n th môc chøa trang web cÇn Import trong « Look in, chän t<sup>a</sup>n tËp tin trong « File name.
- Click nót Open ®Ó thªm tËp tin vµo Website.
- LÆp l<sup>1</sup>i thao t<sub>s</sub>c 3. v $\mu$  4. víi c<sub>s</sub>c tËp tin kh<sub>s</sub>c.
- Click OK ®Ó ®ãng hép tho¹i Import. Lóc nµy c,c trang web b¹n võa chän xuÊt hiÖn trong Folder List.
- Click nót Save tr<sup>a</sup>n thanh c«ng cô @O lu l<sup>1</sup>i nh÷ng thay @æi cña b<sup>1</sup>n.

#### > Tæ Chøc I<sup>1</sup>i Website

ViÖc tæ chøc l<sup>1</sup>i Website chÝnh lµ viÖc ph©n ®Þnh l<sup>1</sup>i cÊu tróc Website ®ã. øng víi mçi trang web trong cÊu tróc web sÏ t¬ng ®¬ng víi cÊp tæ chøc Website. Do vËy viÖc tæ chøc Website sÏ lµm cho cÊu tróc Website cña b¹n râ rµng , dÔ hiÓu. Sau khi t¹o míi vµ Import c,c trang Web vµo Website , b¹n cÇn ph¶i tæ chøc l¹i c,c trang Web theo mét cÊu tróc nµo ®ã.C,ch tiÕn hµnh nh sau:

Click biÓu tîng Navigation trªn thanh Views ®Ó chuyÓn sang chÕ ®é c©y. NÕu b¹n t¹o cÊu tróc Website b»ng ph¬ng ph,p Winzard th× lóc nµy mét cÊu tróc h×nh c©y sÏ ®îc thÓ hiÖn theo tæ chøc ®Þnh s½n. NÕu b¹n tù t¹o cÊu tróc Website th× mµn h×nh trèng sÏ xuÊt hiÖn , khi ®ã b¹n cÇn thiÕt lËp cÊu tróc cho c,c trang nµy.

- Click chän trang Web b¹n muèn ®Æt lµm trang chñ danh s,ch Folder vµ drag qua mµn h×nh Navigation bªn ph¶i.
- Click chän trang Web tiÕp theo vµ drag vµo mµn h×nh Navigation phÝa díi trang chñ. Lóc nµy xuÊt hiÖn mét ®êng kl kÕt nèi trang chñ víi trang võa ®a vµo.
- TiÕp tôc thao t,c tran cho c,c trang cßn l<sup>1</sup>i, b<sup>1</sup>n sl ®îc mét tæ chøc
   Website hiÓn thÞ díi d<sup>1</sup>ng s¬ ®å c©y.

#### 4. §Þnh d¹ng trang Web

ë phÇn tr<sup>a</sup>n lµ c,c thao t,c ®Ó t¹o cÊu tróc Website, t¹o c,c trang Web tr¾ng vµ bæ sung nã vµo Website.§Ó b¾t tay vµo thiÕt kÕ néi dung trang Web, lµm cho nã trë l<sup>a</sup>n sinh ®éng h¬n ta cÇn thùc hiÖn c,c thao t,c ®Þnh d¹ng trang Web nh sau:

#### 4.1. §Æt tiªu ®Ò cho trang Web.

§Ó trang Web cña b<sup>1</sup>n xuÊt hiÖn ti<sup>a</sup>u ®Ò tr<sup>a</sup>n thanh ti<sup>a</sup>u ®Ò (Title)cña tr×nh duyÖt Web mâi khi ngêi sö dïng më chóng b<sup>1</sup>n cÇn thay ®æi l<sup>1</sup>i ti<sup>a</sup>u ®Ò cho phï hîp b»ng c,ch:

- Right click t<sup>1</sup>i trang cÇn thay ®æi, click chän Page properties
- Trong hép tho<sup>1</sup>i page properties, chän líp General. NhËp ti<sup>a</sup>u ®Ò trang Web trong khung Title.
- Sau cïng click OK ®Ó chÊp nhËn thay ®æi.

## 4.2 <u>ThiÕt lËp l<sup>1</sup>i lÒ cho trang Web.</u>

§Ó néi dung trang Web n»m s,t c,c bi<sup>a</sup>n cöa sæ, b<sup>1</sup>n vÇn thiÕt lËp l<sup>1</sup>i lÒ cho c,c trang  $\mathbb{R}$ ã b»ng c,ch:

- Right click  $t^1$ i trang cÇn thay  $\mathbb{R}$ æi , click chän Page Properties.
- Trong hép tho<sup>1</sup>i Page Properties , chän líp Margin.
- Trong líp margin, ®Ó hiÖu chØnh kho¶ng c,ch tõ biªn cöa sæ ®Õn néi dung trong trang, click ®,nh dÊu chän môc:
- Speccify top margin, sau ®ã thay ®æi gi, trÞ trong khung ®Ó t¹o kho¶ng c,ch tõ mĐp trªn cöa sæ ®Õn néi dung trong trang.
- Specify left margin, sau ®ã thay ®æi gi, trÞ trong khung ®Ó t¹o kho¶ng c,ch tõ tr,i cöa sæ ®Õn néi dung trong trang.

 Sau cïng click OK ®Ó chÊp nhËn thay ®æi. Khi ®ã néi dung trang sl thÓ hiÖn theo kho¶ng c,ch ®îc chØ ®Þnh.

## 4.3. <u>§Þnh d¹ng Font cho trang Web.</u>

Gièng nh c,c tr×nh øng dông so¹n th¶o v"n b¶n kh,c, FontPage còng hç trî viÖc ®Þnh d¹ng Font ch÷ cho mét tµi liÖu trang Web.

## ≽§Þnh d¹ng Font ch÷ cho toµn bé tµi liÖu.

- Trong mµn h×nh Normal cña trang Web , Right click\Page properties.
- Trong hép tho<sup>1</sup>i Page properties, chän líp General vμ click Style...
- ë hép tho¹i kÕ, click Fomat\Font.
- Trong hép tho¹i Font chän lo¹i ch÷, kiÓu ch÷, cì ch÷ sau ®ã click OK
   ®Ó chÊp nhËn ®Þnh d¹ng Font
- Click OK ë hép tho1i tríc ®ã ®Ó chÊp nhËn ®Þnh d1ng kiÓu Style
- Sau cïng kÝch OK ®Ó chÊp nhËn thay ®æi cho trang Web

## §Þnh d¹ng Font ch÷ tõng tõ hoÆc ®o¹n v¨n b¶n

- Chän tõ hoÆc ®o¹n v¨n b¶n
- Vμo tr×nh ®¬n Fomat\Font.
- Chän cì ch÷, kiÓu ch÷, lo¹i ch÷
- NhÊn OK ®Ó chÊp nhËn

## 4.4. <u>§Þnh d¹ng Border anh shading.</u>

## T¹o khung cho ®o¹n v¨n b¶n.

- Chän ®o¹n v¨n b¶n cÇn t¹o khung.
- Vμo tr×nh ®¬n Format \ Borders and Shadinh. Trong hép tho¹i Borders and Shading. Chän líp Border.
- Chän d¹ng khung cÇn t¹o trong môc Setting.
  - + None: Bá t¹o khung.
  - + Box: T¹o khung bao xung quanh.
  - + Custom:T¹o khung theo lùa chän
- Chän kiÓu kÎ khung trong khung Style.
- Chän mµu cho khung trong môc Color.
- Chän bÒ dµy khung trong khung Width.
- Môc Preview ®Ó xem tríc khung ®· t¹o.
Ta cã thÓ chän c,c nót t¹o khung ®Ó tù thiÕt lËp khung nh:

+ Top : T¹o hay l¹o bá ®êng kÎ khung bªn trªn.

+ Bottom: T¹o hay lo¹i bá ®êng kÎ khung bªn díi

+ Left:T1o hay lo1i bá ®êng kÎ khung ban tr,i.

+ Right: T¹o hay lo¹i bá ®êng kÎ khung bªn ph¶i.

- Padding: Dïng t¹o kho¶ng c,ch tõ khung ®Õn néi dung trong khung

+ Top: T¹o kho¶ng c,ch tõ mĐp trªn khung ®Õn néi dung.

+ Bottom: T<sup>1</sup>o kho¶ng c,ch tõ mĐp díi khung @Õn néi dung khung.

+ Left:T<sup>1</sup>o kho¶ng c,ch tõ mĐp tr,i khung ®Õn néi dung khung....

+ Right: T¹o kho¶ng c,ch tõ mĐp ph¶i khung ®Õn néi dung. Sau cïng click OK ®Ó chÊp nhËn t¹o khung.

## ➤ T¹o nÒn cho ®o¹n v¨n b¶n v¨n b¶n trong khung:

- Chän ®o¹n v¨n b¶n
- Vμο Format/ Borders and Shading. Trong hép tho<sup>1</sup>i Borders and Shading, chän líp Shading. Trong líp Shading chän

+ Fi11: t« mμu cho ®o¹n v¨n b¶n

Background color; t<sup>1</sup>0 mµu nÒn

Forground color: t1o mÉu ch÷

+ Patten:  $Phi h d^1 ng h \times nh n n h cho \otimes 1^n v n b$ 

Bacground Image: T<sup>1</sup>o h×nh nÒn cho ®o<sup>1</sup>n . §Ó load h×nh nÒn cho ®o<sup>1</sup>n v¨n b¶n , click Browse... Trong hép tho<sup>1</sup>i Select file, chän file h×nh cÇn load(®a vµo)sau ®ã click OK ®Ó chÇp nhËn

Vertical position: vÞ trÝ b¾t ®Çu load file ¶nh theo chiÒu ®øng:

- Top: Load file ¶nh tõ ®Çu ®o¹n v¨n b¶n.
- Center: load file  $nh gi \div a \otimes 1^n v n b n$ .
- Right: Load file ¶nh tõ cuèi ®o¹n v¨n b¶n.

Horizontal position: vÞ trÝ b¾t ®Çu load file ¶nh theo chiÒu ngang:

Top: Load file ¶nh tõ phÝa tr,i ®o¹n v¨n b¶n.

- Center: Load file ¶nh gi÷a ®o¹n v¨n b¶n.
- Right: Load file ¶nh tõ phÝa ph¶i ®o¹n v¨n b¶n.
- Sau cĩng Click OK @O chếp nhền t<sup>1</sup>o nÒn cho  $@o^1$ n vĩn b¶n.

## 4.5. <u>T¹o ®Ò môc</u>

T¬ng tù nh øng dông Microsoft word, FrontPage còng hç trî viÖc t¹o c,c ®Ò môc cho mçi ®o¹n v¨n b¶n. Cã hai lo¹i ®Ò môc chÝnh trong FrontPage lµ:

- §Ò môc kh«ng thø tù (Bullets): lo¹i ®Ò môc nµy thêng dïng c,c ký hiÖu hay h×nh ¶nh ®øng ®Çu mçi ®o¹n v¨n b¶n.
- SÒ môc theo thø tù (Number); lo¹i ®Ò môc nµy thêng ®îc ®, nh thø tù bëi ký tù sè hay ch÷ c, i.

# T¹o ®Ò môc kh«ng thø tù(Bullets).

- Chän ®o¹n v¨n b¶n cÇn ®Þnh d¹ng ®Ò môc.
- VµoFormat/ Bullets and Numbering
- Trong hép tho<sup>1</sup>i List Properties. Click líp Plain Bullets. Chän kiÓu
   ®Þnh d<sup>1</sup>ng ®Çu dßng. Click **OK** ®Ó chän ®Ò môc
- §Ó t¹o c,c ®Ò môc dïng c,c hiÖu ¶nh do ta tù t¹o:
  - + Click chän líp Picture Bullets
  - Click ®, nh dÊu môc Specify picture, sau ®ã click líp Browse ®Ó më hép tho<sup>1</sup>i Select file.
  - + Trong hép tho<sup>1</sup>i Select file, chän file ¶nh cÇn lµm ®Ò môc, sau ®ã click OK ®Ò chÊp nhËn chän file ¶nh
- Sau cïng click OK ®Ó t¹o ®,nh dÊu ®Ò môc b»ng ¶nh.

## T¹o ®Ò môc cã thø tù( Number).

- Chän ®o¹n v¨n b¶n cÇn ®Þnh d¹ng ®Ò môc ®Çu c,c ®o¹n v¨n b¶n.
- Vµo Format\ Bullets and Numbering.
- Trong hép tho<sup>1</sup>i List Properties. Click líp Numbers

Trong líp Numbers, click chän kiÓu ®,nh dÊu b»ng sè hay ký tù, sau
 ®ã click chän sè hay ký tù ®,nh dÊu cho ®o¹n v¨n b¶n trong khung
 Start at.

Vd1: Chän kiÓu @,nh dÊu sè1, 2, ... vµ start at = 1. Khi @ã môc @Çu ti<sup>a</sup>n träng danh s,ch s'i lµ sè 1. nÕu Start at = 2, môc @,nhdÊu @Çu ti<sup>a</sup>n s'i lµ sè 2.

Vd2: chän kiÓu  $\mathbb{R}$ ,nh dÊu lµ A, B, ... vµ Start at = 2, môc  $\mathbb{R}$ ,nh dÊu  $\mathbb{R}$ Çu ti<sup>a</sup>n sÏ lµ B

#### 4.6.

#### <u>§a h×nh ¶nh vµo trang Web</u>

§Ó trang Web sèng ®éng h¬n, linh ho¹t h¬n hay ®Ó g©y sù chó ý cho ngêi ®äc. B¹n nªn ®a h×nh ¶nh vµo trang Web. Tuú mçi môc ®Ých hay néi dung tr×nh bµy cña nh÷ng môc kh,c nhau mµ b¹n cÇn ®a nh÷ng h×nh ¶nh nµo sao cho phï hîp v¬Ý néi dung ®ã. §Ó ®a h×nh ¶nh vµo trang Web ta thùc hiÖn nh sau:

#### ChÌn ¶nh Clip art

- Click chuét t<sup>1</sup>i vÞ trÝ cÇn chìn h×nh ¶nh
- Vµo Insert\ Picture\ Clip art
- Trong hép tho¹i Clip art, Click vµo h×nh cÇn chän vµ chän Insert clip trong menu con ®Ó ®a h×nh ¶nh vµo trang Web.

## ➢ ChÌn ¶nh bÊt kú.

- Click chuét t<sup>1</sup>i vÞ trÝ cÇn chìn h×nh ¶nh
- Vμo Insert\ Picture\ From File (hay click biÓu tîng insert picture tran thanh c«ng cô)
- Trong hép tho<sup>1</sup>i Select file, chän folder chøa ¶nh cÇn chìn trong khung look in vµ kiÓu file ¶nh cÇn chìn vµ click OK ®Ó ®a ¶nh vµo trang Web.

# 4.7. <u>§a ©m thanh vµ video vµo trang</u> <u>Web</u>

## $\triangleright$

§a ©m thanh vµo trang Web lµ mét h×nh thøc lµm cho Website cña b¹n trë nªn hÊp dÉn, l«i cuèn ngêi sö dông

## T¹o nh¹c nÒn.

- Right click t<sup>1</sup>i trang cÇn thay ®æi, Click chän Page Properties.
- Trong hép tho<sup>1</sup>i Page Properties, chän líp General.
- KÝch nót Browse trong môc Background sound ®Ó më hép tho<sup>1</sup>i Select File. Trong hép tho<sup>1</sup>i nµy chän file ©m thanh. Wav hay Mid, click OK ®Ó chän file.
- §Ó ©m thanh ph,t li<sup>a</sup>n tôc trong qu, tr×nh trang Web ®îc më, Click
   ®,nh dÊu môc Forever ®Ó chän sè lÇn ©m thanh ®îc ph,t trong khung Loop.
- KÝch OK ®Ó ®ãng hép tho1i Page Properties.
- KÝch nót Save tr<sup>a</sup>n thanh c«ng cô ®Ó lu. Sau ®ã, click Preview ®Ó më tr×nh duyÖt Web. Lóc nµy ©m thanh nÒn sï tù ®éng ph,t ra nÕu b¹n dïng tr×nh duyÖt Microsoft Internet Explore, Sau cïng, click nót Close(X) ®Ó ®ãng tr×nh duyÖt

## Chìn Vieo vµo trang Web.

§Ó lµm s,ng tá néi dung cÇn tr×nh bµy, hay qu¶ng c,o cho s¶n phÈm nµo  $\mathbb{R}$ ã ngêi ta thêng chÌn c,c  $\mathbb{R}$ o¹n Video vµo trang Web. C,ch thùc hiÖn chÌn video:

- Chän vÞ trÝ cÇn chÌn phim video.
- Vµo Insert\Pictrue\Video.
- Trong hép tho<sup>1</sup>i Select file. Chän th môc chøa video cÇn chìn trong khung Look in, chän kiÓu file Video cÇn chìn trong khung File of type, chän file Video cÇn chìn. Sau cïng click OK ®Ó chìn file Video.
- Lóc nµy trªn trang Web sï thÓ hiÖn ¶nh cña file Video võa chìn víi kÝch thíc mÆc ®Þnh b»ng kÝch thíc cña file Video ®ã.

§Ó hiÖu chØnh thuéc tÝnh cho file Video  $n\mu y$  ta thùc hiÖn nh sau:

- KÝch ph¶i chuét t<sup>1</sup>i h×nh video vµ chän Picture Properties.
- Trong hép tho¹i Pictrue Properties, ®Ó thay ®æi file Video hay thay
   ®æi sè lÇn ch¹y cña file Video, kÝch chän líp Video. Trong líp nµy:

 + Video Source: Cho biÕt ®êng dÉn cña file Video. Cã thÓ click nót Browse ®Ó chän l<sup>1</sup>i file Video kh,c.

+ Repeat: ThiÕt l\"Ep s\"e l\"Cn ch<sup>1</sup>y cho file Video . Ch\"an s\"e l\"Cn l\"Ep cho file video trong khung Looping. C\"a th\"O @,nh d\"Eu m\"oc Forever n\"Ou mu\"en file Video th\"uc hi\"On li\"an t\"oc trong qu, tr\"xnh m\"e trang wed @\"a. Ch\"an th\"ei gian d\"Ong gi\"ea c,c l\"Cn l\"Ep trong khung Loop Deplay.

- + **Start**: Chän chÕ ®é më File Video.
  - on file Open: më file Video khi më trang Web .
  - on mouse over: më file Video khi ®a trá chuét ®Õn ®èi tîng ®ã.
- §Ó thay ®æi kÝch thíc vµ vÞ trÝ file Video , vµ líp Appearance.
   Trong líp nµy
  - + Chän vÞ trÝ xuÊt hiÖn Video trong khung Alignment.
  - + Size: thay ®æi kÝch thíc file video. Click ® nh dÊu chän môc Spicify size sau ®ã chän kÝch thíc file trong khung Width vµ khung Height.
- Click OK ®Ó chÊp nhËn c,c thay ®æi thuéc tÝnh cña Video.

#### 4.8.

#### <u>T¹o ¶nh ®éng (Banner)</u>

§Ó t<sup>1</sup>o ra ¶nh ®éng b<sup>1</sup>n cã thÓ sö dông Component Banner. Component nµy sĩ hiÓn thÞ c,c h×nh trong danh s,ch dùa vµo thêi gian nhÊt ®Þnh, ë mçi thêi ®iÓm kh,c nhau sĩ cã ¶nh kh,c nhau ®îc thÓ hiÖn . Sè ¶nh ®îc thÓ hiÖn sĩ tuú thuéc sè ¶nh ®îc n<sup>1</sup>p vµo danh s,ch. Do vËy ®Ó t<sup>1</sup>o ®îc ¶nh ®éng tríc hÕt cÇn t<sup>1</sup>o danh s,ch c,c ¶nh ri<sup>a</sup>ng biÖt.

## C, ch tiÕn hµnh t¹o ¶nh ®éng (Bannel) nh sau:

- Click Insert\Component\Banner ad Manager.
- Trong hép tho¹i më ra, thay ®æi c,c gi, trÞ trong c,c «
  - Width: thay ®æi bÒ réng cña Component. b»ng víi bÒ réng ¶nh.
    Height: thay ®æi chiÒu cao cña Component. b»ng víi chiÒu cao cña ¶nh.

**Transition effect**: T¹o hiÖu øng gi÷a c,c lÇn load ¶nh.

- Show each picture \_for ( seconds) : Thêi gian gi÷a c,c lÇn load nh, thêi gian nµy ®îc tÝnh b»ng gi©y.
- **Link to** : T¹o liªn kÕt ®Õn trang Web hay ®Õn Website kh,c. B¹n cã thÓ nhËp ®Þa chØ liªn kÕt vµo khung Link to hoÆc click nót Browse vµ chän trang cÇn t¹o liªn kÕt.
- $\delta \hat{\mathbb{Q}} \otimes \hat{\mathbb{Q}} \otimes \hat{\mathbb{Q}}$ 
  - + Click nót Add.
  - Trong hép tho<sup>1</sup>i Add Picture for Banner ad , chän File ¶nh cÇn ®a danh s,ch. HoÆc click nót Bríe ®Ó më hép tho<sup>1</sup>i Select File. Trong hép tho<sup>1</sup>i nµy chän file ¶nh cÇn ®a vµo danh s,ch. Sau ®ã click OK ®Ó chän file ¶nh. Thùc hiÖn t¬ng tù thao t,c tr<sup>a</sup>n ®Ó th<sup>a</sup>m ¶nh vµo danh s,ch.
- Sau cïng click OK ®Ó t¹o ¶nh ®éng ( Banner).

<u>Lu ý:</u>

- Khi t¹o ¶nh ®Ó ®a vµo danh s,ch, b¹n nªn t¹o ¶nh cã kÝch thíc b»ng nhau.
- B¹n nªn lu l¹i trang Web nµy, ®Ó FontPage chĐp c,c Class t¬ng øng vµo cung cÊp th môc cña trang.
- N<sup>a</sup>n dïng tr×nh duyÖt web Internet explorer ®Ó xem thÓ hiÖn cña trang Web.

## 4.9 Sö dông Compnent t¹o nót Hover

§Ó trang Web ®îc linh ho¹t , sinh ®éng vµ l«i cuèn ngêi sö dông b¹n cã thÓ t¹o c,c liªn kÕt b»ng c,c nót Hover. Nót Hover cho phĐp thay ®æi tr¹ng th,i cña nót khi ta di chuyÓn chuét trªn chÝnh nã. Khi ta di chuyÓn chuét trªn nót Hover, nã sï chuyÓn sang mµu kh,c hoÆc chuyÓn sang d¹ng ®îc nhÊn xuèng. NÕu nót Hover cã t¹o liªn kÕt Web , khi click vµo nót Hover, trang Web liªn kÕt sï gäi ®Õn.

C, ch t<sup>1</sup>0 nót Hover:

- Click Insert\Component\Hover Button.
- Trong hép tho<sup>1</sup>i Hover Button Properties, b<sup>1</sup>n h·y ®Æt l<sup>1</sup>i c,c gi, trÞ cña nót trong c,c «:
  - + Button text: Néi dung hiÓn thÞ trªn nót.

- + Button color: chän mµu cho nót Hover.
- + Effect: Chän hiÖu øng khi ®a trá chuét ®Õn.
- + With : ThiÕt lËp chiÒu dµi cho nót.
- + Background color: ®Æt mµu nÒn.
- + Effect color: ®Æt mµu hiÖu øng khi ®a trá chuét ®Õn.
- + Height: ThiÕt lËp chiÒu cao cho nót.

## <u>4.10 T¹o ch÷ ch¹y ( Marquee)</u>

§Ó t¹o dßng ch÷ ch¹y trong trang Web ë bÊt cø vÞ trÝ nµo trong trang, b¹n cã thÓ dïng Component Marquee . Component nµy sÏ t¹o ra thÎ Tag <marquee> trong code HTML víi c,c tham sè cho phĐp ta ®Þnh vÞ kiÓu ch¹y ch÷ trong trang.

## C, ch tiÕn hµnh t¹o Marquee nh sau:

- Click Insert\Component\Marquee.
- Trong hép tho<sup>1</sup>i Marquee Properties, b<sup>1</sup>n cã thÓ chØnh néi dung v¨n b¶n, híng di chuyÓn còng nh kÝch thíc vµ kiÓu ch÷ thÓ hiÖn tr<sup>a</sup>n Marquee trong c<sub>s</sub>c «:
  - + *Text*: néi dung v¨n b¶n cña Marquee.
  - + Direction : Chän gi, trÞ Left nÕu muèn dßng ch÷ ch¹y tõ ph¶i qua tr,i, chän Right nÕu muèn dßng v¨n b¶n ch¹y tõ tr,i qua ph¶i
  - + Speed : Tèc ®é ch¹y (Gi, trÞ trong « delay cµng lín tèc ®é cµng chËm)
  - + Behavior : Ch<sup>1</sup>y theo d<sup>1</sup>ng cuén, ch<sup>1</sup>y theo d<sup>1</sup>ng trît hoÆc xen kl tõ tr,i qua ph¶i hoÆc tõ ph¶i qua tr,i
  - + Align : §Æt vÞ trÝ cña dßng ch÷ ch¹y
  - + Size : KÝch thíc
  - + Background Color : MÇu nÒn

## <u>4.11. T¹o ¶nh, ch÷ bay mçi khi më trang web.</u>

§Ó t¹o ¶nh bay hay ch÷ bay mçi khi b¹n më trang web, ta thùc hiÖn nh sau:

- Chän ®èi tîng h×nh hay ®, nh dÊu chän chuçi cÇn t¹o hiÖu øng.
- Vµo Format\ Dynamic HTML efects.
- Trong hép tho<sup>1</sup>i DHTML Effect, chän sù kiÖn Page load trong khung
   On, c,c sù kiÖn trong khung nµy gåm:
  - + Click: Sù kiÖn nµy t,c  ${\mathbb R}$ éng khi ta click chuét lªn  ${\mathbb R}$ èi tîng .
  - + Double Click : Sù kiÖn nμy t,c ®éng khi ta click kĐp chuét lªn ®èi tîng.
  - + Mouse Over: Sù kiÖn nµy t,c ®éng khi ta ®a chuét ®Õn ®èi tîng.
  - + Page load: Sù kiÖn nμy t c ®éng khi ta load trang Web.
- Sau khi chän sù kiÖn, b¹n chän hiÖu øng cho ®èi tîng trong khung Apply. Tuú vµo mçi sù kiÖn kh,c nhau mµ sl cã nh÷ng hiÖu øng kh,c nhau.
- Sau cïng chän gi, trÞ cho hiÖu øng trong khung Choose setting.
- Sau khi t¹o DHTML, b¹n lu l¹i c,c thay ®ái võa chän vµ click Preview
   ®Ó xem c,c thÓ hiÖn cña DHTML.

## 5. T¹o c,c liªn kÕt trangWeb (Hyperlink)

§©y lµ tÝnh chÊt quan träng cña Website, nã cho phĐp t¹o liªn kÕt tõ trang Web nµy ®Õn trang Web kh,c hay liªn kÕt tõ Web site nµy tíi Web site kh,c, tõ phÇn nµy tíi phÇn kh,c cña trang Web. Cã 3 ph¬ng thøc t¹o liªn kªt: T¹o liªn kÕt v¨n b¶n, T¹o liªn kÕt h×nh ¶nh. T¹o liªn kÕt b»ng ®iÓm nãng trªn ¶nh

## <u>5.1 T¹o liªn kÕt ®Õn mét trang Web kh,c</u>

## T¹o liªn kÕt b»ng ®o¹n v¨n b¶n hoÆc h×nh ¶nh

- X,c ®Þnh ®iÓm ®Æt Hyperlink (Chän chuçi ký tù hoÆc h×nh cÇn t¹o)
- T<sup>1</sup>o Hyperlink
  - C, ch 1 : KÝch biÓu tîng Hyperlink
  - C, ch 2 : NhÊn tæ hîp Ctrl+K
  - C, ch 3: Vµo tr×nh ®¬n Insert\Hyperlink
  - C, ch 4: KÝch ph¶i chuét chän Hyperlink
- Trong hép tho1i Creat Hyperkink

§Ó t¹o liªn kÕt ®Õn c,c trang Web kh,c chän trang cÇn liªn kÕt trong khung Name hay nhËp trang cÇn thiÕt trong khung URL

hoÆc kÝch nót Browse ®Ó chän trang cÇn thiÕt, sau cïng kÝch OK

§Ó t¹o kiªn kÕt ®Õn Website kh,c, nhËp ®Þa chØ cÇn thiÕt trong khung URL

§Ó t¹o liªn kÕt ®Õn ®Þa chØ Email kÝch biÓu tîng Send mail vμ nhËp ®Þa chØ mail cÇn liªn kÕt sau ®ã kÝch OK

- Sau cïng kÝch OK ®Ó t¹o liªn kÕt

# T¹o liªn kÕt b»ng ®iÓm nãng trªn ¶nh

§©y lµ tiÖn Ých rÊt h÷u dông cña FontPage khi ta muèn t¹o chØ mét ®iÓm trªn h×nh lµm ®iÓm liªn kÕt, vÝ dô nh b¶n ®å ch¼ng h¹n.

- Chän h×nh cÇn t¹o liªn kÕt
- Thanh Drawing xuÊt hiÖn, kÝch chän d¹ng chØ ®iÓm cÇn t¹o : h×nh ch÷ nhËt, h×nh trßn, h×nh ®a gi,c bÊt kú
- Sau khi chän, ®a trá chuét ®Õn h×nh chän tríc ®ã kÝch vµ r<sup>a</sup> chuét
   ®Ó vï chØ ®iÓm t¹o li<sup>a</sup>n kÕt.
- Sau khi kÕt thóc vl, FontPage sl tù ®éng më hép tho¹i Creat Hyperkink. Lóc nµy h·y chän trang Web cÇn liªn kÕt ®Õn vµ c,c bíc thùc hiÖn t¬ng tù nh trªn

# <u>5.2 T¹o liªn kÕt ®Õn mét Bookmark</u>

Bookmark lµ h×nh thøc ®Æt tªn cho chuçi ký tù (hoÆc h×nh ¶nh) ®îc chØ ®Þnh. T¹o liªn kÕt ®Õn mét Bookmark lµ t¹o liªn kÕt ®Õn mét ®o¹n v¨n b¶n hoÆc mét h×nh ¶nh ®· ®îc chØ ®Þnh mµ nã cã thÓ lµ mét phÇn kh,c cña trang Web hoÆc mét trang web kh,c

# T¹o hyperlink ®Õn Bookmark nh sau

- X,c ®Þnh vÞ trÝ Bookmark( Chän chuçi ký tù hoÆc h×nh )
- Insert\Bookmark
- Gâ t<sup>a</sup>n Bookmark
- X, c ®Þnh ®iÓm ®Æt Hyperlink ( Chän chuçi ký tù hoÆc h×nh )
- T<sup>1</sup>o Hyperlink ( 4 c, ch nh tr<sup>a</sup>n)
- Chän ®Þnh trang ®Ých
- Chän Bookmark 
   ë trang 
   ®Ých (t<sup>a</sup>n Bookmark 
   ë B3 trong hép tho<sup>1</sup>i Create Hyperlink)

#### 6. T<sup>1</sup>0 Frame

Khung(Frame) lµ mét trang HTM(HTML) ®Æc biÖt, nã chia cöa sæ tr×nh duyÖt thµnh c,c vïng nhá(Frames), mçi vïng hiÓn thÞ mét trang kh,c hoÆc mét h×nh ¶nh kh,c

#### ≻ T¹o Frame

- Vµo tr×nh ®¬n File\ New\ Page. Chän líp Frames trong hép tho¹i New.
- Chän d¹ng chia Frame cÇn t¹o vµ kÝch OK
- KÝch vµo c,c nót Set Initial Page vµ chän c,c file HTM cÇn load sau
   ®ã kÝch OK ®Ó thÓ hiÖn néi dung ban ®Çu cho c,c Frames

## > Thay ®æi c,c thuéc tÝnh cña Frame

- Chän trang Frame cÇn thay ®æi
- KÝch ph¶i chuét, chän Frames Properties
- Trong hép tho<sup>1</sup>i Frames Properties thay ®æi c,c tuú chän :
  - + Name : t<sup>a</sup>n Frame
  - + Intial Page : Web hiÓn thÞ trong Frame
  - + Frame Size : kÝch thíc Frame
  - + Magrins : IÒ tõ biªn cña Frame ®Õn néi dung Web
  - + Option : C,c thuéc tÝnh kh,c
- KÝch OK chÊp nhËn thay ®æi.

## 7. XuÊt b¶n Web (®¨ng ký website lªn m¹ng)

Sau khi ®· thiÕt kÕ ®îc mét Website, ®Ó ®a nã lªn m¹ng (Web Server) cho mäi ngêi cïng truy cËp tíi th× ph¶i qua mét giai ®o¹n gäi lµ xuÊt b¶n Web.

World Wide Web do hµng triÖu trang th«ng tin t¹o thµnh, th«ng thêng nã ®îc kÕt nèi tõ trang nµy sang trang kh,c nhê c,c liªn kÕt siªu v¨n b¶n. NhiÒu nhµ doanh nghiÖp dïng trang Web nh mét lo¹i cÈm

nang b, ch khoa cho phĐp kh, ch hµng t×m kiÕm th«ng tin cÇn thiÕt vÒ s¶n phÈm vµ dÞch vô cña hä b»ng m, y tÝnh mäi lóc, mäi n¬i. Tríc ®©y, rÊt Ýt ngêi trªn Internet cã Home Page v× ngoµi phÝ t¹o Home Page, hä cßn ph¶i chÞu tiÒn nÕu cã ai ®ã ®äc trang cña hä. Mét trang næi tiÕng sï cã hµng ngµn ngêi ®äc mçi th,ng, nh vËy ch¼ng bao l©u b¹n sï ph¶i tr¶ mét kho¶n tiÒn khæng lå. V× thÕ ch¼ng ai ch¼ng thÌm ngã ngµng ®Õn Home Page n÷a. Tuy nhiªn ngµy nay nhiÒu ISP cho kh,ch hµng cña hä dïng dÞch vô Home Page miÔn phÝ. Vµ cã nh÷ng Home Page phæ biÕn ®Õn nçi cã hµng chôc ngµn ngêi xem mçi th,ng. NÕu b¹n muèn cã mét trang cña riªng m×nh, ch¾c ch¾n b¹n ph¶i ký hîp ®ång víi ISP tríc, v× kh«ng ph¶i ISP nµo còng cho dïng Home Page miÔn phÝ, mµ cã nh÷ng ISP tÝnh tiÒn rÊt cao.

C, ch thøc tiÕn hµnh xuÊt b¶n Web nh sau

## ➤ T×m n¬i xuÊt b¶n trang Web

Trõ khi b¹n cã m,y chñ riªng, nÕu kh«ng b¹n sl ph¶i ®Ó ® ng ký Website cña b¹n vµo mét m,y chñ trªn m¹ng. Cã hµng tr m, hµng ngµn c«ng ty cung cÊp dÞch vô qu¶n trÞ Website. HÇu hÕt c,c c«ng ty nµy sl tÝnh thuÕ thuª bao hµng th,ng dùa trªn dÞch vô mµ hä cung cÊp. Mét sè kh,c qu¶n trÞ miÔn phÝ víi ®iÒu kiÖn trao ®æi qu¶ng c,o trªn site cña b¹n. B¹n còng cã thÓ ® ng ký domain riªng vµ yªu cÇu c«ng ty qu¶n tri Web t¹o mét domain ¶o trªn m,y chñ cña hä víi tªn domain cña b¹n. §Æc biÖt khi muèn ®æi m,y chñ hoÆc m,y chñ nµy kh«ng ho¹t ®éng n÷a th× b¹n cã thÓ chuyÓn domain cña m×nh tíi m,y chñ kh,c, tÊt c¶ mäi kĐt nèi sl tiÕp tôc ho¹t ®éng.

Mét sè ®Þa chØ cho phĐp xuÊt b¶n trang Web miÔn phÝ nh:

WWW.geocities.com

Townesquare.usr.com

www.freehompage.com

www.theglobe.com cho phĐp göi trang Web miÔn phÝ díi 3MB, nÕu 15MB lÖ phÝ 4,95\$/ th,ng, 30MB víi phÝ 9.95\$ / th,ng

➢ §a Website l<sup>a</sup>n m¹ng

Lµ chuyÓn c,c file Web cña b¹n lªn m,y chĩ ®Ó nh÷ng ngêi kh,c cã thÓ xem trang Web cña b¹n qua Internet. B¹n ph¶i t¶i chóng lªn m,y chĩ, cña nhµ qu¶n trÞ Web. Cã nhiÒu c«ng cô ®Ó xuÊt b¶n trang Web nh Netscape Composer, FontPage, FontPage Express...ë ®©y chóng ta t×m hiÒu mét c«ng cô ®¬n gi¶n nhÊt ®ã lµ ch¬ng tr×nh FTP, ch¼ng h¹n nh WS\_FTP for Windows

# §Ó thiÕt lËp WS\_FTP nh»m chuyÓn c,c file HTML díi d $^{1}$ ng text (theo m $^{.}$ ASSCII).

- Më WS\_FTP.
- Nh, n Options ë ®, y cöa sæ.
- NhÊn tab Extention trong hép tho<sup>1</sup>i WS\_FTP Properties.
- Trong hép text, gâ .html vµ nhÊn Add lÇn n÷a. §iÒu nµy sl̃ ®¶m b¶o
   ®Ó toµn bé c,c filr HTML ®îc chuyÓn theo m· ASCII.

## §Ó ®Þnh nghÜa cho thuéc tÝnh cho mét site míi:

- Trong cöa sæ WS\_FTP, nhÊn Connect.
- NhÊn New trong cöa sæ WS\_FTP Sites. Trong New Site/Folder Wizard, ®iÒn vµo csca hép vµ nhÊn Next cho tíi khi hoµn thµnh viÖc ®iÒn c,c th«ng tin.
- Trë l<sup>1</sup>i cöa sæ ¦S\_FTP Site, chän cÊu h×nh mµ b<sup>1</sup>n võa t<sup>1</sup>o vµ nhÊn Properties.
- Trong hép tho¹i Site Properties, nhÊn tab Section råi nhÊn Auto Detect ë ®,y cöa sæ. §iÒu ngay ®¶m b¶o cho mäi file cña b¹n trõ csc file ®îc liÖt kª trong tab Extentions sï ®îc chuyÓn díi d¹ng m· nhÞ ph©n (Binary).
- NhÊn OK ®Ó lu c,c thay ®æi.

# §Ó chuyÓn c,c file tíi m,y chñ b»ng WS\_FTP (ch¹y trªn Windows):

- KÕt nèi tíi Internet nÕu cµn vµ më WS\_FTP.
- NhÊn nót Connect ë hãc díi bªn tr,i cña cöa sæ WS\_FTP
- Chän site cña b¹n trong danh s,ch vµ nhÊn Connect. Ch¬ng tr×nh sï kÕt nèi tíi file mµ b¹n chän .

- ë b<sup>a</sup>n ph¶i cña cöa sæ, chuyÓn tíi th môc tr<sup>a</sup>n file mµ b¹n muèn t¶i file l<sup>a</sup>n.
- ë b<sup>a</sup>n tr<sub>i</sub>i cña cöa sæ, chuyÓn tíi th môc tr<sup>a</sup>n æ cøng cã chøa file mµ
   b<sup>1</sup>n muèn t¶i l<sup>a</sup>n.
- Chän c,c file cÇn thiÕt trong khung kan tr,i vµ nhÊn vµo mòi tan chØ sang ban ph¶i n»m gi÷a mµn h×nh. C,c file sl ®îc truyÒn ®i.
- NhÊn Close ®Ó ng¾t kÕt nèi tíi m,y chñ.

## §¨ng ký víi c,c chuyªn khu t×m kiÕm

§Ó c«ng khai trang Web, chóng ta ph¶i ®¨ng ký víi c,c chuyªn khu t×m kiÕm kh,c nhau vÝ dô Yahoo, Excite, Lycos.....C,c chuyªn khu nµy cho phĐp ®¨ng ký ®Ó nèi kÕt c,c trang Web míi. VÝ dô muèn ®¨ng ký víi yahoo cÇn thùc hiÖn nh sau :

- Tr<sup>a</sup>n tr×nh duyÖt Web vμo ®Þa chØ WWW.yahoo.com
- Chän lÖnh Add URL t<sup>1</sup>i ®Çu trang
- Dïng chuét chän lÖnh Proceed to step one
- Theo c,c chØ dÉn trªn mµn h×nh nhËp c,c th«ng tin biÓu mÉu

PhÇn III: Qu¶n trÞ m¹ng víi hÖ ®iÒu hµnh WindowsNT 4.0

## I. Sö dông vµ qu¶n trÞ WindowsNT

## 1. C¬ b¶n vÒ WindowsNT

#### 1.1. Giíi thiÖu vÒ WindowsNT

- WindowNT (Windows Network Technology) ®îc hiÓu lµ c«ng nghÖ m¹ng trong m«i trêng Windows. M« hinh Window NT thÝch hîp víi tÊt c¶ c,c s¬ ®å m¹ng BUS, STAR, RING vµ hçn hîp.Window NT lµ hÖ ®iÒu hµnh m¹ng cho phĐp tæ chøc qu¶n lý mÒm dîo theo nhiÒu m« h×nh kh,c nhau : b×nh ®¼ng, tËp trung. Nã cã nh÷ng ®Æc trng quan träng sau:

+ Lµ hÖ ®iÒu hµnh m¹ng ®,p øng tÊt c¶ c,c giao thøc phæ dông nhÊt

+ Lμ mét hÖ ®iÒu hμnh ®,p øng dÞchvô truyÒn th«ng tèt nhÊt hiÖn nay, võa cho phĐp giao lu gi÷a c,c m,y trong m¹ng,võa cho phĐp truy nhËp tõ xa, cho phĐp truyÒn file...

+ Lµ hÖ ®iÒu hµnh m¹ng võa ®,p øng m¹ng côc bé (LAN) võa
 ®,p øng cho m¹ng diÖn réng (WAN) nh intranet, Internet

+ Lµ hÖ ®iÒu hµnh dÔ cµi ®Æt

- Cho ®Õn nay Micrsoft ®· ®a ra thÞ trêng hai lo1i Window NT víi

c,c version kh,c nhau: Window NT Workstation vμ Window NT server **§Æc trng cña Window NT Workstation:** 

+ Lµ mét hÖ ®iÒu hµnh dïng ®Ó cµi tr<sup>a</sup>n m,y tr<sup>1</sup>m, nã cã thÓ lµm m«i trêng ch<sup>1</sup>y c,c øng dông kh,c gièng nh Window 3.1...VÒ ph-¬ng diÖn m<sup>1</sup>ng nã lµ m«i trêng tæ chøc m<sup>1</sup>ng b×nh ®<sup>1</sup>⁄<sub>4</sub>ng tr<sup>a</sup>n m<sup>1</sup>ng Windows NT.

+ Cho phĐp dïng chung d÷ liÖu ,m,y in víi c,c m,y kh,c cã cµi ®Æt Window NT ,Windows for Workgroup, Windows 95

+ Cã thÓ ®,p øng dÞch vô truyÒn th«ng trªn m¹ng

## §Æc trng cña Windows NT server:

+ Lµ hÖ ®iÒu hµnh ®îc cµi ®Æt trªn m,y chñ, kh,c víi WindowNT Workstation, Windows NT server lµ mét hÖ ®iÒu hµnh m¹ng hoµn chØnh vµ nhanh chãng ®îc thõa nhËn lµ mét trong nh÷ng hÖ ®iÒu hµnh tèt nhÊt hiÖn nay

+ Windows NT server h¬n h¼n c,c hÖ ®iÒu hµnh kh,c ë tÝnh mÒm dÎo, ®a d¹ng trong qu¶n lý .Nã võa cho phĐp qu¶n lý m¹ng theo m« h×nh tËp trung ph©n cÊp,võa cho phĐp qu¶n lý theo m« h×nh b×nh ®¼ng

+ Windows NT server m<sup>1</sup>nh ml h¬n c,c hÖ ®iÒu hµnh kh,c ë kh¶ n"ng võa cho phĐp dïng tr<sup>a</sup>n m<sup>1</sup>ng LAN ,võa cho phĐp dïng tr<sup>a</sup>n m<sup>1</sup>ng WAN, thËm chÝ tr<sup>a</sup>n c¶ INTERNET

+ Windows NT server ®,p øng tèt c,c dÞch vô viÔn th«ng

+ Windows NT server cµi ®Æt ®¬n gi¶n , nhÑ nhµng vµ ®iÒu quan träng lµ nã t¬ng thÝch víi hÇu hÕt tÊt c¶ c,c hÖ m¹ng, cã thÓ dïng trªn c¶ m¹ng LAN vµ WAN

Windows NT server lµ mét hÖ ®iÒu hµnh m¹ng cã c,c ®Æc trng tiÓu biÓu sau:

+ Tæ chøc theo Domain v $\mu$  qu¶n lý m¹ng tËp trung (Centralized Management)

+ Cho phĐp dĩng c,c dÞch vô truy cËp tõ xa ,cã kh¶ n¨ng phôc vô ®Õn 64 cæng truy c©p tõ xa

+ Lμ hÖ ®iÒu hμnh ®a nhiÖm, ®,p øng cho c¶ c,c m,y tr¹m macintosh nèi víi Windows NT server, cho phĐp dïng giao diªn víi window 3.1,windows 3.11,window 95

# 1.2. Cμi ®Æt vμ gì bá ( C,c bíc cμi ®Æt gì bá xem phÇn phô lôc ë cuèi s,ch)

Khi cµi ®Æt ta ph¶i chó ý c,c vÊn ®Ò sau:

<u>- Bíc 1</u>: Lùa chän m,y cã cÊu h×nh ®¹t yªu cÇu ®Ó lµm m,y chñ sau ®ã cµi ®Æt WindowsNT Server cho m,y nµy.Trong qu, tr×nh cµi ®Æt cÇn chó ý c,c vÊn ®Ò sau:

+ Lùa chän hÖ thèng tÖp: HÖ thèng tÖp cña NT (NTFS) hay b¶ng ®Þnh vÞ tÖp(FAT)

+C,c ph¬ng ph,p cµi ®Æt

+Nh÷ng lùa chän trong qu, tr×nh cµi  $\mathbb{R}$ Æt

+ Lùa chän nh÷ng khai b o trong qu tr×nh cµi  ${}^{l\!\!R}\!\!\mathcal{E}t$ 

+ Lùa chän kiÓu m,y chñ trong Domain

<u>- Bíc 2</u> : Tõ m,y chñ tiÕn hµnh th<sup>a</sup>m c,c m,y tr¹m vµo Domain mµ nã qu¶n lý

 <u>Bíc 3</u>: Cμi ®Æt Windows NT WorkStation hoÆc Windows for workgroup tr<sup>a</sup>n m,y tr<sup>1</sup>m víi t<sup>a</sup>n m,y vμ t<sup>a</sup>n Domain ®· ®îc m,y chñ cung cÊp

# 1.3 Khëi ®éng vμ tho ٍt khái

- Khëi ®éng WindowsNT Server

Khi b<sup>1</sup>n khëi ®éng Server, b<sup>1</sup>n sï thÊy hép tho<sup>1</sup>i Begin Logon, Ên Ctrl + Alt + Del ®Ó logon, lóc nµy b<sup>1</sup>n sï thÊy hép tho<sup>1</sup>i Logon information

B¹n ph¶i khai b,o tµi kho¶n (acount) gåm: tªn(use), mËt khÈu (password)vµ tªn miÒn (Domain). NÕu ®óng th× mµn h×nh Window NT sÏ hiÖn ra

<u>Khëi ®éng m¹ng tõ c,c m,y tr¹m win9x:</u>

Khi khëi ®éng windows 9x b¹n sÏ thÊy hép tho¹i sau ®©y hiÖn ra :

| Enter Networ | k Password         |                                          | <u>? ×</u> |
|--------------|--------------------|------------------------------------------|------------|
|              | Enter your nel     | twork password for Microsoft Networking. | OK         |
|              | <u>U</u> ser name: | ThanhNgan                                | Cancel     |
|              | Password:          |                                          |            |
|              | <u>D</u> omain:    | Domain                                   |            |
|              |                    |                                          |            |

Khi @ã b<sup>1</sup>n h·y gâ acount do m<sub>y</sub> chñ cung cÊp, nÕu acount @ã hîp lÖ th× mµn h×nh lµm viÖc win9x sl hiÖn ra @Ó b<sup>1</sup>n lµm viÖc víi hÖ @iÒu hµnh nµy còng nh truy cËp vµo m<sup>1</sup>ng. Trong trêng hîp kh«ng muèn tham gia m<sup>1</sup>ng, b<sup>1</sup>n h·y nhÊn cancel hoÆc phÝm esc

#### Logon vµo mét user

WindowsNT Server cho phĐp b¹n logon vµo mét user tõ m,y chñ ho¹c m,y tr¹m

+Tõ m,y chñ : Vμo Menu Start chän Sutdown hép thoaÞ Shut down Windows sï xuÊt hiÖn.

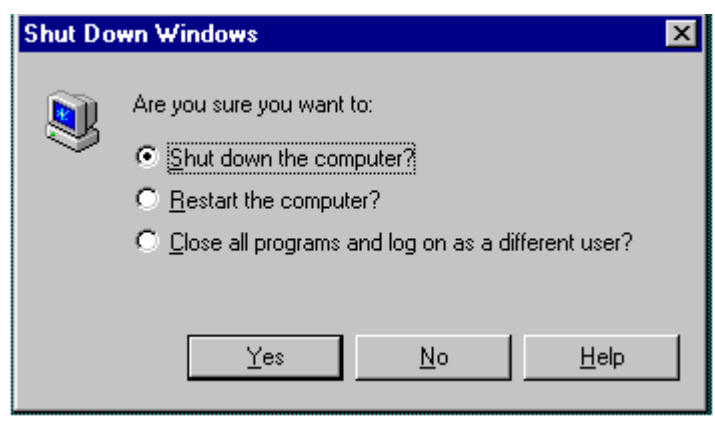

Chàn Close all program and log on as different user ? chàn yes . Lóc nµy xuÊt hiÖn hép Begin logon vµ b¹n nhÊn Ctrl + Alt + Del vµ tr¶ lêi tµi kho¶n míi

+ Tõ m,y tr<sup>1</sup>m : NhÊn Start , chän shutdown vµ chän log off sau  ${
m R}{
m \tilde{a}}$ 

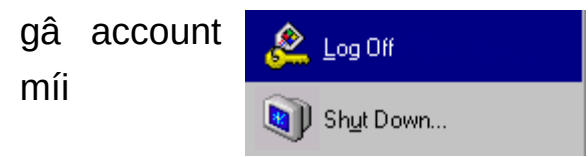

#### - Tho t khái WidowsNT Server vµ t¾t m y r

+ Tríc hÕt b¹n ph¶i tho,t hÕt c,c ch¬ng tr×nh øng dông ®ang ch¹y trªn WindowsNT Server

+ Vμo Menu Start chän Sutdown hép thoaÞ Shut down Windows xuÊt hiÖn (h×nh vl tr<sup>a</sup>n) sau ®ã chän *Shut down the computer* vμ chän yes

#### 1.4. Tham quan s¬ bé WindowsNT Sever

- <u>- C c biÓu tîng cña mµn h×nh nÒn</u>
- MyComputer : ®a ra c,c biÓu tîng ti<sup>a</sup>u biÓu cho c,c tµi nguy<sup>a</sup>n hîp lÖ cã trong m,y tÝnh nh : c,c æ ®Üa cøng,mÒm, CD-ROM c,c tµi nguy<sup>a</sup>n m<sup>1</sup>ng, m,y in..
- Network Neighborhood : ®Ó xem c,c m,y tÝnh kh,c trong hÖ thèng m¹ng
- Internet Explore : §Ó xem trang Web trong hÖ thèng m¹ng côc bé hoÆc trªn Internet
- > Recycle Bin : N¬i lu tr÷ t<sup>1</sup>m thêi c,c file  $\circledast$  bÞ xo,.
- Start Button vµ taskbar : Khi nhÊn nót start cã nghÜa lµ b¾t ®Çu ch¬ng tr×nh hoÆc më t liÖu,thay ®æi th«ng sè cµi ®Æt trªn m,y, tra cøu, t×m kiÕm, trî gióp,....
- My Briefcase : Dïng ®Ó lu tr÷ c,c file ®ang ®îc sö dông bëi hai m,y tÝnh kh,c nhau ®îc cËp nhËt mét c,ch tøc thêi
- C,c thµnh phÇn cña menu Start

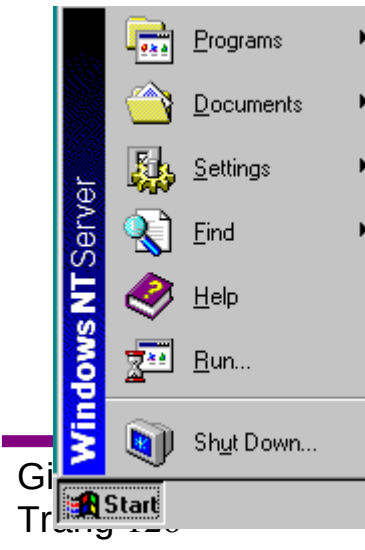

Program : môc nµy hiÓn thĐ c,c ch-¬ng tr×nh mµ b¹n cã thÓ chän
Documents: HiÓn thĐ danh s,ch c,c t- liÖu mµ b¹n ®· më gÇn ®©y nhÊt
Settings : §-a ra danh s,ch c,c th«ng sè hÖ thèng mµ b¹n cã thÓ thay ®æi nã
Find : T×m kiÕm c,c folder,file, c,c m,y tÝnh tham gia vµo m¹ng hoÆc c,c th- tÝn ®iÖn tö
Help : Cho phĐp sö dông c,c h-íng dÉn cña WindowsNT Server
Run: Cho phĐp ch¹y ch-¬ng tr×nh khi tr¶ lêi tªn file, ®-êng dÉn
Shut Down: t¾t m,y, khëi ®éng m,y, truy cËp m¹ng víi t-c,ch kh,c

- C,c c«ng cô qu¶n trÞ m¹ng:

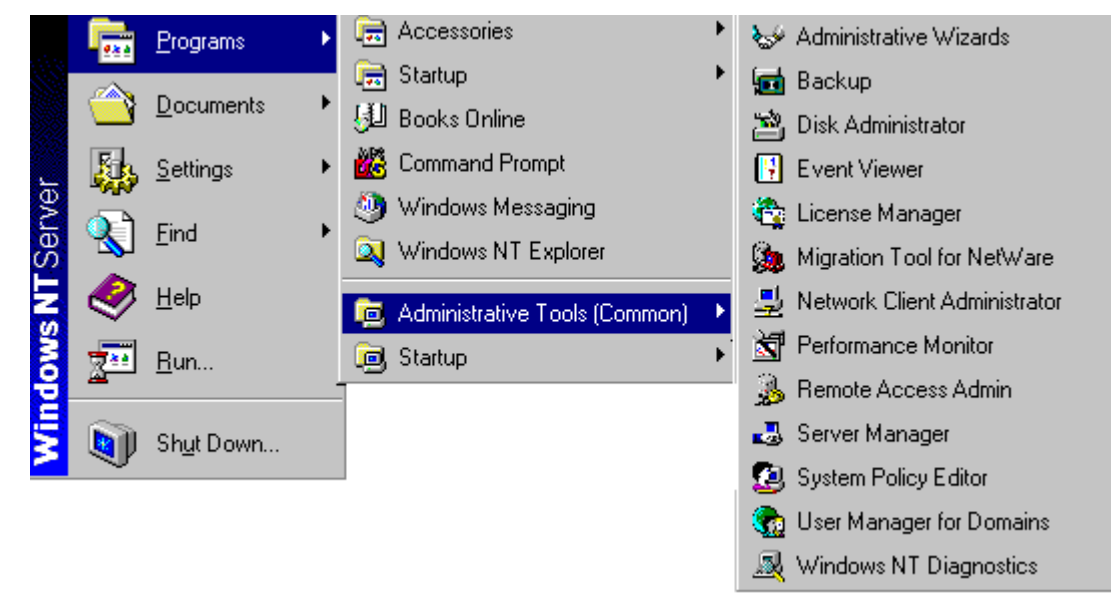

<u>Administrative Wizards:</u> C«ng cô nµy gióp b¹n thùc hiÖn c,c c«ng viÖc mét c,ch dÔ dµng, nã cã 8 chñ ®Ò ®Ó lµm c,c c«ng viÖc vÒ m¹ng nh sau ;

Add user account : T1o mét kho¶n môc míi

Group managerment : T¹o vµ söa c,c kho¶n môc nhãm

Managing file and folder access :  $\mathbb{R}$ Æt quyÒn cho file vµ folder

Add printer : cµi m,y in tr<sup>a</sup>n m<sup>1</sup>ng

Install New modem : Cµi  ${}^{\ensuremath{\mathbb R}}\xspace{\ensuremath{\mathcal R}}\xspace{\ensuremath{\mathsf t}}\xspace{\ensuremath{\mathsf n}}\xspace{\ensuremath{\mathsf n}}\xspace{\ensuremath{\ n}}\xspace{\ensuremath{\ n}$ 

Network client administator : Cµi  ${\ensuremath{\mathbb R}}\xspace{\ensuremath{\mathbb R}}\xspace{\ensurema$ 

<u>Backup</u>: Lµ c«ng cô @Ó sao chĐp dù phßng c,c th«ng tin trªn m,y tÝnh vµo b¨ng tõ @Ó @Ò phßng sù cè

<u>Disk administrator</u>: Lμ c«ng cô cho phĐp qu¶n lý tµi nguyªn trªn ®Üa. Dïng c«ng cô nµy ®Ó t¹o ra c,c thay ®æi trªn ®Üa cøng hoÆc b¶ng paritition trªn ®Üa cøng míi l¾p thªm

<u>Event Viewer</u> C«ng cô nµy lu ý c,c biÕn cè quan träng trong hÖ thèng hoÆc trong ch¬ng tr×nh mµ cÇn ph¶i  $\Re$ îc lu ý

<u>License manager</u> ; Cho phĐp kiÓm tra giÊy phĐp cña s¶n phÈm tr<sup>a</sup>n c,c m,y tr¹m vµ tr<sup>a</sup>n m,y chñ

M¹ng M,y tÝnh

<u>Migration Tool for netware</u> : C«ng cô cho phĐp chuyÓn Netware Server sang m,y ®ang ch¹y windows NT Server

<u>Network client administrator</u> C«ng cô ®Ó cµi ®Æt hay cËp nhËt cho c,c m,y tr¹m

<u>Performance Monitor</u> C«ng cô ph¶n ,nh qu, tr×nh thùc hiÖn trªn m,y tÝnh cña b¹n víi c,c m,y kh,c trªn m¹ng

<u>Remote access Admin :</u> c«ng cô ®Ó kiÓm tra viÖc truy cËp tõ xa vµo m,y chñ, xem xĐt ngêi sö dông, ®Æt m· sè cho ngêi sö dông <u>System Policy Editor</u> : Cho kh¶ n¨ng kiÓm tra viÖc cµi ®Æt m«i

trêng sö dông trong Windows NT vµ Windows 9x

<u>Server manager</u> : HiÖn danh s,ch c,c m,y tr<sup>1</sup>m, m,y chñ cã trong Domain. Sö dông c«ng cô nµy cã thÓ biÕt lîng ngêi cïng víi sè tµi nguy<sup>a</sup>n ®ang truy cËp

<u>User Manager for domains</u> : Cho phĐp thiÕt lËp m· sè ngêi sö dông, thiÕt lËp mèi quan hÖ tin cËy gi÷a c,c Domain

<u>Windows NT Diagnostics :</u> C«ng cô hiÓn thÞ c,c th«ng tin vÒ tµi nguyªn cña m,y tÝnh

## 1.5. Lμm viÖc víi WindowsNT

Lµm viÖc víi WindowsNT Server ngoµi c,c thao t,c qu¶n m¹ng (giíi thiÖu ë phÇn sau) th× mäi thao t,c kh,c sï gièng víi Window 9x nh : t¹o c,c cöa sæ nhãm, biÓu tîng môc ch¬ng tr×nh, s¾p xÕp vµ ch¹y chóng còng nh dïng Windows NT Explorer hoÆc MS-DOS Prompt ®Ó qu¶n lý hÖ thèng tÖp tin, v...v....

## II. Qu¶n trÞ m¹ng

## 1. C,c kh,i niÖm c¬ b¶n

## 1.1 Workgroup trong Windows NT workstation

1.1.1 Kh, i niÖm Workgroup :

*Workgroup* lµ mét nhãm logic c,c tµi nguyªn vµ c,c m,y tÝnh tham gia trong m¹ng. §©y lµ kh,i niÖm rÊt c¬ b¶n trong Windows NT Workstation vµ Windows 9x, lµ h¹t nh©n ®Ó tæ chøc c,c m¹ng ngang hµng

1.1.2 Truy nhËp m¹ng theo Workgroup :

Mçi ngêi truy cËp vµo m¹ng ngang hµng (tæ chøc theo m« h×nh Workgroup) cÇn ph¶i ®¨ng ký

+ T<sup>a</sup>n νμο m¹ng

+ MËt khÈu vµo m¹ng

M· sè nµy ®îc lu gi÷ trong mét c¬ së d÷ liÖu gäi lµ SAM( Security account Manager Database). Ngêi vµo m¹ng muèn truy cËp tµi nguyªn ph¶i qua sù kiÓm duyÖt cña SAM

# 1.1.3 ¦u nhîc ®iÓm cña m« h×nh Workgroup

M« h×nh m¹ng nµy cã u ®iÓm lµ cµi ®Æt ®¬n gi¶n, kinh tÕ v× kh«ng ®ßi hái cÊu h×nh m¹nh, cã thÓ tiÕt kiÖm m,y in. Nhîc ®iÓm cña nã lµ khi mét m,y trong *Workgroup* kh«ng tham gia m¹ng th× tµi nguyªn cña nã coi nh c¾t khái m¹ng, mçi ngêi khai th,c m¹ng ph¶i nhí nhiÒu m· sè v× mçi m,y tr¹m cã mét SAM riªng cña nã. M« h×nh nµy chØ thÝch hîp víi m¹ng nhá, Ýt ngêi dïng

# 1.2 Domain trong Windows NT Sever

# 1.2.1 <u>Kh i niÖm Domain :</u>

Domain lµ mét nhãm logic nh÷ng ngêi sö dông m¹ng vµ c,c tµi nguyªn trªn m¹ng  $\hat{w}$  c qu¶n lý bëi m,y chñ Windows NT Server .

<u>Chó ý</u>: C<sub>1</sub>c m<sub>1</sub>y tÝnh tham gia m<sup>1</sup>ng Windows NT cÇn ph¶i thuéc Ýt nhÊt mét domain hoÆc workgoup nµo @ã

# 1.2.2 <u>Truy nhËp m¹ng theo tæ chøc domain</u> :

 $d v\mu o \ m^1 ng$  Windows NT Server tæ chøc theo m« h×nh domain ngêi sö dông m^1ng cÇn ph¶i cung cÊp

+ T<sup>a</sup>n ngêi sö dông ( user )

+ MËt khÈu (password)

+T<sup>a</sup>n domain

C,c th«ng tin vÒ c,c ngêi sö dông ®îc lu gi÷ ë SAM cña m,y chñ. Mçi lÇn ngêi sö dông truy cËp vµo domain , SAM sÏ kiÓm tra m· sè mµ ngêi sö dông gâ vµo, nÕu kÕt qu¶ ®óng ngêi sö dông míi cã quyÒn truy cËp tµi nguyªn trªn domain víi c,c quyÒn h¹n cho phĐp

## 1.2.3 ¦u nhîc ®iÓm cña m« h×nh domain

M· sè ngêi sö dông ®îc qu¶n lý tËp trung ë m<sub>,</sub>y chĩ do vËy chÆt chĩ h¬n, c<sub>,</sub>c nguắn tµi nguyªn côc bé ®îc nhãm l¹i trong mét domain , tr,nh ®îc t×nh tr¹ng kh«ng khai th,c ®îc m¹ng khi m,y tr¹m kh«ng truy cËp vµo m¹ng.

## 1.2.4 Quan hÖ tin cËy gi÷a c¸c Domain

- Hai domain A, B gäi lµ cã quan hÖ tin cËy nÕu chóng cã mét mèi li<sup>a</sup>n kÕt sao cho ngêi khai th,c m¹ng cña domain A cã thÓ truy cËp vµo domain B tõ mét m,y tr¹m cña domain A
- Th«ng thêng mçi domain trong m¹ng ®ßi hái cã mét SAM riªng cho nã. Viªc thiÕt l\"Ep quan h\"O tin c\"Ey cho phĐp t\"Et c\" c,c m· sè cña nh÷ng ngêi khai th,c m¹ng c\"ing t\"an t¹i trong mét domain, khi ®ã ngêi qu\"In tr\"> m¹ng ch\"Ø qu\"In l\"y mét SAM thay cho vi\"Oc qu\"In l\"y nhiÕu SAM
- Windows NT Server ph©n biÖt hai lo¹i quan hÖ tin cËy : mét chiÒu vµ hai chiÒu:

+ Quan hÖ tin cËy mét chiÒu : khi ®ã ngêi khai th,c m¹ng ®îc phĐp truy nhËp vμo domain ®îc tin cËy tõ domain tin cËy ®iÒu ngîc l¹i kh«ng ®îc phĐp

+ quan hÖ tin cËy hai chiÒu: ngêi khai th,c m¹ng tõ bÊt kú mét m,y tr¹m trong mét domain ®Òu cã thÓ truy nhËp ®îc νμο domain kia

- C,c quan hÖ tin cËy gi÷a c,c domain kh«ng cã tÝnh chÊt b¾c cÇu

1.2.5 C,c m« h×nh tæ chøc Domain

Windows NT Server cung cÊp 4 ki Óu tæ chøc c,c domain gäi t¾t lµ c,c m« h×nh domain

 M« h×nh domain ®¬n: lµ m« h×nh m¹ng chØ cã mét domain. M« h×nh nµy thÝch hîp víi m¹ng cã Ýt ngêi khai th,c m¹ng, cÇn qu¶n lý tËp trung

- M« h×nh domain chÝnh: lµ m« h×nh m¹ng cã nhiÒu domain trong ®ã cã mét domain chÝnh, c,c domain cßn l¹i tin cËy domain chÝnh vµ kh«ng cã quan hÖ tin cËy v¬Ý nhau.§iÒu nµy cho phĐp tÊt c¶ c,c m· sè cña nh÷ng ngêi khai th,c m¹ng vµ m· sè cña c,c nhãm toµn côc trªn m¹ng ®Òu lu gi÷ tËp trung t¹i domain chÝnh. §©y lµ m« h×nh thÝch hîp cho m¹ng cã sè ng¬× dïng kh«ng qu, lín kh«ng qu, lín nhng cÇn ph¶i ph©n chia thµnh c,c ®¬n vÞ nhá h¬n nhng viÖc qu¶n lý ®îc tiÕn hµnh tËp trung
- *M*« *h*×*nh nhi*Ò*u domain ch*Ý*nh*: M« h×nh nµy cã c,c domain chÝnh quan hÖ tin cËy hai chiÒu víi nhau, c,c domain cßn l<sup>1</sup>i ®Òu cã quan hÖ tin cËy víi c,c domain chÝnh vµ kh«ng quan hÖ tin cËy víi nhau. ®iÒu nµy cho phĐp mçi m· sè cña ngêi khai th,c m<sup>1</sup>ng sï ®îc sö dông tr<sup>a</sup>n tÊt c¶ c,c domain chÝnh. M« h×nh m<sup>1</sup>ng nµy tèt víi m<sup>1</sup>ng cã nhiÒu ngêi dïng, c,c tµi nguy<sup>a</sup>n ®îc nhãm logic theo c«ng viÖc.
- M« h×nh tin cËy hoµn toµn: M« h×nh cã nhiÒu domain mµ mçi domain quan hÖ tin cËy hai chiÒu víi c,c domain kh,c. Víi m« h×nh nµy ngêi sö dông cã thÓ truy nhËp vµo bÊt kú domain nµo trªn m¹ng tõ mét m,y tr¹m nµo ®ã. M« h×nh nµy cã thÓ ,p dông víi quy m« m¹ng tuú ý, tèt cho c,c c¬ quan ®¬n vÞ kh«ng cã nhãm qu¶n trÞ tËp trung

## 1.3 Tæ chøc nhãm trong Windows NT Server

1.3.1 Kh i niÖm nhãm (group) :

Nhãm lµ mét tËp hîp c,c ®èi tîng gäi lµ c,c thµnh viªn cña nhãm ®îc qu¶n lý chung b»ng mét m· sè (account group. Ngêi ta dïng nhãm ®Ó:

+ Giao cho ngêi khai th,c m<sup>1</sup>ng quyÒn thùc hiÖn c,c c«ng viÖc hÖ thèng nh dù tr÷, phôc h«×...m· sè cña ngêi khai th,c m<sup>1</sup>ng theo ngÇm ®Þnh th× kh«ng cã quyÒn g× do ®ã ph¶i g,n vµo mét nhãm n,o ®ã ®Ó lÊy quyÒn.

+ Cho phĐp truy cËp c,c tµi nguyªn nh tÖp, th môc, m,y invµ quyÒn cña nhãm ®îc g,n tù ®éng cho c,c thµnh viªn cña nhãm

Windows NT Server ph©n biÖt hai lo¹i nhãm : nhãm toµn côc vµ nhãm

côc bé

1.3.2 Nhãm côc bé(Local group) :

Nhãm côc bé gắm nh÷ng ngêi khai th,c m¹ng còng nh nhãm toµn côc tõ mét hay nhiÒu vïng ®îc tin cËy. Nhãm côc bé cho phĐp c,c thµnh viªn cña nã ®îc quyÒn truy cËp tµi nguyªn cña m,y tÝnh chøa nhãm côc bé nµy (trong domain ) vµ b¶o ®¶m quyÒn mét c,ch côc bé ®èi víi domain mµ nã ®îc x,c ®Þnh. Windows NT Server cung cÊp nhiÒu nhãm côc bé t¹o s¹⁄₂n ®Ó qu¶n lý nh÷ng c«ng viÖc hÖ thèng. Ngêi qu¶n trÞ còng cã thÓ tù t¹o thªm c,c nhãm côc bé míi ®Ó qu¶n lý viÖc truy cËp tµi nguyªn: Sau ®©y lµ chøc n¨ng cña mét sè nhãm côc bé t¹o s¹⁄₂n

+ <u>Account Operator</u>: Nhãm nh÷ng ngêi thao t,c c,c m· sè. Nhãm nµy cã nh÷ng quyÒn sau :

ThiÕt lËp, xo, söa m· sè cña ngêi khai th,c m¹ng T¹o lËp vµ qu¶n lý c,c nhãm toµn côc, côc bé Gi÷ kh,i lîc côc bé Truy cËp m¹ng tõ m,y chñ Shut down hÖ thèng trùc tiÕp tõ m,y chñ

+ <u>Administractors</u>: nhãm nh÷ng ngêi qu¶n trÞ m¹ng. Nhãm nµy b¹n cã c,c quyÒn sau:

Cho phĐp truy nhËp vµo tµi nguy<sup>a</sup>n cña user ®ang ph©n quyÒn tõ m,y kh,c tr<sup>a</sup>n m¹ng

Cã quyÒn lu c,c file vµ th môc

Cã quyÒn phôc hải l¹i c,c file vµ th môc

Cã quyÒn thay ®æi thêi gian hÖ thèng

Cã thÓ Shutdown hÖ thèng trôc tiÕp tõ m,y chñ

Cã thÓ Shutdown hÖ thèng tõ xa

Cho phĐp n¹p hay kh«ng n¹p ch¬ng tr×nh ®iÒu khiÓn æ ®Üa Cã thÓ ®îc logon trùc tiÕp tõ m,y chñ

Cã quyÒn truy xuÊt m· sè vµ sù an toµn khi truy nhËp m¹ng Qu¶n lý viÖc kiÓm so,t vµ lËp nhËt ký b¶o mËt

ThiÕt lËp vµ qu¶n lý m∙ sè cña ngêi khai th,c m¹ng

ThiÕt lЁp vμ qu¶n lý c,c nhãm côc bé, toµn côc

M¹ng M,y tÝnh

G,n quyÒn cho ngêi khai th,c m¹ng Qua ®îc kho, m,y chñ T¹o khu«n d¹ng ®Üa cøng cho m,y chñ

Gi÷ kh,i lîc côc bé

Cho phĐp hoæc chếm døt chia sĩ th môc

Cho phĐp hoÆc chÊm døt chia sÎ m,y in

Dµnh c,c quan hÖ riang cña c,c file vµ c,c  $@\dot{e}i$  tîng kh,c

 + <u>Backup Operators</u>: nhãm nh÷ng ngêi thao t,c lu tr÷. Nhãm nµy cã quyÒn sau:

Truy cËp trùc tiÕp tõ m,y chñ Shutdown hÖ thèng Phôc hải tÖp, th môc Sao lu tÖp, th môc Gi÷ kh,i lîc côc bé T¹o c,c nhãm côc bé

 + <u>Server Operator</u>: Nhãm nh÷ng ngêi qu¶n lý m,y chñ.Nhãm nµy cã nh÷ng quyÒn sau :

Truy cËp trùc tiÕp tõ m, y chñ Thay ®æi thêi gian hÖ thèng Sao lu tÖp vµ th môc Phôc hải tÖp vµ th môc Shut down hÖ thèng trùc tiÕp tõ m, y chñ Shut down hÖ thèng tõ xa Kho, m, y chñ Qua ®îc kho, m, y chñ T¹o khu«n d¹ng ®Üa cøng m, y chñ Cho phĐp hoÆc chÊm døt chia sÎ th môc

+ **<u>Print Operator</u>**: Nhãm nh÷ng ngêi thao t,c m,y in. Nhãm nµy cã quyÒn sau:

§ãng hÖ thèng trùc tiÕp tõ m,y chñ Cho phĐp hoÆc chÊm døt chia sÎ m,y in + **users**: Nhãm nh÷ng ngêi khai th,c m¹ng

+ <u>Guets</u>: Nhãm kh,ch, nã gắm ngêi khai th,c m¹ng cã Ýt quyÒn h¹n h¬n nh÷ng ngêi khai th,c m¹ng trong nhãm users :

+ **<u>Replicator</u>**: Nhãm nh÷ng ngêi cËp nhËt d÷ liÖu ®ång thêi ®Õn c,c m,y kh,c tr<sup>a</sup>n m¹ng :

## 1.3.3 Nhãm toµn côc(Global group):

Lµ nhãm nh÷ng ngêi khai th,c m¹ng ®îc phĐp chuyÓn ra ngoµi mét domain kh,c. MÆc dĩ chóng chØ chøa ngêi sö dông tõ nh÷ng vĩng côc bé nhng th«ng qua quan hÖ tin cËy chóng cã thÓ sö dông ë c,c vĩng xa. Nhãm toµn côc kh«ng ®îc uû quyÒn ®Ó thùc hiÖn nh÷ng chøc n¨ng m¹ng nh nhãm côc bé. §Ó lµm c«ng viÖc qu¶n trÞ, c,c nhãm toµn côc ph¶i ®îc ®a vµo nhãm côc bé. Windows NT Server cung cÊp nhiÒu nhãm toµn côc t¹o s¹⁄₂n nh **Domain admins, Domain guest, domain user.** Theo ngÇm ®Þnh khi m· sè ngêi khai th,c m¹ng ®îc t¹o ra trong mét domain nã tù ®éng g,n cho nhãm toµn côc **domain user.** Ngêi qu¶n trÞ còng cã thÓ tù t¹o thªm c,c nhãm toµn côc míi ®Ó qu¶n lý viÖc truy cËp tµi nguyªn. Nhãm toµn côc kh«ng thÓ chøa c,c nhãm côn bé vµ nhãm toµn côc kh,c. Sau ®©y lµ chøc n¨ng cña c,c nhãm toµn côc t¹o s¹⁄₂n :

+ Domain Admin: Nhãm nh÷ng ngêi ngêi qu¶n lý domain. Nhãm nµy tho¹t ®Çu chøa m· sè cña ngêi qu¶n trÞ m¹ng c,c thµnh viªn kh,c sï ®îc bæ sung sau. Nhê nhãm nµy tÊt c¶ nh÷ng ngêi qu¶n trÞ domain cã thÓ chuyÓn sang mét domain kh,c vµ b¶o ®¶m quyÒn qu¶n trÞ ®èi víi domain tin cËy. Nªn hÕt søc h¹n chÕ viÖc cho phĐp c,c ngêi khai th,c m¹ng tham gia nhãm nµy v× nã cã thÓ thªm / bít quyÒn, thay ®æi mËt khÈu cña chÝnh ngêi qu¶n trÞ m¹ng cña domain ®ã

- + **Domain Guest**: Nhãm nh÷ng ngêi kh, ch cña domain.
- + **Domain users**: Nhãm nh÷ng ngêi sö dông domain

## 1.4 Kh, i niÖm vÒ mét sè dÞch vô m¹ng

1.4.1.ChÕ  ${\rm ®}\acute{e}$  an toµn d+ liÖu cña Windows NT Server

ChÕ ®é an toµn chuÈn cña Windows NT Server bao gåm c,c biÖn ph,p sau :

+ Chèng cóp ®iÖn

+ B¶o vÖ c,c hÖ thèng ®Üa : Windows NT Server cung cÊp c,c biÖn ph,p kh¶ thi, kh«ng tèn kĐm ®Ó b¶o vÖ hÖ thèng ®Üa bao gåm c,c møc Raid møc 0, Raid møc 1, Raid møc 5

+ Kh¶ n¨ng sao chĐp dù phßng tõ b¨ng tõ.

## 1.4.2.USer Profiles trong WindowsNT

*USer Profiles* lµ file chøa th«ng tin vÒ m«i trêng lµm viÖc cña ngêi sö dông. Khi ngêi sö dông t¹o ra c,c thay ®æi ®èi víi m«i trêng th× nh÷ng thay ®æi nµy ®îc ghi vµo *Profiles* vµ lÇn truy nhËp lÇn sau m«i trêng ®îc sö dông. *Profiles* b¶o ®¶m cho ngêi sö dông khi nhËp m,y lµm viÖc hä nhËn l¹i ®óng m«i trêng mµ hä ra khái trong phiªn lµm viÖc tríc . §ång thêi ngêi qu¶n trÞ m¹ng cã thÓ t¹o ra m«i trêng lµm viÖc gièng nhau cho nhiÒu ngêi sö dông, b»ng c,ch t¹o ra *Profiles* chung cho nhãm nh÷ng ngêi sö dông. Nhê *Profiles* tÝnh an toµn trªn m¹ng cao h¬n, bëi v× ngêi sö dông kh«ng thÓ tuú tiÖn thay ®æi m«i trêng lµm viÖc, hä chØ ®îc thay ®æi m«i trêng nÕu hä ®îc phĐp.

## 1.4.3DÞch vô Replication

*Replication* lµ qu, tr×nh lÆp l<sup>1</sup>i mét c©y th môc trªn mét hoÆc nhiÒu m,y chñ hoÆc m,y tr¹m trªn m¹ng. TÖp, th môc trªn mét m,y chñ xuÊt ®îc sao chĐp, cËp nhËt ®Þnh kú trªn c,c m,y tr¹m, m,y tr¹m kh,c.

#### 1.4.4. DÞch vô FPT

DÞch vô FTP lµ dÞch vô truyÒn file, nã cho phĐp Windows NT truyÒn c,c file  $\mathbb{R}$ i vµ nhËn c,c file  $\mathbb{R}$ Õn tõ mét m,y tÝnh ë xa cã sö dông dÞch vô FTP víi giao thøc TCP/ IP

DÞch vô nµy kh«ng tù ®éng cµi ®Æt v× b¶o ®¶m an toµn d÷ liÖu th«ng tin. DÞch vô FTP Server chØ yªu cÇu ngêi sö dông ®a mËt khÈu, hä cã thÓ truy cËp m¹ng vµ chØ bÞ kiÓm tra mËt khÈu trong qu, tr×nh dïng dÞch vô FTP

1.4.5 DÞch vô RAS

M¹ng M,y tÝnh

DÞch vô nµy cho phĐp c,c m,y tr¹m cã thÓ nèi víi tµi nguyªn cña m,y chñ theo ®êng ®iÖn tho¹i

# 1.4.6 DÞch vô DHCP

DÞch vô thiÕt lËp vµ qu¶n lý cÊu h×nh TCP/IP tù ®éng. §i¹ chØ TCP/IP cña m,y chĩ DHCP ®îc cÊu h×nh b»ng tay cßn khi nã nhËn ®îc yªu cÇu cĩa m,y kh,ch DHCP ®Ó hái mét ®i¹ chØ IP th× m,y chĩ DHCP chän mét ®i¹ chØ IP cßn rçi tõ d·y ®i¹ chØ IP cĩa m×nh vµ cung cÊp cho m,y kh,ch

## 1.4.7 DÞch vô WINS

DÞch vô t<sup>a</sup>n internet cña windows ®îc thiÕt kÕ ®Ó lo¹i bá sù cÇn thiÕt ph¶i th«ng b,o vÒ viÖc chuyÓn ®æi t<sup>a</sup>n m,y tÝnh thµnh ®i¹ chØ IP

# 1.4.8 DÞch vô DNS

Lµ mét c¬ së d÷ liÖu ph©n t,n cung cÊp hÖ thèng tªn cã thø bËc ®Ó nhËn d¹ng vÞ trÝ trªn Internet. Nh÷ng ngêi qu¶n trÞ cã thÓ sö dông DNS ®Ó qu¶n trÞ vïng vµ c,c tªn m,y tÝnh.

# 2. Thùc hµnh qu¶n trÞ m¹ng

# 2.1 Chia sÎ vμ hñy chia sÎ tμi nguyªn m¹ng

§Ó chia sl tµi nguyªn ®èi víi m,y chñ th× b¹n ph¶i ®¨ng ký nhËp m¹ng nh mét thµnh viªn nhãm Administrator hoÆc Power user. C,c bíc tiÕn hµnh nh sau :

§èi víi m<sub>.</sub>y tr<sup>1</sup>m win 9x

- Start/program/ windows explorer

Chän tµi nguy<sup>a</sup>n in b¹n muèn chia sî

- NhÊp chuét ph¶i vµ chän Sharing

- Chän tab sharing
- Chän Shared as
- Gâ t<sup>a</sup>n chia sÎ trong Share

#### Name

| General Sharing                                                                                                    |
|----------------------------------------------------------------------------------------------------|
| <ul> <li>Not Shared</li> <li>Share As:</li> <li>Share Name: CAIDAT</li> <li>Comment:</li> <li>Access Type:</li> <li>Read-Only</li> <li>Eull</li> <li>Depends on Password</li> </ul> |
| Passwords: Read-Only Password: Full Access Password:                                                                                                    |
| OK Cancel Apply                                                                                                    |

- Gâ m« t $\P$  trong Comment

- Trong môc access type chän mét trong c,c kiÓu chia sÎ sau:

Read-only: chØ ®äc; Full : ®Çy ®ñ ; Depends on password : tuú vµo mËt khÈu quy ®Þnh, cho phĐp ngêi kh,c dïng tµi nguyªn theo kiÓu chØ ®äc hoÆc ®Çy ®ñ

§èi víi m,y WindowsNT

- Start/program/windows/explorer
- Chän tµi nguyªn b¹n muèn chia sî
- NhÊp chuét ph¶i vµ chän Sharing
- Gâ t<sup>a</sup>n chia sÎ trong Share Name

- Sêng dÉn b<sup>1</sup>n chän xuÊt hiÖn trong path, nÕu muèn dïng chung mét th môc kh,c cã thÓ gâ ®êng dÉn kh,c

- Trong hép user limit cã thÓ giíi h<sup>1</sup>n sè ngêi dïng cã thÓ nèi ®Õn th môc dïng chung

- §Ó ph©n quyÒn cho user hoÆc mét nhãm nµo ®ã b¹n chän Permissions.

| Thanhngan (C:) Properties               | ? ×   |
|-----------------------------------------|-------|
| General Tools Sharing                   |       |
| C Not Shared Shared As: Share Name: C\$ |       |
| Comment: Default share                  |       |
| User Limit:                             |       |
|                                         |       |
| OK Cancel                               | Apply |

- Mµn h×nh ph©n quyÒn

#### <u>xuÊt hiÖn</u>

| Access Through Share                                             | Permis  | sions        |                | ×                 |
|------------------------------------------------------------------|---------|--------------|----------------|-------------------|
| Access Through <u>S</u> hare:<br><u>O</u> wner:<br><u>N</u> ame: |         | ngan         |                |                   |
| S Everyone                                                       |         |              | Full Control   |                   |
| <u>T</u> ype of                                                  | Access: | Full Control | <u>R</u> emove | ▼<br><u>H</u> elp |

NgÇm ®Þnh lµ mäi user(everyone) ®Òu cã quyÒn ®äc víi th môc nµy. NÕu chØ cho phĐp mét vµi user hay nhãm nµo ®ã cã quyÒn víi th môc nµy, b¹n cã thÓ gì bá b»ng c,ch chän everyone, sau ®ã chän Remove.

B<sup>1</sup>n cã thÓ th<sup>a</sup>m/ bít c,c user hay nhãm nµo ®ã cã quyÒn víi th môc nµy,nÕu th<sup>a</sup>m chän Add, nÕu bít chän Remove

## Huû chia sÎ tµi nguyªn m¹ng

- Start/program/windows/explorer
- Chän tµi nguy<sup>a</sup>n b¹n muèn chia sÎ
- NhÊp chuết ph $\P$ i vµ chän Not Shared

## 2.2 Truy cËp c,c tµi nguyªn trªn m¹ng

- Nh, y ®óp biÓu tîng Network Neighborhood
- Trong cöa sè Network Neighborhood t<sup>a</sup>n c,c m,y tÝnh tham gia domain sĩ hiÖn ra, nh,y ®óp tõng m,y tÝnh ®Ó truy cËp tµi nguy<sup>a</sup>n m,y ®ã chia sî
- NÕu muèn truy c\"Ep c,c tµi nguy<sup>a</sup>n c\"na c,c m,y t\"Ynh thuéc domain kh,c, nh,y ®óp chuét vµo Entry Network

## 2.3 T¹o æ ®Üa ,nh x¹ m¹ng

§Ó trao ®æi d÷ liÖu gi÷a c,c m,y tÝnh tr<sup>a</sup>n m¹ng Windows NT cho phĐp b¹n g,n mét tµi nguy<sup>a</sup>n dïng chung mµ b¹n hay kÕt nèi nh lµ mét th môc gèc cña æ ®Üa m¹ng. §ã lµ thao t,c ,nh x¹ æ ®Üa m¹ng.

C,c thao t,c @O t<sup>1</sup>o mét ,nh x<sup>1</sup> æ @Üa m<sup>1</sup>ng nh sau:

- Nh, y ®óp biÓu tîng Network Neighborhood

- Chän tµi nguyªn muèn t¹o æ ®Üa ,nh x¹
- BÊm chuét ph¶i chän Map Network Drive

| Map Networ          | k Drive                      | ×            |
|---------------------|------------------------------|--------------|
| <u>D</u> rive:      | F:                           | OK           |
| <u>P</u> ath:       | \\Maychu\ngan                | Cancel       |
| <u>C</u> onnect As: |                              | <u>H</u> elp |
|                     | ☑ <u>R</u> econnect at Logon |              |

- Drive sĩ hiốn thÞ ký tù æ ®Üa tù do ®Çu ti<sup>a</sup>n trong hép æ ®Üa,
   b¹n cã thÓ chÊp nhËn hoÆc chän hoÆc chän mét ký tù kh,c
- Theo mÆc ®Þnh b¹n ®îc nèi vµo díi tªn user mµ b¹n dïng ®Ó ®¨ng ký vµo m¹ng. NÕu b¹n muèn nèi vµo víi mét tªn kh,c, h⋅y gâ nã trong hép Connect as.

#### 2.4 T¹o user

§Ó t<sup>1</sup>o mét user míi b<sup>1</sup>n vμo menu Start --> Programs --> Administrative Tools(Common) --> user Manager for Domain

Bíc 1: Menu user chän New user

| New User                     |                   |                  |              |             |                | ×            |
|------------------------------|-------------------|------------------|--------------|-------------|----------------|--------------|
| <u>U</u> sername:            |                   |                  |              |             |                | Add          |
| Full <u>N</u> ame:           |                   |                  |              |             |                | Cancel       |
| Description:                 |                   |                  |              |             |                | <u>H</u> elp |
| Password:                    |                   |                  |              |             |                |              |
| <u>C</u> onfirm<br>Password: |                   |                  |              |             |                |              |
| 🔲 User <u>M</u> u:           | st Change Pas     | sword at Nex     | t Logon      |             |                |              |
| 🔲 U <u>s</u> er Car          | not Change P      | assword          |              |             |                |              |
| Pass <u>w</u> or             | d Never Expire    | s                |              |             |                |              |
| C Account                    | Disa <u>b</u> led |                  |              |             |                |              |
|                              |                   |                  |              |             |                |              |
|                              |                   |                  |              |             |                | 1            |
| Groups                       | - St.<br>Profile  | ()<br>Hours      | <br>Locon To | Acuer Acuer | - So<br>Dialin |              |
|                              | - Toure           | - n <u>o</u> ais |              |             |                |              |

Bíc2: Khai b,o c,c môc sau:

- USername: t<sup>a</sup>n user cÇn t¹o
- Full namu: t<sup>a</sup>n ®Çy ®ñ cña user
- Description: chó thÝch cho user nµy
- Password: mËt khÈu cña user
- Confirm Password: gâ l¹i mËt khÈu lÇn hai

Bíc3: §,nh dÊu chän vµo c,c môc chän ë phÝa díi :

- User Must Change Password at Next Logon: user ph¶i they @æi mËt khÈu sau mçi lÇn logon vµo m¹ng

User Cannot Change Password: user nµy kh«ng cã quyÒn thay
 ®æi mËt khÈu

- Password Never expies: Huû bá viÖc ®Æt thêi h¹n sö dông cña user, huû bá chÕ ®é mËt khÈu theo thêi gian vµ user nµy ph¶i thay ®æi mËt khÈu ë lÇn truy nhËp m¹ng tiÕp theo. B¹n nªn chon môc nµy ®èi víi nh÷ng ngêi ®îc g,n quyÒn dïng server Manager vµ Control Panel

- Account Disabled: ng n c¶n viÖc d ng m· sè , b¹n cã thÓ mÊt kh¶ n ng t¹o m· sè míi hoÆc t¹m thêi mÊt kh¶ n ng cña m· sè trong mét ngµy.

§Õn ®©y b¹n cã thÓ nhÊn Add ®Ó t¹o mét tµi kho¶n míi víi ngÇm ®Þnh lµ thuéc nhãm use Domain vµ cã thÓ logon vµo m¹ng t¹i tÊt c¶ c,c m,y ,ë c,c thêi ®iÓm

Muèn ®Þnh râ quyÒn truy cËp m¹ng cho c,c user nµy nhÊn chuét vµo hµng nót lÖnh cuèi cïng vµ lµm c,c bíc tiÕp theo nh sau:

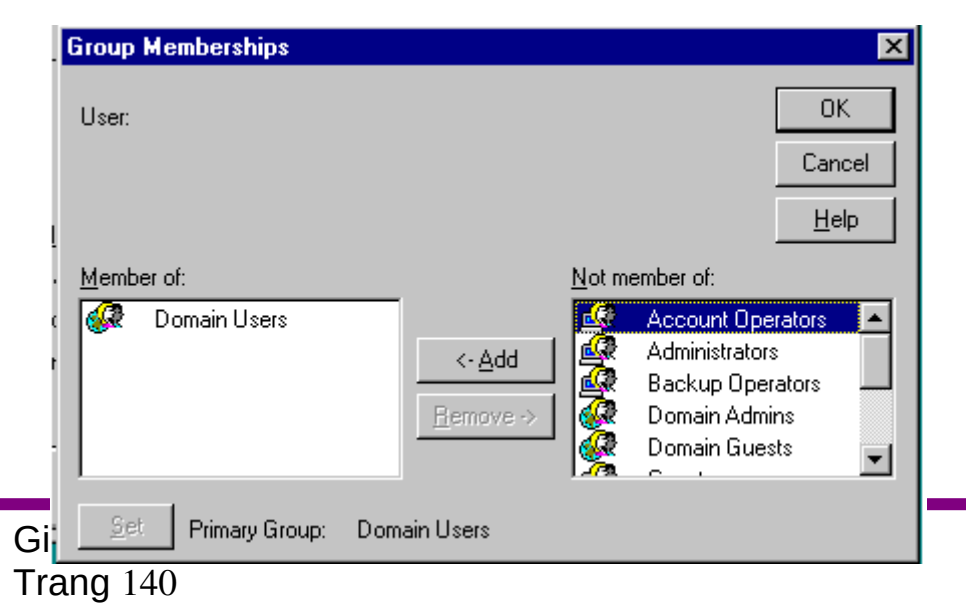

Bíc4: NhÊn chuét chän Groups :

Khung Member of chøa c,c nhãm mµ user nµy ®· lµ thµnh viªn, ngÇm ®Þnh lµ nhãm Domain user . B¹n cã thÓ thªm c,c nhãm cho user b»ng c,ch chon nhãm cÇn thªm ë khung Not Member of bªn tay phaØ sau ®ã chon Add. Nhãm nµy sÏ ®îc hiÖn thªm ë khung Member of. Ngîc l¹i muèn kh«ng thuéc nhãm nµo ®ã th× cã thÓ chän nhãm ®ã vµ nhÊn Remove

Bíc5: NhÊn chuét chän Logon To :

ChØ  $\ensuremath{\mathbb{B}}\xspace^{1}$ m nµo  $\ensuremath{\mathbb{R}}\xspace^{1}$  phĐp logon on vµo use nµy. MÆc

| Logon Workstations                |                   | ×            |
|-----------------------------------|-------------------|--------------|
| User:                             |                   | OK           |
|                                   |                   | Cancel       |
| 🔿 User May Log On To <u>A</u> l   | Workstations      | <u>H</u> elp |
| 🕞 🖲 User May Log On To <u>T</u> ł | nese Workstations |              |
| <u>1</u> . MAY1                   | 5.                |              |
| <u>2</u> . MAY2                   | <u>6</u> .        |              |
| 3.                                | Ζ.                |              |
| <u>4</u> .                        | <u>8</u> .        |              |
|                                   |                   |              |

®phh lµ tÊt c¶ c,c m,y, nÕu cÇn thiÕt ta ph¶i chØ ®phh ra

Bíc6: NhÊn chuét chän Hours :

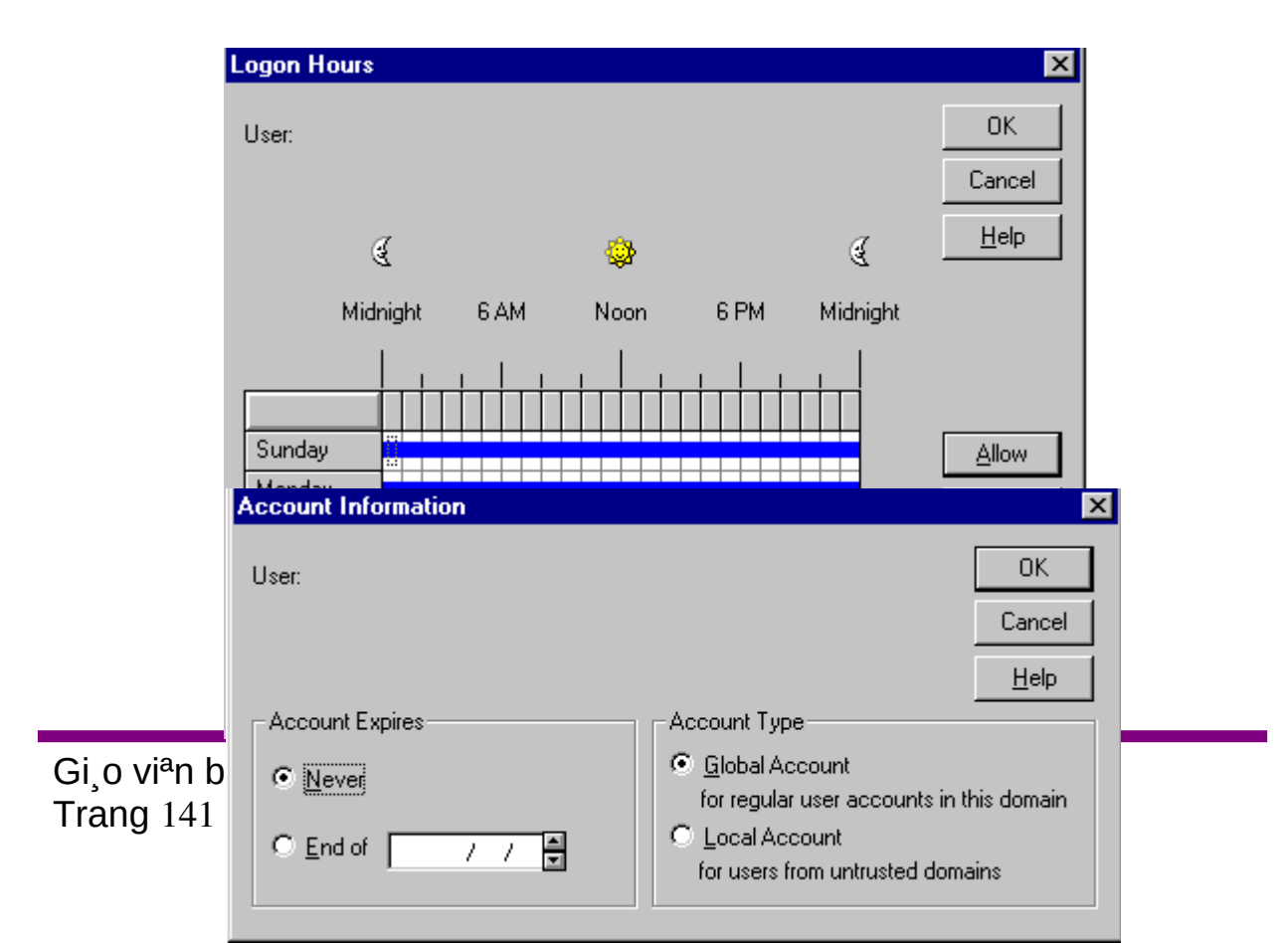

#### Bíc7: NhÊn chuét chän Account

Thêi h¹n ®èi víi tµi kho¶n:

Never: lóc nµo còng ®îc

End of: ChØ cã quyÒn truy nhËp ®Õn ngµy nµo ®ã theo ngµy

th ng gia h¹n

Global Account : Cã thÓ truy cËp tõ Server hoÆc client kLocal Account : ChØ truy cËp ®îc tõ server vµo user nµy

#### Bíc8: NhÊn chuét chän Dialin

| Dialin Information              | ×            |
|---------------------------------|--------------|
| User:                           | OK           |
|                                 | Cancel       |
| Grant dialin permission to user | <u>H</u> elp |
| Call Back                       |              |
| O No Call Back                  |              |
| Set By Caller                   |              |
| C Preset To:                    |              |
|                                 |              |

Cho phĐp hay kh«ng cho phĐp c,c use logon vµo Server tõ xa (qua Fax/ Modem ) víi dÞch vô RAS

> Grant Dialin permission to user: Cho phĐp m,y tr¹m gäi tõ xa No Call Back : M,y tr¹m tõ xa gäi liªn tôc kh«ng cÇn viÕt server cã bËn kh«ng

> Set by caller : M,y tr¹m tõ xa goi vµ cã th«ng b,o khi server ®ang b©n

#### 2.5 T¹o c ֻc nhãm côc bé vµ toµn côc

§Ó t¹o c,c nhãm trªn m¹ng, ph¶i ®¨ng nhËp m¹ng víi t c,ch ngêi qu¶n trÞ m¹ng vµ thùc hµnh trªn m,y Windows NT Server

T¹o nhãm toµn côc :

Nhãm toµn côc cho phĐp trao quyÒn cho nh÷ng ngêi sö dông trong nhãm cã thÓ khai th c tµi nguyªn trong mét domain tin cËy nh

mét domain chøa chÝnh nã. V× vËy nhãm toµn côc chØ cã ý nghÜa khi c,c domain cã quan hÖ tin cËy víi nhau. §Ó t¹o nhãm toµn côc c,c thao t,c nh sau:

T¹i domain a

- Program\ Administrative Tool \ user manager for domain
- Chän menu User chän Globalgroup
- Gâ t<sup>a</sup>n nhãm
- Chän Add  $@\acute{O}$  tham c,c thµnh vian cña nhãm

T¹i domain B

Lµm t¬ng tù nh tr<sup>a</sup>n víi t<sup>a</sup>n nhãm toµn côc  $\mathbb{B}$ · t<sup>1</sup>o tõ domain A C, ch t<sup>1</sup>o nhãm côc bé:

C<sub>c</sub> thao t<sub>c</sub> gièng nh t<sup>1</sup>o nhãm toµn côc nhng chØ lµm tr<sup>a</sup>n mét domain vµ cho phĐp c<sub>c</sub> nhãm côc bé côc bé hoÆc toµn côc kh<sub>c</sub> còng lµ thµnh vi<sup>a</sup>n cña nhãm ®ã

# 2.6 Thªm quyÒn cho c ֻc nhãm

C,c nhãm côc bé, toµn côc t¹o s½n  $\mathbb{R}$ · cã s½n mét sè quyÒn nh  $\mathbb{R}$ · tr×nh bµy ë trªn, nhng c,c nhãm toµn côc, côc bé tù t¹o th× chØ cã quyÒn sö dông m¹ng v× vËy cã thÓ thªm hoÆc bít quyÒn  $\mathbb{R}$ èi víi c,c nhãm hoÆc ngêi sö dông trªn m¹ng. C,c thao t,c nh sau:

- Program\ Administrative Tool \ user manager for domain
- Vµo menu Policies chän user rights

| 📲 User M          | anager - DOMAIN                                 |                               |
|-------------------|-------------------------------------------------|-------------------------------|
| <u>U</u> ser ⊻iev | v <u>P</u> olicies <u>O</u> ptions <u>H</u> elp |                               |
| Usernam           | e Full Name                                     |                               |
| 🦹 Admi            | User Rights Policy                              | ×                             |
| Groups            | Domain: DOMAIN                                  | OK                            |
| 🕰 Acco            | Right: Access this computer from network        | Cancel                        |
|                   | <u>G</u> rant To:                               | <u>H</u> elp                  |
|                   | Administrators                                  |                               |
|                   | Everyone                                        | <u>A</u> dd<br><u>R</u> emove |
|                   | Show Advanced User Rights                       |                               |

Trong môc Right b1n chän tham c,c quyÒn sau :

+ Aceess thit computer from network: Cho phĐp truy nhËp vµo tµi nguy<sup>a</sup>n cña user ®ang ph©n quyÒn tõ m,y kh,c tr<sup>a</sup>n m<sup>1</sup>ng( cã thÓ truy nhËp tõ c,c m,y kh,c vµo user hoÆc nhãm nµy, b<sup>1</sup>n n<sup>a</sup>n chän quyÒn nµy ®Ó ngåi vµo bÊt cø m,y tr<sup>1</sup>m nµo còng cã thÓ truy xuÊt vµo m<sup>1</sup>ng)

+Add Workstation to domain : Th<sup>a</sup>m c,c m,y tr<sup>1</sup>m vμo domain +Backup file and directoties : Cã quyÒn lu c,c file vμ th môc

+ Chan the system time : Cã quyÒn thay ®æi thêi gian hÖ thèng

+ Force Shutdown from a remote system : user nμy cã thÓ shutdown hÖ thèng tõ xa

+ Load and unload drive driver : Cho phĐp hay kh«ng cho phĐp n¹p ch¬ng tr×nh @iÒu khiÓn æ @Ua

+ Logon on locally : ngêi khai th,c m<sup>1</sup>ng cã thÓ ®¨ng nhËp m<sup>1</sup>ng trùc tiÕp tõ m,y chñ

+ Manage auditing andomain security log : quyÒn truy xuÊt m $\cdot$  sè vµ sù an toµn khi nhËp m<sup>1</sup>ng

+ Restore file and director Ýe : cã quyÒn phôc hải l¹i file vµ th môc

+ Shutdown the system : cã thÓ shutdown hÖ thèng trùc tiÕp tõ m,y chñ

+ Take ownership filer or other objects : Tham c,c thµnh phÇn @èi t- îng kh,c

Sau khi chăn mét trong c<sub>s</sub>c quyÒn tr<sup>a</sup>n, chăn Add, sau ®ã chăn Show users, chăn ngêi khai th<sub>s</sub>c m<sup>1</sup>ng hoÆc nhãm ®îc g<sub>s</sub>n quyÒn chăn add vµ cuèi cïng lµ OK

Ngoµi ra cã thÓ gì bá c,c quyÒn b»ng c,ch chän c,c quyÒn cho mét user hoÆc nhãm user nµo ®ã b»ng c,ch chän Remove

#### 2.7 Th<sup>a</sup>m m<sub>y</sub> tr<sup>1</sup>m νμο Domain

Qua m,y tr<sup>1</sup>m kh«ng tham gia domain th× ngêi khai th,c m<sup>1</sup>ng kh«ng thÓ truy nhËp vµo tµi nguy<sup>a</sup>n cña domain mÆc dï m· sè cña ngêi nµy cã trong SAM cña domain .Windows NT Server cã 2 ph¬ng ph,p

li<sup>a</sup>n kÖt m<sub>,</sub>y tr¹m vμo domain

Ph¬ng ph,p 1 : Th<sup>a</sup>m tõ m,y

+ Logon vµo m¹ng víi t

Gi ၞo viªn biªn so¹n : **TrÇn Hµ Ng©n** Trang 144

| Add Computer To Domain                                                                                   | ×                     |  |  |
|----------------------------------------------------------------------------------------------------|-----------------------|--|--|
| Computer Type<br>Windows NT <u>W</u> orkstation or Server<br>Windows NT <u>B</u> ackup Domain Controller | <u>A</u> dd<br>Cancel |  |  |
| Computer <u>N</u> ame: MAY1                                                                              | <u>H</u> elp          |  |  |
| Only Windows NT computers that participate in domain security should be added to the domain              |                       |  |  |
c,ch cña ngêi qu¶n trÞ

m¹ng

+

Program\

Administrative Tool \

Server manager

+Gâ tªn m,y tr¹m vµ nhÊn

Add

Ph¬ng ph,p 2 : Th<sup>a</sup>m tõ m,y tr<sup>1</sup>m (xem phÇn cµi @Æt m,y tr<sup>1</sup>m win98 trë thµnh client cña domain ë phÇn phô lôc )

# 2.8 T¹o mèi quan hÖ tin cËy gi÷a c,c domain

2.8.1 T¹o mèi quan hÖ tin cËy mét chiÒu : A tin cËy B

| 🗱 User Manager - Di                        | DMAIN           |                   | _ 🗆 🗙                         |    |                        |
|--------------------------------------------|-----------------|-------------------|-------------------------------|----|------------------------|
| <u>U</u> ser <u>V</u> iew <u>P</u> olicies | <u>O</u> ptions | Add Truste        | d Domain                      |    | ×                      |
| Trust Relationships<br>Domain: DOMAIN      |                 | <u>D</u> omain:   |                               |    | ОК                     |
| t<br><u>T</u> rusted Domains:<br>[         |                 | <u>P</u> assword: | 1                             |    | Lancel<br><u>H</u> elp |
|                                            |                 |                   | <u>A</u> dd<br><u>R</u> emove |    |                        |
| Trusting Domains:                          |                 |                   |                               |    |                        |
| Add Trusting D                             | omain           |                   |                               | ×  |                        |
| Irusting Domain:                           |                 |                   |                               | OK |                        |
| <u>C</u> onfirm Password                   | d:              |                   |                               |    |                        |

# T¹i domain ®îc tin cËy B

- Trong manager for domain
- Tõ môc Policies menu chän Trust Relationship
- NhÊn Add trong trusting domain
- GâtªndomainA

#### Gi ၞo viªn biªn so¹n : **TrÇn Hµ Ng©n** Trang 145

T¹i domain tin cËy A

- Trong manager for domain
- Tõ môc Policies menu chän Trust Relationship
- NhÊn Add trong trusted domain
- GâtªndomainB

## M¹ng M,y tÝnh

II.8.2 Τ¹o mèi quan hÖ tin cËy hai chiÒu gi÷a Ανμ Β

TiÕn hµnh lÇn lît t¹o quan hÖ tin cËy mét chiÒu thø nhÊt A tin cËy B TiÕn hµnh lÇn lît t¹o quan hÖ tin cËy mét chiÒu thø hai B tin cËy A

## II.9 Theo dâi t×nh tr¹ng cña m¹ng

- a. <u>T¹i m y chñ Windows NT Server</u>
  - Program\ Administrative Tool \ Server manager
  - Chän m,y tÝnh trong domain
  - Vµo môc Computer chän properties

| Properties for MAYCHU |                                                           |                                                                                                    |                                                                                                    |  |  |  |
|-----------------------|-----------------------------------------------------------|----------------------------------------------------------------------------------------------------|----------------------------------------------------------------------------------------------------|--|--|--|
| mary                  |                                                           |                                                                                                    | ОК                                                                                                    |  |  |  |
| 0                     | Open Files:                                               | 0                                                                                                    | Cancel                                                                                                    |  |  |  |
| 0                     | Open Named Pi                                             | ipes: 0                                                                                                |                                                                                                    |  |  |  |
|                       |                                                           |                                                                                                    |                                                                                                    |  |  |  |
|                       |                                                           |                                                                                                    |                                                                                                    |  |  |  |
|                       |                                                           |                                                                                                    |                                                                                                    |  |  |  |
| <u>ra</u><br>Shares   | in Use                                                    | B <b>→</b> B<br>Replication                                                                            | ()<br>Alerts                                                                                                    |  |  |  |
|                       | or MAYCHI<br>Imary<br>0<br>0<br>0<br><u>1</u> 2<br>Shares | or MAYCHU<br>Imary<br>0 Open Files:<br>0 Open Named Pi<br>0 Open Named Pi<br><u>©</u><br>Shares [n Üse | or MAYCHU<br>Imary<br>0 Open Files: 0<br>0 Open Named Pipes: 0<br>0 Open Named Pipes: 0<br>0 Open Named Pipes: 0<br>0 Open Named Pipes: 0<br>0 Open Named Pipes: 0<br>0 Open Named Pipes: 0<br>0 Open Named Pipes: 0 |  |  |  |

Sesions : sè ngêi sö dông tõ xa nèi vµo m,y tÝnh Open file : sè c,c tÖp mµ nh÷ng ngêi nèi vµo ®ang më ra File lock : Sè nh÷ng tÖp bÞ hä kho, l¹i Open named pipes:

sè c,c èng dÉn t<sup>a</sup>n ®îc më trong m,y tÝnh

C,c nót lÖnh :

User : Cung cÊp th«ng tin vÒ nh÷ngêi khai th,c m¹ng ngêi khai th,c m¹ng  $\$  ang nèi vµo  $\$ Cy

Shares : Cung cÊp th«ng tin vÒ c,c tµi nguyªn ®îc chia sî In user : Cung cÊp th«ng tin vÒ nh÷ng tµi nguyªn hiÖn ®ang ®îc sö dông

Replication : cung cÊp th«ng tin vÒ nh÷ng th môc nh©n b¶n Alerts : cung cÊp th«ng tin vÒ nh÷ng m,y tÝnh vµ ngêi sö dônglµ môc tiªu c¶nh b,o cña ngêi qu¶n trÞ m¹ng

#### M¹ng M,y tÝnh

§Ó qu¶n lý phiªn lµm viÖc cña ngêi khai th,c m¹ng ta nhÊn nót

user

| Iser Sessions on MA     | /CHU       |       |        |      | ×     |
|-------------------------|------------|-------|--------|------|-------|
| <u>C</u> onnected Users | Computer   | Opens | Time   | Idle | Guest |
|                         |            |       |        |      |       |
|                         |            |       |        |      |       |
|                         |            |       |        |      |       |
| Lonnected Users: 11     |            |       |        |      |       |
|                         |            |       |        |      |       |
| Resource                |            | Opens |        | Tim  | ie    |
| Resource                |            | Opens |        | Tim  | ie    |
| Resource                |            | Opens |        | Tim  | ie    |
| Resource                |            | Opens |        | Tirr | ië    |
| Resource                | Discopport | Opens | ot All | Tim  |       |

**Connectecd users** : t<sup>a</sup>n ngêi khai th,c m<sup>1</sup>ng cña m,y nèi vµo **Computer:** T<sup>a</sup>n m,y mµ ë ®ã ngêi khai th,c m<sup>1</sup>ng sö dông ®Ó nhËp m<sup>1</sup>ng

Opens : sè c,c tµi nguy<sup>a</sup>n mµ ngêi sö dông më tr<sup>a</sup>n m,y

*Time* : Thêi gian tõ lóc phi<sup>a</sup>n lµm viÖc ®îc thiÕt lËp

*Idle* : Thêi gian tõ lóc cuèi ngêi sö dông truy nhËp tµi nguy<sup>a</sup>n lÇn cuèi

*Guest* : ngêi khai th,c m¹ng cã ë tr¹ng th,i kh,ch hay kh«ng Ngêi qu¶n trÞ m¹ng chän mçi lÇn mét ngêi trong ®ã vµ hép tho¹i sï cho hiÖn mäi tµi nguyªn mµ ngêi ngêi khai th,c m¹ng ®ang nèi vµo. C,c th«ng tin vÒ tµi nguyªn nh sau :

Resource : T<sup>a</sup>n tµi nguy<sup>a</sup>n mµ ngêi khai th,c m¹ng nèi vµo Opens : Sè nh÷ng lÇn ngêi khai th,c m¹ng më tµi nguy<sup>a</sup>n nµy

Time : Thêi gian kÓ tõ lóc më tµi nguy<sup>a</sup>n lÇn ®Çu ti<sup>a</sup>n Ngêi qu¶n trÞ m¹ng cã thÓ ng¾t li<sup>a</sup>n hÖ víi mét hay tÊt c¶ c,c ngêi khai th,c m¹ng ®ang sö dông. Lý do ®Ó ng¾t cã thÓ lµ ngõng dÞchvô m,y chñ, t¾t m,y chñ. Lóc ®ã chän ngêi sö dông vµ nhÊn nót **Disconnec** 

§Ó qu¶n lý tµi nguyªn ®îc chia sî ta nhÊn nót Shares
bén thati agu aï aba biôn ra nhing thang tin uô tui ngu

hép tho<sup>1</sup>i sau sĩ cho hiÖn ra nh÷ng th«ng tin vÒ tµi nguy<sup>a</sup>n ®îc chia sÎ tr<sup>a</sup>n m<sub>,</sub>y nµy nh sau:

Sharename : T<sup>a</sup>n cña tµi nguy<sup>a</sup>n ®îc chia sÎ

| M¹ng M,y tÝnh                                                  |         |          |                   |                                    |  |  |
|----------------------------------------------------------------|---------|----------|-------------------|------------------------------------|--|--|
| User : Sè c,c kÕt nèi ®Õn tµi nguyªn ®îc chän                  |         |          |                   |                                    |  |  |
| Parth : ®êng dÉn ®Õn tµi nguy <sup>a</sup> n                   |         |          |                   |                                    |  |  |
| Khi ngêi qu¶n trÞ m¹ng chän mét tµi nguyªn ®¬c chia sÎ th× c.c |         |          |                   |                                    |  |  |
| Shared Resources o                                             | n MAYCH | U        | ×                 | th«ng tin vÒ ngêi khai             |  |  |
| <u>S</u> harename                                              | Uses    | Path     |                   | th c m <sup>1</sup> ng nèi ®Õn tui |  |  |
| ADMIN\$                                                        | 0       | C:\WINN1 |                   |                                    |  |  |
| E C\$<br>IN⊨ IDC¢                                              | 0       | C:V      |                   | nguyan nµy ®ic niOn                |  |  |
|                                                                | 0       | C:\WINNT | NSystem32\repl\ir | ra                                 |  |  |
|                                                                |         |          |                   | Connected users :                  |  |  |
| Connected Users                                                |         | Time     | In Use            | T <sup>a</sup> n ngêi khai         |  |  |
|                                                                |         |          |                   | th,c m¹ng nèi                      |  |  |
|                                                                |         |          |                   | ®Õn tµi                            |  |  |
| Connected Lisers: 0                                            |         |          |                   |                                    |  |  |
| Rã                                                             |         |          |                   |                                    |  |  |
| Time : Thêi gian kố                                            |         |          |                   |                                    |  |  |

tõ khi ngêi khai th c m¹ng truy nhËp lÇn ®Çu ®Õn tµi nguyªn

In use : ngêi khai th,c m¹ng hiÖn thêi cã më tÖp trong tµi nguyªn hay kh«ng

Ngêi qu¶n trÞ m¹ng dïng hép tho¹i nµy ®Ó ng¾t mét hay nhiÒu ngêi khai th,c m¹ng . §iÒu nµy cÇn thiÕt trong trêng hîp cã ngêi khai th,c m¹ng cÇn ®Õn mét th môc mµ sè ngêi truy nhËp ®· ®¹t møc tèi ®a.

§Ó qu¶n lý c,c tµi nguyªn hi<br/>Ön @ang @îc sö dông ta nhÊn nót<br/>  $\mbox{ In }$ 

| Open Resources of              | n MAYCH         | U          |                              | ×            |
|--------------------------------|-----------------|------------|------------------------------|--------------|
| Open Resources:<br>File Locks: | 0<br>0          |            |                              |              |
| Opened by                      | For             | Locks      | Path                         |              |
|                                |                 |            |                              |              |
| Close <u>R</u> efre            | ish <u>C</u> lo | se Resourc | e Close <u>A</u> l Resources | <u>H</u> elp |

**user** Open

Resources : Tæng sè tµi nguyªn ®ang më

File Locks : Tæng nh÷ng tÖp bÞ ®ãng trong c,c tµi nguyªn më

Opened by : T<sup>a</sup>n ngêi khai th<sub>s</sub>c m¹ng ®∙ më tµi nguy<sup>a</sup>n nµy For : Cho phĐp víi tµi nguy<sup>a</sup>n ®îc më Path : ®êng dÉn ®Õn tµi nguy<sup>a</sup>n

Ngêi qu¶n trÞ m¹ng cã thÓ ®ãng mét hay nhiÒu tµi nguyªn, tuy nhiªn nªn th«ng b,o cho ngêi khai th,c m¹ng biÕt tríc khi ®ãng

#### b. T<sup>1</sup>i m<sub>y</sub> tr<sup>1</sup>m win98

Net Watcher lµ c«ng cô cho phĐp theo dâi c,c ngêi khai th,c m¹ng @îc phĐp truy cËp trªn m,y tÝnh cña b¹n còng nh c,c tµi nguyªn chia sî mµ hä @îc truy cËp

- Programs \ Accessories \ System tool \ Net Watcher
- NhÊp nót Show user ®Ó t×m ai ®ang truy c
   p vµo m,y t
   ýn vµ t<sup>a</sup>n m,y t
   ýnh h

   sö dông, t<sup>a</sup>n file chia s

   h
   m

   h

   h

   h

   h

   h

   h

   h

   h

   h

   h

   h

   h

   h

   h

   h

   h

   h

   h

   h

   h

   h

   h

   h

   h

   h

   h

   h

   h

   h

   h

   h

   h

   h

   h

   h

   h

   h

   h

   h

   h

   h

   h

   h

   h

   h

   h

   h

   h

   h

   h

   h

   h

   h

   h

   h

   h

   h

   h

   h

   h

   h

   h

   h

   h

   h

   h
- Nhếp nót Show Shared Folders vµ Show file @Ó nh<br/> hän @î c,c th«ng tin bæ xung

B¹n cÇn ph¶i ng¾t kÕt nèi víi mét ngêi khai th,c m¹ng khái m,y tÝnh cña b¹n t¹i mét sè thêi ®iÓm h⋅y chän mét user råi nhÊp lªn nót **Disconnect user** ®Ó ngng ngêi sö dông nµy truy cËp vµo c,c tµi nguyªn ®îc chia sÎ ë m,y b¹n.

### II.10Göi th«ng b ٍo trªn m¹ng

Cã nh÷ng lóc ngêi qu¶n trÞ cÇn ph¶i göi th«ng b<sub>s</sub>o cho mäi m<sub>s</sub>y tÝnh ®ang nèi vµo m<sub>s</sub>y chĩ ®Ó th«ng b<sub>s</sub>o ng¾t mét hoÆc nhiÒu ngêi khai th<sub>s</sub>c m¹ng ra khái domain , ngõng dÞch vô m¹ng,...HoÆc mét m<sub>s</sub>y tr¹m cã thÓ göi th«ng b<sub>s</sub>o tíi mét m<sub>s</sub>y tr¹m kh<sub>s</sub>c ®Ó nh¾c nhë mét vÊn

| 200 C N                                                                                |                                                 |      |        | , ®O quan                                                    |
|----------------------------------------------------------------------------------------|-------------------------------------------------|------|--------|--------------------------------------------------------------|
| <u>Computer</u> <u>View</u> <u>Options</u>                                             | Help                                            |      |        | träng naß ®ã                                                 |
| Computer                                                                               | Туре                                            |      | Descri | . Ta ph¶i lµm                                                |
| S MAYCHU                                                                               | Windows NT 4.0 Primary                          | /    |        | nh sau :                                                     |
| Send Message           To users connecte           Message:           hay thoat chuong | ed to: MAYCHU<br>I trinh va tat may sau 10 phut |      | ×      | a. <u>T¹i mၞy chñ</u><br><u>Windows_</u><br><u>NT Server</u> |
|                                                                                        |                                                 |      |        | -Program\                                                    |
|                                                                                        | OK Cancel                                       | Help |        |                                                              |

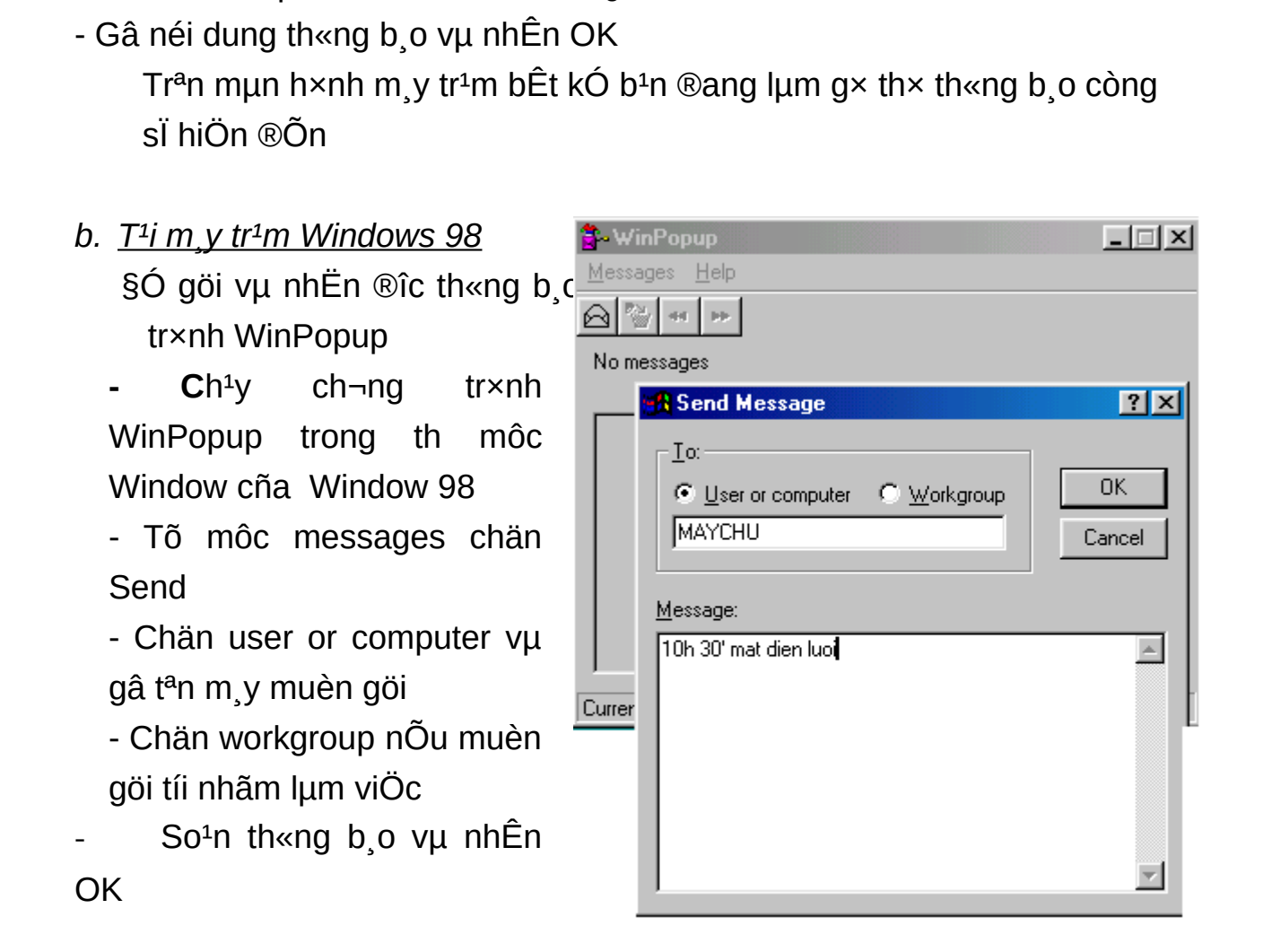

### II.11 Chat tran m1ng (c,c m,y winNT)

Administrative Tool \ Server manager

-Tõ môc Computer chän Send massager

- Program \ Accessories \ Chat
- Vµo môc conversation chän Dial up
- Chän m,y tÝnh cÇn Chat v $\mu$  gâ OK
- Mét cöa sæ Chat hiÖn ra gåm 2 phÇn, phÇn göi vµ phÇn nhËn
- PhÝa m,y b<sup>a</sup>n kia nhËn ®îc th«ng b,o mêi Chat ë thanh Taskbar, kÝch ho<sup>1</sup>t l<sup>a</sup>n vµ tiÕn hµnh chat gi÷a hai m,y

## II.12.Qu¶n trÞ m¹ng trªn m¸y kh¸ch

Víi Windows NT Server, ngêi qu¶n trÞ m¹ng cã thÓ qu¶n trÞ c,c m,y Windows NT Server tõ c,c m,y tr¹m Windows 98, c,c c«ng cô cung cÊp nh :

User manager for domain, Server manager, Event Viewer, File Gi o vi<sup>a</sup>n bi<sup>a</sup>n so¹n : **TrÇn Hμ Ng**©**n** Trang 150

#### M¹ng M,y tÝnh

Security ... §Ó cμi ®Æt phÇn mÒm Windows NT Server Tool b¹n cÇn lμm nh sau:

T<sup>1</sup>i m,y chñ Windows NT Server

- §Æt ®Üa CD-ROM Windows NT Server vµo æ

- Programs \Administative Tool \ Network Clients Administrator
- Chän Copy Client- based network administation Tool
- Chän Share files v $\mu$  nhËn Share name l $\mu$  SetupAdm nh,y OK

T<sup>1</sup>i m,y tr<sup>1</sup>m Windows 98

- Vµo Control panel chän Add/Remove Programs
- Chän kho, Windows setup
- LÊy tuú chän Have Disk sau ®ã nèi ®Õn th môc ®îc chia sÎ
   SetupAdm tran m,y chñ
- Nh,y ®óp th môc Win95 sau ®ã nh,y OK . C,c c«ng cô qu¶n trÞ m¹ng ®îc sao vµo th môc C: srvtools trªn m,y b¹n(trong trêng hîp C: lµ ph©n ho¹ch hÖ thèng)
- Th<sup>a</sup>m dßng lÖnh path : \ srvtools vµo tÖp Autoexec.bat trong th môc gèc

Khëi ®éng l¹i m,y ®Ó nhËn ®îc ch¬ng tr×nhWindows NT Server Tool trong nhãm ch¬ng tr×nh programs